### ジオテキスタイル緩勾配補強盛土設計システム

# GEO - E2005

### プログラム使用説明書

平成17年3月

ジオテキスタイル補強土工法普及委員会 財団法人 土木研究センター まえがき

本書は、「ジオテキスタイル緩勾配補強盛土設計システム(GEO-E2005)」について説 明したものです。

本システムは,主引張補強材について検討するものであり,部分安定の検討(侵食防止材,転 圧補助材)については別途検討が必要です。

また,主引張補強材の設計においても「ジオテキスタイルを用いた補強土の設計・施工マニュ アル」に記述された範囲以外の設計条件において検討する場合,本システムのほかに別途検討を 要す。

「ジオテキスタイル盛土排水・補強盛土設計システム(GEO-D2002)および「ジオテ キスタイル補強土壁・急勾配補強盛土設計システム(GEO-W2002」は,別冊になってい ます。

ご注意

・Windows および Microsoft Word は米国マイクロソフト社の登録商標です。

・このプログラムおよび使用説明書の内容を予告なしに変更・改編・改良することがあります。

| 1. | 概要   | 5<br>5                                       | 1 - 1  |
|----|------|----------------------------------------------|--------|
|    | 1.1  | 概 要                                          | 1 - 2  |
|    | 1.2  | 機能および特徴 ・・・・・・・・・・・・・・・・・・・・・・・・・・・・・・・・・・・・ | 1 - 3  |
|    | 1.3  | 計算基準 ••••••••••••••••••••••••••••••••••••    | 1 - 4  |
|    | 1.4  | 適用範囲および制限条件 ・・・・・・・・・・・・・・・・・・・・・・・・・・・・・・・  | 1 - 4  |
|    | 1.5  | 稼働環境 ••••••••••••                            | 1 - 5  |
|    | 1.6  | プログラム導入および実行方法 ・・・・・・・・・・・・・・・・・・・・・・        | 1 - 5  |
|    | 1.7  | 解析方法・・・・・・・・・・・・・・・・・・・・・・・・・・・・・・・・・・・・     | 1 - 5  |
|    | 1.8  | 設計手順 ••••••••••••                            | 1 - 6  |
| 2. | 対話画面 | ā ····                                       | 2 - 1  |
|    | 2.1  | メニュー項目 ・・・・・・・・・・・・・・・・・・・・・・・・・・・・・・        | 2 - 2  |
|    | 2.2  | ファイル ・・・・・                                   | 2 - 5  |
|    | 2.3  | 材料登録 ••••••••••••                            | 2 - 9  |
|    | 2.4  | 設計条件 ••••••••••••••••••••••••••••••••••••    | 2 - 12 |
|    | 2.5  | 無補強時 ••••••                                  | 2 - 30 |
|    | 2.6  | 補強時 ••••••                                   | 2 - 38 |
|    | 2.7  | 軟弱地盤対策 ••••••                                | 2 - 60 |
|    | 2.8  | 表示 ・・・・・・・・・・・・・・・・・・・・・・・・・・・・・・・・・・・・      | 2 - 65 |
|    | 2.9  | ズーム ・・・・・                                    | 2 - 78 |
|    | 2.10 | ヘルプ ・・・・・                                    | 2 - 80 |
| 3. | 設計計算 | 『書の出力例 ・・・・・・・・・・・・・・・・・・・・・・・・・・・・・・・・・・・・  | 3 - 1  |

次

目

### 1. 概 要

#### 1.1 概 要

本システムは,(財)土木研究センター発行(別売)の「ジオテキスタイルを用いた補強土 の設計・施工マニュアル(改訂版)」に基づき,のり面勾配が1:1.0 より緩い盛土に適用 される「ジオテキスタイル補強盛土工法」の「引張補強材としての設計」および「軟弱地盤 上の盛土の補強工法」の設計をパソコンにより行います。

ジオテキスタイルの材料選定,敷設枚数,敷設間隔,敷設長の設計検討を対話形式で行い, 検討結果を報告書スタイルの設計計算書としてMS-Wordファイルに作成できます。

本システムは,常時および地震時において,それぞれ以下の計算を行い,安全かつ経済的 な設計を迅速に行います。

- (1) 基礎地盤を含めた無補強盛土の安定計算を行い,補強が必要であるか否かの検討を行います。(無補強時の安定検討)
- (2)補強材が必要な場合,上記「設計・施工マニュアル」に従って,補強材の必要引張力 を算出し,補強材の材料選定,敷設枚数,敷設間隔,敷設長の検討を行います。(内 的安定検討)
- (3) 補強材を敷設した状態で基礎地盤も含めた全体の安定計算を行い,補強土壁の安定に ついての照査を行います。(全体安定検討)

のり面勾配が1:1.0より緩い補強盛土において排水補強材の設計を行う場合は、「ジオテ キスタイル盛土排水・補強盛土設計システム(GEO-D2002)」が使用できます。また、 のり面勾配が1:1.0~1:0.6の補強盛土の設計を行う場合は、「ジオテキスタイル補強土 壁・急勾配補強盛土設計システム(GEO-W2002)」を使用下さい。

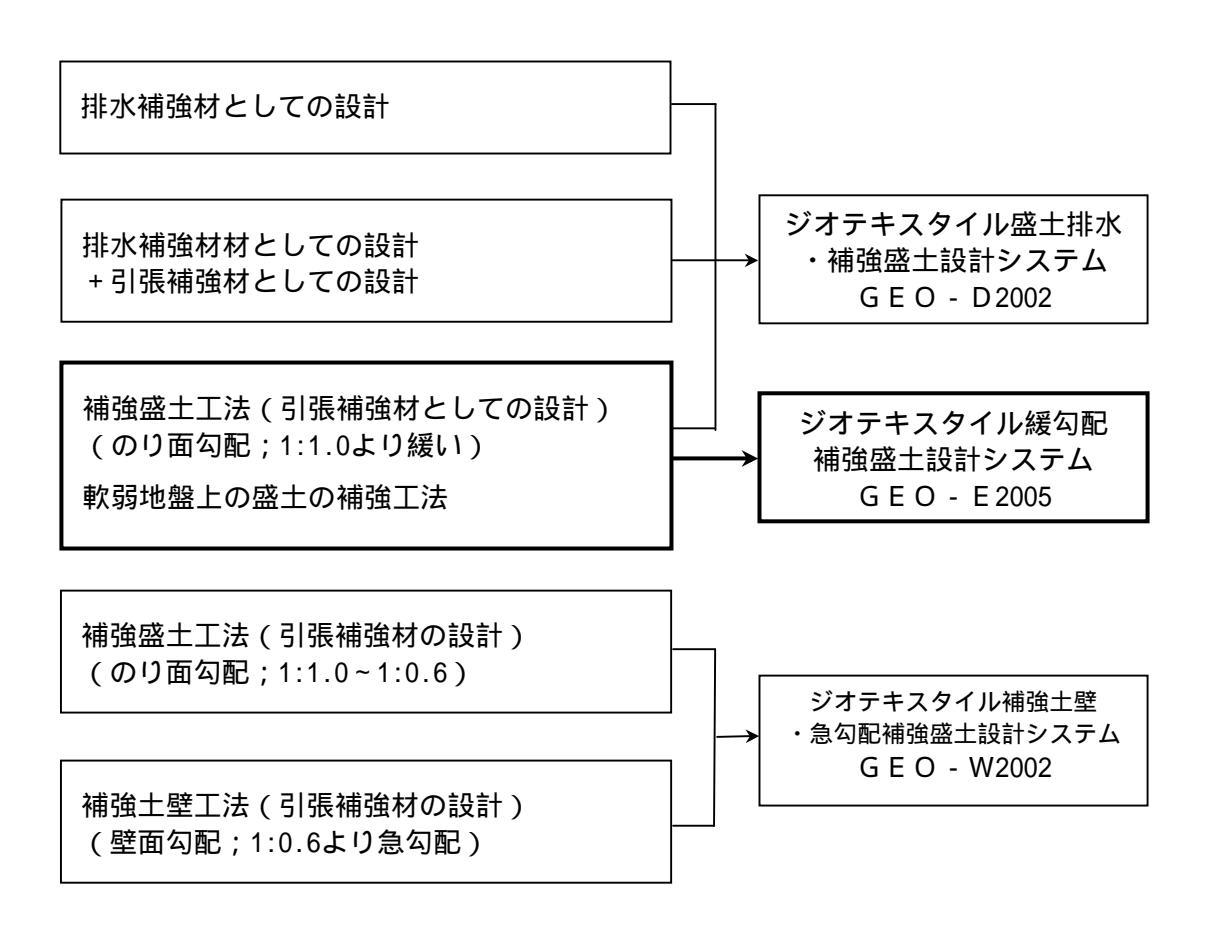

- 1.2 機能および特徴
  - (1) 補強材の敷設設計
    - 補強材料は材料登録ファイルに予め登録し、その中から使用材料を選択します。材料登録ファイルは設計者が自由に登録できます。
    - 補強材は材料登録ファイルから選択した5種類のジオテキスタイルの中から経済比較して,選定することができます。
    - 補強材の材料選定,敷設枚数,敷設間隔はプログラムで自動決定することができます。
       また,設計者の判断で,その値を変更することもできます。
    - 補強材の敷設長は同長が基本ですが,基礎地盤の状況に合わせて個々に変更が可能です。
    - 全ての検討は,常時と地震時の両方が検討できます。また,どちらかを単独に検討する こともできます。
    - 引張補強材の設計のみの場合,設計土質定数は常時と地震時で別々に入力可能です。
  - (2) 円弧すべり計算機能
    - 円弧すべり計算は,「無補強時の安定検討」,「最大必要引張力計算」および「補強時 の全体安定検討」の3箇所で行います。
    - 円弧すべり線は,次の3方法が任意に指定できます。
      - ・指定した点を通る円弧すべり線 ・・・・・・・ ポイント法
      - ・指定した直線に接する円弧すべり線 ・・・・・ ベース法
      - ・指定した半径での円弧すべり線 ・・・・・・ R法
    - 最小安全率の追跡は,最大15×15の初期矩形格子を設定することにより,半自動的に行います。これらの最小値検索は条件を変えて最大10ケース検討できます。また検討結果は計算書にケース毎に選択して出力できます。
    - 最小安全率追跡の履歴が表示されます。
    - すべり円の分割片幅は,積分法で行いますので無限小の分割片幅です。
    - 円弧すべりの表示図や安全率の分布図を表示することができます。
  - (3) 基礎地盤の掘削
    - 基礎地盤の座標に加えて掘削形状を入力することにより,プログラムで自動的に新基礎 地盤座標や設計土質定数を設定します。
  - (4) 地下水位線
    - 地下水位線がある場合,X,Y座標値で任意に地下水位線を入力する方法と,土層単位 で空中単位体積重量 と水中単位体積重量 'を入力する方法があります。
  - (5) 画面機能
    - 全ての検討は、「設計・施工マニュアル」の手順に従って対話形式で行います。
    - 対話画面は,入力説明図,設計値を越えた場合の注意マーク,エラーメッセージなどが 表示されます。
    - 画面表示図は,拡大・移動・全体表示の機能があります。
    - 設計安全率などの基本条件データは、「設計・施工マニュアル」に記載されている値が、 デフォルト値として画面上に表示され、入力値となります。必要によって、利用者はその値を変更することができます。
  - (6)入出力機能
    - 入力データは,利用者ファイルに保管し,再利用できます。
    - 検討結果は,A4版の「設計計算書」としてMS-Wordのファイルに保存します。

#### 1.3 計算基準

1.3.1 計算基準

本システムは,次の基準に従って計算します。 「ジオテキスタイルを用いた補強土の設計・施工マニュアル(改訂版)」 平成12年2月 ジオテキスタイル補強土工法普及委員会 (財)土木研究センター

- 1.3.2 参考文献
  - (1)「ジオテキスタイルを用いた補強土の設計・施工マニュアル」
     平成4年3月 建設省土木研究所共同研究報告書 第72号
  - (2)「道路土工のり面工・斜面安定工指針」平成11年3月 社団法人 日本道路協会

#### 1.4 適用範囲および制限条件

- (1) 本システムは, 主引張補強材の設計を目的とするものであり, 侵食防止材, 転圧補助材等の副補強材の設計は行いません。
- (2)補強材の登録数 : 最大99材料 (3) ジオテキスタイル(引張補強材)の材料比較ケース数 : 最大5ケース (4) 盛土の層数 : 最大20層 (5) 1 層の盛土を表す座標点数 : 最大30点 (6) 基礎地盤の層数 : 最大20層 (7) 1層の基礎地盤を表す座標点数 : 最大30点 (8) 掘削段数 : 最大10段 (9) 地下水位線を表す座標点数 : 最大30点 (10) 設計外力 : 載荷重(鉛直荷重)および雪荷重 (11) 円弧すべり格子点数 : 最大15×15点 (12) 設計外力 : 載荷重(鉛直荷重)および雪荷重 (13) 載荷重:活荷重,死荷重(分布荷重,集中荷重)の合わせて最大40ケース (14) 円弧すべり格子点数 : 最大15×15点 (15) 円弧すべり計算方法 ・ポイント法 ・・・ 同時に計算できる点数 : 最大10点 ・ベース法 ・・・ # 接線数 : 最大10直線 ・ R 法 . . . // 半径数 : 最大10R (16) 敷設可能な補強材の枚数 : 最大500枚

1.5 稼動環境

| 項目         | パソコン                                                                                                   |
|------------|----------------------------------------------------------------------------------------------------|
| パソコン対象機種   | Windows 98 , Windows Me , Windows 2000<br>または Windows Xp が稼働する機種                                       |
| O S        | Windows 98 , Windows Me , Windows 2000<br>または Windows Xp                                               |
| ハードディスク    | 10MB以上の空き領域を持つハードディスク                                                                                  |
| メモリ        | 3 2 M B 以上                                                                                             |
| 解像度        | 800×600ピクセル以上                                                                                          |
| USBドライブ    | プログラムのプロテクトに必要                                                                                         |
| CD-ROMドライブ | プログラムのインストールに必要                                                                                        |
| ソフトウェア     | Microsoft Word 98 または Microsoft Word 2000<br>または Microsoft Word 2002<br>または Microsoft Word 2003 の導入が必要 |

- 1.6 プログラム導入および実行方法
  - (1) 本システムは,ハードディスクに導入して実行する仕様になっています。
  - (2) プログラム導入方法

プログラム導入方法は,別紙「プログラム導入の手引き」を参照して下さい。

(3) プログラム実行方法

スタートメニューから「GEO-E2005」を実行して下さい。

1.7 解析方法

解析方法については、下記マニュアルを参照して下さい。

「ジオテキスタイルを用いた補強土の設計・施工マニュアル(改訂版)」 平成12年2月 ジオテキスタイル補強土工法普及委員会 (財)土木研究センター

注意;上記マニュアルに記述された範囲以外の設計条件において検討する場合,本システ ムのほかに別途検討が必要です。

- 1.8 設計手順
  - 1.8.1 補強盛土工法(常時の場合)
     常時の場合の設計手順を下図に示します。

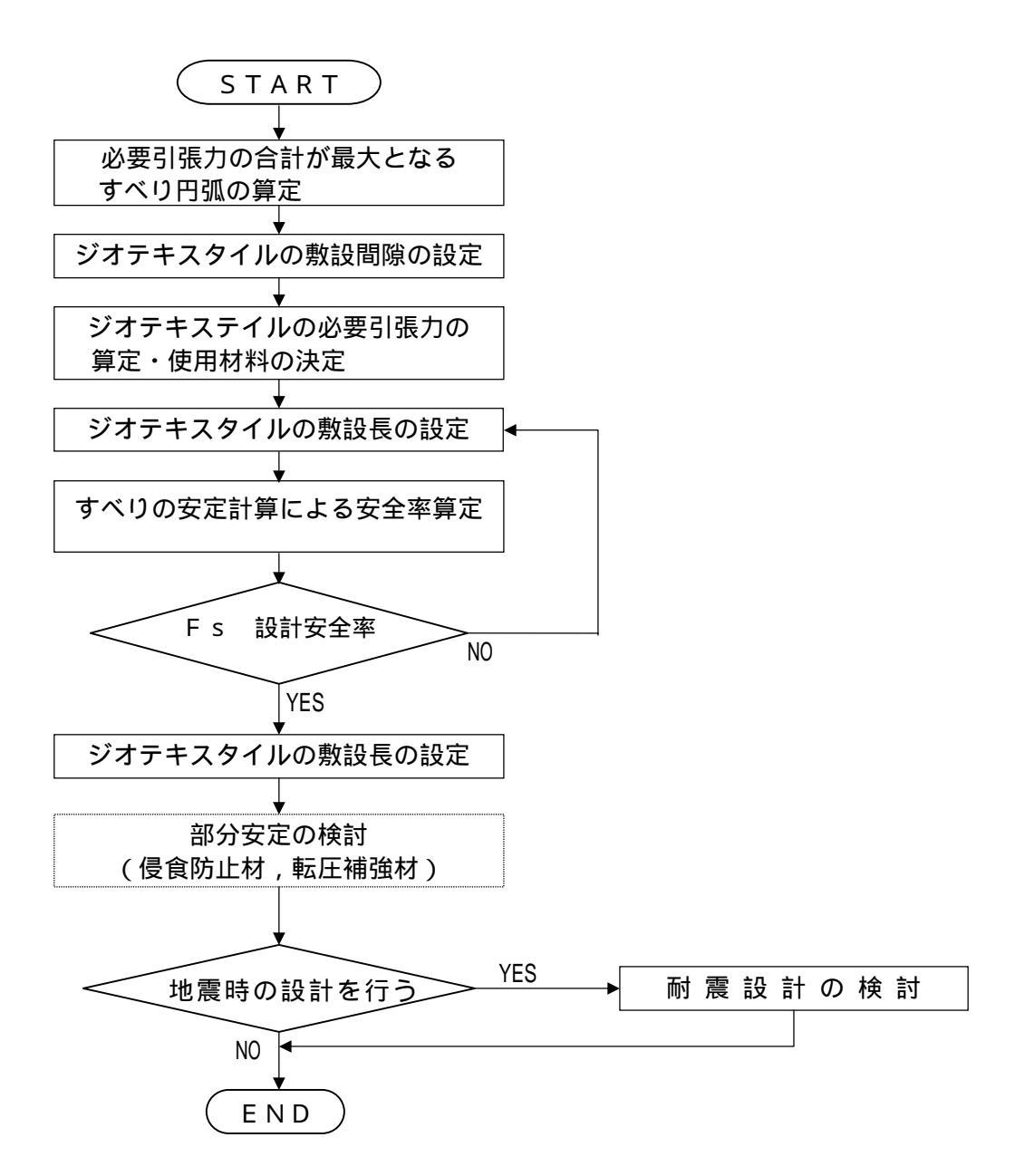

注).....の部分は,本システムには含まれていません。

1.8.2補強盛土工法(地震時の場合)

地震時の場合の設計手順を下図に示します。

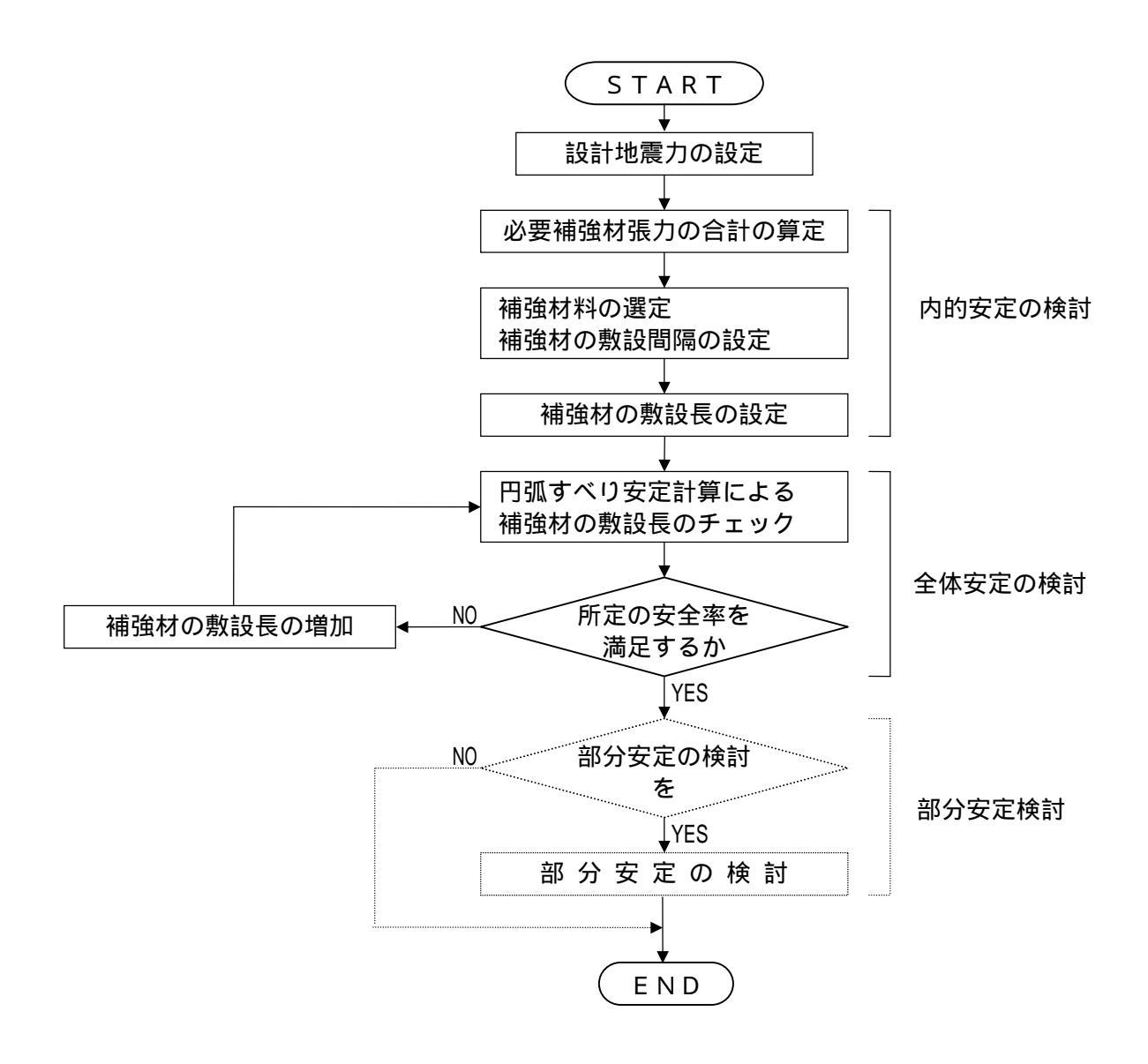

注)....の部分は,本システムには含まれていません。

1.8.3 軟弱地盤上の盛土補強にジオテキスタイルを適用する場合の設計手順

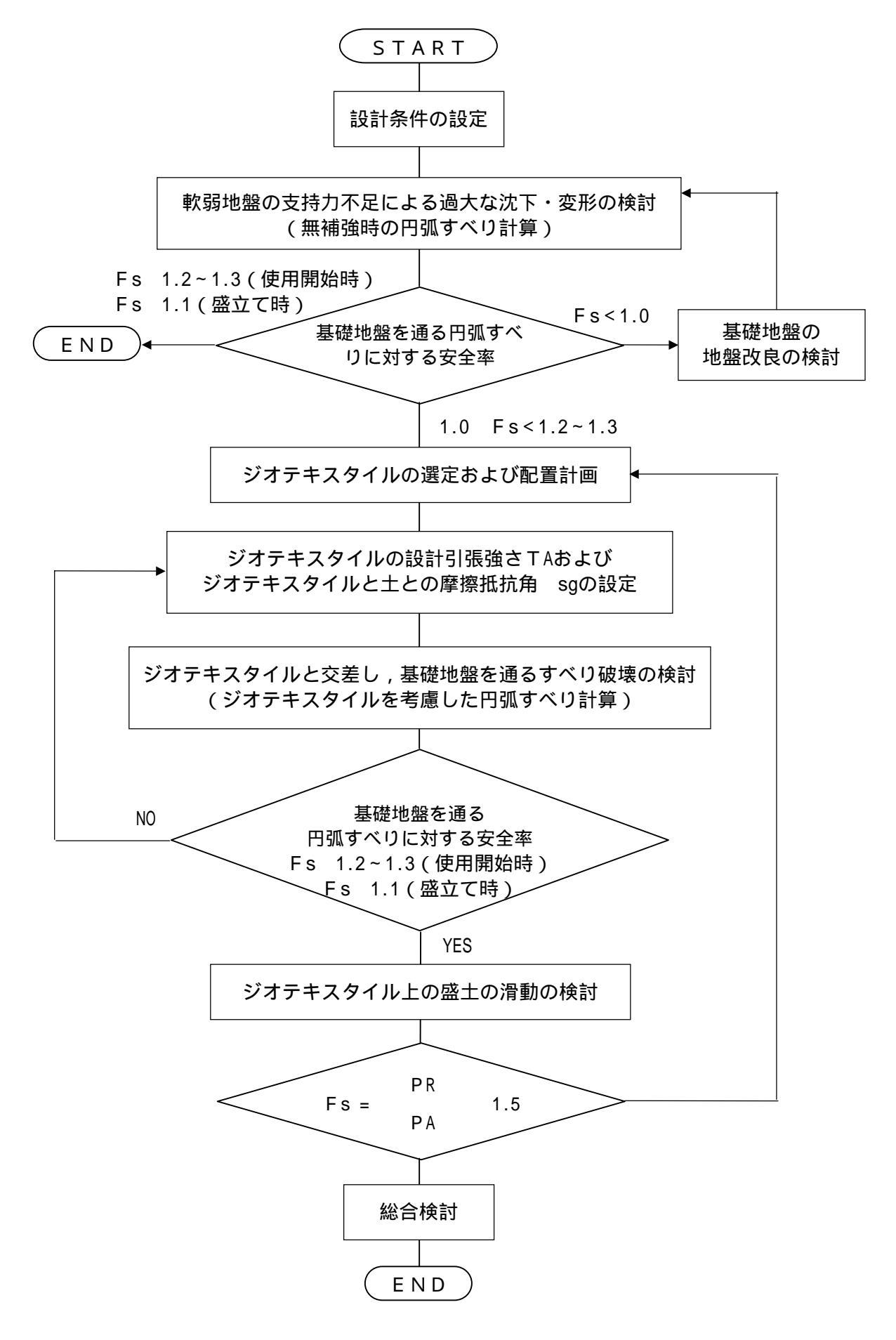

## 2. 対話画面

- 2.1 メニュー項目
  - メニューには下記のドロップダウンメニュー項目があります。
  - ハードディスクにプログラムを導入し,最初にプログラムを稼動させる場合,[材料登録]メ ニューをクリックし,使用材料の登録を最初に行う必要があります。
  - 新規に作成するデータの場合,[設計条件]メニューをクリックします。
  - 既存データの変更の場合,[ファイル]メニューをクリックします。

2.1.1 [ファイル]メニュー

● [ファイル]メニューは,入力データの利用者ファイルへの入出力および「設計計算書」のM S - Wordへ出力などを行います。

| <sup>響</sup> ジオテキスタイル緩勾配補強盛土設ล | ተシステム (GEO-E | 2005)【入         | カデータファイル名:G | eo-E2005. | .Dat 】            |                  |
|--------------------------------|--------------|-----------------|-------------|-----------|-------------------|------------------|
| ファイル(E) 材料登録(M) 設計条件(M         | ∅ 無補強時(Z)    | 補強時( <u>R</u> ) | 軟弱地盤対策(N)   | 表示⊙       | ,⊼'-4( <u>Z</u> ) | ^/レプ( <u>H</u> ) |
| 入力データの新規作成(N)<br>既存入力データを開く(Q) |              |                 |             |           | 1 - 1 - 1 - 1<br> |                  |
| 入力データの上書き保存(S)                 |              | 0               |             |           | 20                |                  |
| 入力デー%を名前を付けて保存(A)              |              |                 |             |           |                   |                  |
| MS-Wordへ出力(W)                  |              |                 |             |           |                   |                  |
| DXF形式作画ファイルへ出力(E)              |              |                 |             |           |                   |                  |
| 終了──                           |              |                 |             |           |                   |                  |

- 2.1.2 [材料登録]メニュー
  - [材料登録]メニューは,補強材の材料定数を予め登録しておきます。

| 留シオテキ   | 響シンオテキスタイル緩勾配補強盛土談計システム (GEO-E2005)【入力データファイル名:Geo-E2005.Dat】 |                   |         |                 |           |     |          |                   |  |  |
|---------|---------------------------------------------------------------|-------------------|---------|-----------------|-----------|-----|----------|-------------------|--|--|
| 771N(E) | 材料登録(M)                                                       | 設計条件(W)           | 無補強時(乙) | 補強時( <u>R</u> ) | 軟弱地盤対策(N) | 表示♡ | ,⊼'-4(Z) | ^/μフ°( <u>H</u> ) |  |  |
|         | 材料登録ファ                                                        | イルを開く( <u>O</u> ) |         |                 |           |     |          |                   |  |  |
|         | 補強材の材料                                                        | 料登録(S)            |         |                 |           |     |          |                   |  |  |
|         |                                                               |                   |         |                 |           |     |          |                   |  |  |

- 2.1.3 [設計条件] メニュー
  - [設計条件]メニューは,設計を行うための設計条件を入力します。

| 112 ジオテキスタイル 緩勾配神                 | i強盛土設計システム (GEO     | -E2005)【入          | カデータファイル名:G | ieo-E2005. | Dat 】    |                  |
|-----------------------------------|---------------------|--------------------|-------------|------------|----------|------------------|
| ファイル( <u>F</u> ) 材料登録( <u>M</u> ) | 設計条件(W) 無補強時(2      | () 補強時( <u>R</u> ) | 軟弱地盤対策(N)   | 表示(⊻)      | ,z°−4(Z) | ^/レプ( <u>H</u> ) |
|                                   | →基本条件(K)            |                    |             |            |          |                  |
|                                   | →盛土座標(M)            |                    |             |            |          |                  |
| 40                                | ✓基礎地盤座標(」)          | 0                  |             | 2          | :0       |                  |
|                                   | → 掘削形状(L)           |                    |             |            |          |                  |
|                                   | 地下水位線座標(U)          |                    |             |            |          |                  |
|                                   | ✓設計土質定数①            |                    |             |            |          |                  |
|                                   | →設計外力(G)            |                    |             |            |          |                  |
|                                   | →設計水平震度( <u>C</u> ) |                    |             |            |          |                  |
|                                   | 単位系変換(H)            |                    |             |            |          |                  |
| 20                                | 確認図♡                |                    |             |            |          |                  |

- 2.1.4 [無補強時]メニュー
  - [無補強時]メニューは,無補強時の安定検討を行います。

| 響ジオテキスタイル緩勾配補強盛土設計システム(GEO-E2005)【入力データファイル名:Geo-E2005.Dat 】 |         |       |                                                |                     |                              |     |                   |                  |  |
|--------------------------------------------------------------|---------|-------|------------------------------------------------|---------------------|------------------------------|-----|-------------------|------------------|--|
| 771N(E)                                                      | 材料登録(M) | 設計条件Ѡ | 無補強時(乙)                                        | 補強時( <u>R</u> )     | 軟弱地盤対策(N)                    | 表示₩ | ,⊼°-4( <u>Z</u> ) | ^ルフ°( <u>H</u> ) |  |
|                                                              |         |       | <ul> <li>→ 円弧すべり計</li> <li>→ 円弧すべり計</li> </ul> | ├算 [常 時]<br>├算 [地震時 | ( <u>N)</u><br>]( <u>M</u> ) |     |                   |                  |  |

- 2.1.5 [補強時]メニュー
  - [補強時]メニューは,補強材の設計および補強時の安定検討を行います。

| 留ジオテキ   | スタイル緩勾配神 | 耐強盛土設計シ | ステム(GEO-E | 2005)【入;                              | カデータファイル名:G                                                          | eo-E2005 | i.Dat 】 |                   |
|---------|----------|---------|-----------|---------------------------------------|----------------------------------------------------------------------|----------|---------|-------------------|
| 771N(E) | 材料登録(M)  | 設計条件(W) | 無補強時(乙)   | 補強時( <u>R</u> )                       | 軟弱地盤対策( <u>N</u> )                                                   | 表示⊙      | ズーム(Z)  | ^/レフ°( <u>H</u> ) |
|         |          |         |           | <ul><li>✓必要補強</li><li>✓必要補強</li></ul> | 引張力 [常 時](T)<br>引張力 [地震時](J)                                         |          |         |                   |
| 40      |          | -20     |           | →材料選定<br>→敷設長(L)                      | •數設間隔(乙)                                                             |          | 20      |                   |
|         |          |         |           | → 円弧すべり<br>→ 円弧すべり                    | )計算 [常 時](N)<br>)計算 [地震時](M)                                         |          |         |                   |
|         |          |         |           | <b>その他の</b> 補<br>円弧すべい<br>円弧すべい       | <b>1994 1995 (1997)</b><br>1995 (1197)<br>1995 (1199)<br>1995 (1199) |          |         |                   |

- 2.1.6 [軟弱地盤対策]メニュー
  - [軟弱地盤対策]メニューは,軟弱地盤上の盛土の補強工法の安定検討を行います。

| 留ジオテキ   | スタイル緩勾配神 | 都強盛土設計シ | 、力データファイル名:Geo-E2005.Dat 】 |                 |                                                         |   |
|---------|----------|---------|----------------------------|-----------------|---------------------------------------------------------|---|
| ファイル(圧) | 材料登録(M)  | 設計条件(W) | 無補強時(乙)                    | 補強時( <u>R</u> ) | 軟弱地盤対策(№) 表示(♡) スーム(2) ヘルフ°(                            | Έ |
|         |          |         |                            |                 | <ul> <li>・材料選定・配置②</li> <li>・円弧すべり計算3 [常 時]₩</li> </ul> |   |
| 40      |          | -20     |                            | 0               | → 円弧すべり計算3 [地震時](E)<br>→ 滑動(K)                          |   |
| ·       |          |         |                            |                 | * /H#3/00                                               |   |

- 2.1.7 [表示]メニュー
  - [表示]メニューは,設計断面図,計算結果の図などを表示します。

| ステム(GEO-E200 | 5)【 入力テ | *-\$7711名:G | eo-E2005          | .Dat 】                                          |                   |          |    |
|--------------|---------|-------------|-------------------|-------------------------------------------------|-------------------|----------|----|
| 無補強時(乙) 補    |         | 弱地盤対策(N)    | 表示(⊻)             | ,∠°–4(Z)                                        | ^/μフ°( <u>H</u> ) |          |    |
|              | 0       |             | 入力断<br>設計断<br>土質区 | 面( <u>A</u> )<br>面( <u>M</u> )<br>分( <u>D</u> ) |                   |          |    |
|              |         | 1           | 補強材               | 配置(出)                                           |                   |          | ١  |
|              |         |             | 無補強<br>補強時        | 時(N)<br>( <u>R</u> )<br>(スの(ゆうまそう               | *\/0\             |          | •  |
|              |         |             | 補強時               | (軟弱地盤_                                          | の回<br>上の盛土の       | 補強工法)(N) | ÷. |

- 2.1.8 [ズーム]メニュー
  - [ズーム]メニューは,表示された図の拡大などを行います。

| 留シオテキ   | スタイル緩勾配神 | 創建盛土設計シ | ステム(GEO-E | 2005)【入         | カデータファイル名:G | eo-E2005 | .Dat 】                  |                             |
|---------|----------|---------|-----------|-----------------|-------------|----------|-------------------------|-----------------------------|
| 77イル(E) | 材料登録(M)  | 設計条件(W) | 無補強時(乙)   | 補強時( <u>R</u> ) | 軟弱地盤対策(N)   | 表示⊙      | ス <sup>ペ</sup> ーム(乙)    | ^/⊮フ <sup>°(<u>H</u>)</sup> |
|         |          |         |           |                 |             |          | _ 拡大⊕<br>全体( <u>A</u> ) |                             |

### 2.1.9 [ヘルプ]メニュー

| $\bullet$ | [ヘルプ]バージョン情報 | , 計算基準などを表示します |
|-----------|--------------|----------------|
|-----------|--------------|----------------|

| 2005)【入;        | カデータファイル名:G | eo-E2005 | i.Dat 🕽  |                            |
|-----------------|-------------|----------|----------|----------------------------|
| 補強時( <u>R</u> ) | 軟弱地盤対策(N)   | 表示♡      | ,⊼°-4(Z) | ヘルフ <sup>°(<u>H</u>)</sup> |
|                 |             |          |          | - ハーション情報( <u>A</u> )      |
|                 |             |          |          | 計算基準および参考文献(S)             |
| 0               | 1           |          | 20       | - 普及委員会①                   |
|                 |             |          |          | 問い合わせ先(1)                  |
|                 |             |          |          | 参考(円弧すべり計算回数)(E)           |

- 2.2 ファイル
  - [ファイル]をクリックすると,下図のドロップダウン・メニューが表示されます。

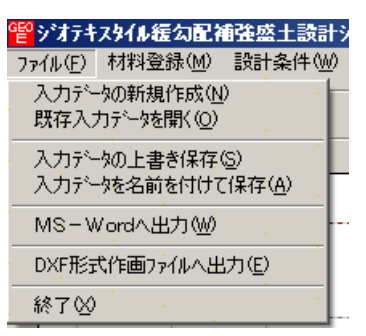

- 2.2.1 入力データの新規作成
  - 現在検討しているデータをファイル保管した後,別の計算を行う場合にクリックします。
  - [入力データの新規作成]メニューをクリックすると,本プログラムを新規に立ち上げた状態 になります。ただし,以前のデータはそのまま残っています。
- 2.2.2 既存入力データを開く
  - 既存の入力データファイルを開きます。
  - [既存入力データを開く]メニューをクリックすると下図の画面が表示されます。リスト項目の中から開きたい入力データファイル名を選択し、[開く]ボタンをクリックします。

| 既存入力データファイ                                                                                                    | ルを開く                | i.     |        |        | •    |   |   |     |   |     | ?:   | × |
|----------------------------------------------------------------------------------------------------|---------------------|--------|--------|--------|------|---|---|-----|---|-----|------|---|
| ファイルの場所型:                                                                                                    | 🔁 GeoE_TestData     |        | •      | 1      |      | • | ÷ | 🗈 💣 |   |     |      |   |
|                                                                                                    | 💌 Geo-E2.dat        |        | 1.     |        |      |   |   |     | 1 | 1.1 | 1000 | 1 |
|                                                                                                    | 💌 Geo-E2005.Dat     |        |        |        |      |   |   |     |   |     |      |   |
| 最近使ったファイル                                                                                                    | 💌 Geo-E.dat         |        |        |        |      |   |   |     |   |     |      |   |
|                                                                                                    | 💌 計算例01.Dat         |        |        |        |      |   |   |     |   |     |      |   |
|                                                                                                    | ■計算例02.Dat          |        |        |        |      |   |   |     |   |     |      |   |
| デスクトップ                                                                                                    | 💽 計算例03.Dat         |        |        |        |      |   |   |     |   |     |      |   |
|                                                                                                    | ■設計計算例1.Dat         |        |        |        |      |   |   |     |   |     |      |   |
|                                                                                                    | ■設計計算例2.Dat         |        |        |        |      |   |   |     |   |     |      |   |
| マイ ドキュメント                                                                                                    | ▶ 設計計算例3.Dat        |        |        |        |      |   |   |     |   |     |      |   |
|                                                                                                    | ■設計計算例5.Dat         |        |        |        |      |   |   |     |   |     |      |   |
|                                                                                                    | Sec. 2              |        |        |        |      |   |   |     |   |     |      |   |
| קרבעב דק                                                                                                    |                     |        |        |        |      |   |   |     |   |     |      |   |
|                                                                                                    |                     |        |        |        |      |   |   |     |   |     |      |   |
|                                                                                                    |                     |        |        |        |      |   |   |     |   |     |      |   |
| マイ ホットワーク                                                                                                    | line and the second |        |        |        |      |   |   |     |   |     |      |   |
| $(-2)^{-1} = (-1)^{-1} = (-1)$ | ファイル名(N):           | Geo-E2 | 005.Da | at     | •    |   |   |     | - | 開   | (@)  |   |
|                                                                                                    | ファイルの種類(工):         | 入力デ    | -977   | イル (*: | Dat) |   |   |     | • | キャ  | ッセル  |   |

- 2.2.3 入力データの上書き保存
  - 現在開いている入力データファイルに上書き保存します。
- 2.2.4 入力データを名前を付けて保存
  - 現在開いている入力データファイルを別の名前で保存します。
  - [入力データを名前を付けて保存]メニューをクリックすると下図の画面が表示されます。テ キストボックスにファイル名を入力し,[保存]ボタンをクリックします。

| ) | ヘカデータファイルルの        | D保存                                              |       |         |        | 1     | •  | 1.1 |     |     |    |    |    | ?             | ×  |
|---|--------------------|--------------------------------------------------|-------|---------|--------|-------|----|-----|-----|-----|----|----|----|---------------|----|
|   | 保存する場所①:           | 🗀 GeoE_TestData                                  |       |         |        |       | 1  | -   | ÷   | t d | •  |    |    |               |    |
|   |                    | 💌 Geo-E2.dat<br>💌 Geo-E2005.Dat                  |       | 1       |        | 1.    | j. |     | 1.5 |     | •  | ÷, |    | 14            |    |
|   | 最近使ったファイル          | ■ Geo-E.dat<br>■計算例01.Dat                        |       |         |        |       |    |     |     |     |    |    |    |               |    |
|   | <b>ビ</b><br>デスカトップ | <ul> <li>計算例02.Dat</li> <li>計算例03.Dat</li> </ul> |       |         |        |       |    |     |     |     |    |    |    |               |    |
|   |                    | ■設計計算例1.Dat                                      |       |         |        |       |    |     |     |     |    |    |    |               |    |
|   | 71 FF1X21          | ■設計計算例3.Dat                                      |       |         |        |       |    |     |     |     |    |    |    |               |    |
|   |                    | ■ 5261 61 <u>₽</u> (#)0.040                      |       |         |        |       |    |     |     |     |    |    |    |               |    |
|   | V1 LJC1-X          |                                                  |       |         |        |       |    |     |     |     |    |    |    |               |    |
|   | マイ ネットワーク          | ファイル名(N):                                        | Geo-E | 2005.Da | at .   |       |    |     | •   | •   | ▼. |    | 保  | 存( <u>S</u> ) |    |
|   |                    | ファイルの種類(工):                                      | 入力デ   | -977    | (JU (* | (Dat) | 1  | •   |     |     | •  |    | キャ | シセル           |    |
|   |                    |                                                  |       |         |        |       |    |     |     |     |    |    |    |               | // |

- 2.2.5 MS-Wordへ出力
  - A 4 版縦の用紙に報告書スタイルの「設計計算書」をMS-Wordファイルに出力します。
  - [MS-Wordへ出力]メニューをクリックすると下図の画面が表示されます。

| <sup>響</sup> MS - ₩ord出力                                 |
|----------------------------------------------------------|
| キャンセル(C)         OK(Q)         ファイル設定(E)         入力説明(出) |
| フォルダ名: C:¥GeoE2005¥GeoE2005_使用説明書                        |
| ファイル名: Geo-E2005.doc                                     |
| [▼ 表紙                                                    |
| 計算書名 : ジオテキスタイル補強盛土設計計算書                                 |
| 計算名称:                                                    |
| 作成年月日:平成17年3月                                            |
| 発注者名 : (財)土木研究センター                                       |
| 会社名 : (㈱エフ・ケー開発センター                                      |
| 全て選択( <u>S</u> ) 全て解除( <u>D</u> )                        |
| ▼ 1.設計条件 ▼ 2.計算結果の総括                                     |
| ☑ 3.無補強時の安定検討(常時) ☑ 4.(地震時)                              |
| ▼ 5.内的安定検討(常時) ▼ 6.(地震時)                                 |
| ▼ 7.補強時の安定検討(常時) ▼ 8.(地震時)                               |
| □ 3. 備運時の安定後的(市時) □ 10.(地震時)<br>(その他の補強材を含む)             |
| □ 11.円弧すべり安定検討(常時)<br>(軟弱地盤上の盛土の補除工法)                    |
| ▶ 13.ジオテキスタイル上の盛土の滑動の検討(軟弱地盤上の盛土)                        |
| ▶ 14.参考資料                                                |
| - ページ表示位置                                                |
| ○ ト中央 ○ ト右端 ○ 上右端 ○ 上左端 ○ 表示なし                           |
| 計算名称を入力して下さい                                             |

- 出力する項目はチェックボックスをオン(印を付ける)にします。出力しない項目はオフにします。
- [全て選択]ボタンをクリックするいと全ての項目に 印が付きます。
- [全て解除]ボタンをクリックするいと全ての項目の 印が消えます。
- [表紙]の[計算書名] などの各テキストボックスに入力した項目は「設計計算書」の表紙に 印字されます。出力位置については、「3.設計計算書の出力例」を参照してください。[計 算名称]は[設計条件]メニューで入力します。
- [ページ表示位置]を変更する場合,オプションボタンをクリックすることにより指定して下さい。

● [ファイル設定]ボタンを押すと下記の画面が表示されます。テキストボックスに「設計計算書」を出力するファイル名を入力し[保存]ボタンをクリックします。

| MS-Word∧Ø₩o        | rd文書ファイル設定     | <u> </u> |          | 1.1.1        |   | 1.1 |    |       |         | 3                  | X |
|--------------------|----------------|----------|----------|--------------|---|-----|----|-------|---------|--------------------|---|
| 保存する場所①:           | GeoE_TestDa    | ta       | •        | $\gamma = 1$ |   | •   | €. | ] 💣 🎹 |         |                    |   |
|                    |                |          | 11       | an an<br>L   | 2 | 1   |    |       | e.<br>A | n an sea<br>An sea |   |
| 最近使ったファイル          |                |          |          |              |   |     |    |       |         |                    |   |
|                    |                |          |          |              |   |     |    |       |         |                    |   |
| デスクトップ             |                |          |          |              |   |     |    |       |         |                    | 2 |
| עעני <i>א</i> א דע |                |          |          |              |   |     |    |       |         |                    | ÷ |
| . 💭 .              |                |          |          |              |   |     |    |       |         |                    | ÷ |
| ⊽1 ⊐ンピュータ          |                |          |          |              |   |     |    |       |         |                    | 2 |
| マイ ネットワーク          | 」<br>ファイル名(N): | Geo-E    | 2005.doc | · · · ·      | • |     |    | •     |         | 保存( <u>S</u> )     |   |
| and the second     | ファイルの種類(工):    | Word 3   | 之書 (*.D  | oc)          |   |     |    | . 💌   |         | キャンセル              |   |
|                    |                |          |          |              |   |     |    |       |         |                    |   |

● [入力説明]ボタン; [Ms-Word出力時の注意事項]が表示されます。[OK]ボタンをク リックすることにより,元の画面に戻ります。

| ●M s – W o r d出力時の注意事項<br>M s – W o r dに出力している途中でマウスやカーソルを |
|------------------------------------------------------------|
| ・M s – W o r dlc出力している途中でマウスやカーソルを                         |
|                                                            |
| 動かすとエラーの原因になる場合がありますので注意して<br>ちょい                          |
| ・Ms-Wordに出力する時,時間がかかりますので,予め                               |
| ご了承下さい。特にWordの初期設定で時間がかかります。                               |
|                                                            |
|                                                            |
|                                                            |
|                                                            |
|                                                            |
| ( <u> </u>                                                 |

- 2.2.6 DXF形式作画ファイルへ出力
  - 盛土形状,基礎地盤形状および補強材配置の作画データをDXF形式ファイルに出力します。
  - [DXF形式作画ファイルへ出力]メニューをクリックすると下図の画面が表示されます。

| C | )XF形式作画ファイ)    | NCH      | 力    |              |     |        |         | 1    | 1  | 1 | 1. |   |     |     |     |    | ?   | × |
|---|----------------|----------|------|--------------|-----|--------|---------|------|----|---|----|---|-----|-----|-----|----|-----|---|
|   | 保存する場所①:       | 0        | GeoE | TestD        | ata |        |         |      |    |   | •  | ÷ | 🗈 🗂 | e 📰 |     |    |     |   |
| • |                |          |      |              | ÷.  | 1      | 12      |      | 14 |   | 1  |   | 1   |     | -   | 1  | 14  |   |
|   | 最近使ったファイル      | Ŀ.       |      |              |     |        |         |      |    |   |    |   |     |     |     |    |     |   |
|   |                | 1        |      |              |     |        |         |      |    |   |    |   |     |     |     |    |     |   |
|   | デスクトップ         | 11       |      |              |     |        |         |      |    |   |    |   |     |     |     |    |     |   |
|   | - 1 赺          | <u>.</u> |      |              |     |        |         |      |    |   |    |   |     |     |     |    |     | 1 |
| • | אלאבלא אק      | L        |      |              |     |        |         |      |    |   |    |   |     |     |     |    |     | - |
| • | <b>1</b>       | Ľ .      |      |              |     |        |         |      |    |   |    |   |     |     |     |    |     | 1 |
|   | 71 ⊐ンピュータ      | ŀ.       |      |              |     |        |         |      |    |   |    |   |     |     |     |    |     |   |
|   |                | <u>.</u> |      |              |     |        |         |      |    |   |    |   |     |     |     |    |     |   |
| 1 | マイ ネットワーク      | 771      | ル名() | <u>⊅</u> : _ | . [ | Geo-E2 | 2005.d> | xf   |    |   |    | • |     | •   | . [ | 保  | 存⑤  |   |
| • | and the second | ファイ      | ルの種  | (類(丁):       | [   | DXF77  | 化 (*)   | dxf) |    | • |    |   |     | •   |     | キャ | ンセル |   |
| • |                |          |      |              |     |        |         |      |    |   |    |   |     |     |     |    |     |   |

- 2.3 材料登録
  - [材料登録]で登録した材料は[補強時-材料選定・敷設間隔]および[その他の補強材配置], [軟弱地盤対策-材料選定・配置]で使用します。
  - 本システムを導入した後,[設計条件]を入力する前に [材料登録]のメニューをクリックし「補強材の材料登録」を行って下さい。
  - 一度登録した内容は [削除] したり, [材料No.] を変更しないで下さい。変更した場合入力 データとの関連が不具合になります。
  - [材料登録] の情報は,自動的に「GEO-E.MAS」のファイルに書き込まれます。ただし,[GEO -E.MAS]を他のファイルに変更することができます。その場合,既存入力データとの関連に 注意して下さい。

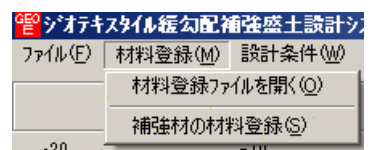

- 2.3.1 登録ファイルを開く
  - 材料登録ファイル[GEO-E.MAS]とは別な材料登録ファイル(例えば[GEO-E\_FK.MAS])を利用 したい場合に使用します。

【注意】本プログラムを立ち上げると直前に使用した材料登録ファイルを読み,材料登録デ ータをセットします。材料登録ファイルを複数作成することは,混乱をきたしますので,材 料登録ファイルは[GEO-E.MAS]のみにすることをお勧めします。

| ŧ | 排登録ファイルを開  | K    | •                  | •         |     |        |       |       |      |     |     |    | 1   |     |     |    | ?   | ×    |
|---|------------|------|--------------------|-----------|-----|--------|-------|-------|------|-----|-----|----|-----|-----|-----|----|-----|------|
|   | ファイルの場所①:  |      | àeoE_Te            | stDat     | а.  |        |       |       |      |     | -   | ÷  | £ č | * 🔢 |     |    |     |      |
|   |            | ■ Ge | eò−E.ma<br>eò−E_FK | s<br>.mas |     | 1      |       | · ·   |      |     |     | 12 |     |     | 12  |    |     | -    |
|   | 最近使ったファイル  |      | · .                |           |     |        |       |       |      |     |     |    |     |     |     |    |     |      |
| • | - 1 🕑 - 1  |      |                    |           |     |        |       |       |      |     |     |    |     |     |     |    |     |      |
| • | デスクトップ     | 1    |                    |           |     |        |       |       |      |     |     |    |     |     |     |    |     |      |
|   |            | ŀ    |                    |           |     |        |       |       |      |     |     |    |     |     |     |    |     |      |
|   | 77 F¥1X)F  | ŀ    |                    |           |     |        |       |       |      |     |     |    |     |     |     |    |     |      |
|   | א-ראויד אס | 1    |                    |           |     |        |       |       |      |     |     |    |     |     |     |    |     |      |
|   |            |      |                    |           |     |        |       |       |      |     |     |    |     |     |     |    |     |      |
|   | マイ ネットワーク  | ファイル | ·<br>Ⅰ名(N):        |           | •   | Geo-E_ | FK.ma | s .   |      |     |     |    |     | •   | . [ | Ē  | K@) |      |
|   |            | ファイル | レの種類               | (T):      | •   | 材料登    | 録ファイ  | ∥(*.m | as)  |     |     |    |     | •   |     | キャ | シセル |      |
|   |            |      |                    |           | . Г | 読み     | 取り専   | 用ファ   | イルとし | て開く | (R) |    |     |     |     |    |     | .//. |

#### 2.3.2 補強材の材料登録

| 排水材    | ・引張補強材の権             | 材建築                                      |           |                 |                 |           |           | 1                                            |        | 1.           |                                                                                                    |
|--------|----------------------|------------------------------------------|-----------|-----------------|-----------------|-----------|-----------|----------------------------------------------|--------|--------------|----------------------------------------------------------------------------------------------------|
| 集(E)   |                      |                                          |           |                 |                 |           |           |                                              |        |              |                                                                                                    |
| キャンセル( | ( <u>C</u> )   OK(Q) | 材料登録                                     | 录ファイル名(E) | C:¥GeoE20       | 05¥GeoE_Test    | tData¥Geo | -E.mas    |                                              | (力説明() | Ð            |                                                                                                    |
|        |                      | · · ·                                    |           |                 |                 |           | 引張補       | 自強材                                          |        |              | •                                                                                                    |
| 材料     | 材料名称                 | 材料規格                                     | 材料単価      | 最大引             | 張強さ             |           | 安全        | 率                                            |        | 設計引引         | 長強さ                                                                                                    |
| No.    |                      |                                          | (円/m2)    | T max<br>(tf/m) | T max<br>(kN/m) | Ficr      | FD        | FC                                           | FB     | TA<br>(tf/m) | TA<br>(kN/m)                                                                                                    |
| 1      | エフケー35               | FK35                                     | 1,600     | 3.600           | 36.000          | 1.67      | 1.00      | 1.00                                         | 1.00   | 2,160        | 21.600                                                                                                    |
| 2      | エフケー55               | FK55                                     | 1,710     | 5.000           | 50.000          | 1.67      | 1.00      | 1.00                                         | 1.00   | 3.000        | 30.000                                                                                                    |
| 3      | エフケ70                | FK70                                     | 1,850     | 6.000           | 60.000          | 1.67      | 1.00      | 1.00                                         | 1.00   | 3.600        | 36.000                                                                                                    |
| .4     | エフケー80               | FK80                                     | 2,090     | 7.000           | 70.000          | 1.67      | 1.00      | 1.00                                         | 1.00   | 4.200        | 42.000                                                                                                    |
| 5      | エフケー100              | FK100                                    | 2,300     | .9.000          | 90.000          | 1.67      | 1.00      | 1.00                                         | 1.00   | 5.400        | 54.000                                                                                                    |
| .6     | エフケー110              | FK110                                    | 2,660     | 10.000          | 100.000         | 1.67      | 1.00      | 1.00                                         | 1.00   | 6.000        | 60.000                                                                                                    |
| 7      | · ·                  |                                          | •         |                 |                 |           |           |                                              |        |              |                                                                                                    |
| -8     | ·                    |                                          |           |                 | · · · · ·       |           | 1997 - C. |                                              | •      |              | 1997 - 1997 - 1997 - 1997 - 1997 - 1997 - 1997 - 1997 - 1997 - 1997 - 1997 - 1997 - 1997 - 1997 - 1997 - 1997 - |
| 9      |                      | 1                                        |           | 1.00            |                 |           |           | 1. A. C. C. C. C. C. C. C. C. C. C. C. C. C. |        | 1.1          |                                                                                                    |
| 10     |                      |                                          |           |                 |                 |           |           |                                              | •      |              | 1997 - 1997 - 1997 - 1997 - 1997 - 1997 - 1997 - 1997 - 1997 - 1997 - 1997 - 1997 - 1997 - 1997 - 1997 - 1997 - |
| 11     | 1                    |                                          |           |                 |                 |           |           | 1.1                                          |        |              |                                                                                                    |
| 12     |                      |                                          |           |                 |                 |           | •         |                                              |        |              | • • • • •                                                                                                    |
| 13     | 1                    |                                          |           |                 |                 |           |           | 1                                            |        |              |                                                                                                    |
| 14     |                      |                                          |           |                 |                 |           |           |                                              |        |              | ·                                                                                                    |
| 15     | •                    | 1.1                                      |           |                 |                 |           |           |                                              |        | · ·          |                                                                                                    |
| 16     | · · ·                |                                          |           |                 |                 | 1.        |           |                                              |        |              | ·                                                                                                    |
|        |                      | 1.1.1.1.1.1.1.1.1.1.1.1.1.1.1.1.1.1.1.1. |           |                 |                 |           |           |                                              |        |              |                                                                                                    |
|        |                      |                                          |           |                 |                 |           |           |                                              |        |              |                                                                                                    |

- 最大登録材料数は99材料まで登録できます。
- [OK]ボタン ; クリックすると, 自動的に[材料登録ファイル名]で指定した材料登録 ファイル(例; GEO-E.MAS)に書き込まれ, 初期画面に戻ります。
- [キャンセル]ボタン;クリックすると,データを変更しないで初期画面に戻ります。
- [編集]メニュー ;行の削除,行の挿入などが行えます。
- [材料名称], [材料規格], [材料単価]を入力します。これらの項目は必ず入力する必要があ ります。
- [材料名称]は12文字以内で入力して下さい。
- [材料規格]は8文字以内で入力して下さい。
- [Tmax], [Fcr], [FD], [FC], [FB], [TA]に値を入力します。
- [入力説明]ボタン;入力データの説明画面が表示されます。[OK]ボタンをクリックすることにより,元の画面に戻ります。

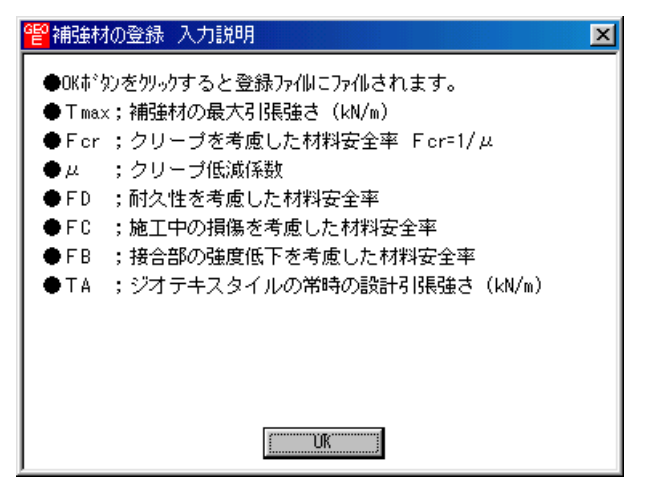

● [材料登録ファイル名]ボタン;クリックすると,下図の画面が表示されます。材料登録ファ イル名を入力し,[保存]ボタンをクリックすることにより材料登録ファイル名を確定します。

| 材   | 料登録ファイル名             |                               |       |       |        | 1     | 1 |   | 1   |     |    |     |    | ?    | ×   |
|-----|----------------------|-------------------------------|-------|-------|--------|-------|---|---|-----|-----|----|-----|----|------|-----|
|     | 保存する場所①:             | 🗀 GeoE_TestData               |       | •     |        |       |   | • | ÷   | £ 📩 | •  |     |    |      |     |
|     | - 该 -                | ■ Geo-E.mas<br>■ Geo-E_FK.mas |       | 12    | 1      | 11    | 2 |   | 1.0 |     |    |     | 1  | 14   |     |
| . 1 | 最近使ったファイル            |                               |       |       |        |       |   |   |     |     |    |     |    |      |     |
|     |                      | Sec. 19                       |       |       |        |       |   |   |     |     |    |     |    |      |     |
|     | デスクトップ               | Sec. Sec. Sec. 1              |       |       |        |       |   |   |     |     |    |     |    |      |     |
|     | 1 🤌 - E              | and the second                |       |       |        |       |   |   |     |     |    |     |    |      |     |
|     | אלא אר<br>ייע איז אר | 1. 1. 1. 1.                   |       |       |        |       |   |   |     |     |    |     |    |      |     |
|     | שאיר אש              | a de la de                    |       |       |        |       |   |   |     |     |    |     |    |      |     |
|     |                      |                               |       |       |        |       |   |   |     |     |    |     |    |      |     |
| 1   | マイ ネットワーク            | ファイル名( <u>N</u> ):            | Geo-E | .mas  |        |       |   | • |     | •   | ▼. | . [ | 保  | 存(5) |     |
|     | and the second       | ファイルの種類(工):                   | 材料爱   | 記録ファイ | ∦(*.ma | as) ' | 1 |   |     |     | •  |     | キャ | ンセル  | 1   |
|     |                      |                               |       |       | •      |       |   |   |     |     |    |     |    | •    | //. |

- 2.4 設計条件
  - 無補強時,排水対策,補強時の検討を行うための「設計条件」を入力します。
  - [設計条件] をクリックすると,下図のドロップダウン・メニューが表示されます。

| 智ジオテキス      | タイル緩勾配剤 | <b>酵産土設計</b> シ               | ⊼፺ <mark>፟</mark> (GEO-     | ·E2005)【入         | カデータファイル名:新 | ·規】   |                   |                  |
|-------------|---------|------------------------------|-----------------------------|-------------------|-------------|-------|-------------------|------------------|
| ファイル(圧) - 柿 | 材料登録(M) | 設計条件₩)                       | 無補強時(乙)                     | ) 補強時( <u>R</u> ) | 軟弱地盤対策(N)   | 表示(V) | ,∠,−7( <u>S</u> ) | ∿μフ°( <u>H</u> ) |
|             |         | 基本条件(1)                      |                             |                   |             |       |                   |                  |
|             |         | 盛土座標(M)<br>基礎地盤座積<br>掘削形状(L) | 熏(山)                        |                   |             |       |                   |                  |
|             |         | 地下水位線。                       | 亟標( <u>U</u> )              |                   |             |       |                   |                  |
|             |         | 設計土質定調                       | t)                          |                   |             |       |                   |                  |
|             |         | 設計外力(G)                      | $(1,1) \in \mathcal{A}_{2}$ |                   |             |       |                   |                  |
|             |         | 設計水平震力                       | 度( <u>C</u> )               |                   |             |       |                   |                  |
|             |         | 単位系変換(                       | H) '                        |                   |             |       |                   |                  |
|             |         | 確認図(⊻)                       | · · · · · ·                 |                   |             |       |                   |                  |

- [基本条件]メニューから下方向に順次入力して行きます。
- 入力し終わった項目には「 」マークが付きます。

| <b>響ジオテキスタイル緩勾配</b>      | 補強盛土設計システム (GEO-    | ·E2005)【入:        | カデータファイル名:G                                                                                                    | eo-E2005.Dat 】 |                            |
|--------------------------|---------------------|-------------------|----------------------------------------------------------------------------------------------------|----------------|----------------------------|
| ファイル(E) 材料登録(M)          | 設計条件(W) 無補強時(Z)     | ) 補強時( <u>R</u> ) | 軟弱地盤対策(N)                                                                                                    | 表示(V) ズーム(Z    | ) ^#7°( <u>H</u> )         |
|                          | →基本条件(近)            |                   | <u> </u>                                                                                                    |                | 1997 - 1997<br>1997 - 1997 |
| the second second second | ✓ 盛土座標(M)           |                   | and the second second second second second second second second second second second second second second second |                |                            |
| -20                      | ✓基礎地盤座標(J)          |                   | 10                                                                                                    | 20             |                            |
|                          | → 掘削形状(L)           |                   |                                                                                                    |                |                            |
|                          | 地下水位線座標(U)          |                   |                                                                                                    |                |                            |
|                          | →設計土質定数(①           |                   |                                                                                                    |                |                            |
| 20                       | → 設計外力(G) -         |                   |                                                                                                    |                |                            |
|                          | ✓設計水平震度( <u>C</u> ) |                   |                                                                                                    |                |                            |
|                          | 単位系変換(日)            |                   |                                                                                                    |                |                            |
|                          | 確認図♡♪               |                   |                                                                                                    |                |                            |

#### 2.4.1 基本条件

| <b><sup>"</sup>督基本条件</b>                                                               | ×                                                                                                    |
|----------------------------------------------------------------------------------------|----------------------------------------------------------------------------------------------------|
| ( <u>い</u> ) ( <u>大へ &gt;(N</u> )                                                      | 마(0) 入力説明(出)                                                                                                    |
| 計算名称:                                                                                  |                                                                                                    |
| 盛土高さ : H (m) 5.500<br>基本締固め層厚: vo(cm) 25.00<br>安定検討<br>☑ 無補強時 ☑ 補強時<br>☑ 軟弱地盤上の盛土の補強工法 | <ul> <li>地下水位線の入力方法</li> <li>・地下水位線なし</li> <li>・地下水位線を×, Y座標値で入力</li> <li>・・・・・・・・・・・・・・・・・・・・・・・・・・・・・・・・・・・・</li></ul> |
|                                                                                        |                                                                                                    |
| 円弧すべりに対する安全率: Fsa                                                                      | 常時 地震時<br>1.20 1.00                                                                                                    |
| 引抜きに対する安全率 : Fs                                                                        | 2.00 1.20                                                                                                    |
| 単位系<br>入力値<br>○重力単位 ○ SI単位                                                             | 出力値<br>○ 重力単位 ○ SI単位                                                                                                    |
| 「計算名称」を60文字以内で入力して予                                                                    | รี่อีเพ                                                                                                    |

- [キャンセル]ボタン;クリックすると入力したデータをキャンセルして初期画面に戻ります。
- [戻る]ボタン ;使用できません。
- [次へ]ボタン ; クリックするとデータをセットして次画面に行きます。
- [OK]ボタン ; クリックするとデータをセットして初期画面に戻ります。
- [入力説明]ボタン ; クリックすると入力データの説明画面が表示されます。[OK]ボタン をクリックすることにより,元の画面に戻ります。

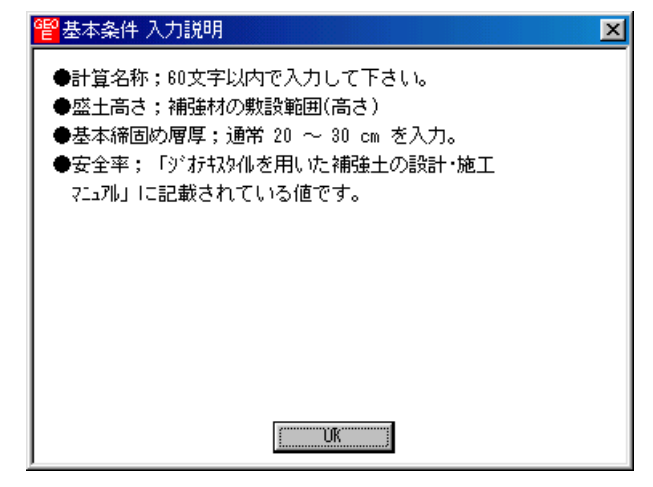

- [計算名称]テキストボックス;計算名称は「設計計算書」の表紙に印字されます。
- [盛土高さ]テキストボックス;補強材の敷設範囲を表わします。盛土ののり尻(基礎地盤) からの盛土高さを入力して下さい。
   【注意】後に入力する盛土の座標データと矛盾しない値を入力して下さい。
- [基本締固め層厚]テキストボックス; vo = 通常 25~30 cm を入力して下さい。

- [地下水位線の入力方法]オプションボタン; [地下水位線なし]を選択した場合, [地下水位 線座標]のメニューは入力不可になり[設計土質定数]の[']の値は '= が自動的にセッ トされます。[地下水位線をX,Y座標値で入力]を選択した場合, [地下水位線座標]のメニ ューは入力可能となり,地下水位線座標のX,Y座標の値を入力します。地下水位線より下 側にある土層においては[設計土質定数]の[]と[']の値に空中と水中の単位体積重量を 入力します。[土質定数,'で入力]を選択した場合, [地下水位線座標]のメニューは入 力不可になり[設計土質定数]の[']の値に水中単位体積重量('<)を入力した層は自 動的に水中の層と見なします。
- [無補強時]チェックボックス;チェックボックスをオンにすることにより「無補強時の安定 検討」を行うことができます。
- [補強時]チェックボックス;チェックボックスをオンにすることにより「補強時の安定検討」 を行うことが出来ます。
- [軟弱地盤上の盛土の補強工法]チェックボックス;チェックボックスをオンにすることによ リ「軟弱地盤対策(軟弱地盤上の盛土の補強工法)の安定検討」を行うことが出来ます。
- [常時]チェックボックス;チェックボックスをオンにすることにより,常時の場合の「無補 強時の安定検討」,「補強時の安定検討」および「軟弱地盤対策の安定検討」を行うことが できます。
- [地震時]チェックボックス;チェックボックスをオンにすることにより,地震時の場合の「無 補強時の安定検討」,「補強時の安定検討」および「軟弱地盤対策の安定検討」を行うこと ができます。
- [円弧すべりに対する安全率]テキストボックス;常時 Fsa = 1.2,地震時 Fsa = 1.0 は 「設計・施工マニュアル」に記載されており,デフォルト値です。
- [引抜きに対する安全率] テキストボックス;補強材の引抜き抵抗力の算出に用います。常時 Fs = 2.0,地震時 Fs = 1.2 は「設計・施工マニュアル」に記載されており,デフォルト値です。
- [入力値単位系] オプションボタン;データ入力時の単位系をマウスで選択して下さい。
   通常は「SI単位」です。
- [出力値単位系] オプションボタン;データ出力時の単位系をマウスで選択して下さい。
   通常は「SI単位」です。

- 2.4.2 盛土座標
  - 盛土の座標を入力します。

| <b>管盛土座標</b>      |            |                   |                 |              | ×               |
|-------------------|------------|-------------------|-----------------|--------------|-----------------|
| 編集( <u>E</u> )    |            |                   |                 |              |                 |
| キャンセル( <u>C</u> ) | < 戻る(B) 次々 | ^ >( <u>N</u> ) ∣ | OK ( <u>0</u> ) |              | 画面縮( <u>M</u> ) |
| 地層番号:             | 1 • 確      | 涩図( <u>K</u> )    | 入力説明(           | ( <u>H</u> ) |                 |
| No.               | X (m)      | Y                 | (m) [           |              |                 |
| 1                 | 0.000      |                   | 0.000           |              |                 |
| 2                 | 11,000     |                   | 5.500           |              |                 |
| : 3               | 29.000     |                   | 5.500           |              |                 |
| : 4               | 40.000     |                   | 0.000           |              |                 |
| : 5               |            |                   | 1               |              |                 |
| : 6               |            |                   | 1               |              |                 |
| 7                 | :          |                   | 1               |              |                 |
| . 8               | :          |                   |                 |              |                 |
| . 9               | :          |                   |                 |              |                 |
| 10                | :          |                   | -               | -            |                 |
|                   |            |                   | 1               |              |                 |
|                   |            |                   |                 |              | 1.              |

- 盛土座標の直下(から基礎地盤線の直上まで)が後で入力する[盛土の設計土質定数]になります。
- [キャンセル]ボタン;入力したデータをキャンセルして初期画面に戻ります。
- [戻る]ボタン ; データをセットして前画面に戻ります。
- [次へ]ボタン ; データをセットして次画面に行きます。
- [OK]ボタン ; データをセットして初期画面に戻ります。
- [画面縮]ボタン ;画面を小さくする場合クリックします。
- [画面拡]ボタン ;画面を大きくする場合クリックします。
- 座標データはセル内で入力します。
- [編集]メニュー ;行の削除,行の挿入などが行えます。

| 醫盛土座標                                 |                            |       |                |                   |              | ×      |
|---------------------------------------|----------------------------|-------|----------------|-------------------|--------------|--------|
| 編集( <u>E</u> )                        |                            |       |                |                   |              |        |
| 元に戻す(U)                               | Ctrl+Z                     | 一次    | <>( <u>N</u> ) | OK ( <u>0</u> )   |              | 画面縮(M) |
| 切り取り(T)<br>コピー( <u>C</u> )<br>貼り付け(P) | Ctrl+X<br>Ctrl+C<br>Ctrl+V |       | 忍図( <u>K</u> ) | 入力説明(             | ( <u>H</u> ) |        |
| <br>領域クリア(A)                          | Del                        |       | Y              | (m)               | ▲            |        |
| セルの削除(D)<br>セルの挿入の                    | н.<br>1917 г.              | 0.000 |                | 0.000 5.500 5.500 |              |        |
| 行の削除(L)<br>行の挿入( <u>R</u> )           |                            | 0.000 |                | 0.000             |              |        |
| 層の削除<br>層の挿入                          |                            |       |                |                   |              |        |
| 行の先頭<br>行の最後                          |                            | F     |                |                   | <b>_</b>     |        |
|                                       |                            |       |                |                   |              |        |

 ● [確認図]ボタン ;盛土座標データを入力した後,ボタンをクリックすることにより,入 カデータを図により確認します。確認図のスペースが広くなるよう画面が小さくなります。 元に戻すには[画面拡]ボタンをクリックして下さい。

| ٩Ĕ | 盛土座標              |                  |                    | ×              | \$7ァイル名:Geo-E200 | )5.Dat 🕽                                  |              |
|----|-------------------|------------------|--------------------|----------------|------------------|-------------------------------------------|--------------|
| 循  | i集(E)             |                  |                    | 5              | 地盤対策(N) 表示(⊻     | ) ス <sup>(</sup> ーム(ビ) ヘルフ <sup>(1)</sup> | ( <u>H</u> ) |
|    | ‡γ)t⊯( <u>C</u> ) | < 戻る(B)   次へ >(N | L) OK ( <u>0</u> ) | 画面拡(層)         |                  |                                           |              |
|    | 40                | -20              |                    |                |                  | 20                                        | 40           |
|    |                   |                  |                    |                |                  |                                           |              |
|    |                   |                  |                    |                |                  |                                           |              |
|    |                   |                  |                    |                |                  |                                           |              |
|    |                   |                  |                    |                |                  |                                           |              |
|    |                   |                  |                    |                |                  |                                           |              |
|    |                   |                  |                    |                |                  |                                           |              |
| 20 |                   |                  |                    |                |                  |                                           |              |
|    |                   |                  |                    |                |                  |                                           |              |
|    |                   |                  |                    |                |                  |                                           |              |
|    |                   |                  |                    |                |                  |                                           |              |
|    |                   |                  |                    |                | 2                | 8                                         |              |
|    |                   |                  |                    | 2              | 2.9 M1           |                                           |              |
| 0  |                   |                  |                    | $- \checkmark$ |                  |                                           |              |
|    |                   |                  |                    |                |                  |                                           |              |
|    |                   |                  |                    |                |                  |                                           |              |
|    |                   |                  |                    |                |                  |                                           |              |

● [入力説明]ボタン ;入力データの説明の画面が表示されます。[OK]ボタンをクリックすることにより,元画面に戻ります。

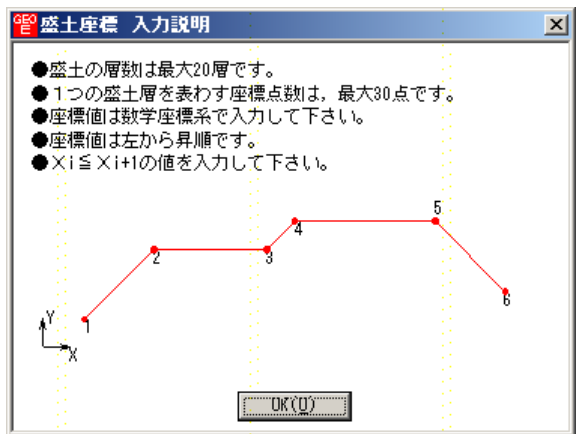

- 座標系などは上記を参照して下さい。
- X座標は,Xi Xi+1 の値を入力して下さい。Xi>Xi+1 の値の場合,円弧すべり計算 でエラーになります。
- 盛土の層を追加する場合,[地層番号]コンボボックスのリスト[新規]をクリックし,X,Y 座標を入力して下さい。

| <sup>욑</sup> 盛土座標 |                  |     |               |                 |              | ×      |
|-------------------|------------------|-----|---------------|-----------------|--------------|--------|
| 編集( <u>E</u> )    |                  |     |               |                 |              |        |
| キャンセル( <u>C</u> ) | < 戻る( <u>B</u> ) | 次へに | >( <u>N</u> ) | OK ( <u>0</u> ) |              | 画面縮(M) |
| 地層番号:             | 新規 👤             | 確認医 | 3( <u>K</u> ) | 入力説明(           | ( <u>H</u> ) |        |
| No.               | 新規               |     | Y             | (m)             |              |        |
| 1                 |                  |     |               |                 |              |        |
| 2                 |                  |     |               |                 |              |        |
| 3                 |                  |     |               |                 |              |        |
| 4                 |                  |     |               |                 |              |        |
| 5                 |                  |     |               |                 |              |        |
| 6                 |                  |     |               |                 |              |        |
| 7                 |                  |     |               |                 |              |        |
| 8                 |                  |     |               |                 |              |        |
| 9                 |                  |     |               |                 |              |        |
| 10                |                  |     |               |                 | -I           |        |
|                   |                  | 1   |               |                 |              |        |
|                   |                  |     |               |                 |              |        |

- 2.4.3 基礎地盤座標
  - 基礎地盤の座標を入力します。

| 떝 | 基礎地盤區             | 主標               |                  |                 | ×        |
|---|-------------------|------------------|------------------|-----------------|----------|
| 編 | 潗(E)              |                  |                  |                 |          |
|   | ‡φ)t⊮( <u>C</u> ) | < 戻る( <u>B</u> ) | 次へ >( <u>N</u> ) | OK ( <u>0</u> ) | 画面縮(M)   |
| : | 地層番号:             | 1                | 確認図( <u>K</u> )  | 入力説明(           | Ð        |
|   | No.               | X (m)            | Y                | (m) :           | -        |
|   | 1                 | -30.0            | 00               | 0.000           |          |
|   | 2                 | 70,0             | 100              | 0.000           |          |
|   | ; 3               |                  |                  |                 |          |
|   | : 4               |                  |                  | :               |          |
|   | 5                 |                  |                  | :               |          |
|   | : 6               |                  |                  |                 |          |
|   | 7                 |                  |                  |                 |          |
|   | 8                 |                  |                  |                 |          |
|   | - 9               |                  |                  |                 |          |
|   | : 10              | :                |                  |                 | <b>-</b> |
|   |                   |                  |                  |                 |          |
|   |                   |                  |                  |                 | 1.       |

- 入力している基礎地盤線の直下(から次の地盤線の直上まで)が後で入力する[基礎地盤の 設計土質定数]になります。
- [キャンセル]ボタン, [戻る]ボタン, [次へ]ボタン, [OK]ボタン, [画面縮]ボタン, [画 面拡]ボタンは前記を参照して下さい。
- 座標データはセル内で入力します。
- [編集]メニュー ;行の削除,行の挿入などが行えます。

| <mark>管基礎地盤座標</mark> 編集(E)                             |                |                 |                       |              | ×          |
|--------------------------------------------------------|----------------|-----------------|-----------------------|--------------|------------|
| 元に戻す(U) Ctrl+Z                                         | 一次             | >(N)            | OK(0)                 |              | <br>画面縮(M) |
| 切り取り① Ctrl+X<br>コピー② Ctrl+C<br>貼り付け④ Ctrl+V            | œ              | 200( <u>K</u> ) | 入力説明(                 | ( <u>H</u> ) |            |
| 領域クリア( <u>A</u> ) Del<br>セルの削除( <u>D</u> )<br>セルの挿入(D) | 0.000<br>0.000 | Y               | (m)<br>0.000<br>0.000 | •            |            |
| 行の削除(L)<br>行の挿入( <u>R</u> )                            |                |                 |                       |              |            |
| 層の削除<br>層の挿入                                           |                |                 |                       |              |            |
| 行の先頭<br>行の最後                                           |                |                 |                       | •            |            |
|                                                        |                |                 |                       |              |            |

● [入力説明]ボタン;基礎地盤の層数,座標点数,座標系などは下記を参照して下さい。

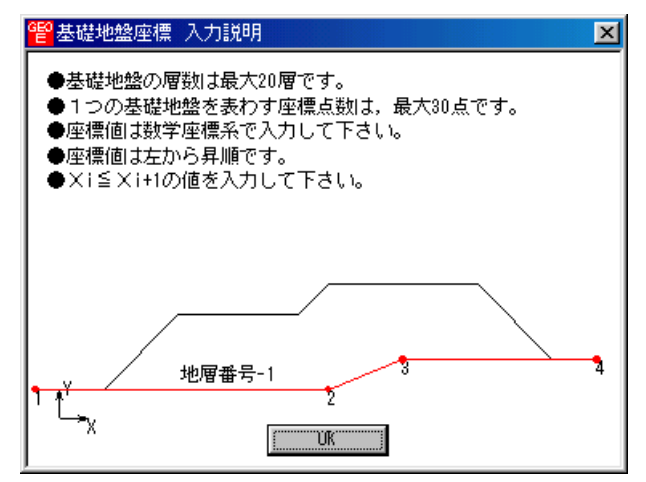

- X座標は,Xi Xi+1 の値を入力して下さい。Xi>Xi+1 の値の場合,円弧すべり計算 でエラーになります。
- 基礎地盤の層を追加する場合、[地層番号]コンボボックスのリスト[新規]をクリックし、X、
   Y座標を入力して下さい。

| 떝 | 基礎地盤區             | Ě價               |   |                          |                 |              | ×      |
|---|-------------------|------------------|---|--------------------------|-----------------|--------------|--------|
| 編 | 集(E)              |                  |   |                          |                 |              |        |
|   | ‡ャンセル( <u>C</u> ) | < 戻る( <u>B</u> ) | 次 | $\land >(\underline{N})$ | OK ( <u>0</u> ) |              | 画面縮(M) |
| : | 地層番号:             | 新規 👤             | 確 | 認図( <u>K</u> )           | 入力説明            | ( <u>H</u> ) |        |
|   | No.               | 新規               |   | Y                        | (m)             |              |        |
|   | 1                 |                  |   |                          |                 |              |        |
|   | 2                 |                  |   |                          |                 |              |        |
|   | 3                 |                  |   |                          |                 |              |        |
|   | 4                 |                  |   |                          |                 |              |        |
|   | 5                 |                  |   |                          |                 |              |        |
|   | 6                 |                  |   |                          |                 |              |        |
|   | 7                 |                  |   |                          |                 |              |        |
|   | 8                 |                  |   |                          |                 |              |        |
|   | 9                 |                  |   |                          |                 |              |        |
|   | 10                |                  |   |                          |                 | ΨI           |        |
|   |                   |                  |   |                          |                 |              |        |
|   |                   |                  |   |                          |                 |              | 11.    |

● [確認図]ボタン ;クリックすると,地層地盤で表示している番号の地盤線が「赤色」で表示されます。

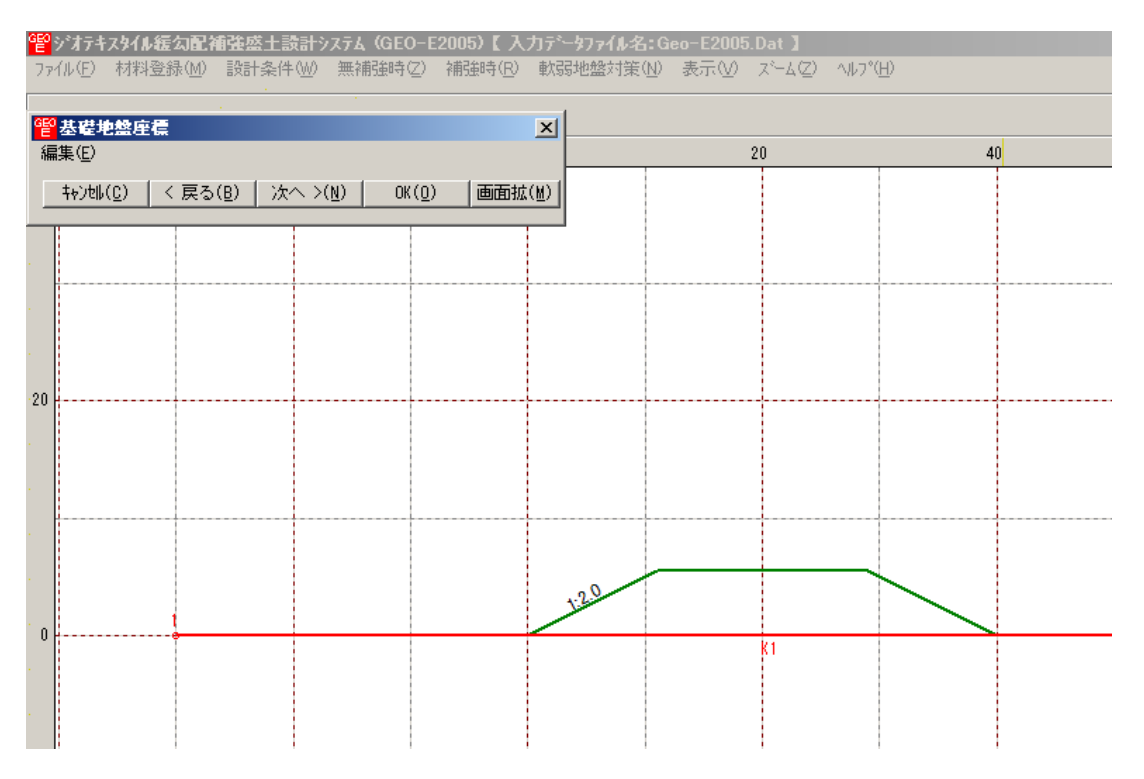

2.4.4 掘削形状

- 基礎地盤(地山)を掘削する場合,掘削形状を入力します。
- 基礎地盤を掘削しない場合は[掘削形状]チェックボックスをオフにします。
- [掘削形状]チェックボックスをオンにした場合,入力データの値により基礎地盤の座標はプ ログラム内で再設定されます。

| <mark>얱</mark> 掘 | 削形状          |          |          |        | ×        |
|------------------|--------------|----------|----------|--------|----------|
| 編集               | ( <u>E</u> ) |          |          |        |          |
|                  | キャンセル        | く戻る      | 次へ>      | OK     | 画面縮      |
|                  |              |          | 確認図      | 入力説明   |          |
|                  | ▼ 掘削飛        | 狱 ———    |          |        |          |
| 1                |              |          |          |        |          |
|                  | No.          | S<br>(m) | H<br>(m) | 1:n    | Ĥ        |
|                  | 1            | 15.000   | 20.000   | 1:0.50 |          |
|                  | 2            |          |          |        |          |
|                  | 3            |          |          |        | _        |
|                  | 4            |          |          |        |          |
|                  | 5            |          |          |        | <b>•</b> |
|                  |              |          |          |        |          |
|                  |              |          |          |        |          |
|                  |              |          |          |        |          |

- [キャンセル]ボタン, [戻る]ボタン, [次へ]ボタン, [OK]ボタン, [画面縮]ボタン, [画面拡]ボタンは前記を参照して下さい。
- [入力説明]ボタン;入力データの説明の画面が表示されます。

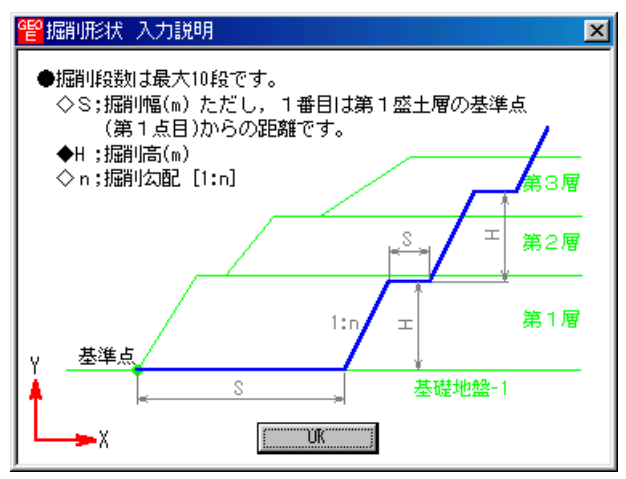

- [掘削形状]チェックボックス;基礎地盤を掘削する場合,チェックボックスをオン(印を付ける)にします。掘削しない場合はオフにします。
- 掘削形状データはセル内で入力します。
- 入力した掘削形状が基礎地盤(地山)の形状と重ならない場合(掘削すべき地山が見つからない場合),計算時にエラーメッセージが表示されるので,[掘削形状]チェックボックスをオフにして下さい。。

- 2.4.5 地下水位線座標
  - [基本条件 地下水位線の入力方法]において[地下水位線をX,Y座標値で入力]を選択 した場合にのみ[地下水位線座標]は入力可能になります。
  - 地下水位線座標のX,Yを入力します。

| GĘO | 地下水位網             | <b>泉座標</b>       |     |                   |                |              | ×               |
|-----|-------------------|------------------|-----|-------------------|----------------|--------------|-----------------|
| 編   | 潗(E)              |                  |     |                   |                |              |                 |
|     | ‡∳)t⊮( <u>C</u> ) | < 戻る( <u>B</u> ) | 次   | ^ >( <u>N</u> ) ∣ | ОК ( <u>0)</u> |              | 画面縮( <u>M</u> ) |
|     |                   |                  | 確   | 200( <u>K</u> )   | 入力説明(          | ( <u>H</u> ) |                 |
|     | No.               | X (m)            |     | Y                 | (m) :          |              |                 |
|     | 1                 | -30.             | 000 |                   | -1.000         |              |                 |
|     | 2                 | 70,              | 000 |                   | -1.000         |              |                 |
|     | ; 3               |                  |     |                   |                |              |                 |
|     | : 4               |                  |     |                   |                |              |                 |
|     | 5                 |                  |     |                   |                |              |                 |
|     | 6                 |                  |     |                   |                |              |                 |
|     | 7                 |                  |     |                   |                |              |                 |
|     | 8                 |                  |     |                   |                |              |                 |
|     | - 9               |                  |     |                   |                |              |                 |
|     | : 10              |                  |     |                   |                | -            |                 |
|     |                   | •                |     |                   |                |              |                 |
|     |                   |                  |     |                   |                |              | 1.              |

- 地下水位線より上側が空中,下側が水中の土層になります。
- [編集]メニュー ;行の削除,行の挿入などが行えます。
- [キャンセル]ボタン, [戻る]ボタン, [次へ]ボタン, [OK]ボタン, [画面縮]ボタン, [画面拡]ボタンは前記を参照して下さい。
- [入力説明]ボタン;入力データの説明の画面が表示されます。

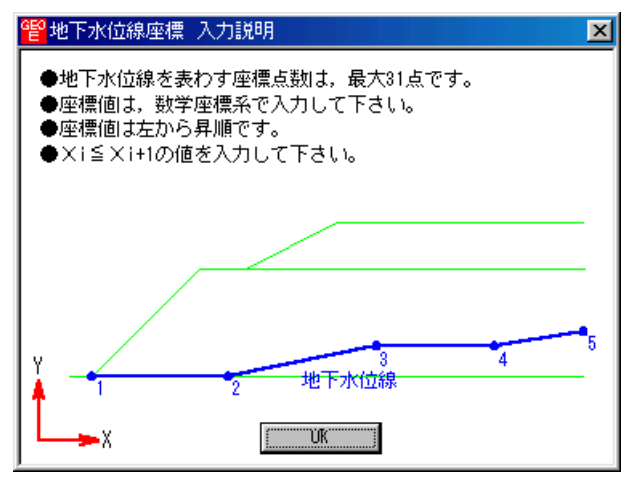

● [確認図]ボタン ;クリックすると,地下水位線が「水色」で表示されます。

| <b>딸</b><br>기가 | <b>ジオテキスタイル</b><br>イル( <u>F</u> ) 材料 | <b>結勾配補強</b><br>登錄( <u>M</u> ) 設語 | 盛土設計システ<br>+条件(W) 無 | <b>ム(GEO-E2</b> (<br>補強時位) ネ | 0 <b>05)【入</b><br>補強時( <u>R</u> ) | 力 <del>データファイル</del> 名<br>軟弱地盤対策( | :Geo-E2005.<br>№ 表示(\/) | Dat】<br>スペーム(空) ヘルフペ | <u>H</u> ) |   |
|----------------|--------------------------------------|-----------------------------------|---------------------|------------------------------|-----------------------------------|-----------------------------------|-------------------------|----------------------|------------|---|
| GEO            | 地下水位線                                | 座價                                |                     |                              |                                   | ×                                 |                         |                      |            |   |
| 補              | [集(⊑)<br>キャンセル(Ը) ┃                  | < 戻る( <u>B</u> )                  | 次へ >( <u>N</u> )    | OK ( <u>0</u> )              | 画面拡                               | (M)                               | 2                       |                      | 41         | J |
|                |                                      |                                   |                     |                              |                                   |                                   |                         |                      |            |   |
|                |                                      |                                   |                     |                              |                                   |                                   |                         |                      |            |   |
|                |                                      |                                   |                     |                              |                                   |                                   |                         |                      |            |   |
| 20             |                                      |                                   |                     |                              |                                   |                                   |                         |                      |            |   |
|                |                                      |                                   |                     |                              |                                   |                                   |                         |                      |            |   |
|                |                                      |                                   |                     |                              |                                   |                                   |                         |                      |            |   |
|                |                                      |                                   |                     |                              |                                   | 2.0                               | 2<br>M1                 | 3                    |            |   |
| 0              |                                      |                                   |                     |                              | 1                                 |                                   |                         |                      |            |   |
|                |                                      |                                   |                     |                              |                                   |                                   |                         |                      |            |   |
| 1              |                                      |                                   |                     |                              |                                   |                                   |                         |                      |            |   |

#### 2.4.6 設計土質定数

● 盛土材料および基礎地盤材料の設計定数を入力します。

| <b>管</b> 設計土質定数   | ŧ                |         |                 |                   |         |      |               |                 |       |         |            | × |
|-------------------|------------------|---------|-----------------|-------------------|---------|------|---------------|-----------------|-------|---------|------------|---|
| 編集(E)             |                  |         |                 |                   |         |      |               |                 |       |         |            |   |
| ‡γ)t∥( <u>C</u> ) | < 戻る( <u>B</u> ) | 次へ >    | ( <u>N</u> ) OI | K( <u>0</u> )   運 | 画縮(M)   |      | $\lambda_{2}$ | カ説明( <u>H</u> ) |       |         |            |   |
|                   | きの土管材料           | の設計定    | 戦を削った           | 、カすろ、             |         |      |               |                 |       |         |            |   |
| 学時 地震時の           | 十個材料の副           | の設定数    | 197 C 01 4 10   | -/\/]3 00         |         |      |               |                 |       |         |            |   |
| Had, McReadoy.    |                  | Xeraega |                 |                   |         |      |               |                 |       |         |            |   |
| 十個報告              | 국종말              | 補強材     |                 | $\gamma'$         |         | φ.   | 摩擦            | 摩擦補」            | 正係数 👘 | c*      | <i>φ</i> * |   |
| T.0 8 2           | 通過               | の뾌設     | (kN/m3)         | (kN/m3)           | (kN/m2) | (°)  | 補止            | _α1 ·           | α2    | (kN/m2) | - (° )     |   |
| ・盛土層 - 1          | 0.               | 0       | 17.000          | 17:000            | 0.00    | 20.0 | 1             | 0.00            | 1.00  |         | 1          |   |
| 基礎地盤一             |                  | 0       | 16.000          | 16.000            | 3.00    | 15.0 | 2             | 0.50            | 1.00  |         | 1          | - |
| ,                 |                  |         |                 |                   |         |      |               |                 |       |         |            |   |
|                   |                  |         |                 |                   |         |      |               |                 |       |         |            | 1 |

- [キャンセル]ボタン,[戻る]ボタン,[次へ]ボタン,[OK]ボタンは前記を参照して下さい。
- [入力説明]ボタン;入力データの説明の画面が表示されます。

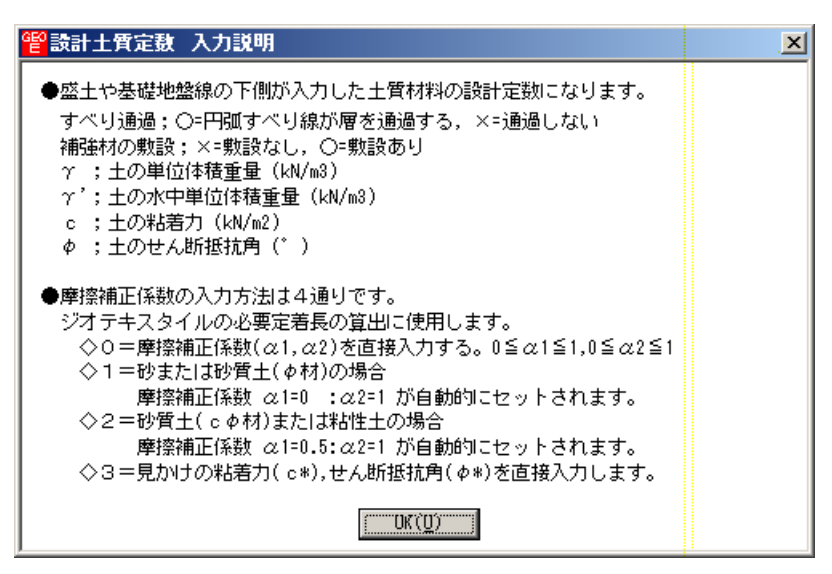

● [常時,地震時の土質材料の設計定数を別々に入力する]チェックボックス;オンにした場合, 常時と地震時の土質材料の設計定数を別々に入力できます。

| <sup>铿</sup> 設計土質定数                                                                  |           |              |                              |               |              |            |                 |            |           |                |            | ×   |
|--------------------------------------------------------------------------------------|-----------|--------------|------------------------------|---------------|--------------|------------|-----------------|------------|-----------|----------------|------------|-----|
| 編集(E)                                                                                |           |              |                              |               |              |            |                 |            |           |                |            |     |
| キャン地(C)         < 戻る(B)         次へ >(M)         OK(Q)         画面縮(M)         入力説明(H) |           |              |                              |               |              |            |                 |            |           |                |            |     |
| ▶ 常時, 地震時の土質材料の設計定数を別々に入力する。                                                         |           |              |                              |               |              |            |                 |            |           |                |            |     |
| 常時の土質材料の設計定数                                                                         |           |              |                              |               |              |            |                 |            |           |                |            |     |
| 土層番号                                                                                 | すべり<br>通過 | 補強材<br>の敷設   | $\gamma$ (kN/m3)             | γ'<br>(kN/m3) | c<br>(kN/m2) | (*)<br>(*) | <u>摩擦</u><br>補正 | 摩擦補]<br>α1 | E係数<br>α2 | c*<br>(kN/m2). | φ*<br>(* ) |     |
| ·盛土層 - 1                                                                             | 0.        | 0            | 17.000                       | 17:000        | 0.00         | 20.0       | 1               | 0.00       | 1.00      |                |            |     |
| ▲碇地盤→-1                                                                              | 0         | 0            | 16.000                       | 16.000        | 3.00         | 15.0       | 2               | 0.50       | 1.00      |                |            |     |
| 地震時の土質材料の                                                                            | の設計定数     | <del>ل</del> |                              |               |              |            |                 |            |           |                |            |     |
| 土層番号                                                                                 | すべり<br>通過 | 補強材<br>の敷設   | $\stackrel{\gamma}{(kN/m3)}$ | γ'<br>(kN/m3) | c<br>(kN/m2) | (*)        | 摩擦<br>補正        | 摩擦補]<br>α1 | E係数<br>   | c*<br>(kN/m2). | φ*<br>(* ) |     |
| ·盛土層 - 1                                                                             | 0.        | 0            | 17.000                       | 17:000        | 0.00         | 20.0       | 1               | 0.00       | 1.00      |                |            |     |
| ▲礎地盤→1                                                                               | 0         | 0            | 16.000                       | 16.000        | 3.00         | 15.0       | 2               | 0.50       | 1.00      |                |            |     |
|                                                                                      |           |              |                              |               |              |            |                 |            |           |                |            |     |
| 1                                                                                    |           |              |                              |               |              |            |                 |            |           |                |            | 111 |

- [すべり通過]; ×を入力した場合,円弧すべり線が層を通過しません。コンクリート構造物 等の円弧すべり線が通過しない層に対して指定します。 を入力した場合,円弧すべり線が 層を通過します。
- [補強材の敷設]; ×を入力した場合,その土層には補強材は敷設できません。 を入力した 場合,補強材を敷設できます。
- [ '(土の水中単位体積重量)];
  - (1) [基本条件 地下水位線の入力方法]において[地下水位線なし]を選択した場合,
     '= を入力して下さい。
  - (2) [基本条件 地下水位線の入力方法]において [地下水位線をX,Y座標値で入力]を 選択した場合,地下水位線より下側に層がある場合,土の水中単位体積重量 '< を 入力して下さい。プログラム内で自動的に層を分けます。
  - (3) [基本条件 地下水位線の入力方法]において[土質定数 , 'で入力]を選択した場合,層が空中の場合, '= を入力して下さい。層が水中の場合,土の水中単位体積 重量 '< を入力して下さい。
## 2.4.7 設計外力

● 雪荷重および鉛直荷重としての設計外力を入力します。

| <sup>22</sup> 設計外力                            |                                       |                  | . <u>×</u>                            |
|-----------------------------------------------|---------------------------------------|------------------|---------------------------------------|
| 編集 <u>(E</u> )                                |                                       |                  |                                       |
| キャンセル( <u>C</u> )   < 戻る( <u>B</u> )          | 次へ >( <u>N</u> )   OK ((              | 0)   画面縮(M)   確調 | 忍國( <u>K</u> )                        |
|                                               |                                       | 入力               | [説明(H)                                |
| ——☑ 設計外力 ———————————————————————————————————— | •                                     |                  |                                       |
| - 「 雪荷重                                       |                                       |                  | 1                                     |
| Ws (kN/m2)                                    |                                       |                  |                                       |
| 「荷乗」「荷乗小」」                                    |                                       |                  | 荷                                     |
| No. 種類                                        | XL YL                                 | XB YB            | 常時地震時                                 |
| 1 活荷重                                         | 11.000 5.500                          | 20.000 5.500     | 5.000                                 |
| 2                                             |                                       |                  |                                       |
| 3                                             |                                       |                  |                                       |
| 4 .                                           | · · · · · · · · · · · · · · · · · · · |                  | ·                                     |
| 5                                             |                                       |                  |                                       |
| 6                                             |                                       |                  |                                       |
|                                               |                                       |                  | · · · · · · · · · · · · · · · · · · · |
| 9                                             |                                       |                  |                                       |
| 10                                            |                                       |                  | · · · · · · · · · · · · · · · · · · · |
| 11                                            |                                       |                  | · · ·                                 |
| 12                                            |                                       |                  |                                       |
| . 13                                          |                                       |                  | · · · · · · · · · · · · · · · · · · · |
| 14                                            |                                       |                  |                                       |
| 15                                            |                                       |                  | · · · · · · · · · · · · · · · · · · · |
| 16                                            |                                       |                  |                                       |
|                                               |                                       |                  | · · · · · · · · · · · · · · · · · · · |
| 18                                            |                                       |                  |                                       |
| 20                                            |                                       |                  |                                       |
| 20                                            |                                       |                  |                                       |
| 1                                             | •                                     |                  |                                       |
|                                               |                                       |                  |                                       |

- [キャンセル]ボタン, [戻る]ボタン, [次へ]ボタン, [OK]ボタン, [画面縮]ボタン, [画面拡]ボタンは前記を参照して下さい。
- 「活荷重」,「死荷重」の選択は,セル内の をクリックし,「活荷重」または「死荷重」 を選択して下さい。
- 左端 X 座標(XL)と右端 X 座標(XR)の値が等しい場合,集中荷重として取り扱います。
   集中荷重の単位は kN/m または tf/m です。
- [確認図]ボタン;クリックすると,入力している荷重番号が赤色で表示されます。

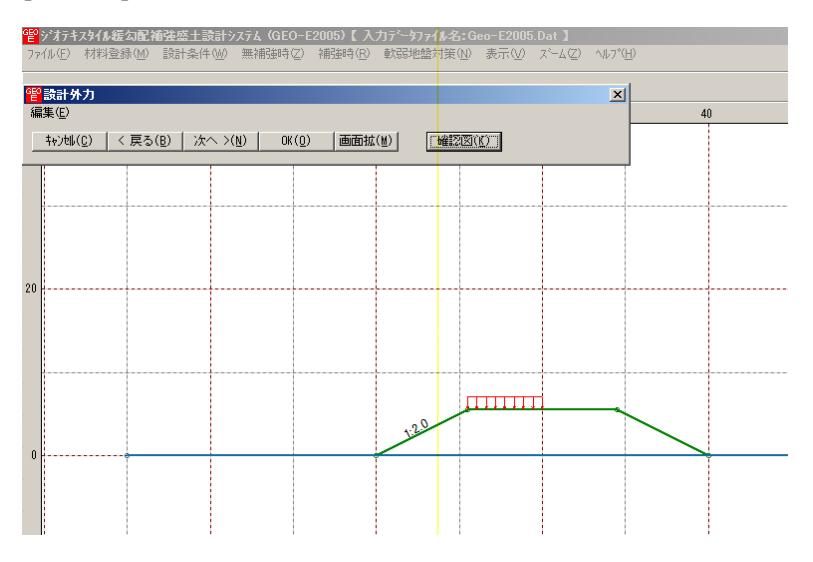

- 雪荷重を入力する場合,[雪荷重]チェックボックスをオンにして,[Ws]テキストボックス に雪荷重の値を入力して下さい。雪荷重は死荷重として地表面の全面に作用します。
- [入力説明]ボタン;入力データの説明の画面が表示されます。

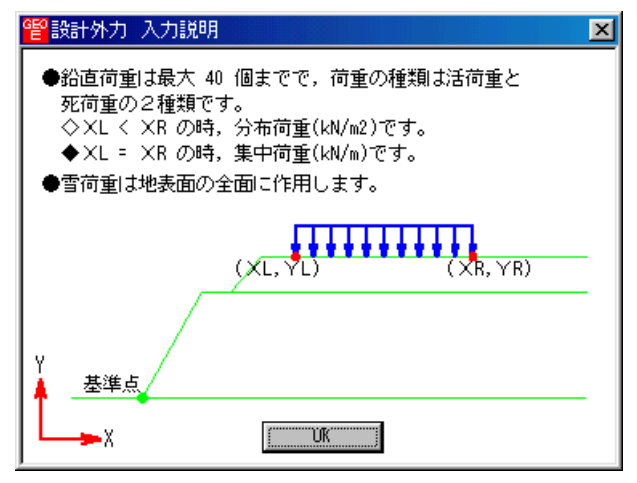

- 2.4.8 設計水平震度
  - 設計水平震度のデータを入力します。

|                                                  | < |
|--------------------------------------------------|---|
|                                                  |   |
|                                                  |   |
| 也盤種別                                             |   |
| <ul> <li>● 中規模地震対応</li> <li>● 大規模地震対応</li> </ul> |   |
| ○ I種 ● I種 ○ I種                                   |   |
| 標準設計水平震度: kho 0.10                               |   |
|                                                  |   |
| ● A(Cz=1.0) ● B(Cz=0.85) ● C(Cz=0.70)            |   |
| 設計水平震度:kh = cz·kho = 0.10                        |   |
| 設計引張り強さの割増係数: A 1.00                             |   |
|                                                  |   |

- [キャンセル]ボタン, [戻る]ボタン, [OK]ボタンは前記を参照して下さい。
- [次へ]ボタンは使用出来ません。
- 地盤種別のオプションボタンをクリックすると,[標準設計水平震度:kho]のテキストボッ クスの値が「設計・施工マニュアル」に記載されている値に変わりますが,khoの値は単独 でも入力できます。
- [入力説明]ボタン;入力データの説明の画面が表示されます。

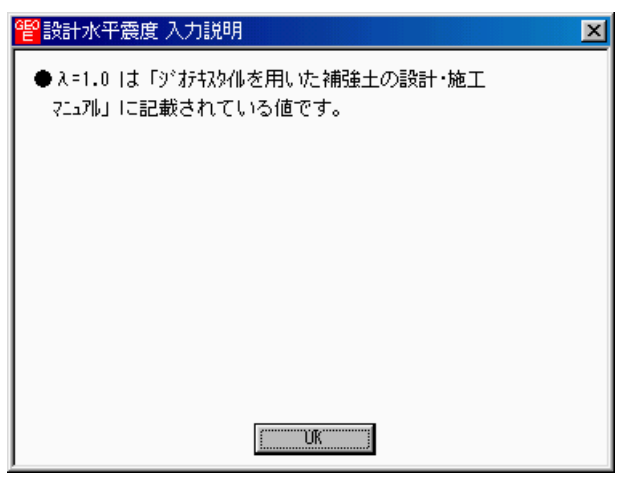

- 2.4.9 単位系変換
  - 入力データの単位系変換および換算係数の設定を行います。

| <mark>管</mark> 単位系変換 |         |      |        |        |
|----------------------|---------|------|--------|--------|
| 4+)tili              | く戻る     | 次へ > | ОК     | 入力説明   |
| 換算係数                 |         |      | コデーター招 | 変換———— |
| C 9.8066             | 5 🔿 9.8 |      | ● 一括変換 | なし     |
| C 9.807              | 10      |      | ○ 重力単位 | →SI単位  |
| C 9.81               |         |      | ○SI単位  | →重力単位  |
|                      |         |      |        |        |
|                      |         |      |        |        |

- [キャンセル]ボタン,[OK]ボタンは前記を参照して下さい。
- [戻る]ボタン, [次へ]ボタンは使用出来ません。
- [換算係数]オプションボタン;単位系変換時または計算時の換算係数を設定して下さい。
- [入力データー括変換]オプションボタン;入力時の単位系の変換を行います。ディフォルトは一括変換なしです。[OK]ボタンを押し確認後一括変換します。
   【注意】換算係数が10以外の場合は元のデータは二度と再現できません。
- 2.4.10 確認図
  - 入力データより[入力断面],[設計断面],[土質区分]の確認図を表示します。
  - [入力断面]

| <sup></sup> 管シオテキ | 響ジオテキスタイル緩勾配補強盛土設計システム (GEO-E2005)【入力データファイル名:Geo-E2005.Dat 】 |                          |                   |       |       |           |                        |    |   |
|-------------------|---------------------------------------------------------------|--------------------------|-------------------|-------|-------|-----------|------------------------|----|---|
| 771N(E)           | 材料登録(M)                                                       | 設計条件(W) 無補強時(Z           | ) 補強時( <u>R</u> ) | 軟弱地盤対 | f策(ℕ) | ) 表示(⊻) ; | z°−4( <u>Z</u> ) ∧⊮7°( | H) |   |
|                   |                                                               | ✓基本条件(K)                 |                   |       |       |           |                        |    |   |
|                   |                                                               | →盛土座標(M)                 |                   |       |       |           |                        |    |   |
| 40                |                                                               | ✓基礎地盤座標(」)<br>#PR007(40) | 0                 |       |       | 20        | )                      | 40 | ) |
|                   |                                                               | ▼ 初出月り丌彡4入 (上)           |                   |       |       |           |                        |    |   |
|                   |                                                               | 地下水位線座標(U)               |                   |       |       |           |                        |    |   |
|                   |                                                               | ✓設計土質定数(T)               |                   |       |       |           |                        |    |   |
|                   |                                                               | →設計外力(G)                 |                   |       |       |           |                        |    |   |
|                   |                                                               | →設計水平震度(C)               |                   |       |       |           |                        |    |   |
|                   |                                                               | <br>単位系変換(H)             |                   |       |       |           |                        |    |   |
|                   |                                                               | 確認図(⊻) ▶                 | 入力断面(N)           |       |       |           |                        |    |   |
| 20                |                                                               |                          | 設計断面(M)           |       |       |           |                        |    |   |
|                   |                                                               | _                        | 土質区分( <u>D</u> )  |       |       |           |                        |    |   |
|                   |                                                               |                          |                   |       |       |           |                        |    |   |
|                   |                                                               |                          |                   |       |       |           |                        |    |   |
|                   |                                                               |                          |                   |       |       |           |                        |    |   |
|                   |                                                               |                          |                   |       |       |           | ~                      |    |   |
|                   |                                                               |                          |                   | 1:2:0 |       |           |                        |    |   |
| 0                 |                                                               |                          |                   |       |       |           |                        |    |   |
|                   |                                                               |                          |                   |       |       |           |                        |    |   |
|                   |                                                               |                          |                   |       |       |           |                        |    |   |
|                   |                                                               |                          |                   |       |       |           |                        |    |   |
|                   |                                                               | 1                        |                   |       |       |           |                        |    |   |

● [設計断面]

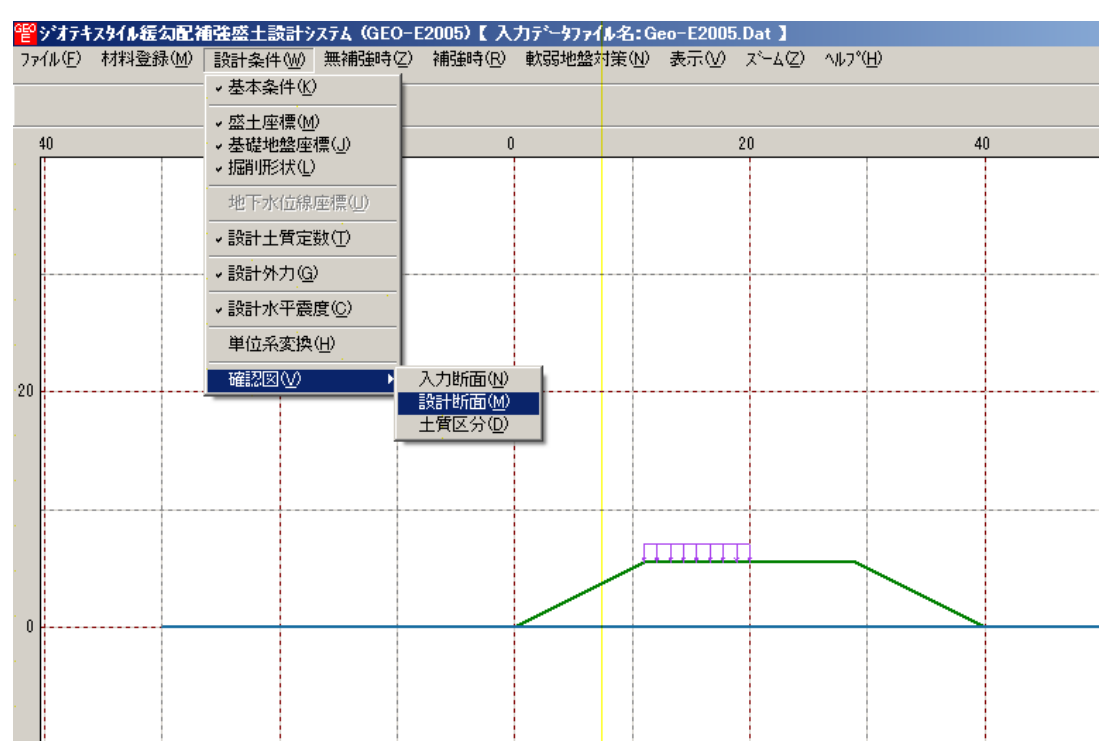

● [土質区分];円弧すべり計算で使用する土質の色分け区分図を表示します。設計計算書の 「参考資料」の「設計土質座標データ」に対応して色分けしています。

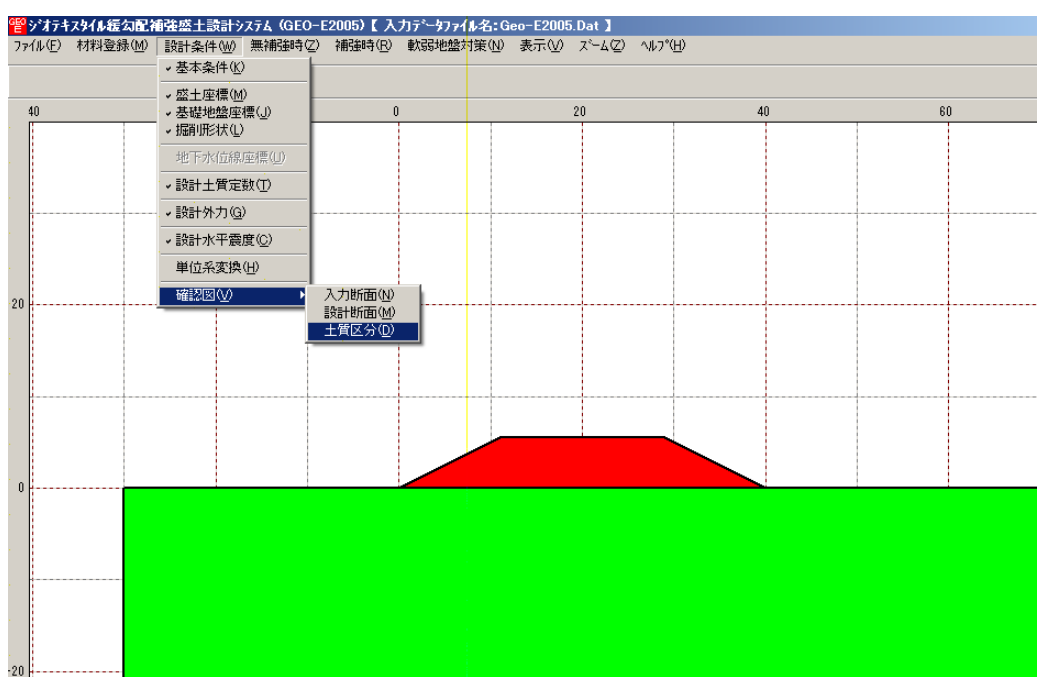

- 2.5 無補強時
  - [常時]および[地震時]における無補強時の安定検討を行います。
  - [無補強時]をクリックすると,下図のドロップダウンメニューが表示されます。

| <sup></sup> 譬シオテキ | スタイル緩勾配神 | 前強盛土設計シ | ⊼テム (GEO-E       | 2005)【入             | カデータフ                        |
|-------------------|----------|---------|------------------|---------------------|------------------------------|
| ファイル(圧)           | 材料登録(M)  | 設計条件──  | 無補強時(乙)          | 補強時( <u>R</u> )     | 軟弱地                          |
|                   |          | •       | 円弧すべりき<br>円弧すべりき | +算 [常 時]<br>+算 [地震時 | I( <u>N)</u><br>]( <u>M)</u> |

● 入力し終わった項目には「 」マークが付きます。

| 曾ジオテキ   | スタイル緩勾配神 | 都強盛土設計シ | ステム(GEO-E            | 2005)【入            | カデータフ                       |
|---------|----------|---------|----------------------|--------------------|-----------------------------|
| 771N(E) | 材料登録(M)  | 設計条件(₩) | 無補強時(乙)              | 補強時( <u>R</u> )    | 軟弱地                         |
|         |          |         | → 円弧すべり言<br>→ 円弧すべり言 | 算 [常 時]<br> 算 [地震時 | ( <u>N)</u><br>]( <u>M)</u> |

- 2.5.1 無補強時の円弧すべり計算
  - [無補強時・円弧すべり計算]画面には,[条件],[計算],[表示]および [ズーム]メニュー があります。
  - 常時と地震時は同一画面です。以下に常時の場合を例に説明します。

| <mark>響</mark> 無補強·円弧すべり計算 [常 時]                                                                                                    |    |    |          |        |
|----------------------------------------------------------------------------------------------------|----|----|----------|--------|
| 条件(D) 計算(C) 表示(V) ズーム(Z)                                                                                                    |    |    |          |        |
| <mark>連続計算(」) 計算実行(T)</mark> 終了(½)   キャンセル( <u>C</u> )   画面縮(M)   入力説明(H)                                                                                                    |    |    |          |        |
| □ 最小安全率の検索 ポイント法 No. 1 を検討中                                                                                                    | 20 | 40 | <br>. 60 | 80     |
| No.         計算書         検討         Fsmin         円弧中心         ボイント         ▲           1         出力         途中         1.104         -2.500         38.500         0.000         0.000 |    |    |          |        |
|                                                                                                    |    |    |          |        |
| ×方向         Y方向           格子中心座標(m):         [-1.000         [40.000         計算中止(S)]           株2.50         0.500         0.500         [40.000                                      |    |    |          |        |
| 格子点數≦15(点): 7 7<br>格子中心座環履歴                                                                                                    |    |    |          |        |
| 履歴No ×座標 Y座標 Fsmin<br>1 -1.000 40.000 1.104<br>2 ▼                                                                                                    |    |    |          |        |
|                                                                                                    |    |    |          |        |
|                                                                                                    |    |    |          |        |
|                                                                                                    |    |    |          |        |
|                                                                                                    |    |    | 1.       | · . // |

- [条件]メニューは,円弧すべり線の指定を行います。円弧すべり線は次の3方法があります。
  - ・指定した点を通る円弧すべり線 ・・・・ ポイント法
  - ・指定した直線に接する円弧すべり線 ・・・・ ベース法
  - ・指定した半径での円弧すべり線 ・・・・ R法
- [計算]メニューは,円弧すべり計算により,安全率を計算します。
- [表示]メニューは,計算した円弧図,および計算結果の安全率分布表を表示します。
- [ズーム]メニューは,図の拡大を行います。

- (1) [条件]メニュー
  - [条件]メニューをクリックして下さい。
  - 下図のドロップダウンメニューから [ポイント法], [ベース法], [R法]のどれかをクリックして下さい。(通常,ポイント法です。)

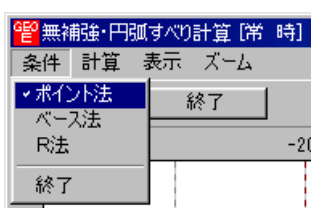

● [ポイント法] ドロップダウンメニューをクリックした場合,下図が表示されます。

| G<br>i | <mark>8</mark> ポイン<br>編集(E) | ▶法    |                |    |                | × |
|--------|-----------------------------|-------|----------------|----|----------------|---|
|        | 4¢)                         | til 🛛 | OK             |    | 入力説明           |   |
|        | No                          |       | ポイン            | 下度 | 座標             |   |
|        | 1                           | )     | ×p(m)<br>0.000 |    | Yp(m)<br>0.000 | Π |
|        | 2                           |       |                |    |                |   |
|        | 4                           |       |                |    |                |   |
|        | 5                           |       |                | _  |                | - |
|        |                             |       |                |    |                |   |

- [キャンセル]ボタン ; 入力したデータをキャンセルして元の画面に戻ります。
- [OK]ボタン ; データをセットして元の画面に戻ります。
- [入力説明]ボタン ;入力データの説明の画面が表示されます。

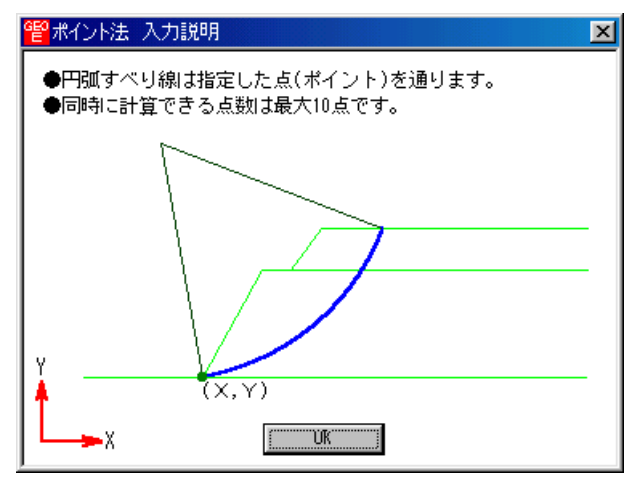

● [編集]メニューをクリックして [行の削除], [行の挿入], [切り取り], [コピー], [貼り付け]などのセルの編集が行えます。

● [ベース法]ドロップダウンメニューをクリックした場合,下図が表示されます。

| キャンセル         OK           No.         ベース左点函           ×b1(m)         ×           1         0.000           2         0.000           3         0.000           4         – | 入力説明<br>2標<br>7b1(m) | 児<br>ベース右<br>×b2(m) | 5点座標<br>Yb2(m) | <b></b> |
|----------------------------------------------------------------------------------------------------|----------------------|---------------------|----------------|---------|
| No.<br>×b1(m)<br>1 0.000<br>2 0.000<br>3 0.000<br>4 -                                                                                                    | 續<br>1b1(m)          | ベース右<br>×b2(m)      | 远座標<br>Yb2(m)  | <b></b> |
| No. ×b1(m)<br>1 0.000<br>2 0.000<br>3 0.000<br>4 -                                                                                                    | ′Ь1(m)               | Xb2(m)              | Yb2(m)         |         |
| 1 0.000<br>2 0.000<br>3 0.000<br>4                                                                                                    |                      |                     |                |         |
| 2 0.000<br>3 0.000<br>4                                                                                                    | 0.000                | 5.000               | 0.000          |         |
| 3 0.000<br>4                                                                                                    | -5.000               | 5.000               | -5.000         |         |
| 4                                                                                                    | -10.000              | 5.000               | -10.000        |         |
| E                                                                                                    |                      |                     |                |         |
| 0                                                                                                    |                      |                     |                | Ţ       |
|                                                                                                    |                      | i                   |                | _       |

- [キャンセル]ボタン,[OK]ボタンの機能は[ポイント法]と同じです。
- [編集]メニューの機能は [ポイント法] と同じです。
- [入力説明]ボタン ;入力データの説明の画面が表示されます。

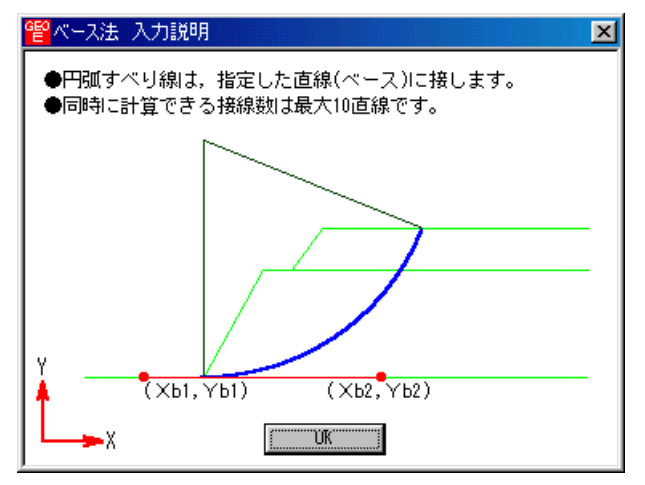

● [R法]ドロップダウンメニューをクリックした場合,下図が表示されます。

| <mark>譬</mark> R 法 |                 | ×       |
|--------------------|-----------------|---------|
| キャンセル( <u>C</u> )  | OK ( <u>0</u> ) | 入力説明(出) |
| R数≦10 (個)<br>半径ビッチ | :<br>:P(m)      | 0.500   |
| 計算開始基準座橋           | 票:XR(m)         | 0.000   |
| 11                 | :YR(m)          | 0.000   |
|                    |                 |         |

- [キャンセル]ボタン,[OK]ボタンの機能は[ポイント法]と同じです。
- [入力説明]ボタン ;入力データの説明の画面が表示されます。

| 管R法入力説明                                           |
|---------------------------------------------------|
| ●円弧すべり線は,指定した半径(R)となります。<br>●同時に計算できる半径数は最大10Rです。 |
| Y                                                 |
|                                                   |

- (2) [計算]メニュー
  - [計算]メニューをクリックし,円弧すべり計算を行います。

| 警無補強・円弧すべり計算[常時] 条件(1) 計算(2) まテ(4) ポーナ(2)                                                                                                    |       |          |    |    |
|----------------------------------------------------------------------------------------------------|-------|----------|----|----|
|                                                                                                    |       |          |    |    |
| <u>連続計算(」)</u> 計算実行(T) 終了(X) ↓+>)地(C)   画面縮(M) 入力説明(H)                                                                                                    |       |          |    |    |
| □ 最小安全率の検索 ポイント法 No. 1 を検討中                                                                                                    | 20.   | <u> </u> | 60 | 80 |
| No.計算書         検討         Fsmin         円弧中心         ボイント         ▲           1         出力         途中         1.104         -2.500         38.500         0.000         0.000 |       |          |    |    |
|                                                                                                    |       |          |    |    |
| ×方向         Y方向           格子中心座標(m):         -1.000         40.000         計算中止(S)                                                                                            |       |          |    |    |
| 格子ビッチ (m): 0.500 ▼ 0.500 ▼<br>格子点数≦15(点): 7 7                                                                                                    |       |          |    |    |
| 格子中心座標履歴<br>履歴No X座標 Y座標 Fsmin ▲<br>1 -1.000 40.000 1.104                                                                                                    | ·<br> |          |    |    |
| 2 -1.000 40.000 1.104                                                                                                    |       |          |    |    |
|                                                                                                    |       |          |    |    |
|                                                                                                    |       |          |    |    |
|                                                                                                    |       |          |    |    |
| Fs = 1.104 < Fsa = 1.20 補強が必要です。                                                                                                    |       |          |    |    |

- [最小安全率の検索]チェックボックス;最小安全率を検索する場合オンにします。指定した 格子中心座標における安全率のみの計算の場合オフにします。
- [計算書]セルコンボボックス;リストの中から[出力]または[なし]を選択します。[出力]を 選択した場合,「設計計算書」に出力されます。[なし]の場合,「設計計算書」に出力され ません。
- [格子中心座標]テキストボックス;格子中心のX座標,Y座標を入力します。通常0.5m
   単位で入力します。[最小安全率の検索]チェックボックスをオンにしている場合,次に計算 する格子中心座標が自動的にセットされます。
- [格子ピッチ]コンボボックス;リスト項目をクリックすることにより,X方向,Y方向の格子ピッチを入力します。
   【参考】[無補強時]の場合,通常,0.5mを入力します。
- [格子点数]スピンボタン;矢印ボタンをクリックすることにより,X方向,Y方向の格子点数を入力します。
   【参考】[無補強時]の場合,通常,7を入力します。
- [格子中心座標履歴] グリッド;計算するたびに格子中心の×座標,×座標,および安全率の履歴がリスト内に順次記入されます。上から順に新しい計算がならびます。項目をクリックすることにより,格子中心座標を元に戻すことができます。
- [連続計算]ボタン;円弧すべり計算が連続的に実行されます。計算結果はメッセージバーに 表示されます。各メッセージに対する対応を参考にして検索・検討して下さい。無補強時の 場合は,通常このボタンは使用せず,[計算実行]ボタンを使用します。計算が終わらない場 合,[計算中止]ボタンをクリックして下さい。
- [計算実行]ボタン;円弧すべり計算が実行されます。計算結果はメッセージバーに表示されます。各メッセージに対する対応を参考にして検索・検討して下さい。

| メッセージ例                                                 | 対応                                                                                           |
|--------------------------------------------------------|----------------------------------------------------------------------------------------------|
| 格子範囲での最小安全率が検索されま<br>した。<br>Fsmin = #.### Fsa = 1.20   | 格子のピッチや格子点数を変えて最小安全率<br>が確実に検索できたか,再度検討してくださ<br>い。最終的な検討結果がこのメッセージならば<br>検討終了です。補強の必要はありません。 |
| 格子範囲での最小安全率が検索されま<br>した。<br>Fsmin = #.### < Fsa = 1.20 | 補強が必要です。                                                                                     |
| 「計算実行」を継続して下さい。<br>Fs = #.### Fsa = 1.20               | まだ検索途中です。[計算実行]ボタンをクリッ<br>クして下さい。                                                            |
| Fs = #.### Fsa = 1.20<br>「最小安全率を検索」して下さい。              | [最小安全率を検索]チェックボックスをオン<br>にして最小安全率を検索して下さい。                                                   |
| Fs = #.### < Fsa = 1.20<br>補強が必要です。                    | 安全率が設計値以下なので,補強が必要です。                                                                        |

- [終了]ボタン ;データをセットして初期画面に戻ります。
- [キャンセル]ボタン;入力したデータをキャンセルして初期画面に戻ります。
- [画面縮]ボタン ;画面を小さくする場合クリックします。
- [画面拡]ボタン ;画面を大きくする場合クリックします。
- [入力説明]ボタン ;入力データの説明の画面が表示されます。

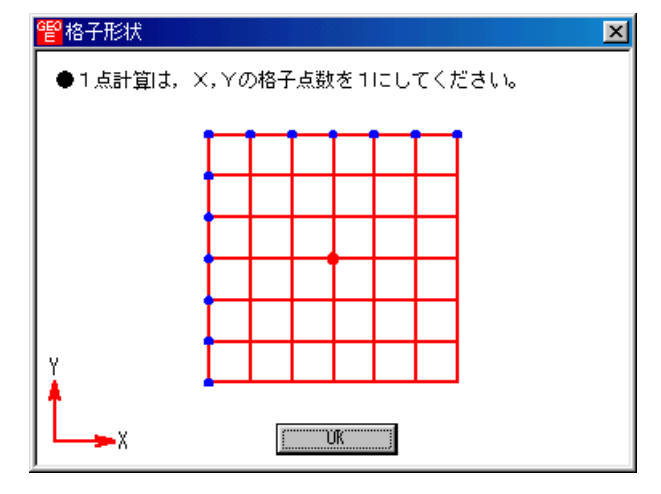

● [計算中止]ボタン ;円弧すべり計算を途中で中止します。

- (3) [表示]メニュー
  - [表示]メニューをクリックして下さい。[円弧図], [分布表] および [計算モデル図] のド ロップダウンメニューが表示されます。[円弧図]を選んだ場合下図が表示されます。

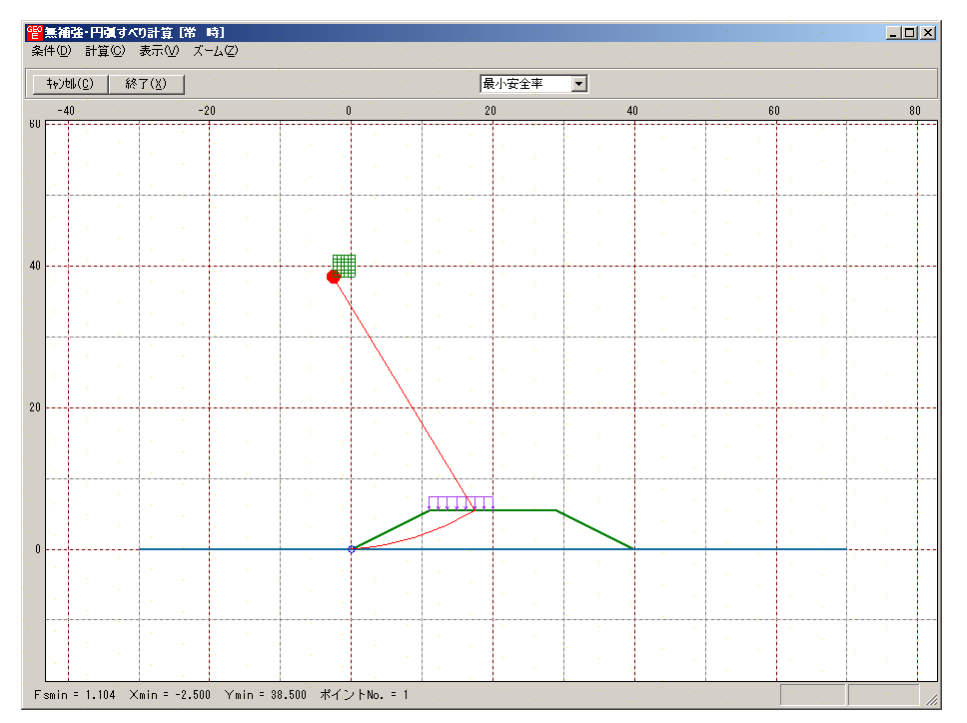

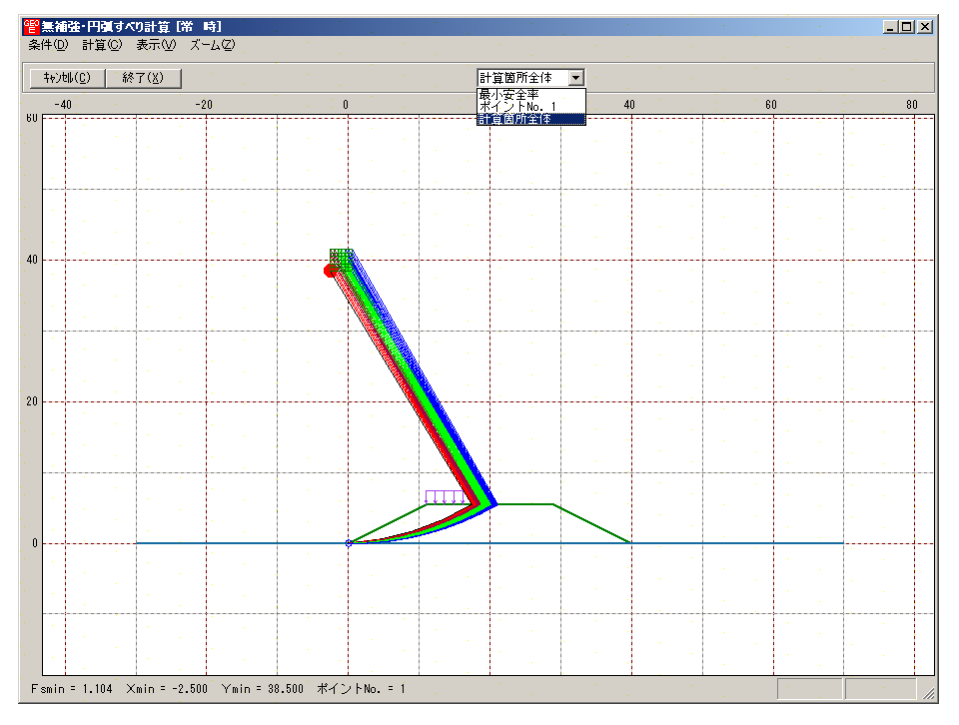

 コンボボックスのリストに[最小安全 所全体]が表示されます。 率],[ポイントNo.1~5],[計算箇

- ・[最小安全率] ; 各格子点においてポイントNo.1~5の中で最小安全率が発 生する円弧図を表示します。
- ・[ポイントNo.1];ポイントNo.1の円弧図を表示します。
- ・[計算箇所全体] ;計算個所全体の円弧図を表示します。
- 計算安全率が設計安全率を満たしていない場合,円弧図は赤色で表示されます。

● [分布表]を選んだ場合下図が表示されます。

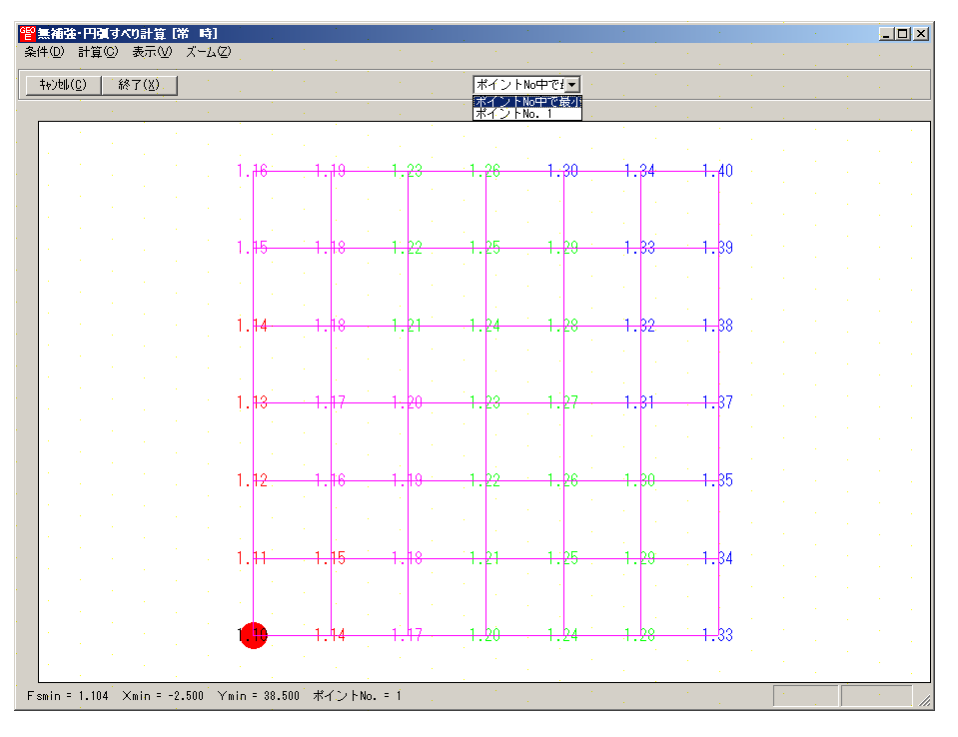

● コンボボックスのリストに[ポイントNo中で最小],[ポイントNo.1~5]が表示されます。

・[ポイントNo中で最小] ; 各格子点においてポイントNo.1~5の中で最小安全 率を表示します。

- ・[ポイントNo.1] ;ポイントNo.1の安全率分布表を表示します。
- (4) [ズーム]メニュー
  - [ズーム]メニューをクリックして下さい。[拡大],[全体]のドロップダウンメニューが 表示されます。[拡大]メニューを選んだ場合,拡大する範囲をマウスでドラッグし拡大 します。[全体]メニューを選んだ場合,全体図が表示されます。

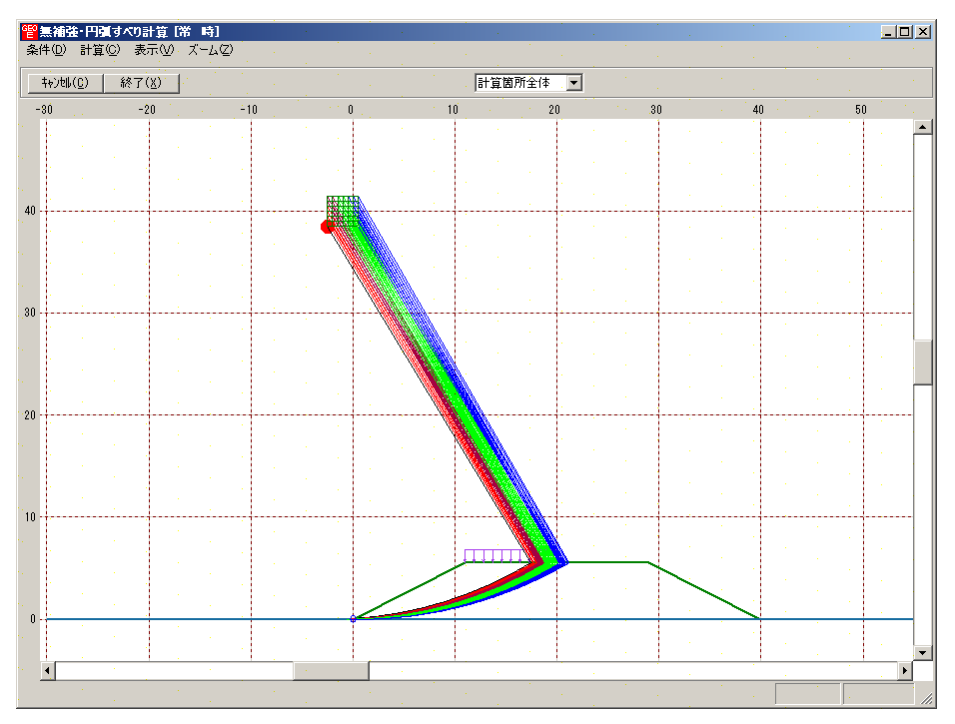

- 2.6 補強時
  - [常時]および[地震時]における補強材設計および補強時の安定検討を行います。
  - [補強時]をクリックすると,下図のドロップダウンメニューが表示されます。

| 響ジオテキス  | タイル緩勾配 | 補強盛土設調 | 汁システム (GE | O-E2002)           | 【入力データファイ                      | ル名:geo-e.da | t ] |
|---------|--------|--------|-----------|--------------------|--------------------------------|-------------|-----|
| 771N(E) | 材料登録   | 設計条件   | 無補強時      | 補強時                | 表示「ズーム」                        | ^₩7°        |     |
|         |        |        |           | 必要補<br>必要補         | )強引張力 [常<br>)強引張力 [地震          | 時]<br>雲時]   |     |
|         |        | -21    | )         | 材料選<br>敷設長         | 定·敷設間隔                         |             |     |
|         |        |        |           | 円弧す<br>円弧す         | べり計算 「常 F<br>べり計算 「地震          | 新<br>時]     |     |
|         |        |        |           | その他(<br>円弧す<br>円弧す | 0補強材配置<br>べり計算2 第<br>べり計算2 1沖震 | 時]<br>時]    |     |

● 入力し終わった項目には「 」マークが付きます。

| 129ジオテキスタイル緩勾配補強盛土設計システム (GE | O-E2002)【入力データファイル名:geo-e.dat】                            |
|------------------------------|-----------------------------------------------------------|
| ファイル(E) 材料登録 設計条件 無補強時       | 補強時 表示 スーム ヘルフ゜                                           |
|                              | <ul> <li>✓必要補強引張力 [常時]</li> <li>✓必要補強引張力 [地震時]</li> </ul> |
|                              | ✓材料選定·敷設問碼                                                |
|                              | 敷設長                                                       |
|                              | 円弧すべり計算[常 時]<br>円弧すべり計算[地震時]                              |
|                              | その他の補強材配置<br>円脚すべけ計算2 「第一時」<br>円脚すべり計算2 「地震時」             |

- [補強時]においては,初めに[必要補強引張力]の算出,次に補強材の敷設設計として[材料 選定・敷設間隔]および[敷設長]を検討します。最後に補強後の[円弧すべり計算]において 安全率の照査を行います。補強後の安全率が設計値を満足しない場合,敷設長の延長や場合 によっては敷設間隔,使用材料の変更が必要です。
- 2.6.1 必要補強引張力
  - [排水対策]で検討した円弧すべり安全率の設計値に対する不足分を補強材の引張力で補うため,必要補強引張力(不足抵抗力)の算出を行います。
  - 必要補強引張力は、[排水対策]時に算出した盛土材料の設計定数を用い、常時および地震時の設計安全率に対して円弧すべり計算により算出します。
  - [必要補強引張力]メニューをクリックします。

| 譬がオテキ   | スタイル緩勾配剤 | 酵白素     | ⊼፺ <mark>ፈ (</mark> GEO−E             | 2005)【入                                | 力データファ                      | <b>/∦</b> 名:G                     | eo-E2005 | i.Dat 】                               |                  |
|---------|----------|---------|---------------------------------------|----------------------------------------|-----------------------------|-----------------------------------|----------|---------------------------------------|------------------|
| 771N(E) | 材料登録(例)  | 設計条件(W) | 無補強時(乙)                               | 補強時( <u>R</u> )                        | 軟弱地盤                        | 対策(N)                             | 表示♡      | ,,,,,,,,,,,,,,,,,,,,,,,,,,,,,,,,,,,,, | ^/レプ( <u>H</u> ) |
|         |          |         | · · · · · · · · · · · · · · · · · · · | <ul> <li>必要補強</li> <li>必要補強</li> </ul> | 引張力 [第<br>引張力 [4            | ち 時)(T)<br>地震時)(J)                | , [      |                                       |                  |
| 40      |          | -20     |                                       | 材料選定                                   | ,數設間隔                       | (Z)                               |          | 20                                    |                  |
|         |          |         |                                       |                                        | )                           | _                                 |          |                                       |                  |
|         |          |         |                                       | 円弧すべ!<br>円弧すべ!                         | )計算 [常<br>)計算 [地)           | 時]( <u>N</u> )<br>靈時]( <u>M</u> ) |          |                                       |                  |
|         |          |         |                                       | その他の剤<br>円弧すべれ<br>円弧すべれ                | 龍油材配置<br>)計算2 [常<br>)計算2 [地 | (Q)<br>時](W)<br>震時](E)            |          |                                       |                  |

● [補強時・必要補強引張力]画面が表示されます。

| <mark>響補強・必要補強引張力(ΣTreq)[常時]</mark><br>条件(1)計算(2)表示(2)ズーム(2)                           |    |    |    |    |             |  |
|----------------------------------------------------------------------------------------|----|----|----|----|-------------|--|
| 計算実行(I) 終了(X) ↓ キャン电ル(C) ↓ 画面縮(M) ↓                                                    |    |    |    |    |             |  |
| 連続計算(」)         計算中止(§)         入力説明(H)           レ         最大必要引張力の検索         入力説明(H) |    | 2  | 0. | 40 | 60          |  |
| ×方向  ¥方向  ¥方向  8.600  8.600                                                            |    |    |    |    |             |  |
| 格子ピッチ (m): 0.100 🔽 0.100 💌                                                             |    |    |    |    |             |  |
| 格子点数≦15(点): 7 7                                                                        |    |    |    |    |             |  |
| 格子中心座標履歷<br>履歴No X座標 Y座標 (Treq)max                                                     |    |    |    |    | · · · · · · |  |
|                                                                                        |    |    |    |    |             |  |
|                                                                                        |    | mm |    |    |             |  |
|                                                                                        | Ζ. |    |    |    |             |  |
|                                                                                        |    |    |    |    |             |  |
|                                                                                        |    |    |    |    |             |  |
|                                                                                        |    |    |    |    |             |  |
| -20                                                                                    |    |    |    |    |             |  |
|                                                                                        |    |    |    |    |             |  |
|                                                                                        |    |    |    |    |             |  |
|                                                                                        |    |    | 1  |    | ·           |  |

- [補強時・必要補強引張力] 画面には, [条件], [計算], [表示] および [ズーム]メニュー があります。
- [条件]メニューは,無補強時と同様,ポイント法,ベース法,R法がありますが,どれも1 点のみ指定できます。
- [計算]メニューは,円弧すべり計算により,必要補強引張力を計算します。
- [表示]メニューは,計算した円弧図,および計算結果の必要補強引張力分布表を表示します。
- [ズーム]メニューは,図の拡大を行います。
- 常時と地震時は同一画面です。以下に常時の場合を例に説明します。

(1) [条件]メニュー

 ● 無補強時と内容は同じですが、この場合は、1点のみ指定できます。通常はポイント法で盛 土ののり尻を指定して下さい。

- (2) [計算]メニュー
  - [計算]メニューをクリックして下さい。

| 響補強·必要補強引張力(ΣTreq)[常 時]                          |          | · · · · | ÷                                     | •       |     |                                       |            |                                                                                                    |
|--------------------------------------------------|----------|---------|---------------------------------------|---------|-----|---------------------------------------|------------|----------------------------------------------------------------------------------------------------|
| 条件(D) 計算(C) 表示(V) ズーム(Z)                         |          |         |                                       |         |     |                                       |            |                                                                                                    |
| 計算実行(I)) 終了(X) ++>地(C) 画面縮(M)                    | 計算箇所全(   | 体 💌     |                                       |         |     |                                       |            |                                                                                                    |
| 連続計算(J) 計算中止(S)                                  | 1        | : 20    | · · · · · · · · · · · · · · · · · · · | . 40    |     |                                       | , .<br>, : |                                                                                                    |
| ▼最大必要引張力の検索                                      |          |         |                                       |         |     | · · · · · · · · · · · · · · · · · · · |            |                                                                                                    |
| X方向 Y方向                                          |          | 1.1     |                                       |         |     |                                       |            |                                                                                                    |
| 格子中心座標 (m): 4.200 8.600                          |          |         |                                       |         |     |                                       |            |                                                                                                    |
| 格子ピッチ (m): 0.100 ▼ 0.100 ▼                       |          |         |                                       |         |     | -<br>                                 |            |                                                                                                    |
|                                                  |          | 1.1     |                                       |         |     |                                       |            |                                                                                                    |
| 格于点数≧15(点): // ///////////////////////////////// |          | 1.1     |                                       |         |     |                                       |            | 1.1                                                                                                    |
| 格子中心座標履歷                                         |          |         |                                       |         |     | ·                                     |            | · .                                                                                                    |
|                                                  | 1.1      | 1.1     |                                       |         |     |                                       |            |                                                                                                    |
| 2 4.100 8.800 64.133                             |          |         |                                       |         |     |                                       |            | 1997 - 1997<br>1997 - 1997 - 1997                                                                               |
| 3 3.800 9.000 64.101                             |          | 1.1     | с.<br>1919 г. – С.                    |         | 1.  |                                       |            |                                                                                                    |
|                                                  | <b>6</b> |         |                                       |         |     |                                       |            |                                                                                                    |
|                                                  |          |         | 1                                     |         |     |                                       |            | ·                                                                                                    |
|                                                  |          |         |                                       |         | 1.0 |                                       |            | 1997 - 1997 - 1997 - 1997 - 1997 - 1997 - 1997 - 1997 - 1997 - 1997 - 1997 - 1997 - 1997 - 1997 - 1997 - 1997 - |
|                                                  |          | 100     |                                       | · · · · |     |                                       |            |                                                                                                    |
|                                                  |          | 1.0     |                                       |         |     |                                       |            |                                                                                                    |
|                                                  |          |         |                                       |         |     |                                       |            | 1.<br>1. 1. 1. 1. 1. 1. 1. 1. 1. 1. 1. 1. 1. 1                                                                  |
|                                                  | 1        | •       |                                       |         |     |                                       |            |                                                                                                    |
|                                                  |          | 1.1     |                                       |         |     |                                       |            |                                                                                                    |
|                                                  |          | 1.0     |                                       |         |     |                                       |            | 1.1                                                                                                    |
| -20                                              |          |         | · ·                                   |         |     |                                       |            |                                                                                                    |
|                                                  |          |         |                                       |         |     |                                       |            |                                                                                                    |
|                                                  |          |         |                                       |         |     |                                       |            |                                                                                                    |
|                                                  |          | · · · · |                                       |         |     | •                                     |            |                                                                                                    |
|                                                  |          |         | 1                                     | 1.1     | •   |                                       |            | . //                                                                                                    |

- [最大必要引張力の検索]チェックボックス;チェックボックスをオンにして,最大必要引張 力の検索を行います。
- [格子中心座標]コンボボックス;格子中心のX座標,Y座標を入力します。通常0.5m単位で入力します。[最大必要引張力の検索]チェックボックスをオンにしている場合,次に計算する格子中心座標が自動的にセットされます。
- [格子ピッチ]コンボボックス;リスト項目をクリックすることにより,X方向,Y方向の格子ピッチを入力します。
   【参考】[最大必要引張力の検索]の場合0.5mとします。格子中心座標が盛土から遠い位置に移動した場合,1.0m,2.0mなどの値を入力します。最大必要引張力が検索されたら0.5mピッチを最終的にセットする方が良いでしょう。
- [格子点数] スピンボタン;矢印ボタンをクリックすることにより,X方向,Y方向の格子 点数を入力します。
   【参考】[最大必要引張力の検索]の場合,3~15を入力します。
- [格子中心座標履歴]グリッド;計算するたびに格子中心のX座標,Y座標,および必要引張 力の履歴がリスト内に順次記入されます。上から順に新しい計算がならびます。項目をクリ ックすることにより,格子中心座標を元に戻すことができます。

● [計算実行]ボタン;円弧すべり計算が実行されます。計算結果はメッセージバーに表示されます。[最大必要引張力の検索]チェックボックスをオンにしている場合,下表のメッセージが表示されます。各メッセージに対する対応を参考にして検索・検討して下さい。

| メッセージ例                                           | 対応                                                                        |
|--------------------------------------------------|---------------------------------------------------------------------------|
| 「計算実行」を継続して下さい。<br>Treq = #.### tf/m             | [計算実行]ボタンを再度クリックします。格子の中心座標は,直前に計算された必要引張力の内,最大値が発生する円弧中心の座標が自動的にセットされます。 |
| 格子範囲での最大必要引張力が検索さ<br>れました。<br>( Treq)max = #.### | 格子のピッチや格子点数を変えて最大必要引<br>張力が確実に検索できたか ,確認する必要があ<br>ります。                    |

- [終了]ボタン ; データをセットして初期画面に戻ります。
- [キャンセル]ボタン;入力したデータをキャンセルして初期画面に戻ります。
- [画面縮]ボタン ;画面を小さくする場合クリックします。
- [画面拡]ボタン ;画面を大きくする場合クリックします。
- [入力説明]ボタン ;入力データの説明の画面が表示されます。

(3) [表示]メニュー

 ● [表示]メニューをクリックして下さい。[円弧図], [分布表] および [計算モデル図] のド ロップダウンメニューが表示されます。[円弧図]を選んだ場合下図が表示されます。

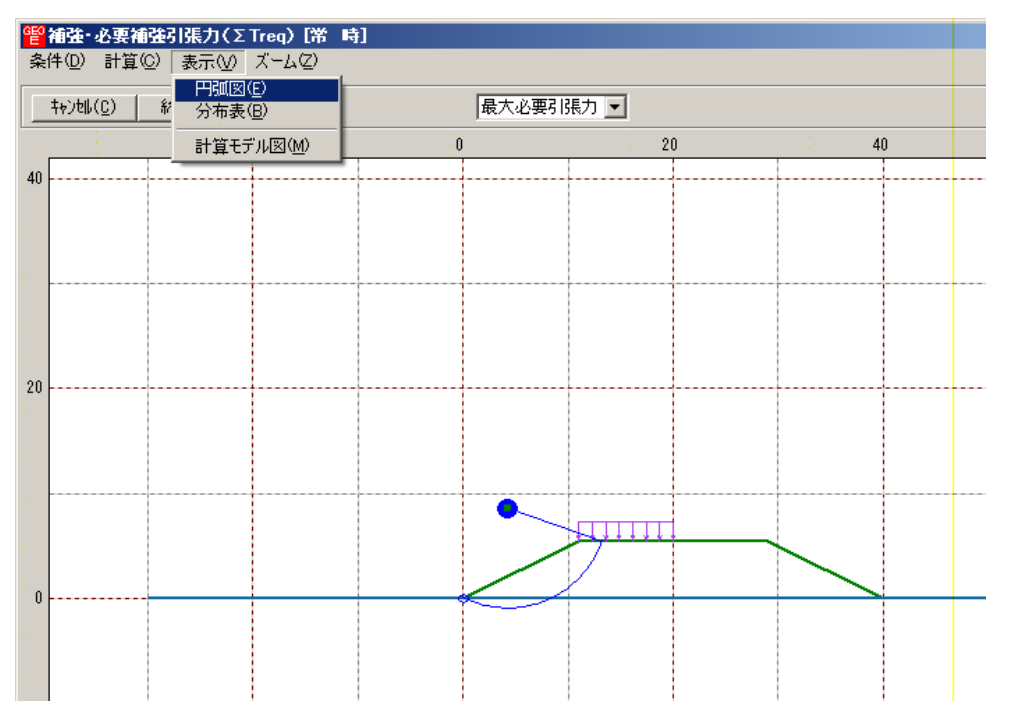

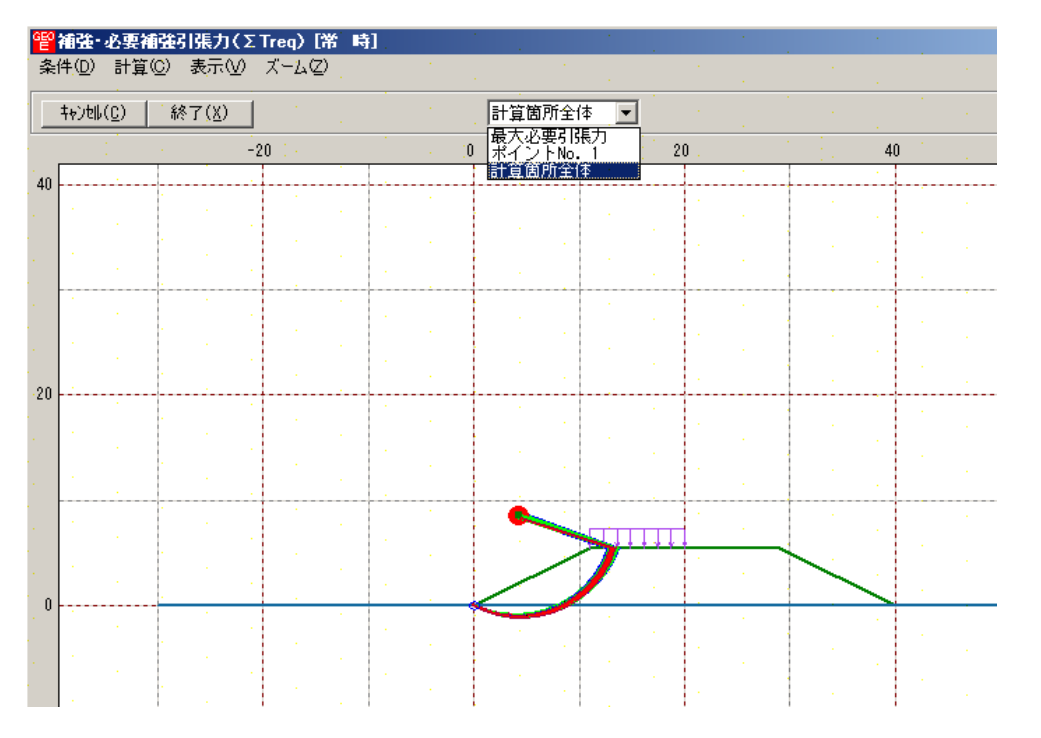

- コンボボックスに[最大必要引張力],[計算箇所全体]が表示されます。
   ・[最大必要引張力] ;各格子点において最大必要引張力が発生する円弧図を表示します。
   ・[計算箇所全体] ;計算個所全体の円弧図を表示します。
- 必要引張力が大きい個所の円弧図は赤色で表示されます。
- [分布表]を選んだ場合,下図が表示されます。

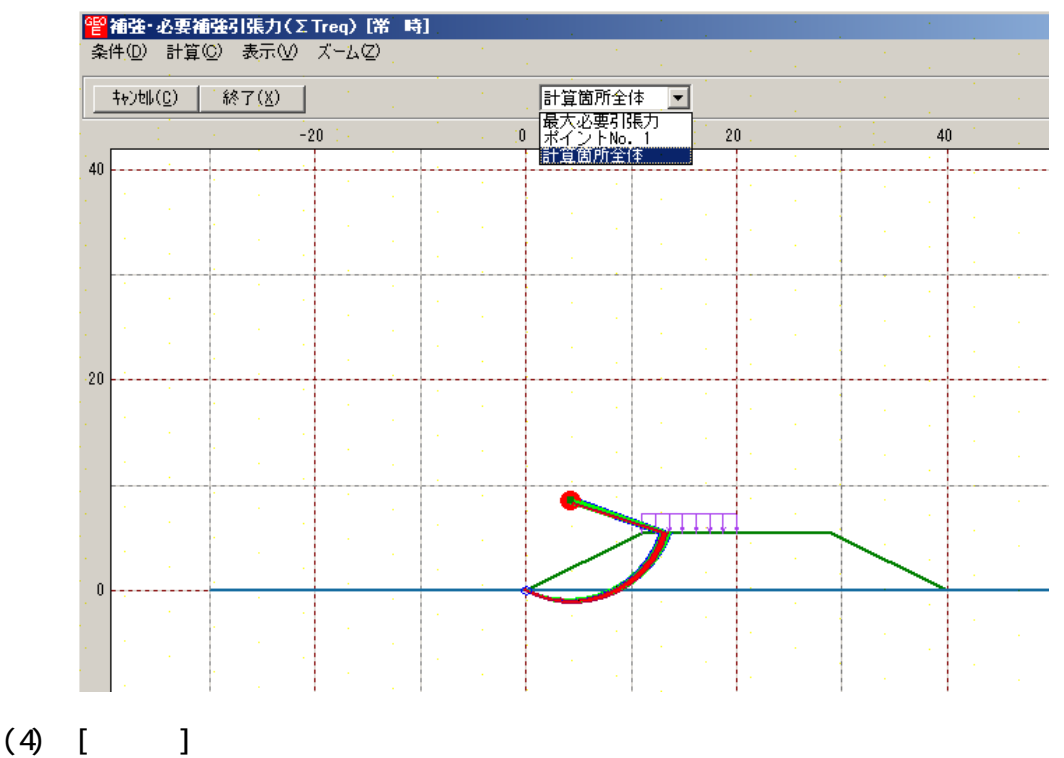

● [無補強時]と同一です。[無補強時]を参照して下さい。

- 2.6.2 材料選定·敷設間隔
  - 補強材の使用材料および敷設間隔の検討などの補強材の敷設設計を行います。
  - [材料選定・敷設間隔]メニューをクリックします。

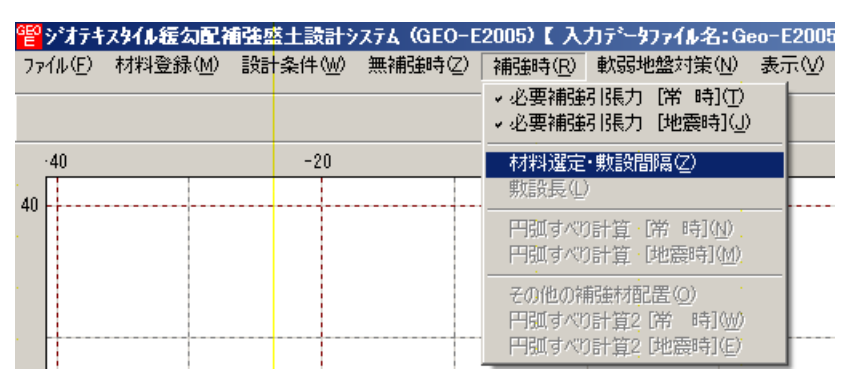

● [補強材の敷設間隔・材料選定]画面が表示されます。

| る補強材の敷設間                      | 隔·材料選定                |                               |                     | 1         |                                    |
|-------------------------------|-----------------------|-------------------------------|---------------------|-----------|------------------------------------|
| <b>キャンセル(<u>C</u>) &lt;</b> < | 戻る(B) 次へ              | >( <u>N</u> ) OK ( <u>O</u> ) | ■面縮(M)              | 確認図(K) 入力 | 说明( <u>H</u> )                     |
| 男女言殳木才半斗・男女言殳骨                | <b>雪洞高・ 敷</b> 詰み枚数 ―― |                               | - 使用する材料は<br>使用検討番号 | ?         | E T reg =64.133<br>E T regE=65.810 |
| 材料番号参照                        | □ ● 自動 ○              | 入力 計算確                        | 忍 最下段補              | 強材の敷設位置:  | h o(m) 0.000                       |
| 検討番号                          | 1                     | 2 ·                           | 3                   | 4         | 5                                  |
| 材料番号 ==>                      | 1                     | 2                             |                     |           |                                    |
| 材料名称                          | エフケー35                | エフケー55                        |                     |           | 1                                  |
| 整数倍n ==>                      | 6 (倍)                 | 8(倍)                          |                     | •         | :                                  |
| 敷設間隔                          | 1.500 (m)             | 2.000 (m)                     |                     |           |                                    |
| :設計値                          | 2.000 (m)             | 2.000 (m)                     |                     |           |                                    |
| 敷設枚数 ==>                      | 4 (枚)                 | 3(枚)                          |                     | :         |                                    |
| : 設計値                         | 4 (枚)                 | 3(枚)                          |                     | :         |                                    |
| ŤA (kN/m)                     | 21.600                | 30.000                        |                     | :         | :                                  |
| Ťreq (kN/m)                   | 16.033                | 21.378                        |                     |           | 1                                  |
| TAE (kN/m)                    | 21.600                | 30.000                        |                     |           | :                                  |
| TreqE(kN/m)                   | 16.452                | 21.937                        |                     |           |                                    |
| 最上層間隔                         | 1.000 (m)             | 1.500 (m) 🗄                   |                     |           | 1.00                               |
| :設計値                          | 0.500 (m)             | 0.500 (m)                     |                     | 1         |                                    |
| 仮敷設長                          | 42.0 (m)              | 31.5 (m)                      |                     | :         |                                    |
| 材料費(千円)                       | 67 (                  | 54*                           |                     | 1         |                                    |
|                               | 1000 C                |                               |                     |           | 1                                  |
| •                             |                       |                               |                     |           |                                    |
|                               |                       |                               |                     |           |                                    |

- [キャンセル]ボタン ; 入力したデータをキャンセルして初期画面に戻ります。
- [戻る]ボタン ;使用できません。
- [次へ]ボタン ;データをセットして[補強材の敷設長]の画面に行きます。
- [OK]ボタン ;入力したデータをセットし,初期画面へ戻ります。
- [ Treq] ; [必要補強引張力]で求めた「常時の必要引張力の合計」を青色で表示します。
- [ T reqE]; [必要補強引張力]で求めた「地震時の必要引張力の合計」を桃色で表示します。

● [入力説明]ボタン;入力データの説明の画面が表示されます。

| 管補強材の敷設間隔・材料選定入力説明                                                                                                    |
|----------------------------------------------------------------------------------------------------|
| Σ Treq ; 常時の必要引張力の合計(kN/m)<br>Σ TreqE; 地震時の必要引張力の合計(kN/m)<br>vo ; 基本締固め層厚 25.0 (cm)<br>n ; 基本締固め層厚の整数倍<br>TA ; 常時の設計引張強さ(kN/m)<br>Treq ; 常時の各補強材当りの必要引張力(kN/m)<br>TAE ; 地震時の設計引張強さ(kN/m)<br>TreqE; 地震時の各補強材当りの必要引張力(kN/m) |
|                                                                                                    |

- 比較検討は最大5ケースできます。検討数は[材料番号]の中の「0」を選ぶことにより検討 数を決定します。
- [材料番号]セルコンボボックス;コンボボックスに表示されている補強材の中から選びます。

| 1992 補強材の敷設開    | II隔·材料選定  | :                            |                     |                    |                                    |
|-----------------|-----------|------------------------------|---------------------|--------------------|------------------------------------|
|                 | 戻る(B) 次へ  | >( <u>N</u> ) OK( <u>O</u> ) | ■面縮(M)              | 確認図( <u>K</u> ) 入力 | 戌8月( <u>H</u> )                    |
| □ 男奴言役村村斗・男奴言役「 | 間隔・敷設枚数 ― |                              | - 使用する材料は<br>使用検討番号 | ?                  | Σ T req =64.133<br>Σ T reqE=65.810 |
| 材料番号参照          | ミ (「自動」() | 入力 計算確認                      | 忍 最下段補              | 強材の敷設位置:           | ho(m) 0.000                        |
| 検討番号            | 1:        | 2 -                          | 3                   | 4                  | 5                                  |
| 材料番号 ==>        | 1 . 🖵     | 2                            |                     |                    | :                                  |
| 材料名称            |           | エフケー55 :                     |                     |                    | :                                  |
| 整数倍n ==>        | 2         | 8(倍) 📜                       |                     |                    | 1                                  |
| 敷設間隔            | 3         | 2.000 (m) 📜                  |                     |                    | :                                  |
| : 設計値           | 4         | 2.000 (m)                    |                     | :                  |                                    |
|                 | 6         | 3(枚)                         |                     | 1                  |                                    |
| : 設計値           | 4(枚)      | 3(枚)                         |                     |                    |                                    |
| TA (kN/m)       | 21,600)   | 30.000                       |                     | 1                  | :                                  |
| Treq (kN/m)     | 16.033    | 21.378                       |                     |                    | :                                  |
| TAE (kN/m)      | 21,600    | 30.000                       |                     |                    |                                    |
| ŢreqE(kN/m)     | 16.452    | 21.937                       |                     |                    | 1                                  |
| 最上層間隔           | 1.000 (m) | 1.500 (m) 📜                  |                     | :<br>:             |                                    |
| : 設計値           | 0.500 (m) | 0.500 (m)                    |                     | 1                  |                                    |
| 仮敷設長            | 42.0 (m)  | 31.5 (m)                     |                     | 1                  |                                    |
| 材料費(千円)         | 67 (      | 54*                          |                     |                    | :                                  |
|                 |           |                              |                     |                    | 1<br>1                             |
|                 |           |                              |                     |                    |                                    |
|                 |           |                              |                     |                    |                                    |

● [材料番号参照]ボタン;「材料登録ファイル」に登録されている材料を参照して材料番号を 入力する場合,このボタンをクリックし,材料を選択することができます。

| 管 補強材の敷設間           | 膈·材料選定                                                                           |                              |                               |                                                                           |                                                 | X |
|---------------------|----------------------------------------------------------------------------------|------------------------------|-------------------------------|---------------------------------------------------------------------------|-------------------------------------------------|---|
| キャンセル( <u>C</u> ) < | 戻る(B) / 次へ                                                                       | >( <u>N</u> ) OK ( <u>O)</u> | 画面縮(M)                        | 確認図( <u>K</u> ) 入力                                                        | 説8月( <u>H</u> )                                 |   |
| 戦闘が料・販売<br>材料番号参照   | クリック<br>(本)<br>(1)<br>(1)<br>(1)<br>(1)<br>(1)<br>(1)<br>(1)<br>(1)<br>(1)<br>(1 | <b>する</b><br>入力 計算確認         | -使用する材料は<br>使用検討番号<br>2. 最下段補 | ?<br>2<br>ジョン<br>(注<br>(注<br>(注<br>(注<br>(注<br>(注<br>(注<br>(注<br>(注<br>(注 | Σ Treq =64.133<br>Σ TreqE=65.810<br>ho(m) 0.000 |   |
| 検討番号                | 1                                                                                | 2 :                          | 3                             | 4                                                                         | 5                                               |   |
| 材料番号 ==>            | 1                                                                                | 2                            |                               | 1                                                                         |                                                 |   |
| 材料名称                | エフケー35                                                                           | エフケー55                       |                               | 1                                                                         |                                                 |   |
| 整数倍n ==>            | 6 (倍)                                                                            | 8(倍)                         |                               |                                                                           |                                                 |   |
| 敷設間隔                | 1.500((m)                                                                        | 2.000 (m)                    |                               |                                                                           |                                                 |   |
| 設計値                 | 2.000(m)                                                                         | 2.000 (m)                    |                               |                                                                           | :                                               |   |
| 敷設枚数 ==>            | 4 (枚)                                                                            | 3 (枚)                        |                               |                                                                           |                                                 |   |

| abella<br>Alfred | (c) [ OK(O)                             | 1     |        | C:¥GeoE280     | 15¥VB¥Geo-E.                              | mas      |      | - 2    | 力100日()    | n l          |              |
|------------------|-----------------------------------------|-------|--------|----------------|-------------------------------------------|----------|------|--------|------------|--------------|--------------|
| Y J CIPT         |                                         |       |        | 10110002200    |                                           |          |      |        | (7)97-41(i | <u>1</u> /   |              |
|                  |                                         |       |        |                |                                           | · 3      | 張 補  | 1 強 材  |            |              |              |
| 栩科               | 材料名称                                    | 材料規格  | 材料単価   | 最大引引           | 張強さ                                       |          | 安全   | 率      | 1.1        | 設計引引         | 長強さ          |
| ۱o.              |                                         |       | (円/m2) | ⊤max<br>(tf/m) | T max .<br>(kN/m)                         | Fcr      | FD.  | FC     | FB         | TĂ<br>(tf/m) | TA<br>(kN/m) |
| 1                | エフケー35                                  | FK35  | 1,600  | 3.600          | 36.000                                    | 1.67     | 1.00 | 1.00   | 1.00       | 2.160        | 21.600       |
| 2                | エフケー55                                  | FK55  | 1,710  | 5.000          | 50.000                                    | 1.67     | 1.00 | 1.00   | 1.00       | 3.000        | . 30.000     |
| 3                | エフケー70                                  | FK70  | 1,850  | 6.000          | 60.000                                    | 1.67     | 1.00 | • 1.00 | 1.00       | 3.600        | 36.000       |
| 4                | エフケー80 .                                | FK80  | 2,090  | 7.000          | 70.000                                    | 1.67     | 1.00 | 1.00   | 1.00       | 4.200        | 42.000       |
| 5                | エフゲー100                                 | FK100 | 2,300  | 9.000          | 90.000                                    | 1.67     | 1.00 | 1.00   | 1.00       | 5.400        | 54.000       |
| 6                | エフケー110                                 | FK110 | 2,660  | 10.000         | 100.000                                   | 1.67     | 1.00 | 1.00   | 1.00       | 6.000        | 60.000       |
|                  | 1                                       | 1.1   |        |                | 1.1                                       |          |      |        |            |              |              |
|                  | 1                                       |       |        |                |                                           |          |      |        |            |              |              |
|                  | 1 ( ) ( ) ( ) ( ) ( ) ( ) ( ) ( ) ( ) ( |       |        |                | 1.1                                       |          |      |        |            | 1.00         |              |
|                  | 100 A                                   |       |        |                |                                           |          |      |        |            |              |              |
|                  | 1                                       |       |        |                | 1.1                                       |          |      |        | 1.1        |              |              |
|                  | 100 A.                                  |       | •      | 1.1            |                                           | 1. A. C. |      | 1.1    |            |              |              |
|                  | 1                                       |       |        |                | 1. A. A. A. A. A. A. A. A. A. A. A. A. A. |          | 1    |        | 1.1        |              |              |
|                  |                                         |       | •      | 1.1            |                                           |          |      | 1.1    |            | 1.1          |              |
|                  |                                         | 1     |        |                | *                                         |          |      |        | 1.1        |              | 1.00         |
|                  |                                         |       |        |                |                                           | 1.1      |      |        |            | 1.1          |              |

 ・材料名称;[材料番号]で入力した材料の「材料登録ファイル」に登録されている「材料名称」
 が表示されます。

● [自動]オプションボタン;オンにした場合,経済比較により,補強材の敷設間隔,敷設枚数, 使用検討番号を自動決定します。

|                                                                                                    | 隔·材料選定                                                                               |                                                                                     |                    |           |                                    |
|----------------------------------------------------------------------------------------------------|--------------------------------------------------------------------------------------|-------------------------------------------------------------------------------------|--------------------|-----------|------------------------------------|
| ‡γ)t⊮( <u>C</u> ) <                                                                                                    | 戻る(B) 次へ                                                                             | >( <u>N</u> ) OK ( <u>D)</u>                                                        | 画面縮(M)             | 確認図(K) 人力 | 说明( <u>H</u> )                     |
| 欺言会村≭斗 · 弗奴言受得                                                                                                    | <b>『隔・敷</b> 設枚数 ―                                                                    |                                                                                     | -使用する材料は<br>使用検討番号 | ?         | Σ T req =64.133<br>Σ T reqE=65.810 |
| 材料番号参照                                                                                                    | ● 自動 ●                                                                               | 入力 計算確認                                                                             | 2 最下段補             | 強材の敷設位置:  | ho(m) 0.000                        |
| 検討番号                                                                                                    | 1                                                                                    | 2 :                                                                                 | 3                  | 4         | 5                                  |
| 材料番号 ==>                                                                                                    | 1                                                                                    | 2                                                                                   |                    |           |                                    |
| 材料名称                                                                                                    | エフケー35                                                                               | エフケー55                                                                              |                    | 1         |                                    |
| 整数倍n ==>                                                                                                    | 6 (倍)                                                                                | 8(倍)                                                                                |                    | 1         |                                    |
| 敷設間隔                                                                                                    | 1.500(m)                                                                             | 2.000 (m)                                                                           |                    | 1         | :                                  |
| 設計値                                                                                                    | 2.000(m)                                                                             | 2.000 (m)                                                                           |                    |           | :                                  |
| 重切目分まケ業ケーニニン                                                                                                    | 4(枚)                                                                                 | 3(枚)                                                                                |                    |           | 100 C                              |
| 2048414284                                                                                                    |                                                                                      |                                                                                     |                    |           |                                    |
| 設計値                                                                                                    | 4 (枚)                                                                                | 3(枚)                                                                                |                    |           |                                    |
| 設計値<br>TA (kN/m)                                                                                                    | 4 (枚)<br>21.600                                                                      | 3 (枚)<br>30.000                                                                     |                    |           |                                    |
| 設計値<br>TA (kN/m)<br>Treq (kN/m)                                                                                                    | 4 (枚)<br>21.600<br>16.033                                                            | 3 (枚)<br>30.000<br>21.378                                                           |                    |           |                                    |
| :設計値<br>TA (kN/m)<br>Treg (kN/m)<br>TAE (kN/m)                                                                                                    | 4 (枚)<br>21.600<br>16.033<br>21.600                                                  | 3 (枚)<br>30.000<br>21.378<br>30.000                                                 |                    |           |                                    |
| 武器計値<br>TA (kN/m)<br>Treq (kN/m)<br>TAE (kN/m)<br>TreqE(kN/m)                                                                                       | 4 (枚)<br>21.600<br>16.033<br>21.600<br>16.452                                        | 3 (枚)<br>30.000<br>21.378<br>30.000<br>21.937                                       |                    |           |                                    |
| 注 設計値       TA       KN/m)       Treq (kN/m)       TAE       (kN/m)       TreqE(kN/m)       最上層間隔                                                   | 4 (枚)<br>21.600<br>16.033<br>21.600<br>16.452<br>1.000 (m)                           | 3 (枚)<br>30.000<br>21.378<br>30.000<br>21.937<br>1.500 (m)                          |                    |           |                                    |
| : 設計値<br>TA (kN/m)<br>Treq (kN/m)<br>TAE (kN/m)<br>TreqE(kN/m)<br>最上層間隔<br>設計値                                                                      | 4 (秋)<br>21.600<br>16.033<br>21.600<br>16.452<br>1.000 (m)<br>0.500 (m)              | 3 (秋)<br>30.000<br>21.378<br>30.000<br>21.937<br>1.500 (m)<br>0.500 (m)             |                    |           |                                    |
| 設計値           TA         (kN/m)           Treq(kN/m)           TAE         (kN/m)           Texe(kN/m)           B上層間隔           設計値           仮敷設長 | 4 (12)<br>21.600<br>16.033<br>21.600<br>18.452<br>1.000 (m)<br>0.500 (m)<br>42.0 (m) | 3 (1)<br>30.000<br>21.378<br>30.000<br>21.937<br>1.500 (m)<br>0.500 (m)<br>31.5 (m) |                    |           |                                    |

● [入力]オプションボタン;オンにした場合,[整数倍n],[敷設間隔],[敷設枚数],[使用 検討番号]を入力します。

| <mark>譬</mark> 補強材の敷設間 | 隔·材料選定            |                               |                    |                    |                                    |
|------------------------|-------------------|-------------------------------|--------------------|--------------------|------------------------------------|
|                        | 戻る(B) 次へ          | >( <u>N</u> ) OK ( <u>D</u> ) | 画面縮(M)             | 確認図( <u>K</u> ) 入力 | 説明( <u>H</u> )                     |
| □「敷」設材料・敷設設            | <b>鄒鬲・</b> 敷設枚数 ― |                               | -使用する材料は<br>使用検討番号 | ?                  | Σ T req =64.133<br>Σ T reqE=65.810 |
| 材料番号参照                 | ○自動 ⊙             | 入力 計算確                        | 認 最下段補             | 強材の敷設位置:           | ho(m) 0.000                        |
| 検討番号                   | 1                 | 2                             | 3                  | 4                  | 5                                  |
| 材料番号 ==>               | 1                 | 2                             |                    | 1                  |                                    |
| 材料名称                   | エフケー35            | エフケー55                        |                    | 1                  |                                    |
| 整数倍n ==>               | 6 (倍)             | 8(倍)                          |                    | 1                  |                                    |
| 敷設間隔                   | 1.500(m)          | 2.000 (m)                     |                    | 1                  | :                                  |
| 設計値                    | 2.000(m)          | 2.000 (m)                     |                    |                    | 1                                  |
| 敷設救護 ==>               | 4(枚)              | 3(枚)                          |                    |                    |                                    |
| 設計値                    | 4(枚)              | 3(枚) 🗄                        |                    |                    | :                                  |
| ŢA (kN/m)              | 21.600            | 30.000                        |                    | 1.1                |                                    |
| Treg (kN/m)            | 16.033            | 21.378                        |                    |                    |                                    |
| TAE (kN/m)             | 21,600            | 30.000                        |                    |                    |                                    |
| TireqE(kN/m)           | 16.452            | 21.937                        |                    |                    | :                                  |
| 最上層間隔                  | 1.000(m)          | 1.500 (m)                     |                    |                    | 1                                  |
| 設計値                    | 0.500(m)          | 0.500 (m)                     |                    |                    |                                    |
| 仮敷設長                   | 42.0 (m)          | 31.5 (m)                      |                    |                    |                                    |
| 材料費(千円)                | 67                | 54*                           |                    |                    |                                    |
|                        |                   |                               |                    |                    |                                    |
|                        |                   |                               |                    |                    |                                    |
|                        |                   |                               |                    | 100 C              |                                    |

- [整数倍 n];敷設間隔算出のため,基本締固め層厚(vo)の整数倍(n)を入力します。敷設 間隔が許容値より小さく,補強材の設計引張強さ(TAまたはTAE)が各補強材当たりの必要 引張力(TreqまたはTreqE)より小さくなるよう整数倍(n)の値を決めます。
- 敷設間隔 ;敷設間隔は基本締固め層厚(vo)の整数倍(n)により計算します。単位m
- 許容値 ;敷設間隔の許容値。単位m
- [敷設枚数] ;補強材の敷設枚数。最上層間隔が許容値より大きくなるよう,また最上層間 隔が極端に広くならないよう,敷設枚数を入力します。
- 仮敷設延長 ;材料費算出のため,敷設枚数と仮敷設長より求めた仮敷設延長を表示しています。仮敷設長は最大必要引張力が発生する円弧すべり線より定着長を2mとり,最も長い補強材長さと全て等しいものとして算出しています。
- 材料費 ;「材料登録ファイル」に登録されている単価と仮敷設延長から求めています。

材料費が最も安くなるグリッドが黄色になります。

- [使用検討番号];使用する検討番号をコンボボックスの中から選択します。通常,材料費が 最も安くなる検討番号を選びます。
- [確認図]ボタン;クリックすることにより[使用検討番号]で入力した補強材の配置図が表示 されます。

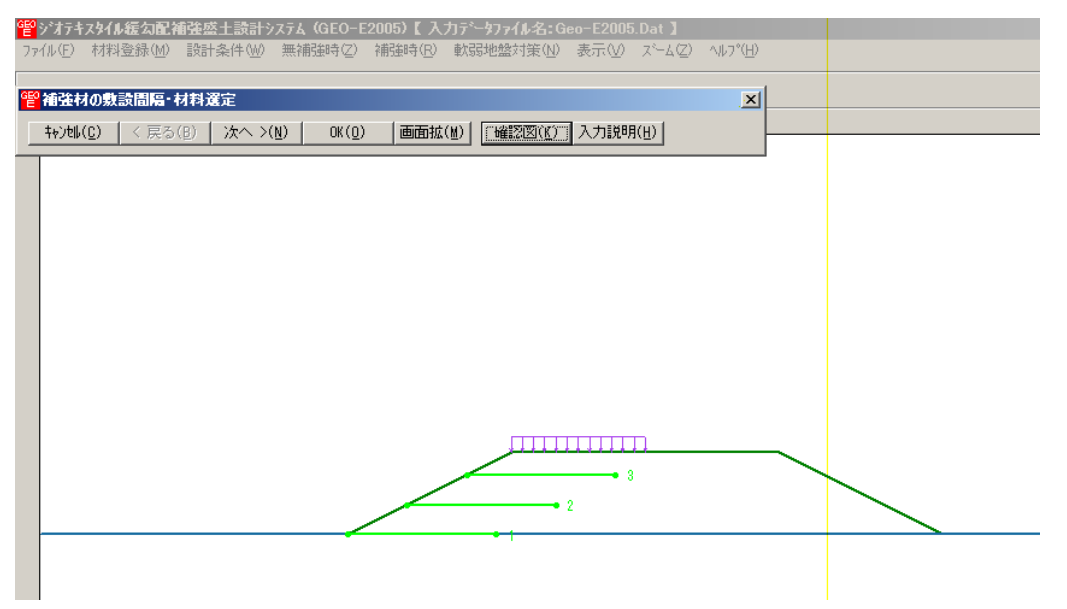

- [画面縮]ボタン;画面を小さくする場合クリックします。
- [画面拡]ボタン;画面を大きくする場合クリックします。
- [計算実行]ボタン;このボタンをクリックすると計算を実行します。計算結果はメッセージバーに表示されます。またデータに不具合がある場合,下表のメッセージがメッセージボックスまたはメッセージバーに表示されます。各メッセージに対する対応を参考にして下さい。

| メッセージ例                    | 対応                                                                                                    |
|---------------------------|----------------------------------------------------------------------------------------------------|
| エラーメッセージ : ブランクデータが       | 入力されていない項目があります。値を入力して                                                                                                    |
| あります。                     | 下さい。                                                                                                    |
| エラーメッセージ:数値が正しくあり<br>ません。 | 正しい数値を入力して下さい。                                                                                                    |
| エラーメッセージ:数値の範囲が正し         | 入力できる数値の範囲以上(以下)の値を入力し                                                                                                    |
| くありません。                   | た時表示されます。数値を変更して下さい。                                                                                                    |
| 計算確認:敷設間隔が満足していませ<br>ん。   | <ul> <li>敷設間隔が最大許容敷設間隔を超えた時表示<br/>されます。[整数倍n]を減少して下さい。最大許<br/>容敷設間隔(Vmax)は,盛土高さ(H)により下<br/>記のごとく規定されています。</li> <li>H 8mのときVmax = 2.5m</li> <li>H 8mのときVmax = 2.0m</li> </ul> |
| 計算確認:敷設枚数が満足していませ         | 敷設枚数が許容敷設枚数以下の時表示されます。                                                                                                    |
| ん。                        | 敷設枚数を増加して下さい。                                                                                                    |
| 計算確認:必要敷設枚数が満足してい         | 必要敷設枚数が500枚以上の時表示されます。                                                                                                    |
| ません。敷設材料を変更して下さい。         | 敷設材料を変更して下さい。                                                                                                    |

| メッセージ例                                                  | 対 応                                                                                           |
|---------------------------------------------------------|-----------------------------------------------------------------------------------------------|
| 必要敷設枚数が最大敷設枚数(500)<br>を越えているので敷設できません。敷<br>設材料を変更して下さい。 | 必要敷設枚数が500枚以上の時表示されます。<br>敷設材料を変更して下さい。                                                       |
| 計算確認:材料の引張強さが満足して<br>いません。                              | 材料の引張強さが補強材の必要引張力より小さ<br>い時表示されます。材料を変更して引張強さの大<br>きい材料を選ぶか,敷設間隔を減少して各補強材<br>の必要引張力を小さくして下さい。 |
| 計算確認:最上層間隔が満足していま<br>せん。                                | 最上層間隔が0.5m未満の時表示されます。最<br>上層間隔が0.5m以上になるよう敷設枚数を調<br>整して下さい。                                   |
| データがありません。                                              | 検討番号1の位置に材料番号=0を入力した時<br>表示されます。検討ケースは1以上です。材料番<br>号>0を入力して下さい。                               |
| 計算確認:満足しています。                                           | 計算結果が全て満足している時表示されます。                                                                         |

- 2.6.3 敷設長
  - 補強材の敷設長の設計を行います。
  - [敷設長]メニューをクリックします。

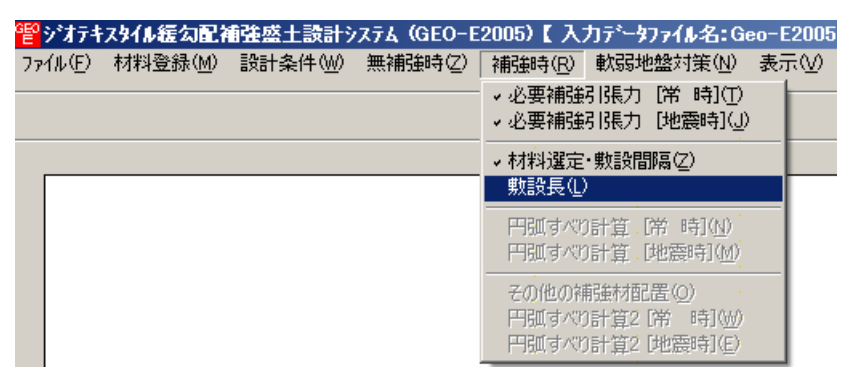

● [補強材の敷設長] 画面が表示されます。

| G                      | 2 補強材                | の敷設長             |                 |                    |         |               |  |  |  |
|------------------------|----------------------|------------------|-----------------|--------------------|---------|---------------|--|--|--|
| +ャンセル( <u>C</u> ) く戻る( |                      | る( <u>B</u> ) 次/ | < >( <u>N</u> ) | OK ( <u>0</u> )    | 画面縮(M)  |               |  |  |  |
|                        |                      | 確認図(K)           |                 | 説明( <u>H</u> )   4 | 必要同長敷設  | 误( <u>S</u> ) |  |  |  |
|                        | ☑ 同長                 | 材                | \$14金額:51-      | f円                 | ΣL=30.0 | ()            |  |  |  |
|                        | -                    | 高さ               | 必要              | 要長                 | 敷設長     |               |  |  |  |
|                        | i<br>:               | h (m)            | 常時<br>Lr(m)     | 地震時<br>Lre (m)     | L (m)   |               |  |  |  |
|                        | 3                    | 4.000            | 6.896           | 6.199              | 10.000  |               |  |  |  |
|                        | 2                    | 2.000            | 8.131           | 8.246              | 10.000  |               |  |  |  |
|                        | 1                    | 0.000            | 9.400           | 9.400              | 10.000  | <b>T</b>      |  |  |  |
|                        |                      |                  |                 |                    |         |               |  |  |  |
| Ħ                      | 計算確認:敷設長は設計値を満たしている。 |                  |                 |                    |         |               |  |  |  |

- [キャンセル]ボタン;入力したデータをキャンセルして初期画面に戻ります。
- [戻る]ボタン ; [補強材の敷設間隔・材料選定]の画面に戻ります。
- [次へ]ボタン ;使用できません。
- [OK]ボタン ;入力したデータをセットし,初期画面へ戻ります。
- [必要同長敷設長]ボタン;クリックすると最大必要引張力が生じる円弧すべり線に定着長を 加えた初期敷設長が全補強材にセットされます。
- [同長]チェックボックス;オンにした場合,任意の位置の敷設長を入力し「Enrer」キーを 押すと,全ての敷設長が入力した値で同長になります。オフにした場合,任意の位置の敷設 長が個々に入力できます。
- [基礎地盤の設計土質定数 補強材の敷設]において[x]を入力した場合,補強材は基礎地盤内には敷設できません。基礎地盤の位置より長い敷設長を入力した場合,プログラムで自動的に敷設長をカットします。
- 補強材は盛土の座標を超えては敷設できません。盛土の最大×座標より長い場合、プログラムで自動的に敷設長をカットします。

● [入力説明]ボタン;クリックすると,入力データの説明画面が表示されます。[OK]ボタン をクリックすることにより,元の画面に戻ります。

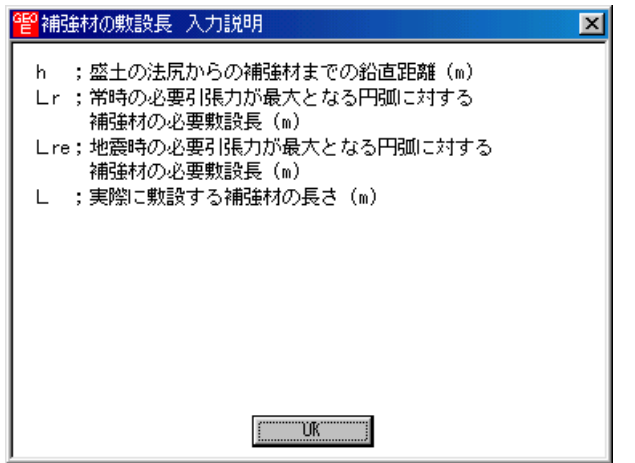

● [確認図]ボタン;クリックすると,入力した敷設長での配置図が表示されます。

| <sup>2</sup> ジポテキス <b>タイル 返勾配補</b> 強盛土設計システム(GEO-E2005)【入力データファイル名:Geo-E2005.Dat 】 |  |
|------------------------------------------------------------------------------------|--|
| ファイル(E) 材料登録(M) 設計条件(M) 無補通時(2) 補通時(R) 軟筋地盤対策(M) 表示(V) スーム(2) ヘルブ(E)               |  |
| ● 補強材の敷設長□ ×                                                                       |  |
|                                                                                    |  |
|                                                                                    |  |
|                                                                                    |  |
|                                                                                    |  |
|                                                                                    |  |
|                                                                                    |  |
|                                                                                    |  |
|                                                                                    |  |
|                                                                                    |  |
|                                                                                    |  |
|                                                                                    |  |
|                                                                                    |  |
|                                                                                    |  |
|                                                                                    |  |
|                                                                                    |  |

- [画面縮]ボタン;画面を小さくする場合クリックします。
- [画面拡]ボタン;画面を大きくする場合クリックします。

 ● [計算確認]ボタン;クリックすると,初期敷設長(必要敷設長)の計算を実行し,入力した 敷設長が必要敷設長より長くなっているかチェックを行います。計算結果はメッセージバー に表示されます。またデータに不具合がある場合,下表のメッセージがメッセージボックス またはメッセージバーに表示されます。各メッセージに対する対応を参考にして下さい。

| メッセージ例                       | 対応                                                           |
|------------------------------|--------------------------------------------------------------|
| エラーメッセージ : ブランクデータが<br>あります。 | 入力されていない項目があります。値を入力して<br>下さい。                               |
| エラーメッセージ:数値の範囲が正し<br>くありません。 | 入力できる数値の範囲以上(以下)の値を入力し<br>た時表示されます。数値を変更して下さい。               |
| 計算確認:敷設長が許容値を満たして<br>いない。    | 敷設長が常時または地震時の必要敷設長を満た<br>していません。基礎地盤による制限以外,敷設長<br>を延長して下さい。 |
| <br>計算確認:敷設長は許容値を満たして<br>いる。 |                                                              |

- 2.6.4 補強時の円弧すべり計算
  - 補強時の全体安定検討の円弧すべり計算を行います。
  - [円弧すべり計算]メニューをクリックします。

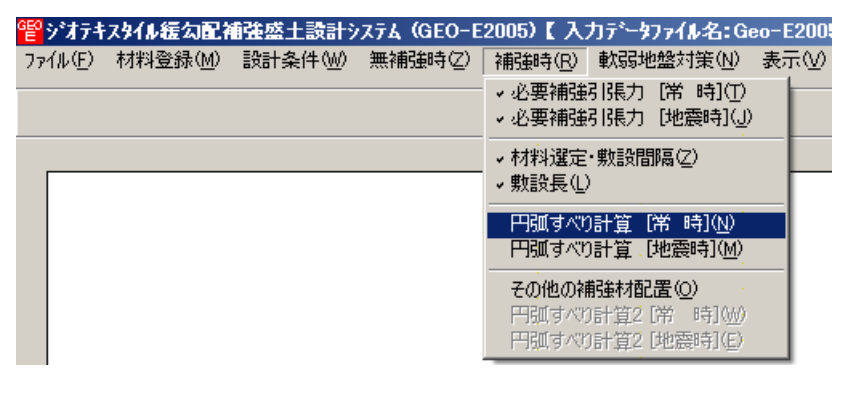

● [補強時・円弧すべり計算]画面が表示されます。

| 響補強・円弧すべり計算 [常 時]                                                        |                                                |           | 1                                                                                                    |           |
|--------------------------------------------------------------------------|------------------------------------------------|-----------|----------------------------------------------------------------------------------------------------|-----------|
| 条件(D) 計算(D) 表示(M) ズーム(D)                                                 |                                                |           |                                                                                                    |           |
| <mark>連続計算(」) 計算実行(」)</mark> 終了(½) ↓ ↓ ↓ ↓ ↓ ↓ ↓ ↓ ↓ ↓ ↓ ↓ ↓ ↓ ↓ ↓ ↓ ↓ ↓ |                                                |           |                                                                                                    | 敷設長 間隔・材料 |
| ✓ 最小安全率の検索 ポイント法 No. 1 を検討中                                              | 20                                             | 40        |                                                                                                    | 60        |
|                                                                          |                                                |           |                                                                                                    |           |
| No. 計算書 検討 Fsmin Xo(m) Yo(m) Xp(m) Yp(m)                                 |                                                |           | e de la composición de la composición de la composición de la composición de la composición de la composición d  |           |
| 1 出力 未 0.000 0.000 _                                                     |                                                |           | and the second                                                                                                   |           |
|                                                                          |                                                |           |                                                                                                    |           |
|                                                                          | 1 - C.                                         | 1.11      |                                                                                                    |           |
|                                                                          | 1.<br>1. 1. 1. 1. 1. 1. 1. 1. 1. 1. 1. 1. 1. 1 | 1.1.1     |                                                                                                    |           |
| X万回 Y万回<br>格子中心座標 (m): 0,100 0,500 計算中止(2)                               | · · · · · · · · · · · · · · · · · · ·          |           | · · · · · · · · · · · · · · · · · · ·                                                                            |           |
|                                                                          | 100 C                                          |           | 1997 - 1997 - 1997 - 1997 - 1997 - 1997 - 1997 - 1997 - 1997 - 1997 - 1997 - 1997 - 1997 - 1997 - 1997 - 1997 -  |           |
| 格子ピッチ (m): 1.000 💌 1.000 💌                                               | 1.1                                            |           | 1997 - 1997 - 1997 - 1997 - 1997 - 1997 - 1997 - 1997 - 1997 - 1997 - 1997 - 1997 - 1997 - 1997 - 1997 - 1997 -  |           |
| 格子点数≦15(点): 7 7                                                          |                                                |           |                                                                                                    |           |
| 格子中心座檀履歷                                                                 |                                                |           | the second second                                                                                                |           |
| 履歴No ×座標 ×座標 Fsmin ▲                                                     | -                                              |           | e de la composition de la composition de la composition de la composition de la composition de la composition de |           |
|                                                                          |                                                |           |                                                                                                    |           |
|                                                                          | 1.1                                            | 1.1       | 1997 - 1997 - 1997 - 1997 - 1997 - 1997 - 1997 - 1997 - 1997 - 1997 - 1997 - 1997 - 1997 - 1997 - 1997 - 1997 -  |           |
|                                                                          |                                                |           |                                                                                                    |           |
|                                                                          | 1                                              |           | san particular                                                                                                   |           |
|                                                                          |                                                |           | e de la companya de la companya de la companya de la companya de la companya de la companya de la companya de l  |           |
|                                                                          |                                                |           |                                                                                                    |           |
| -20                                                                      |                                                |           |                                                                                                    |           |
|                                                                          |                                                |           |                                                                                                    |           |
|                                                                          |                                                |           | en parte de la composición de la composición de la composición de la composición de la composición de la compos  |           |
|                                                                          |                                                | · · · · · |                                                                                                    |           |
|                                                                          |                                                |           | 100 A                                                                                                    |           |
|                                                                          |                                                |           | 1                                                                                                    | · //      |

- [補強時・円弧すべり計算] 画面には, [条件], [計算], [表示] および [ズーム]メニュー があります。
- [条件]メニューは,円弧すべり線の指定を行います。円弧すべり線は次の3方法があります。
  - ・指定した点を通る円弧すべり線 ・・・・ ポイント法
  - ・指定した直線に接する円弧すべり線 ・・・・ ベース法
  - ・指定した半径での円弧すべり線 ・・・・ R法
- [計算]メニューは,円弧すべり計算により,安全率を計算します。
- [表示]メニューは,計算した円弧図,および計算結果の安全率分布表を表示します。
- [ズーム]メニューは,図の拡大を行います。
- 常時と地震時は同一画面です。以下に常時の場合を例に説明します。

- (1) [条件]メニュー
  - [無補強時]と同一です。[無補強時]を参照して下さい。

(2) [計算]メニュー

● [計算]メニューをクリックして下さい。

| GEO A | i i i i       | 円弧す                                          | べり計算          | [常 時]                                    |                               | ÷              |         | 1. State 1. State 1. |     | 6 - C    | 1.00   |      | 1 |   | 1     |      |                                          |
|-------|---------------|----------------------------------------------|---------------|------------------------------------------|-------------------------------|----------------|---------|----------------------------------------------------------------------------------------------------|-----|----------|--------|------|---|---|-------|------|------------------------------------------|
| 条件    | ⊧( <u>D</u> ) | 計算(                                          | <u>C</u> ) 表示 | ∞ ズーム                                    | (Z)                           |                |         |                                                                                                    |     |          |        |      |   |   |       |      |                                          |
| 連     | 待<br>計        | 算(J)   i                                     | 計算実行          | ( <u>I</u> )   終了                        | ( <u>X</u> )   <b>キャンセル</b> ( | <u>C)</u>   画面 | 面縮(M)│2 | 入力説明(世)                                                                                                    |     |          |        |      |   |   |       | 敷設長  | 間隔・材料                                    |
|       | 最             | 小安全率                                         | の検索           |                                          | ポイント法 No.                     | 1 を検           | 时中      |                                                                                                    | 20  |          |        | • 40 | ) |   |       | 60 - |                                          |
|       |               |                                              |               |                                          | 円弧中心                          |                | ポイン     | ·                                                                                                    |     | ·        |        |      |   | · |       |      |                                          |
| N     | o.            | 計算書                                          | 横討            | Fsmin                                    | Xo(m) Yo                      | (m) )          | Xp(m)   | Yp(m)                                                                                                    |     |          | 1.1    |      |   |   |       |      | 19 J. 19                                 |
|       | 1             | 出力                                           | 済             | 1.152                                    | 6.100 S                       | 9.500          | 0.000   | 0.000                                                                                                    |     |          |        |      |   |   |       | 1.1  | 1.00                                     |
|       | -             |                                              |               |                                          |                               |                |         |                                                                                                    |     | <u> </u> |        |      |   |   |       |      |                                          |
|       |               |                                              | •             |                                          |                               |                |         | ·<br>·                                                                                                    |     |          | 1.1    |      |   | • |       |      | 1                                        |
|       |               |                                              |               |                                          |                               |                |         |                                                                                                    |     |          |        |      |   |   |       |      |                                          |
| 拉     | zm            | こ.広播                                         | (m) • • •     | ×方向                                      |                               | <u> </u>       | - 1.44  |                                                                                                    |     |          |        |      |   |   | ·     |      |                                          |
| 18.   | TŦ            | 11.7至1条                                      | (m)• [6       | 5.100                                    | 19.500                        |                | at #    | 中正(約                                                                                                    |     |          |        |      |   |   |       | 1.1  | 1.1                                      |
| 格     | 子ピ            | ッチ                                           | (m): [1       | .000 💌                                   | 1.000                         | · .            |         |                                                                                                    |     |          |        |      |   | • |       |      | 1.1                                      |
| 格     | 子点            | 数≦15(                                        | 点): 7         | ,                                        | 7                             | -              |         |                                                                                                    |     |          |        |      | • |   |       |      | 1.<br>                                   |
| - 10  | 7-            | ) (51) (100 (100 (100 (100 (100 (100 (100 (1 | -             |                                          |                               |                |         |                                                                                                    |     |          |        |      |   |   |       |      | 10 C                                     |
|       | テキ            | 心理1葉ル<br>No                                  | 医瘤            | 一、一、一、一、一、一、一、一、一、一、一、一、一、一、一、一、一、一、一、一、 | Esmin                         |                |         |                                                                                                    |     |          | $\sim$ | 1.1  |   |   |       | 1.1  | 1.00                                     |
| ΙĽ    | 12 /11        |                                              | 5.50          | 9.5                                      | 00 1.12                       | 0 = .          |         |                                                                                                    |     | 1.1.1    |        |      |   | ÷ |       |      |                                          |
|       | 2             | _                                            | 6.10          | 0 9.5                                    | 00 1.15                       | 2              |         |                                                                                                    |     |          |        |      |   | • |       |      | 1.00                                     |
| ĽĻ    | •             |                                              |               | 1 .                                      | - I                           |                | 1.1     |                                                                                                    |     |          |        |      |   |   |       |      |                                          |
| · .   |               |                                              |               |                                          |                               |                |         | 1                                                                                                    |     |          |        | 1    |   |   |       |      | 1                                        |
|       |               |                                              | 1             |                                          | 1997 - C.                     |                |         |                                                                                                    |     |          |        |      |   |   |       |      | 100 A                                    |
|       |               |                                              | 1.1           | 1.1                                      |                               | 1              |         | 1.<br>1. 1. 1.                                                                                                    |     |          |        |      |   | • |       |      | 1.00                                     |
| -20   |               |                                              |               |                                          |                               |                | 1       |                                                                                                    |     |          |        |      | 1 |   |       |      |                                          |
| - 0   |               | 1                                            |               |                                          |                               | .              |         |                                                                                                    | - 1 |          |        |      |   |   | -<br> | 1.1  | 1. C. C. C.                              |
|       |               |                                              | 1             |                                          | 1997 - A.                     |                |         | 1.1                                                                                                    |     |          |        | 1.1  |   |   |       | 1.1  | 1.1.1.1.1.1.1.1.1.1.1.1.1.1.1.1.1.1.1.1. |
|       |               |                                              |               |                                          |                               | 1              |         | 1.<br>1. 1. 1. 1.                                                                                                    |     |          |        |      |   | • |       |      | 1                                        |
|       |               |                                              |               |                                          |                               |                |         |                                                                                                    |     |          |        |      | 1 |   |       |      | 1.                                       |
| 最小    | 安全            | 主率の検                                         | 索終了。          | Fsmin=1.1                                | 20< Fsa=1.20                  | 補強と            | の組み合わ   | りせ不可,他                                                                                                    | 工法の | の検討が必    | 要です。   |      |   |   |       |      |                                          |

- [最小安全率の検索]チェックボックス;最小安全率を検索する場合オンにします。指定した 格子中心座標における安全率のみの計算の場合オフにします。
   【参考】[補強時]の場合オンにして,最小安全率の検索を行います。
- [計算書]セルコンボボックス;リストの中から[出力]または[なし]を選択します。[出力]を 選択した場合,「設計計算書」に出力されます。[なし]の場合,「設計計算書」に出力され ません。
- [格子中心座標]テキストボックス;格子中心の×座標,×座標を入力します。通常0.5m
   単位で入力します。[最小安全率の検索]チェックボックスをオンにしている場合,次に計算する格子中心座標が自動的にセットされます。
- [格子ピッチ] コンボボックス; リスト項目をクリックすることにより, X方向, Y方向の 格子ピッチを入力します。
   【参考】[補強時]の場合,0.5~2.0mで検討し,最小安全率が検索されたら最後に0.5mとします。
- [格子点数]スピンボタン;矢印ボタンをクリックすることにより,X方向,Y方向の格子点数を入力します。
   【参考】[補強時]の場合,始め15で広範囲に検討し,最小安全率が検索されたら,計算時間短縮のため最後に7を入力します。
- [格子中心座標履歴] グリッド;計算するたびに格子中心の×座標,×座標,および安全率の履歴がリスト内に順次登録されます。上から順に新しい計算がならびます。項目をクリックすることにより,格子中心座標を元に戻すことができます。

- [連続計算]ボタン;円弧すべり計算が連続的に実行されます。計算結果はメッセージバーに 表示されます。各メッセージに対する対応を参考にして検索・検討して下さい。途中で計算 を中止したい場合,[計算中止]ボタンをクリックして下さい。
- [計算実行]ボタン;円弧すべり計算が実行されます。計算結果はメッセージバーに表示され ます。各メッセージに対する対応を参考にして検索・検討して下さい。

| メッセージ例                                                                    | 対応                                                                                                    |
|---------------------------------------------------------------------------|----------------------------------------------------------------------------------------------------|
| 「計算実行」を継続して下さい。<br>Fs=#.###> 1.20                                         | [計算実行]ボタンを再度クリックします。<br>格子の中心座標は,直前に計算された安全率の<br>内,最小値が発生する円弧中心の座標が自動的<br>にセットされます。                                                      |
| 格子範囲での最小安全率が検索されま<br>した。<br>Fsmin = #.### Fsa = 1.20                      | 格子のピッチや格子点数を変えて最小安全率<br>が確実に検索できたか,再度検討してくださ<br>い。最終的な検討結果がこのメッセージならば<br>検討終了です。                                                         |
| Fs = #.### < Fsa = 1.20<br>「敷設長」,「敷設間隔または使用材料」<br>を変更して下さい。               | 安全率(Fs)が設計値(Fsa)に近い場合,[敷設<br>長]ボタンをクリックして敷設長を延長して下<br>さい。安全率(Fs)がかなり小さい場合,[間<br>隔・材料]ボタンをクリックして敷設間隔を小<br>さくするか,場合によっては,使用材料を変更<br>して下さい。 |
| 最小安全率の検索終了。<br>Fsmin = #.### < Fsa = 1.20<br>補強との組み合わせ不可,他工法の検討<br>が必要です。 | 敷設長の延長,敷設間隔の減少,強度を増した<br>補強材料を使用しても安全率が満足しない場<br>合,他の工法の検討が必要です。                                                                         |

 ● [敷設長]ボタン; 敷設長を変更する場合,クリックします。下図の画面[補強材の敷設長] が表示されます。敷設長を変更後,[OK]ボタンや[戻る]ボタンをクリックすると敷設長の 値をセットして元の画面に戻ります。[キャンセル]ボタンをクリックすると,変更前の敷設 長のまま元の画面に戻ります。敷設長を変更した場合,再度円弧すべり計算を行い最小安全 率を検索します。

| <mark>管</mark> 補強林         | 初敷設長            | ÷                |                    |                 |                |  |  |  |
|----------------------------|-----------------|------------------|--------------------|-----------------|----------------|--|--|--|
| <br>キャンセル( <u>C</u> ) く戻る( |                 | る( <u>B</u> ) 次/ | < >( <u>N</u> )    | OK ( <u>0</u> ) | 画面縮(M)         |  |  |  |
|                            | 確認図( <u>K</u> ) |                  | 説明( <u>H</u> )   4 | 必要同長敷調          | 没長( <u>S</u> ) |  |  |  |
| <b>▼</b> 同≸                |                 | ≸金額:51∃          | f円                 | ΣL=30.(         | D(m)           |  |  |  |
| :                          | 高さ              | 必要               | 要長                 | 敷設長             | -              |  |  |  |
|                            | h (m)           | 帘時<br>Lr(m)      | 地震時<br>Lre (m)     | L (m)           |                |  |  |  |
| 3                          | 4.000           | 6.896            | 6.199              | 10.000          |                |  |  |  |
| 2                          | 2.000           | 8.131            | 8.246              | 10.000          |                |  |  |  |
| 1                          | 0.000           | 9.400            | 9.400              | 10.000          | <b>_</b>       |  |  |  |
|                            |                 |                  |                    |                 |                |  |  |  |
| 計算確認                       | :敷設長は設          | 計値を満たし           | ている。               |                 | 1.             |  |  |  |

● [間隔・材料]ボタン;補強材の敷設間隔または使用材料を変更する場合クリックします。 下図の画面[材料選定・敷設間隔]が表示されます。

データを変更後,[OK]ボタンまたは[次へ]ボタンをクリックすると新しいデータをセットして[補強材の敷設長]画面に行きます。[キャンセル]ボタンをクリックすると,変更前のデータのまま元の画面に戻ります。

データを変更した場合,敷設長を再セットし後,再度円弧すべり計算を行い最小安全率 を検索します。

最終的な[材料選定]および[敷設長]の決定は,常時および地震時の円弧すべり計算を行い最小安全率がすべての位置で設計安全率を満たす必要があります。

| 📔 補強材の敷設間                         | II隔·材料選定       |                            |                    | :                  | 2                                  |
|-----------------------------------|----------------|----------------------------|--------------------|--------------------|------------------------------------|
| <u>キャンセル(C)</u> <                 | 戻る(8) 次へ       | >( <u>N)</u> OK( <u>D)</u> | 画面縮(M)             | 確認図( <u>K</u> ) 入力 | I兑8月( <u>H</u> )                   |
| 単 <b>切</b> 重役末才学 <b>斗 •</b> 単切重役F | 割昭高・単文言分末女業ケーー |                            | -使用する材料は<br>使用検討番号 | ?                  | Σ T req =64.133<br>Σ T reqE=65.810 |
| 材料番号参照                            |                | 入力 計算確認                    | 2. 最下段補            | 強材の敷設位置:           | ho(m) 0.000                        |
| 検討番号                              | 1              | 2 ;                        | 3                  | 4                  | 5                                  |
| 材料番号 ==>                          | 1              | 2 :                        |                    |                    | :                                  |
| 材料名称                              | エフケー35         | エフケー55 :                   |                    |                    |                                    |
| 整数倍n ==>                          | 6 (倍)          | 8(倍)                       |                    |                    |                                    |
| 敷設間隔                              | 1.500 (m)      | 2.000 (m)                  |                    | 1                  |                                    |
| 設計値                               | 2.000 (m)      | 2.000 (m)                  |                    |                    | :                                  |
|                                   | 4(枚)           | 3(枚)                       |                    | 1                  | :                                  |
| 設計値                               | 4(枚)           | 3(枚)                       |                    | 1                  | :                                  |
| TA (kN/m)                         | 21.600         | 30.000                     |                    |                    | :                                  |
| Tireq (kN/m)                      | 16.033         | 21.378                     |                    |                    | :                                  |
| ŢAE (kN/m)                        | 21.600         | 30.000                     |                    |                    |                                    |
| T reqE(kN/m)                      | 16.452         | 21.937                     |                    |                    |                                    |
| 最上層間隔                             | 1.000 (m)      | 1.500 (m)                  |                    | 1                  |                                    |
| 1 設計値                             | 0.500 (m)      | 0.500 (m)                  |                    |                    |                                    |
| 仮敷設長                              | 42.0 (m)       | 31.5 (m)                   |                    | 1                  |                                    |
| 材料費(千円)                           | 67 :           | 54*                        |                    |                    |                                    |
|                                   |                |                            |                    |                    |                                    |
|                                   |                |                            |                    |                    | •                                  |
|                                   |                |                            |                    |                    |                                    |

- [終了]ボタン ; データをセットして初期画面に戻ります。
- [キャンセル]ボタン;入力したデータをキャンセルして初期画面に戻ります。
- [画面縮]ボタン ;画面を小さくする場合クリックします。
- [画面拡]ボタン ;画面を大きくする場合クリックします。
- [入力説明]ボタン ;入力データの説明の画面が表示されます。
- [計算中止]ボタン ;円弧すべり計算を途中で中止します。

(3) [表示]メニュー

● [無補強時]と同一です。[無補強時]を参照して下さい。

(4) [ズーム]メニュー

● [無補強時]と同一です。[無補強時]を参照して下さい。

- 2.6.5 その他の補強材配置
  - 基礎地盤や上載盛土に補強材を敷設する場合,本プログラムや別プログラムGEO-W2002 などを使用してその他の補強材配置を検討した後,本プログラムにその配置を入力すること により補強領域の主補強材とその他の補強材を一体として全体安定検討の円弧すべり計算 を行います。
  - [その他の補強材]メニューをクリックします。

| GEO | ジオテキ  | スタイル緩勾配さ | 輸発盛土設計シ | ⊼፺ <mark>ፈ (</mark> GEO−E | 2005)【入                               | カデータファ                             | /ル名:Ge                            | :o-E20 | 005          |
|-----|-------|----------|---------|---------------------------|---------------------------------------|------------------------------------|-----------------------------------|--------|--------------|
| 77  | íル(E) | 材料登録(例)  | 設計条件(W) | 無補強時(乙)                   | 補強時( <u>R</u> )                       | 軟弱地盤                               | 対策(N)                             | 表示(    | $\mathbb{N}$ |
|     |       |          |         |                           | <ul><li>✓必要補強</li><li>✓必要補強</li></ul> | 引張力 []<br>引張力 []                   | 常 時]①<br>地震時]①                    |        |              |
| 1   | 40    |          | -20     |                           | → 材料選定                                | ・敷設間隔                              | ₩Z)                               |        |              |
| 40  |       |          |         |                           | → 敷設長(止)                              | )                                  |                                   |        |              |
| 40  |       |          |         |                           | → 円弧すべれ<br>→ 円弧すべれ                    | )計算 [常<br>)計算 [地                   | 時]( <u>N</u> )<br>震時]( <u>M</u> ) |        |              |
| •   |       |          |         |                           | その他の補<br>円弧すべい<br>円弧すべい               | <b>前後材配置</b><br>)計算2 [詳<br>)計算2 [백 | ( <b>0)</b><br>計時(1))<br>11度時(15) |        |              |

● [その他の補強材配置]の画面が表示されます。

| eeo: | その他の神             | 強材配置(ネ                                                                                                    | 前強盛土の主                                    | 補強材以外の                   | 補強材)                                                                                                    | •                                         |                                       | ×               |
|------|-------------------|----------------------------------------------------------------------------------------------------|-------------------------------------------|--------------------------|----------------------------------------------------------------------------------------------------|-------------------------------------------|---------------------------------------|-----------------|
| 編    | 集( <u>E</u> )     |                                                                                                    |                                           |                          |                                                                                                    |                                           |                                       |                 |
|      | ‡γ)t⊮( <u>C</u> ) | < 戻る(₿                                                                                                    | ) 次へ >()                                  | () OK ( <u>0</u> )       | 画面縮(M                                                                                                    | ) 確認図(K                                   | ) 入力説明                                | <u>1(H)</u>   · |
| _    | 1. C.             |                                                                                                    | 1. A. A. A. A. A. A. A. A. A. A. A. A. A. |                          |                                                                                                    |                                           |                                       |                 |
| Г    | - その他             | しの補強材一                                                                                                    |                                           |                          |                                                                                                    |                                           |                                       |                 |
|      | •                 | 1. A. C. A. C. A. |                                           |                          | 1997 - 1997 - 1997 - 1997 - 1997 - 1997 - 1997 - 1997 - 1997 - 1997 - 1997 - 1997 - 1997 - 1997 - 1997 - 1997 - |                                           | 1                                     |                 |
|      | No                | 材料規格                                                                                                    | 補強材<br>敷 設<br>土層番号                        | 基準点から<br>の鉛直距離<br>So (m) | 補強材<br>間 隔<br>S (m)                                                                                             | 補 強 材<br>配置本数<br>n(本)                     | 補強材長<br>L (m)                         |                 |
|      | . 1               | 1                                                                                                    |                                           |                          |                                                                                                    |                                           |                                       |                 |
|      | 2                 | 1.00                                                                                                    | 1.1                                       | 1                        |                                                                                                    |                                           |                                       |                 |
|      | 3                 | ÷                                                                                                    |                                           | 1                        | •                                                                                                    | 1. A. A. A. A. A. A. A. A. A. A. A. A. A. |                                       |                 |
|      | 4                 |                                                                                                    |                                           | ·                        |                                                                                                    |                                           |                                       |                 |
|      | 5                 | · ·                                                                                                    |                                           | · .                      | •                                                                                                    |                                           |                                       |                 |
|      | 6                 |                                                                                                    |                                           | · .                      | •                                                                                                    |                                           |                                       | -               |
|      | /                 |                                                                                                    |                                           | •                        | •                                                                                                    |                                           |                                       | -               |
|      | 8                 |                                                                                                    |                                           | ·                        | •                                                                                                    |                                           | · · · · · · · · · · · · · · · · · · · | -               |
|      | 3                 |                                                                                                    |                                           |                          | •                                                                                                    |                                           |                                       | -               |
|      | 10                |                                                                                                    |                                           |                          | •                                                                                                    |                                           |                                       | -               |
|      | 12                |                                                                                                    |                                           |                          |                                                                                                    |                                           |                                       | -               |
|      | 12                |                                                                                                    |                                           |                          | •                                                                                                    |                                           |                                       | -               |
|      | . 14              | •                                                                                                    |                                           |                          |                                                                                                    |                                           |                                       | -               |
|      | 15                |                                                                                                    |                                           |                          |                                                                                                    |                                           |                                       | -               |
|      | 16                |                                                                                                    |                                           |                          |                                                                                                    |                                           |                                       | -               |
|      | 17                |                                                                                                    |                                           | ·                        |                                                                                                    |                                           |                                       | 1               |
|      | 18                |                                                                                                    |                                           | ·                        | •                                                                                                    |                                           |                                       |                 |
|      |                   | 1. A. A. A. A. A. A. A. A. A. A. A. A. A.                                                                                                    |                                           | 1.                       | 1.1                                                                                                    |                                           |                                       |                 |
|      |                   | •                                                                                                    |                                           | 1.                       | 1                                                                                                    |                                           |                                       |                 |
|      |                   | 1.1                                                                                                    |                                           | 1.00                     |                                                                                                    | 1997 - A. S.                              |                                       | · //.           |

● [その他の補強材]チェックボックス;オンにした場合,各データを入力できます。

| eeo: | その他の褚              | 前強材配置(補        | 諸強盛土の主義                                                                                                    | <b>前</b> 強材以外の | <b>郁強材)</b> | •                 |            | X    |
|------|--------------------|----------------|----------------------------------------------------------------------------------------------------|----------------|-------------|-------------------|------------|------|
| 編    | 集( <u>E</u> )      | 1              | 1997 - 1997 - 19 | 1.00           |             |                   |            |      |
|      | testal (e)         | ·<br>  ノ 巨み(R) | 1 360 500                                                                                                    | ο Γ οκ(ο).     | 画面線(M       | )<br>1 - 14年12月回台 | n la h≣öRE | in l |
|      | 47/CIP( <u>C</u> ) | I DE DIE       |                                                                                                    |                |             |                   |            | KU   |
|      |                    |                |                                                                                                    |                |             |                   |            |      |
| _    | ママの                | れの補強材 ―        |                                                                                                    |                |             | 1.1               |            |      |
|      |                    |                |                                                                                                    |                |             |                   |            |      |
|      |                    |                |                                                                                                    |                |             | •                 |            |      |
|      | l. Na              | 大学业制作用成分       | 補強材                                                                                                    | 基準点から          | 補強材         | 補強材               | 補強材長       | H    |
|      | NO                 | 1714-4759.18   | →飛 →風<br>土層番号                                                                                                    | So (m)         | S (m)       | n (本)             | L (m)      |      |
|      |                    |                |                                                                                                    |                |             |                   |            |      |
|      | . 1                |                | <u></u>                                                                                                    |                |             |                   | <u> </u>   |      |
|      | 2                  | FK35           | 1.1                                                                                                    | ·              |             |                   |            |      |
|      | 3                  | FK55           |                                                                                                    | ·              |             |                   |            | 1    |
|      | 4                  | IFK70          |                                                                                                    | · .            |             |                   |            | 1    |
|      | 5                  | FK100          |                                                                                                    | •              |             |                   |            | 1    |
|      | 6                  | FK110          |                                                                                                    | •              |             |                   |            |      |
|      | 7                  |                |                                                                                                    | •              | •           |                   | 1.00       |      |
|      |                    |                |                                                                                                    |                |             |                   |            |      |

 ● [入力説明]ボタン;クリックすると,入力データの説明画面が表示されます。[OK]ボタン をクリックすることにより,元の画面に戻ります。

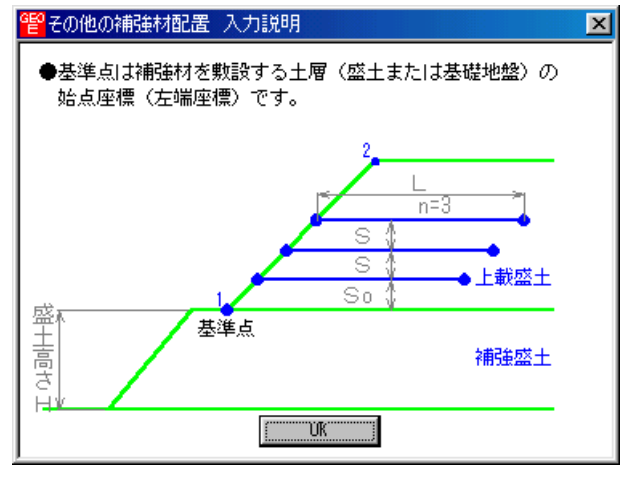

- [材料規格]セルコンボボックス;リストの中から敷設する材料を選択します。
- [補強材敷設土層番号]セルコンボボックス;リストの中から敷設する材料を選択します。[設計土質定数]において[補強材の敷設]に を入力した土層のみリストに表示されます。

| ぞその他の補強材配置(補強)                       | その他の補強材配置(補強盛土の主補強材以外の補強材)         |                                         |                        |                        |  |  |  |  |  |  |  |  |
|--------------------------------------|------------------------------------|-----------------------------------------|------------------------|------------------------|--|--|--|--|--|--|--|--|
| 編集(E)                                |                                    |                                         |                        |                        |  |  |  |  |  |  |  |  |
|                                      | 次へ >( <u>N</u> ) OK( <u>O</u> )    | 画面縮(M) 確認図(K                            | ) 入力説明(世)              |                        |  |  |  |  |  |  |  |  |
|                                      | 主補強材 :材料金額                         | :51千円                                   | ΣL=30.0(m)             |                        |  |  |  |  |  |  |  |  |
| ▼ その他の補強材 ――                         | その他補強材:材料金額                        | :19千円                                   | ΣL=12.0(m)             |                        |  |  |  |  |  |  |  |  |
| No 材料規格                              | 開建村 基準点から<br>敗 設 お台直距離<br>層番号 の(m) | 補強材<br>間 隔 配置本数<br>S (m) n (本)          | 補強材長<br>L (m)          |                        |  |  |  |  |  |  |  |  |
| 1 FK35 盛日                            | 上層-1 0.500                         | 0.500 3                                 | 1.500                  |                        |  |  |  |  |  |  |  |  |
| 2 FK35 盛日<br>3 FK35 盛日               | 上層-1 2.500<br>上層-1 ■ 4.500         | 0.500 3                                 | 1.500                  |                        |  |  |  |  |  |  |  |  |
|                                      | 上層-1                               | 1 ( ) ( ) ( ) ( ) ( ) ( ) ( ) ( ) ( ) ( |                        |                        |  |  |  |  |  |  |  |  |
| 6                                    |                                    |                                         |                        |                        |  |  |  |  |  |  |  |  |
|                                      |                                    |                                         |                        | -                      |  |  |  |  |  |  |  |  |
| <mark>管設計土質定数</mark>                 |                                    |                                         |                        | ×                      |  |  |  |  |  |  |  |  |
| 編集性                                  |                                    |                                         |                        |                        |  |  |  |  |  |  |  |  |
| <u>++ンth(C)</u> く戻る(B) が             | (N) OK(0) ■                        | 回縮(M) 入                                 | ,力説明(世)                |                        |  |  |  |  |  |  |  |  |
| □ 常時, 地震時の土質材料の調                     | 計定数を別々に入力する。                       |                                         |                        |                        |  |  |  |  |  |  |  |  |
| 常時、地震時の土質材料の設計                       |                                    |                                         |                        |                        |  |  |  |  |  |  |  |  |
| 土層番号 すべり 補助                          | 進材 γ γ'<br>敗設 (kN/m3) (kN/m3)      | c φ 摩括<br>(kN/m2) (*) 補正                | <b>摩擦補正係数</b><br>α1 α2 | c* φ* ▲<br>(kN/m2) (°) |  |  |  |  |  |  |  |  |
| <u>盛土層 - 1</u> ○         ○         ○ |                                    | 0.00 20.0 1<br>3.00 15.0 2              | 0.00 1.00              |                        |  |  |  |  |  |  |  |  |
|                                      |                                    |                                         |                        |                        |  |  |  |  |  |  |  |  |
|                                      | /                                  |                                         |                        |                        |  |  |  |  |  |  |  |  |

- 基準点からの鉛直距離,補強材の間隔,補強材配置本数,補強材長は[入力説明]を参照下 さい。。
- [確認図]ボタン;クリックすると,その他の補強材を含む補強材が表示されます。

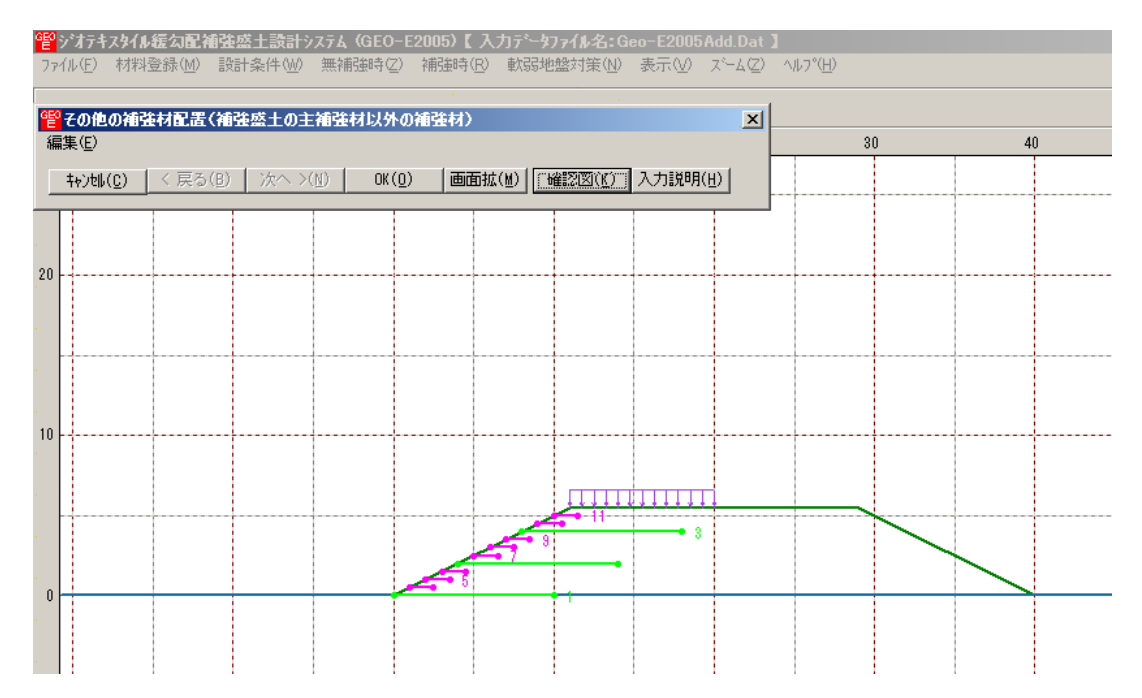

- 2.6.6 その他の補強材を含む補強時の円弧すべり計算
  - その他の補強材を含む補強時の全体安定検討の円弧すべり計算を行います。
  - [円弧すべり計算]メニューをクリックします。

| <sup></sup> 譬シオテキ | スタイル緩勾配神 | 前強盛土設計ジ | / <b>ス</b> テ <mark>ム (</mark> GEO-E | 2005)【入:                                | カデータファイル名:                         | Geo-E2005     |
|-------------------|----------|---------|-------------------------------------|-----------------------------------------|------------------------------------|---------------|
| ファイル(圧)           | 材料登録(M)  | 設計条件Ѡ   | 無補強時(乙)                             | 補強時( <u>R</u> )                         | 軟弱地盤対策(N                           | () 表示(⊻)      |
|                   |          |         |                                     | <ul><li>✓ 必要補強</li><li>✓ 必要補強</li></ul> | 別張力 [常 時](<br>別張力 [地震時]            | U<br>U        |
| -20               |          | -10     | 0                                   | → 材料選定                                  | ・敷設間隔(乙)                           |               |
|                   |          |         |                                     | → 敷設長(L)                                | )                                  |               |
|                   |          |         |                                     | → 円弧すべい<br>→ 円弧すべい                      | )計算 [常 時](N<br>)計算 [地震時](N         | )<br>1)<br>1) |
|                   |          |         |                                     | → その他の神                                 | 前金材配置(○)                           |               |
| 20                |          |         |                                     | - 円弧すべり<br>円弧すべり                        | )計算2[常 時]( <u>)</u><br>)計算2[地震時]([ |               |

● [その他の補強材を考慮した場合の補強時・円弧すべり計算]画面が表示されます。 響その他の補強材を考慮した場合の補強時・円弧すべり計算]画面が表示されます。

| <mark>智</mark><br>条 | その他の補<br>牛(D) 計算            | <b>強材を考慮</b><br>筆©) 表示 | <b>した場合の</b><br>(い) ズーム( | 都強時・円弧す<br>Z)        | べり計算              | [常 時]           |           |                    |   |       |                |      |           | -<br>- |       |
|---------------------|-----------------------------|------------------------|--------------------------|----------------------|-------------------|-----------------|-----------|--------------------|---|-------|----------------|------|-----------|--------|-------|
| j                   | 続計算( <u>J</u> )             | 計算実行                   | ( <u>I)</u> 終了           | ( <u>X</u> )   キャンセル | ( <u>C</u> )   画i |                 | カ説明(世)    |                    |   |       |                | その他の | D補強材      | 敷設長    | 間隔・材料 |
| F                   | ☑ 最小安全率の検索 ポイント法 No. 1 を検討中 |                        |                          |                      |                   |                 |           |                    |   | : 4   | 0              |      | 60        | 1.1    | 80    |
|                     | ₩0.計算                       | 書検討                    | Fsmin                    | 円弧中心<br>Xo(m) Y      | o(m)              | ポイント<br>Xp(m) Y | ▶<br>(m)  |                    |   |       |                |      |           |        |       |
|                     | 1 出力                        | 〕 未 <sup>*</sup>       |                          | •                    |                   | 0.000           | 0.000     |                    | · | ·     | e.             |      |           |        |       |
|                     |                             | •                      |                          |                      |                   |                 |           |                    |   | · · · |                |      |           |        |       |
| 格                   | 子中心座楼                       | 雪 (m): 「r              | ×方向                      | 、 ア方向                |                   | 計管由             | 5-F (8) [ |                    |   |       |                |      |           |        |       |
| 格                   | 子ビッチ                        | (m): [                 | ).500                    | 0.500                |                   | <u> </u>        | -12(3)    |                    |   |       |                |      |           |        |       |
| 格                   | 子点数≦1                       | 5(点): [                |                          | . 7                  | · ·               |                 |           |                    |   |       |                |      | 1997 - A. |        |       |
| 格                   | 子中心座橋<br>屍 厩 № 0            | 震履歴                    |                          | Famin                |                   |                 |           |                    |   |       |                |      | -         |        |       |
|                     | 1<br>2                      | · / 生 候                |                          |                      | · Ξ ·             |                 |           | -                  |   | · · · |                |      |           |        |       |
|                     | 3.                          |                        |                          | · .                  |                   |                 |           | $\left  + \right $ |   |       |                |      |           |        |       |
|                     |                             |                        |                          |                      |                   | •               |           |                    |   |       |                |      |           |        |       |
|                     |                             |                        |                          |                      |                   |                 | · · ·     |                    |   |       |                |      |           |        |       |
| -20                 |                             |                        |                          |                      | ·<br>·            |                 |           |                    |   |       |                |      |           |        |       |
| -20                 |                             | -                      |                          |                      | · .               |                 |           |                    |   |       | 1997)<br>1997) |      | · · · .   |        |       |
| •                   |                             |                        |                          |                      | •                 |                 |           |                    |   |       |                |      |           |        |       |

● [その他の補強材を考慮した場合の補強時・円弧すべり計算] 画面には,[条件],[計算],[表示] および [ズーム]メニューがあります。これらの項目は[補強時・円弧すべり計算]と同じです。

- 2.7 軟弱地盤対策
  - 「ジオテキスタイルを用いた補強盛土の設計・施工マニュアル」の「5.3軟弱地盤上の盛土 の補強工法」の安定検討を行います。
  - [軟弱地盤対策]をクリックすると,下図のドロップダウンメニューが表示されます。

| 11日 うちょう | スタイル緩勾配神 | 前強烈 | 経土設計シ | ⊼ <del>7</del> <b>ፈ (</b> GEO−E | 2005)【入:        | カデータファイル名:G          | eo-E2005.              | Dat 🕽  |
|----------|----------|-----|-------|---------------------------------|-----------------|----------------------|------------------------|--------|
| 7711(E)  | 材料登録(M)  | 設計  | 条件∭   | 無補強時(乙)                         | 補強時( <u>R</u> ) | 軟弱地盤対策(N)            | 表示⊙                    | ズーム(乙) |
|          |          |     |       |                                 |                 | 材料選定・配置(<br>円弧すべり計算3 | <u>Z</u> )<br>[常 時](6) | )      |
| -20      |          | -10 |       | 0                               |                 | 円弧すべり計算3<br>滑動(K)    | [地震時](三                |        |
| ·        |          |     |       |                                 |                 | 711300 <u>(TO</u> )  |                        | 100 C  |

● 入力し終わった項目には「 」マークが付きます。

| 響シオテキ   | スタイル緩勾配神 | 静盛土設計シ | ステム (GEO-E | 2005)【入         | カデータファイル名:G                                       | eo-E2005.Da    | t 🕽 👘 |
|---------|----------|--------|------------|-----------------|---------------------------------------------------|----------------|-------|
| ファイル(圧) | 材料登録(M)  | 設計条件Ѡ  | 無補強時(乙)    | 補強時( <u>R</u> ) | 軟弱地盤対策(N)                                         | 表示(⊻) ズ        | -4(Z) |
|         |          |        |            |                 | <ul> <li>✓材料選定・配置(</li> <li>→ 円弧すべり計算3</li> </ul> | Z)<br>[常_時](₩) |       |
| -20     |          | -10    | 0          |                 | ✓円弧すべり計算3<br>→ 漫動(K)                              | [地震時](三)       |       |
|         |          |        |            |                 | ★ \H#\\\\\\\\\\\\\\\\\\\\\\\\\\\\\\\\\\\          |                |       |

## 2.7.1 材料選定·配置

- 盛土と基礎地盤の間に敷設するジオテキスタイルの選定および配置を入力します。
- [材料選定・配置]メニューをクリックします。[ジオテキスタイルの選定および配置計画]の 画面が表示されます。

| G   | ジオティ   | キスタイルの遠                                                                                                    | 定および配置        | 計画                |                   |      | 1.1       |                     | 1. A. 1.       |     |               | X           | 1 |
|-----|--------|----------------------------------------------------------------------------------------------------|---------------|-------------------|-------------------|------|-----------|---------------------|----------------|-----|---------------|-------------|---|
| 1   | 扁集(E)  |                                                                                                    |               |                   |                   |      |           |                     |                |     |               |             |   |
| • [ | 400011 | ( <u>c)</u> < 戻る                                                                                                    | 3(目) 次へ       | < >( <u>N</u> )   | ok( <u>o</u> )  ∎ | 面縮(  | M) 確認D    | 3( <u>K</u> ).   入力 | 説明( <u>H</u> ) |     |               |             |   |
| •   | No     | 材料規格                                                                                                    | 補強材左<br>XL(m) | -<br>端座標<br>YL(m) | 敷設長<br>L (m)      | 摩擦補正 | 摩擦補<br>∝1 | 正係数<br>· α2         | c.<br>(kN/m2)  | (°) | c*<br>(kN/m2) | ¢* ▲<br>(*) |   |
|     | 1      | FK110                                                                                                    | -10.000       | -0.200            | 60.000            | 3 .  |           | 1.1                 |                | 1   | 1.50          | 15.0        |   |
|     | 2      | FK110                                                                                                    | -10.000       | -0.400            | 60.000            | 3    |           |                     |                |     | 1.50          | 15.0        |   |
|     | 3      |                                                                                                    | ·             |                   |                   |      |           | 1.1.1               |                | •   |               | 1.00        |   |
|     | 4      | 1. Sec. 1. Sec. 1. Sec |               |                   |                   |      | •         |                     |                |     | 1.1           |             |   |
|     | 5      |                                                                                                    | ·             |                   |                   | •    |           |                     |                |     |               | ·           |   |
|     | 6      |                                                                                                    |               |                   |                   |      |           |                     | 1              |     | - A           | *           |   |
|     | 7      |                                                                                                    |               |                   |                   |      |           | 1                   |                |     |               | ·           |   |
|     | 8      | l. '                                                                                                    |               |                   | •                 |      |           |                     | · · ·          |     |               | <b>_</b>    |   |
|     |        |                                                                                                    | · .           |                   |                   | 1    |           |                     |                |     |               |             |   |
● [入力説明]ボタン;クリックすると,入力データの説明画面が表示されます。[OK]ボタン をクリックすることにより,元の画面に戻ります。

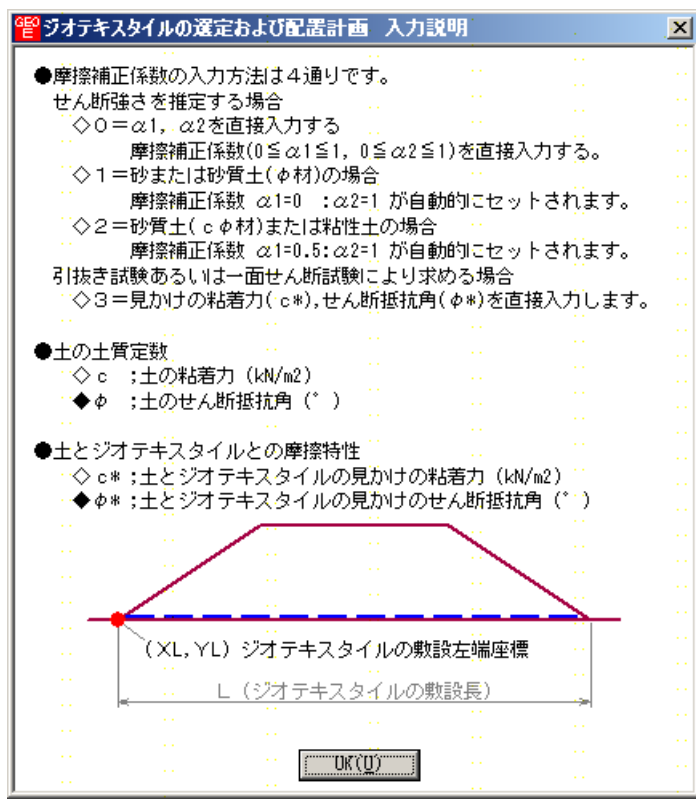

- [材料規格]セルコンボボックス;リストの中から敷設する材料を選択します。
- [補強材左端座標 X L(m), Y L(m)] セルテキストボックス;ジオテキスタイルの敷設左端座標 を入力します。
- [敷設長L(m)]セルテキストボックス;ジオテキスタイルの敷設長を入力します。
- [摩擦補正],[摩擦補正係数],[c(kN/m<sup>2</sup>), (°)]セルテキストボックス;上図の入力説明 を参照して下さい。
- [摩擦特性 c\*(kN/m<sup>2</sup>), \*(°)]セルテキストボックス;[摩擦補正]=3の時一面せん断試験あ るいは引抜き試験から求められた盛土材料とジオテキスタイルとの摩擦特性を入力します。
- [確認図]ボタン;クリックすると,補強材が表示されます。

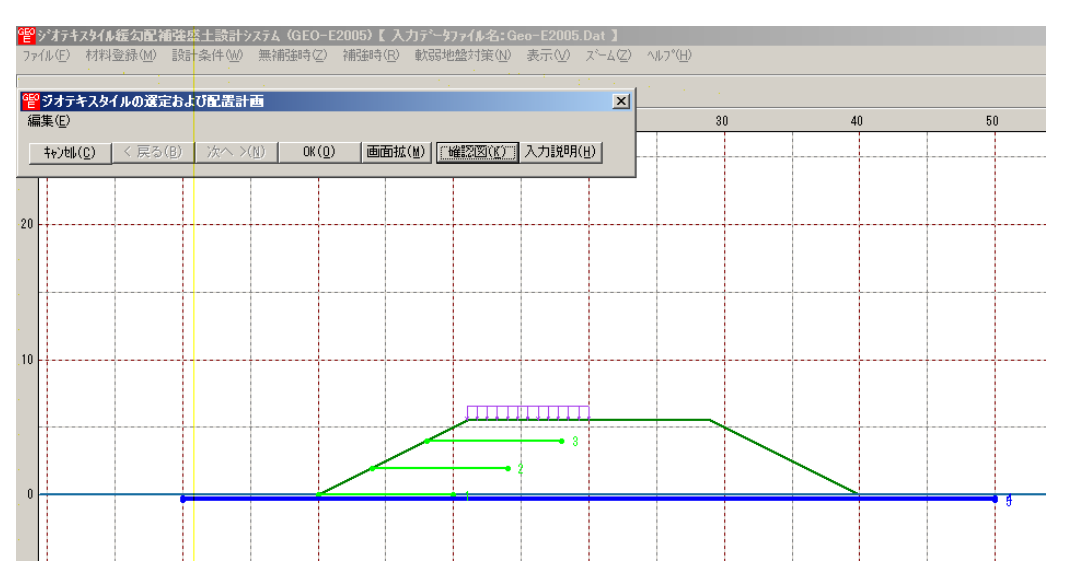

## 2.7.2 円弧すべり計算

- 軟弱地盤上の盛土の補強工法の円弧すべり計算を行います。
- [円弧すべり計算]メニューをクリックします。

| <sup>曾ジオテキ</sup> | <sup>響</sup> ジオテキス <b>タイル緩勾配補強感</b> 土設計システム (GEO-E2005)【入力データファイル名:Geo-E2005.Dat 】 |    |     |         |                 |                        |  |  |  |  |  |
|------------------|------------------------------------------------------------------------------------|----|-----|---------|-----------------|------------------------|--|--|--|--|--|
| 771N(E)          | 材料登録(例)                                                                            | 設計 | 条件₩ | 無補強時(乙) | 補強時( <u>R</u> ) | 軟弱地盤対策(N) 表示(V) スーム(Z) |  |  |  |  |  |
|                  |                                                                                    |    |     |         |                 | →材料選定·配置②              |  |  |  |  |  |
|                  |                                                                                    |    |     |         |                 | →円弧すべり計算3[常 時](W)      |  |  |  |  |  |
| \$0              |                                                                                    | -  | ·20 |         | 0               | ◆円弧すべり計算3 [地震時](E)     |  |  |  |  |  |
|                  |                                                                                    |    |     |         |                 | ▲ /自動/10/              |  |  |  |  |  |

● [軟弱地盤対策・円弧すべり計算]画面が表示されます。

| 28 数弱地盤上の盛土の補強工法・円弧すべり計算[常時]<br>条件(1) 計算(2) 表示(1) ずート(7)                     |    |           |                                       | <u>-0×</u>                            |
|------------------------------------------------------------------------------|----|-----------|---------------------------------------|---------------------------------------|
|                                                                              |    |           |                                       | · · · · · · · · · · · · · · · · · · · |
| _ 連続計算(」) [計算実行(I]] 終了(½)   キャンセル(C)   画面縮(M)   入力説明(世)                      |    |           |                                       |                                       |
| ✓ 最小安全率の検索 ポイント法 No. 1 を検討中                                                  | 20 | . 40      |                                       | 60                                    |
| No.<計算書                                                                      |    |           |                                       |                                       |
| 4 なし 済 1.460 3.500 10.500 0.000 -4.000 ▼                                     |    |           |                                       |                                       |
| X方向 Y方向<br>終子中心障碍 (m)・ F 000 「11,000 正常中止(の)」                                |    |           |                                       |                                       |
| 19.11.02mm (m): [3.000 ] [11.000 ] [11.000 ]<br>格子ビッチ (m): [0.500 ] [0.500 ] |    |           |                                       |                                       |
| 榕子点数≦15(点): 7                                                                |    |           |                                       |                                       |
| 格子中心座標履歴                                                                     | Π  |           |                                       |                                       |
| 履歴NO 大座標 Y座標 Fshin ▲<br>1 5.000 11.000 1.465                                 |    |           |                                       |                                       |
| 3                                                                            |    |           |                                       |                                       |
|                                                                              |    | · · · · · |                                       | · · · · · · · · · · · · · · · · · · · |
|                                                                              |    |           |                                       |                                       |
| -20                                                                          |    | · · · ·   | · · · · · · · · · · · · · · · · · · · |                                       |
|                                                                              |    |           |                                       |                                       |
|                                                                              |    |           |                                       |                                       |
|                                                                              |    |           | 100 A                                 |                                       |
|                                                                              |    |           | · · · · · [                           | · //                                  |

● [軟弱地盤対策・円弧すべり計算] 画面には, [条件], [計算], [表示] および [ズーム]メ ニューがあります。これらの項目は[補強時・円弧すべり計算]と同じです。

- 2.7.3 滑動
  - 軟弱地盤上の盛土の補強工法のジオテキスタイル上の盛土の滑動の検討を行ないます。
  - [滑動]メニューをクリックします。

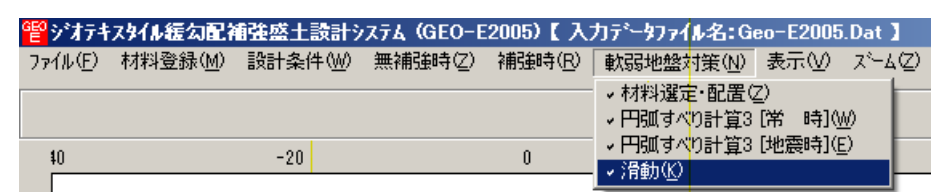

● [ジオテキスタイル上の盛土の滑動の検討]画面が表示されます。

| <b>習</b> ジオテキスタイル上の盛土の滑動の検討                 | X                          |
|---------------------------------------------|----------------------------|
|                                             |                            |
|                                             | 入力説明(世)                    |
| ┌ 滑動に対する検討条件                                |                            |
| 盛土高さ : HE (m) 5.500 盛土の単位体積重量               | <b>∄:</b> γE (kN/m3) 17.00 |
| のり面勾配:n 2.000 滑動に対する設計多                     | 定全率:Fsa 1.50               |
| ジオテキスタイルと盛土のせん断抵抗角                          | :φsg(*) 20.0               |
| 盛土天端に作用する上載荷重                               | :q(kN/m2) 5.00             |
| ┌主働土圧係数──────────────────────────────────── | 5抗力に粘着力を考慮                 |
| ○ 入力する ○ 計算する(クーロン土圧) ○ 考                   | 慮する ● 考慮しない                |
| 盛土のせん断抵抗角: φE(*) 20.0 粘着                    | 为:c (kN/m2)                |
| 主働土圧係数:KA 0.4269 滑動                         | 幅:B(m)                     |
|                                             |                            |
|                                             |                            |
| ジオテキスタイル上の盛土の滑動力: PA(kN/m)                  | 121.50                     |
| /////////////////////////////////////       | 187.17                     |
|                                             |                            |
| 滑動に対する安全率 : Fs = PR/PA                      | 1.54                       |
| 滑動に対する設計安全率 : Fsa                           | 1.50                       |
|                                             |                            |
| 検討結果は満足しています。                               | · · · · · //               |

● [入力説明]ボタン; クリックすると, 入力データの説明画面が表示されます。[OK]ボタン をクリックすることにより, 元の画面に戻ります。

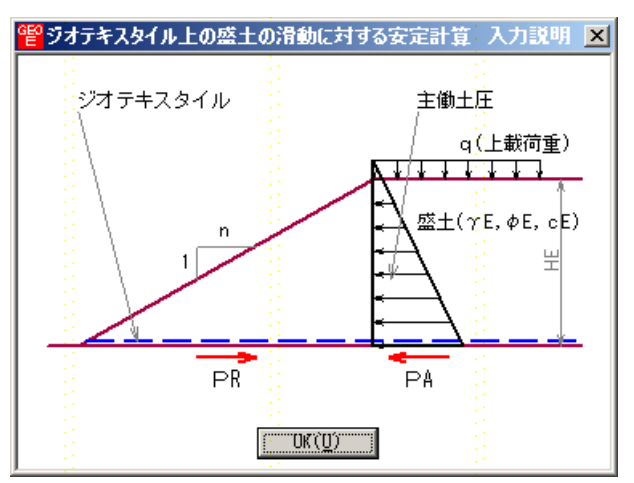

- [盛土高さ], [のり面勾配], [盛土の単位体積重量], [ジオテキスタイルと盛土のせん断抵 抗角(sg)], [盛土天端に作用する上載荷重過重]は上図を参照して下さい。
- [滑動に対する設計安全率]=1.5 はマニュアルに記載されているデフォルト値です。
- [主働土圧係数]で[入力する]を選択した場合,[主働土圧係数]を直接入力します。[計算する(クーロン土圧)]を選択した場合,[盛土のせん断抵抗角]を入力するとクーロン 土圧により主働土圧係数が計算されます。
- [滑動抵抗力に粘着力を考慮する]を選択した場合,滑動抵抗力に粘着力を考慮します。この場合,[粘着力]および[滑動幅]を入力します。「ジオテキスタイルを用いた補強盛土の設計・施工マニュアル設計マニュアル」の式では粘着力は考慮されていませんが, sg=0°の時の対応策としてこの項を設けています。[考慮しない]を選択した場合,滑動抵抗力に粘着力を考慮しません。
- [検討結果];滑動に対する安全率が設計安全率以上である必要があります。

- 2.8 表示
  - [表示]メニューには下記のドロップダウンメニュー項目があります。

| i 佳夕 | 雒盛土設計システム (GEO-E2005)【入力データファイル名:Geo-E2005.Dat 】 |         |        |           |                                  |        |       |                   |    |  |  |  |
|------|--------------------------------------------------|---------|--------|-----------|----------------------------------|--------|-------|-------------------|----|--|--|--|
| 設計   | <b>≜件</b> ₩)                                     | 無補強時(乙) | 補強時(R) | 軟弱地盤対策(N) | 表示(⊻) ズーム(Z) ヘルプ(円)              |        |       |                   |    |  |  |  |
|      |                                                  |         |        |           | - 入力断面(A)<br>設計断面(M)<br>- 大概区(A) |        |       |                   |    |  |  |  |
|      | -20                                              |         | 0      |           |                                  |        |       |                   |    |  |  |  |
|      |                                                  |         |        |           | 補強材                              | 配置(H)  |       |                   | →ľ |  |  |  |
|      |                                                  |         |        |           | 無補強                              | 時(N)   |       |                   | •  |  |  |  |
|      |                                                  |         |        |           | 補強時( <u>R</u> )                  |        |       |                   | Эİ |  |  |  |
|      |                                                  |         |        |           | 補強時                              | その他補強  | Ð(Q)  |                   | •  |  |  |  |
|      |                                                  |         |        |           | 補強時                              | (軟弱地盤) | 上の盛土の | 補強工法)( <u>N</u> ) |    |  |  |  |

- 2.8.1 入力断面
  - 入力断面を表示します。
  - [入力断面]メニューをクリックします。

| <b>前</b> 強忍 | 최소    | システム (GEO-E | 2005)【入         | カデータファイル名:Ge | o-E2005 | .Dat 】            |                  |                   |          |
|-------------|-------|-------------|-----------------|--------------|---------|-------------------|------------------|-------------------|----------|
| 設計          | ·条件(₩ | ) 無補強時(乙)   | 補強時( <u>R</u> ) | 軟弱地盤対策(N)    | 表示⊙     | ,⊼°=4( <u>Z</u> ) | ^/レプ( <u>H</u> ) |                   |          |
|             |       |             |                 |              | 入力断     | 面(A)              |                  |                   |          |
|             |       |             |                 |              | 設計断     | 面(M)              |                  |                   |          |
| -           | -20   |             | 0               |              |         |                   |                  |                   | _[       |
|             |       |             |                 |              | 補強材     | 配置(出)             |                  |                   | ٦İ       |
|             |       |             |                 |              | 無補強     | 時(N)              |                  |                   | •        |
|             |       |             |                 |              | 補強時     | ( <u>R</u> )      |                  |                   | <b>)</b> |
|             |       |             |                 |              | 補強時     | その他補強             | \$)(Q)           |                   | •        |
|             |       |             |                 |              | 補強時     | 做弱地盤_             | 上の盛土の            | 補強工法)( <u>N</u> ) | <u> </u> |

● [入力断面]が表示されます。

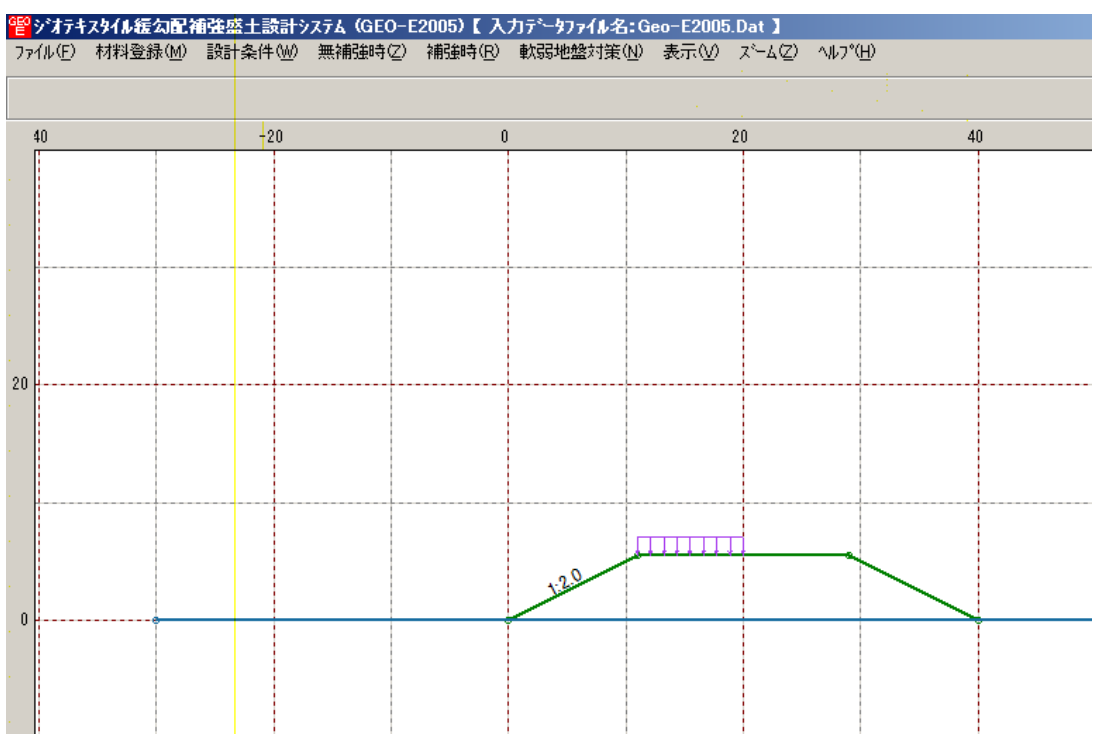

- 2.8.2 設計断面
  - [設計条件]メニューで入力した設計断面を表示します。
  - [設計断面]メニューをクリックします。

| 「強盛土設計シ | 強盛土設計システム (GEO-E2005)【入力データファイル名:Geo-E2005.Dat 】 |                 |           |                       |    |  |  |  |  |  |
|---------|--------------------------------------------------|-----------------|-----------|-----------------------|----|--|--|--|--|--|
| 設計条件Ѡ   | 無補強時(乙)                                          | 補強時( <u>R</u> ) | 軟弱地盤対策(N) | 表示(V) スーム(Z) ヘルフ゜(H)  |    |  |  |  |  |  |
|         |                                                  |                 | 入力断面(A)   |                       |    |  |  |  |  |  |
|         |                                                  |                 |           | 設計断面(M)               |    |  |  |  |  |  |
| -20     |                                                  | 0               |           |                       |    |  |  |  |  |  |
|         |                                                  |                 |           | 補強材配置(H)              | •  |  |  |  |  |  |
|         |                                                  |                 |           | 無補強時(N)               | •  |  |  |  |  |  |
|         |                                                  |                 |           | 補強時( <u>R</u> )       | ۰I |  |  |  |  |  |
|         |                                                  |                 |           | 補強時(その他補強)(2)         | Þ  |  |  |  |  |  |
|         |                                                  |                 |           | 補強時(軟弱地盤上の盛土の補強工法)(N) | •  |  |  |  |  |  |

# ● [設計断面]が表示されます。

| eeo | ジオテキ  | スタイル緩勾配補 | 強盛: | 上設計ジ   | ノステム (GEO- | E2005)【入        | カデータファイル名: | Geo-E2005 | .Dat 】 |                        |    |
|-----|-------|----------|-----|--------|------------|-----------------|------------|-----------|--------|------------------------|----|
| 77  | ſル(E) | 材料登錄(M)  | 設計為 | \$件(₩) | 無補強時(乙)    | 補強時( <u>R</u> ) | 軟弱地盤対策(N   | () 表示(⊻)  | ズーム(乙) | ^#7 <b>°(<u>H</u>)</b> |    |
|     |       |          |     |        |            |                 |            |           |        |                        |    |
|     | 40    |          |     | -20    |            | 0               |            |           | 20     |                        | 40 |
| •   |       |          |     |        |            |                 |            |           |        |                        |    |
| 20  |       |          |     |        |            |                 |            |           |        |                        |    |
|     |       |          |     |        |            |                 |            |           |        |                        |    |
| •   |       |          |     |        |            |                 |            |           |        |                        |    |

- 2.8.3 土質区分
  - [設計条件 盛土座標 / 基礎地盤座標 / 設計土質定数]メニューで入力した値より土質区分 図を表示します。
  - [土質区分]メニューをクリックします。

| 輸発盛土設計ジ | 強盛土設計システム (GEO-E2005)【入力データファイル名:Geo-E2005.Dat】 |                 |                    |                       |    |  |  |  |  |  |
|---------|-------------------------------------------------|-----------------|--------------------|-----------------------|----|--|--|--|--|--|
| 設計条件(W) | 無補強時(乙)                                         | 補強時( <u>R</u> ) | 軟弱地盤対策( <u>N</u> ) | 表示(V) ズーム(Z) ヘルフ°(H)  |    |  |  |  |  |  |
|         |                                                 |                 | - 入力断面( <u>A</u> ) |                       |    |  |  |  |  |  |
|         |                                                 |                 |                    | 設計断面( <u>M</u> )      |    |  |  |  |  |  |
| -20     |                                                 | 0               |                    |                       |    |  |  |  |  |  |
|         |                                                 |                 |                    | 補強材配置(H)              |    |  |  |  |  |  |
|         |                                                 |                 |                    | 無補強時(N)               | •  |  |  |  |  |  |
|         |                                                 |                 |                    | 補強時( <u>R</u> )       | ۶ļ |  |  |  |  |  |
|         |                                                 |                 |                    | 補強時(その他補強)(2)         | Þ  |  |  |  |  |  |
|         |                                                 |                 |                    | 補強時(軟弱地盤上の盛土の補強工法)(N) | ۲  |  |  |  |  |  |

#### ● [土質区分]が表示されます。

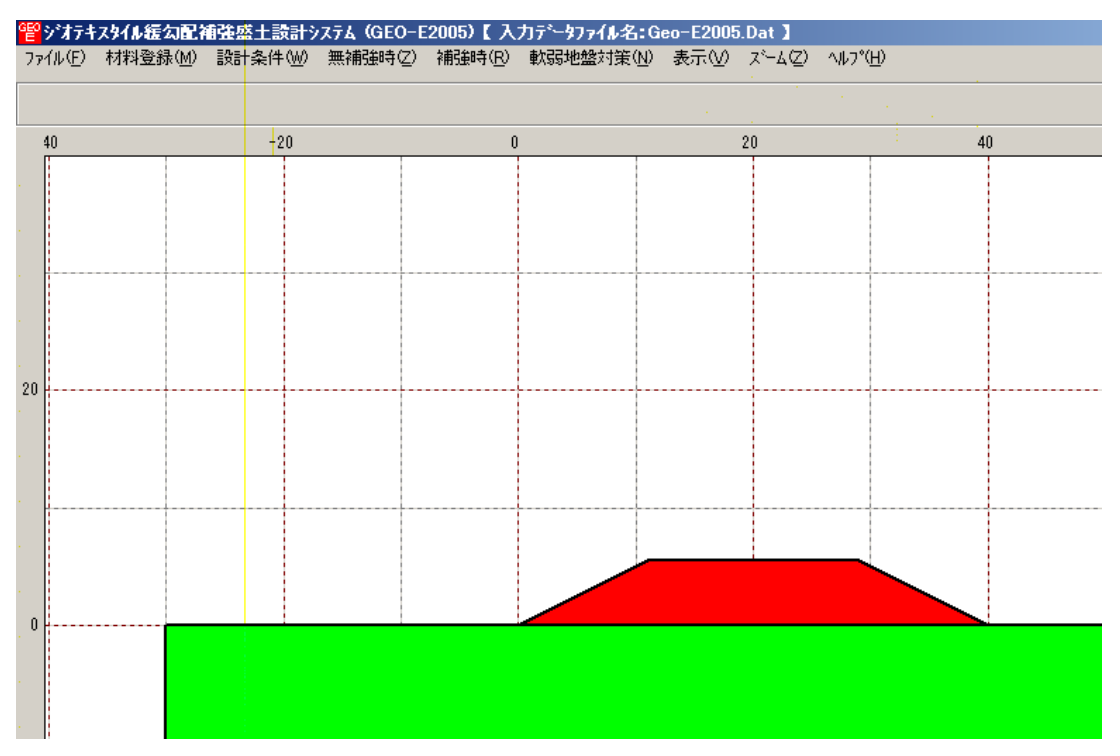

### 2.8.4 補強材配置

- [補強時 材料選定・敷設間隔 / 敷設長]メニューで入力した補強材配置を表示します。
- [補強材配置]メニューをクリックします。

| ]データファイル名:Ge       | eo-E2005.Dat 🕽                                           |                           |                  |
|--------------------|----------------------------------------------------------|---------------------------|------------------|
| 軟弱地盤対策( <u>N</u> ) | 表示(V) ズーム(Z) ヘルプ(H)                                      |                           |                  |
|                    | 入力断面( <u>A</u> )<br>設計断面( <u>M</u> )<br>土質区分( <u>D</u> ) |                           | 60               |
|                    | 補強材配置(円)                                                 | •                         | 主補強材( <u>M</u> ) |
|                    | 無補強時(N)<br>補销時(R)                                        | Þ                         | その他補強材含む②        |
|                    | 補強時(その他補強)(Q)<br>補強時 使な弱地盤上の盛土の                          | ♪<br>)補強工法)( <u>N</u> ) ▶ |                  |
|                    |                                                          |                           |                  |

# ● [補強材配置 - 主補強材]

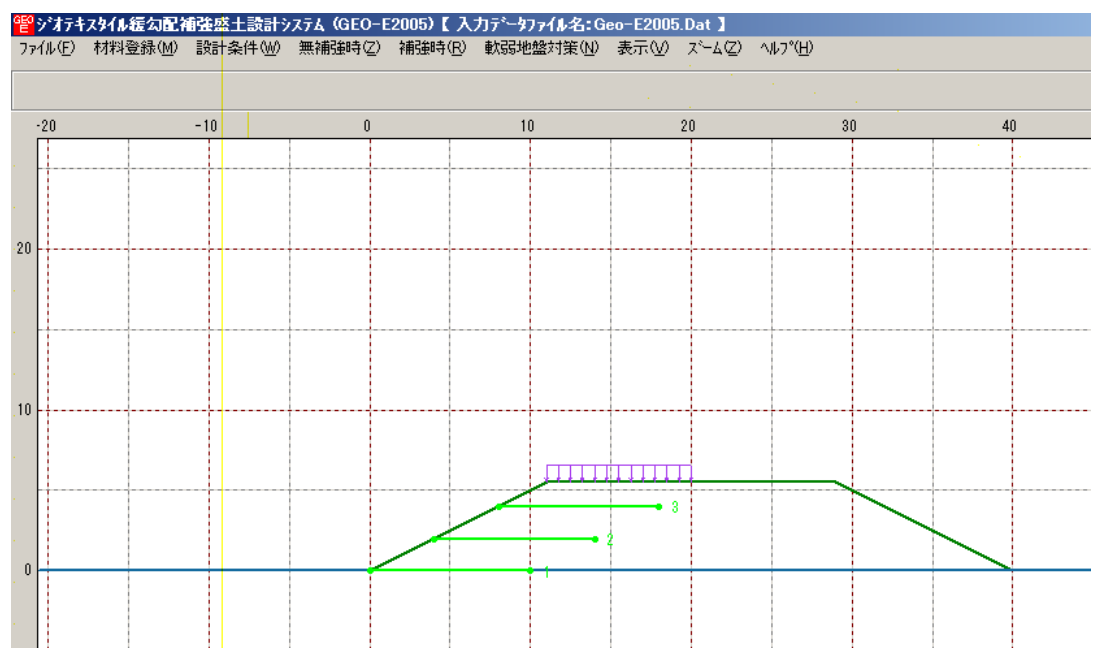

● [補強材配置 - その他補強材含む]

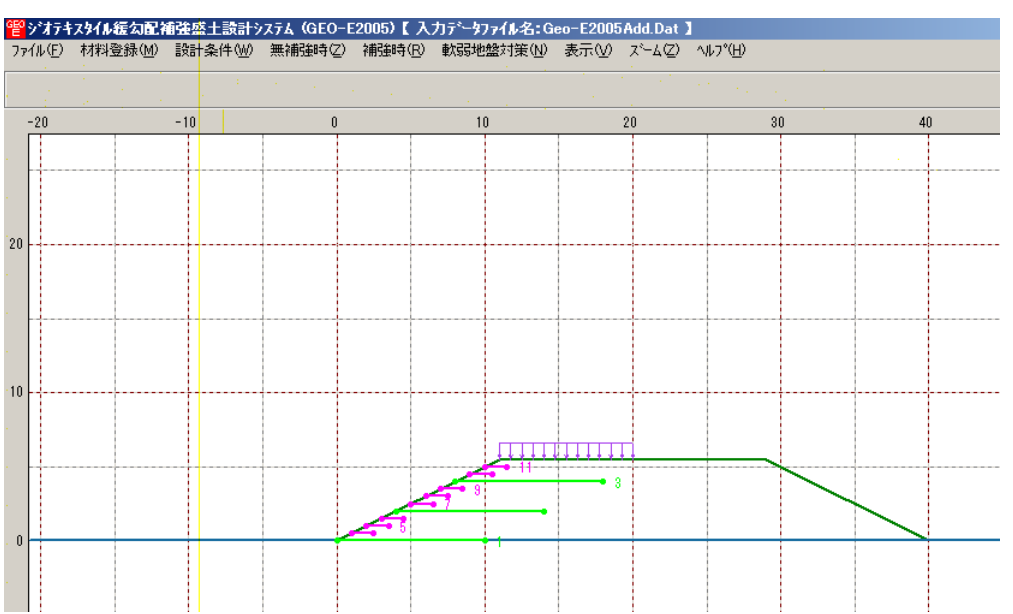

● [補強材配置 - 軟弱地盤上の盛土の補強工法]

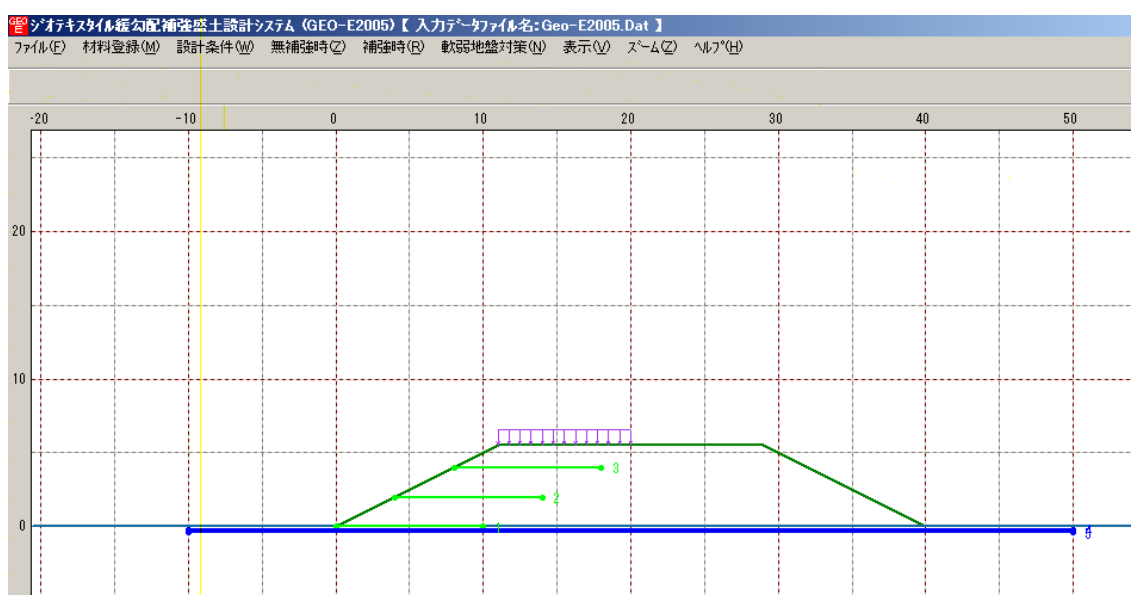

- 2.8.5 無補強時 円弧図 常時
  - [無補強時 円弧すべり計算(常時) 計算]メニューで計算した最小安全率の円弧すべり線 を表示します。
  - [無補強時 円弧図 常時]メニューをクリックします。

| カデータファイル名:Ge | eo-E2005.Dat 🕽                                            |    |        |   |                 |   |
|--------------|-----------------------------------------------------------|----|--------|---|-----------------|---|
| 軟弱地盤対策(N)    | 表示(小) ズーム(乙) ヘルフ°(田)                                      |    |        |   |                 |   |
|              | 入力断面(A)<br>設計断面(M)<br>+ 毎区公(D)                            |    |        |   |                 |   |
| 10           |                                                           | _  | 40     |   |                 | Ę |
|              | 補強材配置(日)                                                  | -  | 1.1    |   |                 |   |
|              | 無補強時(N)                                                   | न  | 円弧図(E) | Ъ | 常時( <u>N</u> )  |   |
|              | 補強時( <u>R</u> )                                           | ₽. | 分布表(目) | • | 地震時( <u>M</u> ) |   |
|              | 補強時(その(也補強)( <u>O</u> )<br>補強時(軟弱地盤上の盛土の補強工法)( <u>N</u> ) | ×  |        |   |                 |   |

● [無補強時 - 円弧図 - 常時]が表示されます。

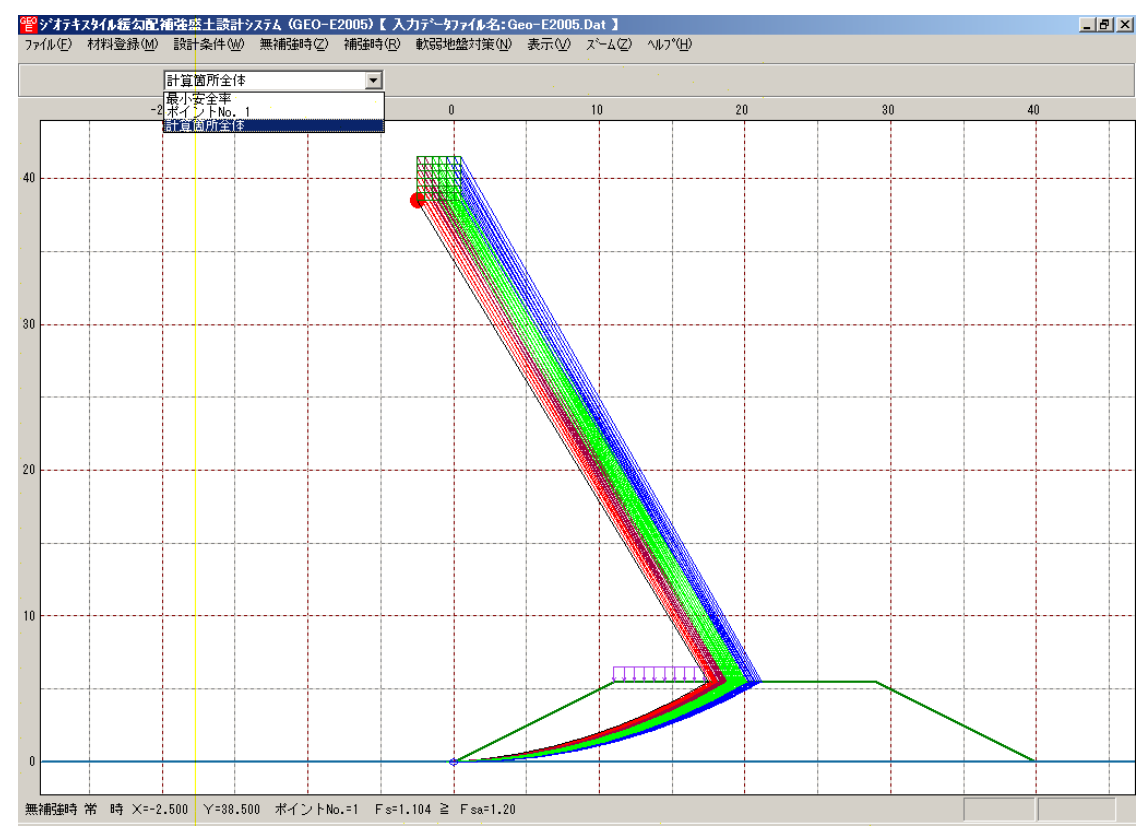

- 2.8.6 無補強時 円弧図 地震時
  - [無補強時 円弧図 常時]メニューと同様に地震時の円弧すべり線を表示します。

- 2.8.7 無補強時 分布表 常時
  - [無補強時 円弧すべり計算(常時) 計算]メニューで計算した安全率の分布表を表示しま す。
  - [無補強時 分布表 常時]メニューをクリックします。

| 力データファイル名:Geo-E2005.Dat 】 |                                            |   |        |   |                          |  |  |  |  |  |
|---------------------------|--------------------------------------------|---|--------|---|--------------------------|--|--|--|--|--|
| 軟弱地盤対策(N)                 | 表示(V) ズーム(Z) ヘルフ°(H)                       |   |        |   |                          |  |  |  |  |  |
| ,                         | 入力断面(A)<br>設計断面(M)<br>土質区分(D)              |   |        |   |                          |  |  |  |  |  |
|                           | 補強材配置(出)                                   | ► |        |   |                          |  |  |  |  |  |
|                           | 無補強時(N)                                    | Þ | 円弧図(E) |   |                          |  |  |  |  |  |
| 19 1.23                   | <b>補強時(<u>R</u>)</b><br>(新聞部寺(その(他)補問()(O) |   | 分布表(B) | • | 常時( <u>N</u> )<br>地震時(M) |  |  |  |  |  |
|                           | 補強時律X弱地盤上の盛土の補強工法)(N)                      | • |        | 1 |                          |  |  |  |  |  |

● [無補強時 - 円弧図 - 常時]が表示されます。

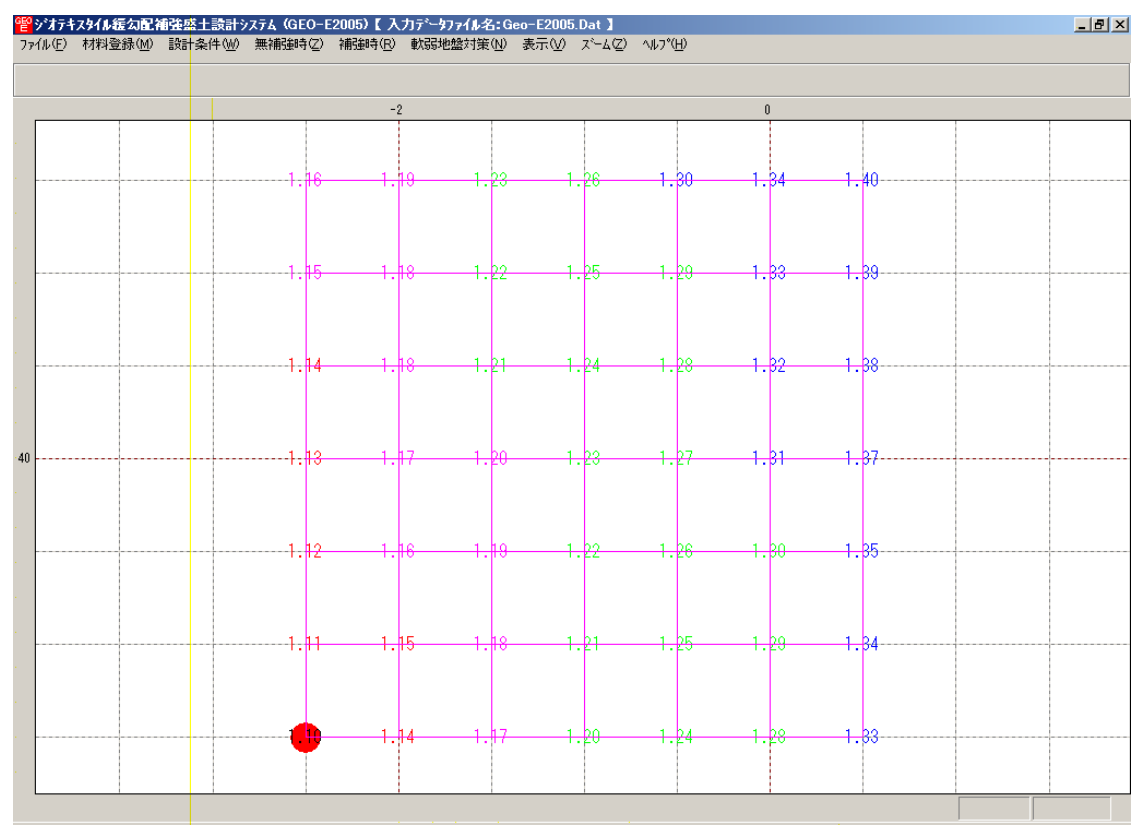

- 2.8.8 無補強時 分布表 地震時
  - [無補強時 分布表 常時]メニューと同様に地震時の安全率の分布表を表示します。

- 2.8.9 補強時 円弧図 常時
  - [補強時 円弧すべり計算(常時) 計算]メニューで計算した最小安全率の円弧すべり線を 表示します。
  - [補強時 円弧図 常時]メニューをクリックします。

| カデータファイル名:Ge | eo-E2005.Dat 🕽                       |             |                   |                   |
|--------------|--------------------------------------|-------------|-------------------|-------------------|
| 軟弱地盤対策(N)    | 表示(V) ズーム(Z) ヘルプ(ヒ                   | Ð           |                   |                   |
|              | 入力断面( <u>A</u> )<br>設計断面( <u>M</u> ) |             |                   |                   |
| 10           |                                      |             | 40                | 50                |
|              | 補強材配置(日)                             | •           |                   |                   |
|              | 無補強時(N)                              | •           |                   |                   |
|              | 補強時( <u>R</u> )                      | •           | 円弧図(E) )          | 常時(N)             |
|              | 補強時(その他補強)(の)                        | Þ           | 分布表( <u>B</u> ) ) | ▶ 地震時( <u>M</u> ) |
|              | 補強時(軟弱地盤上の盛土                         | の補強工法)(N) ト |                   |                   |

● [補強時 - 円弧図 - 常時]が表示されます。

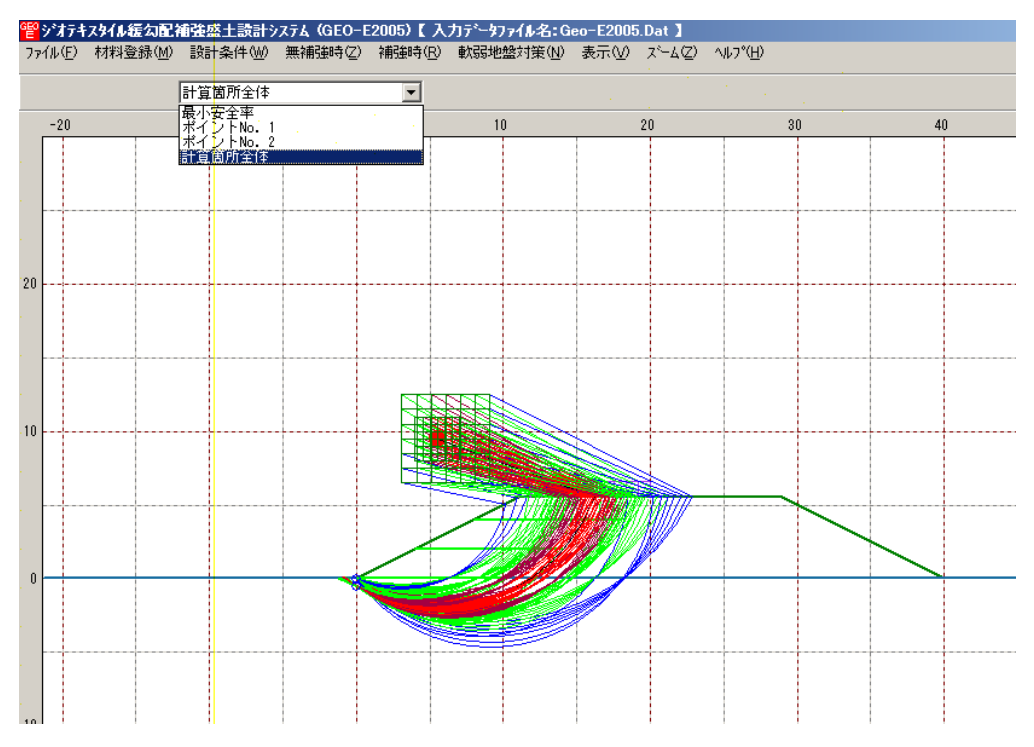

2.8.10 補強時 - 円弧図 - 地震時

● [補強時 - 円弧図 - 常時]メニューと同様に地震時の円弧すべり線を表示します。

- 2.8.11 補強時 分布表 常時
  - [補強時 円弧すべり計算(常時) 計算]メニューで計算した安全率の分布表を表示します。
  - [補強時 分布表 常時]メニューをクリックします。

| カデータファイル名:Ge | eo-E2005.Dat 🕽                                  |            |          |                |
|--------------|-------------------------------------------------|------------|----------|----------------|
| 軟弱地盤対策(N)    | 表示(⊻) ズーム(Z) ^ルプ(出)                             |            |          |                |
| 10           | 入力断面( <u>A</u> )<br>設計断面( <u>M</u> )<br>土質区分(D) |            | 40       | 5(             |
|              | 補強材配置(日)                                        | •          |          |                |
|              | 無補強時(N)                                         | +          |          |                |
|              | 補強時( <u>R</u> )                                 | ▶.         | 円弧図(E) → |                |
|              | 補強時(その他補強)(の)                                   | Þ          |          | 常時( <u>N</u> ) |
|              | 補強時律院弱地盤上の盛土の                                   | 補強工法)(N) 🕨 |          | 地震時(M)         |

#### ● [補強時 - 分布表 - 常時]が表示されます。

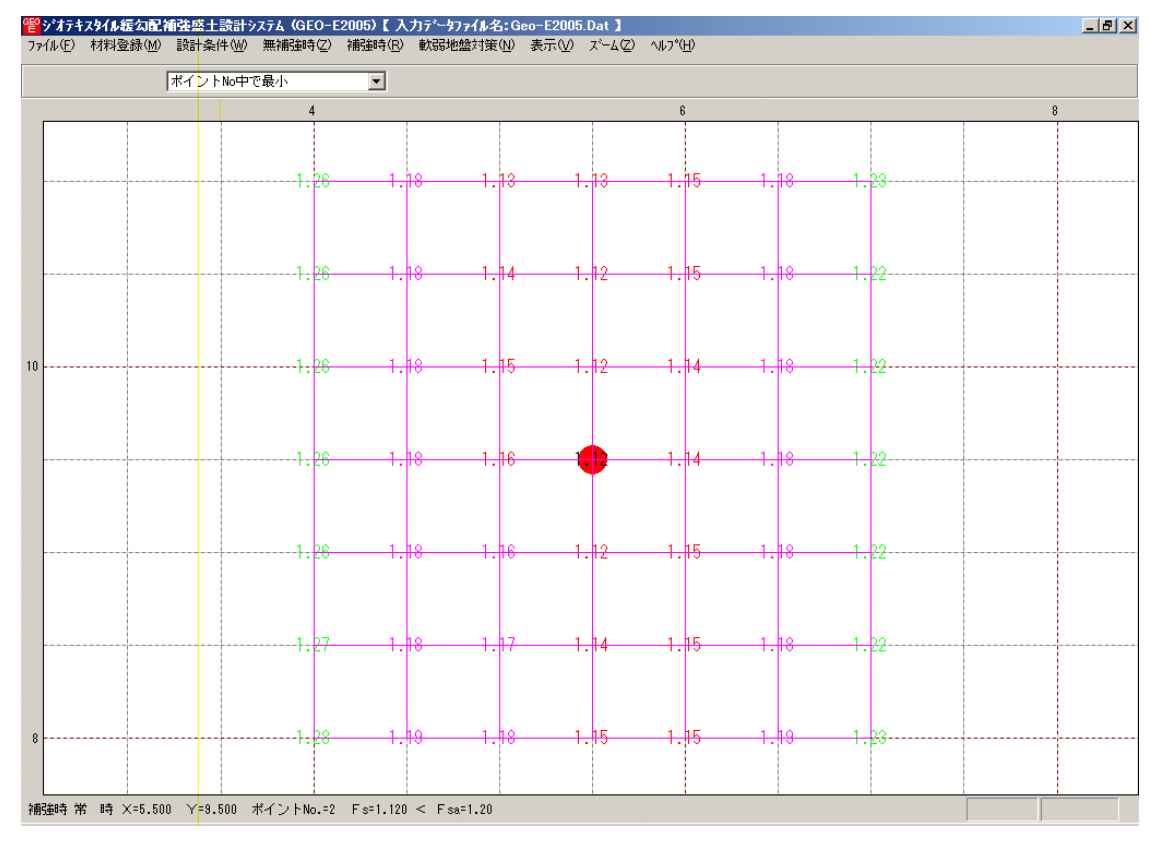

- 2.8.12 補強時 分布表 地震時
  - [補強時 分布表 常時]メニューと同様に地震時の安全率の分布表を表示します。

- 2.8.13 補強時(その他補強)-円弧図-常時
  - [補強時 円弧すべり計算 2 (常時) 計算]メニューで計算した最小安全率の円弧すべり線 を表示します。
  - [補強時(その他補強) 円弧図 常時]メニューをクリックします。

| カデ | -97711名 | :Ge | eo-E2005Add.Dat 】              |    |        |   |                |
|----|---------|-----|--------------------------------|----|--------|---|----------------|
| 軟弱 | 3地盤対策() | Ŵ   | 表示(y) ズーム(Z) ヘルフ°(H)           |    |        |   |                |
|    |         | :   | 入力断面(A)<br>設計断面(M)             |    |        |   |                |
| 0  |         |     |                                | _  |        |   | 60             |
|    |         |     | 補強材配置(円)                       | ١  |        |   |                |
|    |         | •   | 無補強時(N)                        | ۶İ |        |   |                |
|    |         | •   | 補強時( <u>R</u> )                | ١  |        |   |                |
| +  |         |     | 補強時(その他補強)(2)                  | ١  | 円弧図(E) | P | 常時( <u>N</u> ) |
|    |         |     | 補強時(軟弱地盤上の盛土の補強工法)( <u>N</u> ) | •  | 分布表(B) | • | 地震時(M)         |

● [補強時(その他補強) - 円弧図 - 常時]が表示されます。

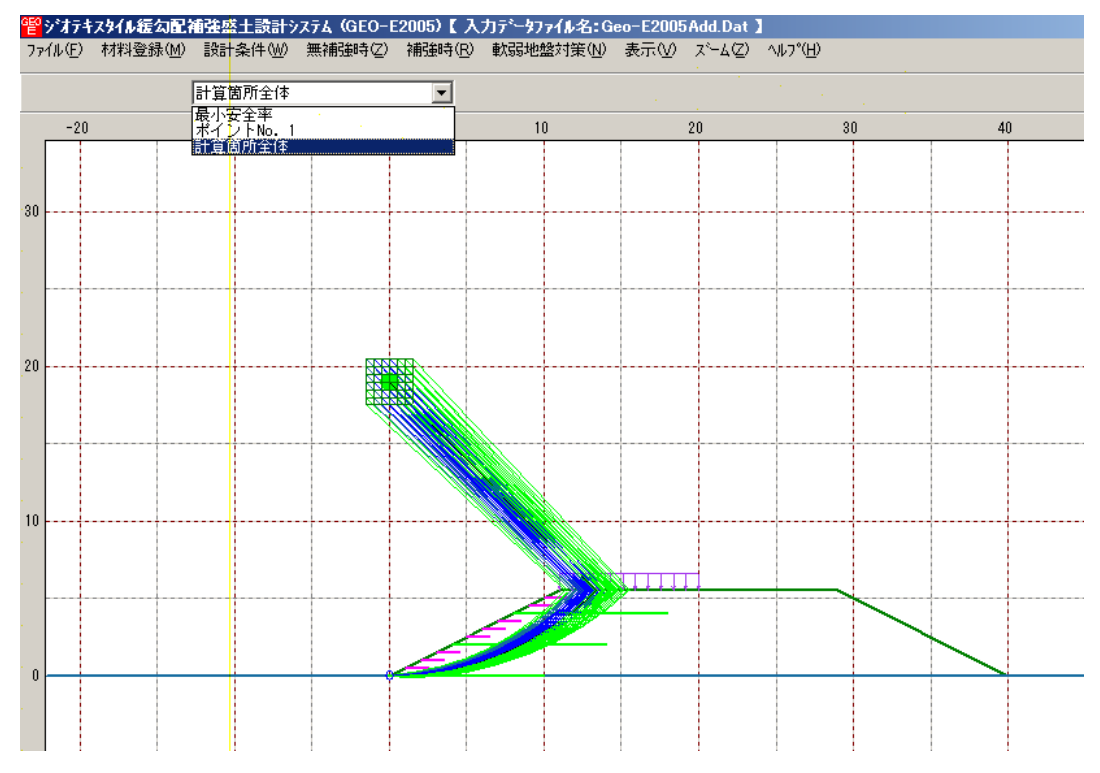

- 2.8.14 補強時 円弧図 地震時
  - [補強時 円弧図 常時]メニューと同様に地震時の円弧すべり線を表示します。

- 2.8.15 補強時(その他補強)-分布表-常時
  - [補強時 円弧すべり計算 2 (常時) 計算]メニューで計算した安全率の分布表を表示しま す。
  - [補強時(その他補強) 分布表 常時]メニューをクリックします。

| カデータファイル名:Ge | eo-E2005          | Add.Dat              |                  |          |          |        |                 |    |
|--------------|-------------------|----------------------|------------------|----------|----------|--------|-----------------|----|
| 軟弱地盤対策(N)    | 表示♡               | ,,≍–4( <u>Z</u> )    | ^/レプ( <u>H</u> ) |          |          |        |                 |    |
|              | 入力断<br>設計断<br>士質区 | 面(A)<br>面(M)<br>公(D) |                  |          |          |        |                 |    |
| 10           |                   | אשי                  |                  |          | _        | 40     | 5               | i0 |
|              | 補強材               | 配置(出)                |                  |          | <u> </u> |        |                 | Τ  |
|              | 無補強<br>補強時        | 時(N)<br>( <u>R</u> ) |                  |          | 3        |        |                 |    |
|              | 補強時               | その他補強                | €)( <u>O</u> )   |          | ▶.       | 円弧図(E) |                 | I. |
|              | 補強時               | 做弱地盤.                | 上の盛土の            | 補強工法)(N) |          | 分布表(B) | 常時( <u>N</u> )  |    |
|              |                   |                      |                  |          |          |        | 地震時( <u>M</u> ) |    |

● [補強時(その他補強) - 分布表 - 常時]が表示されます。

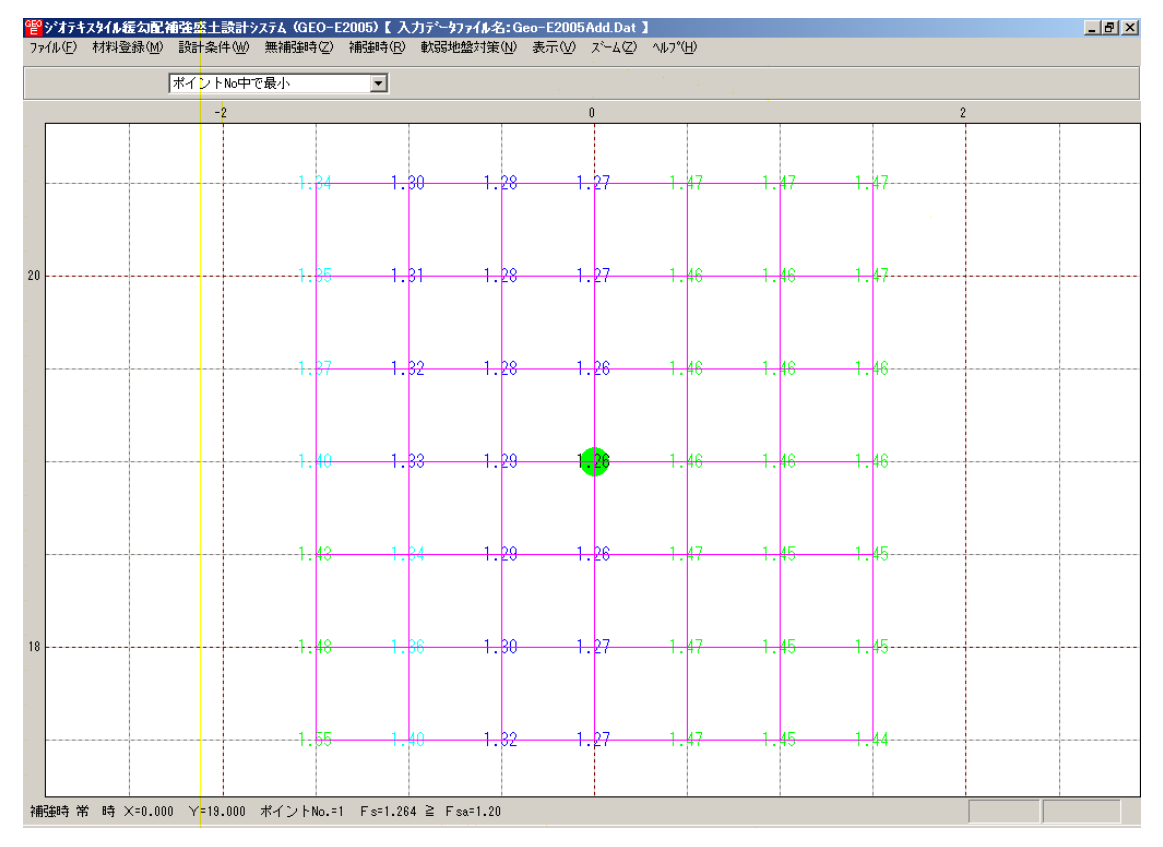

- 2.8.16 補強時(その他補強)-分布表-地震時
  - [補強時(その他補強) 分布表 常時]メニューと同様に地震時の安全率の分布表を表示し ます。

- 2.8.17 補強時(軟弱地盤上の盛土の補強工法)-円弧図-常時
  - [軟弱地盤対策 円弧すべり計算 3 (常時) 計算]メニューで計算した最小安全率の円弧す べり線を表示します。
  - [補強時(軟弱地盤上の盛土の補強工法) 円弧図 常時]メニューをクリックします。

| カデータファイル名:Go | eo-E2005          | .Dat 】 👘                                                                                                    |                          |       |   |              |          |                |
|--------------|-------------------|----------------------------------------------------------------------------------------------------|--------------------------|-------|---|--------------|----------|----------------|
| 軟弱地盤対策(N)    | 表示⊙               | ス <sup>ペ</sup> ーム(乙)                                                                                                    | ヘルフ°( <u>H</u> )         |       |   |              |          |                |
|              | 入力断<br>設計断<br>主要区 | 面(A)<br>面(M)<br>公(D)                                                                                                    |                          |       |   |              |          |                |
| 10           |                   | אשימ                                                                                                    |                          | :     | _ | 40           |          | E              |
|              | 補強材               | 配置(H)                                                                                                    |                          |       | _ |              |          |                |
|              | 無補強<br>補強時        | 時(N)<br>( <u>R</u> )                                                                                                    |                          |       | ; |              |          |                |
|              | 補強時               | (その他補助<br>(その)の<br>(その)の<br>(その)の<br>(その)の<br>(その)の<br>(その)の<br>(その)の<br>(その)の<br>(その)の<br>(その)の<br>(その)の<br>(その)の<br>(その)の<br>(その)の)の<br>(その)の)(<br>(その)の)の)(<br>(たの)の)(<br>(たの)の)(<br>(たの)の)(<br>(たの)の)(<br>(たの)の)(<br>(たの)の)(<br>(たの)の)(<br>(たの)の)(<br>(たの)の)(<br>(たの))(<br>(たの))(<br>(た))(<br>(た))((<br>(た))(<br>(た))(<br>(た))(<br>(た))(<br>(た))(<br>(た))(<br>(た))((<br>(た))()()()( | ₿)( <u>0)</u><br>Lott Lo |       |   | CT3efrad (m) |          | At60 ± (11)    |
|              | 補短時               | 峨与5地盛.                                                                                                    | 上の盛主の                    | 補短上法心 |   | 円弧図(正)       | <u>'</u> | 常時( <u>N</u> ) |
|              |                   |                                                                                                    |                          |       |   | (分布表(B)      | <u> </u> | 地震時(例)         |

● [補強時(軟弱地盤上の盛土の補強工法) - 円弧図 - 常時]が表示されます。

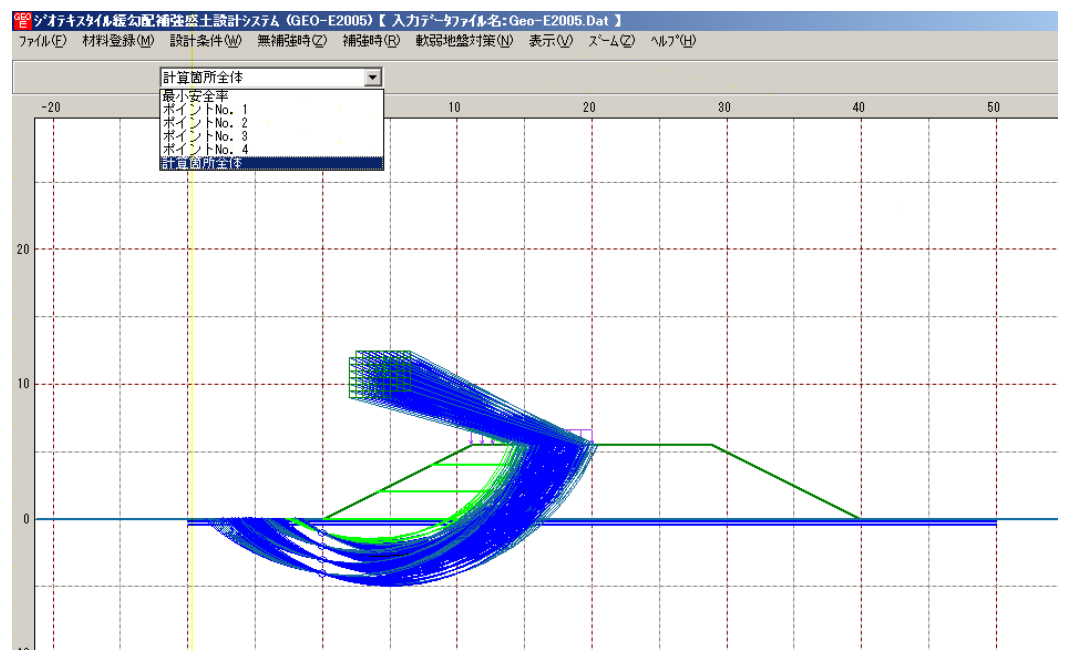

- 2.8.18 補強時 円弧図 地震時
  - [補強時(軟弱地盤上の盛土の補強工法) 円弧図 常時]メニューと同様に地震時の円弧 すべり線を表示します。

- 2.8.19 補強時(軟弱地盤上の盛土の補強工法)-分布表-常時
  - [軟弱地盤対策 円弧すべり計算 3 (常時) 計算]メニューで計算した安全率の分布表を表示します。
  - [補強時(軟弱地盤上の盛土の補強工法) 分布表 常時]メニューをクリックします。

| カデータファイル名:Ge       | eo-E2005          | .Dat 】                              |                  |          |          |                 |            |                      |
|--------------------|-------------------|-------------------------------------|------------------|----------|----------|-----------------|------------|----------------------|
| 軟弱地盤対策( <u>N</u> ) | 表示⊙               | ス <sup>ペ</sup> ーム(乙)                | ^ルフ°( <u>H</u> ) |          |          |                 |            |                      |
|                    | 入力断<br>設計断        | 面(A)<br>面(M)<br>(A)(N)              |                  |          |          |                 |            |                      |
| 10                 |                   | אשת                                 |                  |          | _        | 40              |            | 50                   |
|                    | 補強材               | 配置(H)                               |                  |          | <u> </u> |                 |            |                      |
|                    | 無補強<br>補強時<br>補品時 | 時(N)<br>( <u>R</u> )<br>(子の(htáili) | #)(())           |          | -        |                 |            |                      |
|                    | 補強時               | (軟弱地盤)                              | 上の盛土の            | 補強工法)(N) | P        | HM図(E)          | •          |                      |
|                    |                   |                                     |                  |          |          | 分布表( <u>B</u> ) | ▶ 常時<br>地震 | ( <u>N</u> )<br>時(M) |
| 1                  | 1                 |                                     | 1                |          |          |                 |            |                      |

● [補強時(軟弱地盤上の盛土の補強工法) - 分布表 - 常時]が表示されます。

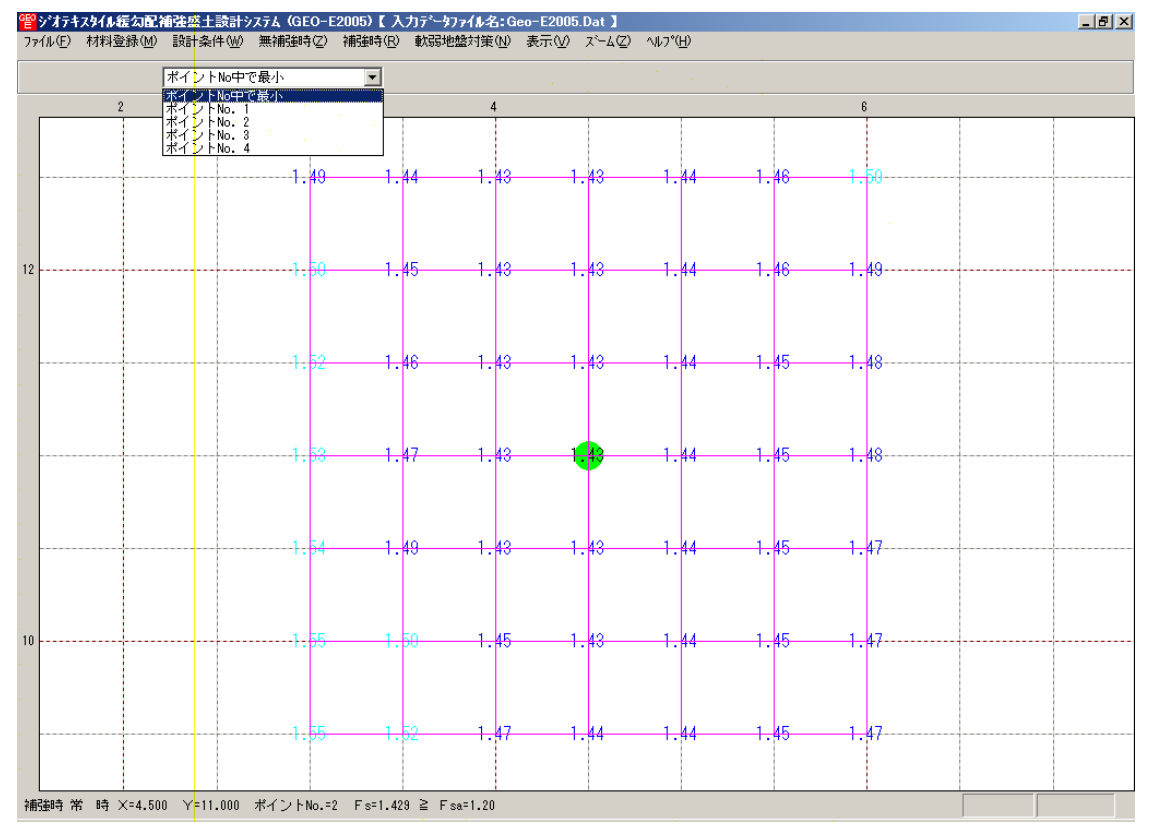

- 2.8.20 補強時(軟弱地盤上の盛土の補強工法)-分布表-地震時
  - [補強時(軟弱地盤上の盛土の補強工法) 分布表 常時]メニューと同様に地震時の安全 率の分布表を表示します。

- 2.9 ズーム
  - [ズーム]メニューには下記のドロップダウンメニュー項目があります。

| GEO | ジオテキ | スタイル緩勾配神 | 前強盛 | 注設計シ  | ステ <mark>ム (</mark> GEO-E | 2005)【入         | カデータファイル名:G | eo-E2005 | .Dat 🕽                |                 |
|-----|------|----------|-----|-------|---------------------------|-----------------|-------------|----------|-----------------------|-----------------|
| ファ  | ſルŒ) | 材料登録(M)  | 設計  | 条件(₩) | 無補強時(乙)                   | 補強時( <u>R</u> ) | 軟弱地盤対策(N)   | 表示⊙      | ,⊼°–4( <u>Z</u> )     | ^ルプ( <u>H</u> ) |
|     |      |          |     |       | 1997 - A. S. S.           | · · · · .       | · · · ·     |          | 拡大①<br>全体( <u>A</u> ) |                 |

# 2.9.1 拡大

- [表示]メニューで表示した図を拡大します。
- [拡大]メニューをクリックします。

| 留シオテキ   | スタイル緩勾配神 | <b>捕強</b> 症 | 「主該計ジ | ステム (GEO-E | 2005)【入         | カデータファイル名:G | eo-E2005 | .Dat 🕽 👘         |                  |
|---------|----------|-------------|-------|------------|-----------------|-------------|----------|------------------|------------------|
| 771N(E) | 材料登録(M)  | 設計          | ▲件(型) | 無補強時(乙)    | 補強時( <u>R</u> ) | 軟弱地盤対策(N)   | 表示⊙      | スペーム( <u>Z</u> ) | ヘルフ°( <u>H</u> ) |
|         |          |             |       |            |                 |             |          | 拡大型              |                  |
|         |          |             |       |            |                 |             |          | 全体( <u>A</u> )   |                  |

● 表示されている図の拡大する部分をマウスでドラッグします。

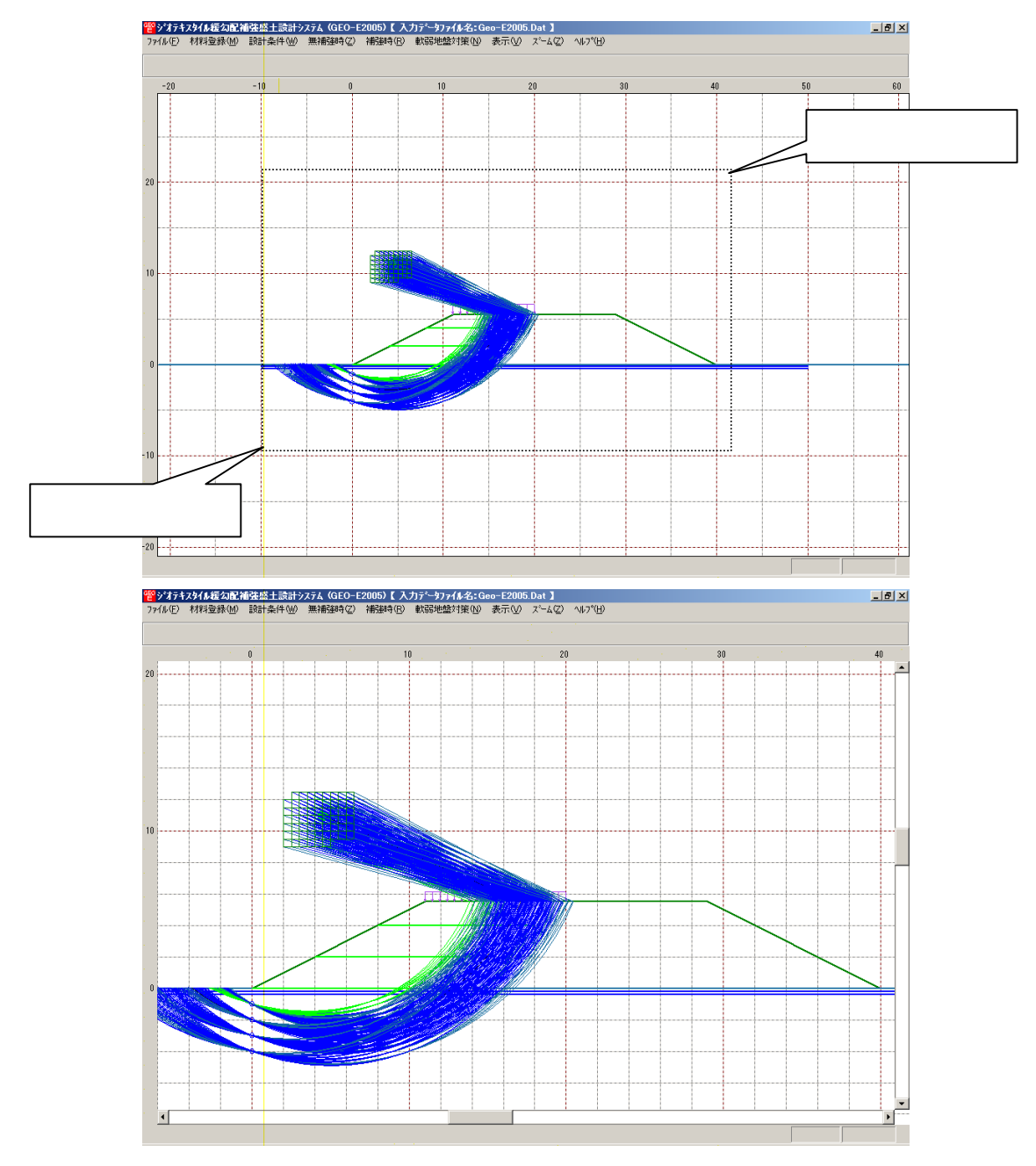

- 2.9.2 全体
  - 表示されている図の全体を表示します。
  - [全体]メニューをクリックします。

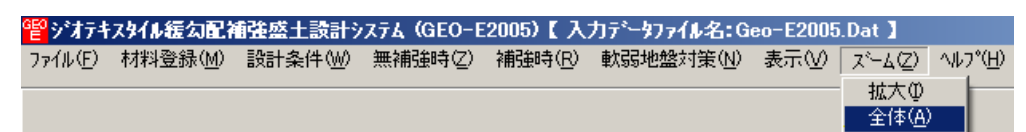

● 表示図の[全体]が表示されます。

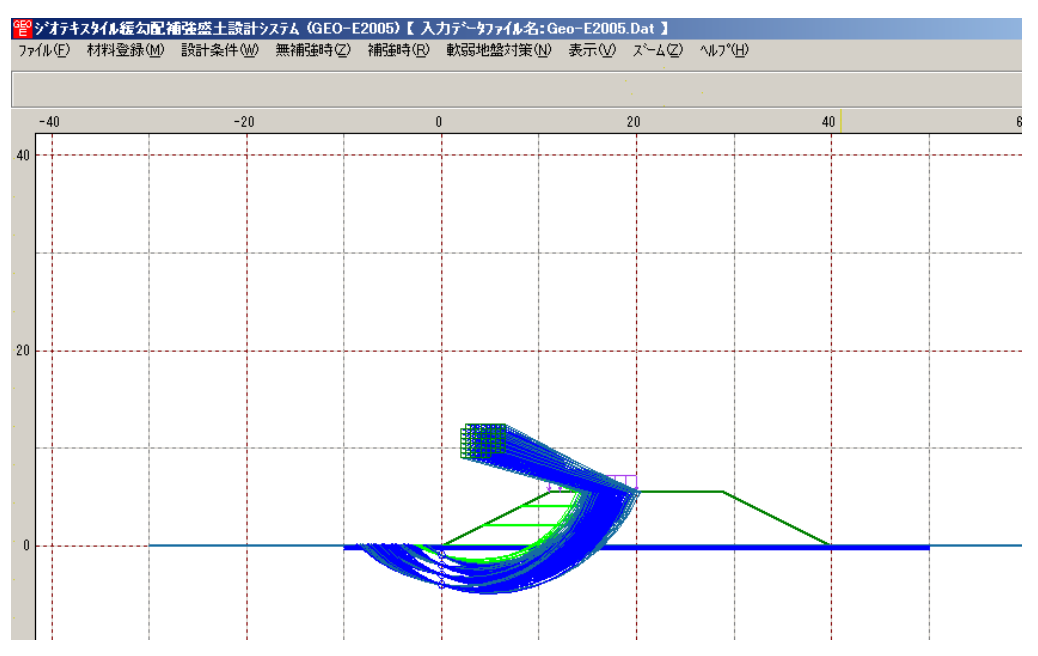

- 2.10 ヘルプ
  - [ヘルプ]メニューには下記のドロップダウンメニュー項目があります。

| 留ジオテキ   | はスタイル緩勾配神 | 前強反 | 「主設計シ | マステム(GEO-E | 2005)【入         | カデータファイル名:G        | eo-E2005 | .Dat 】   |                     |
|---------|-----------|-----|-------|------------|-----------------|--------------------|----------|----------|---------------------|
| ファイル(圧) | 材料登録(M)   | 設計  | ▲件()) | 無補強時(乙)    | 補強時( <u>R</u> ) | 軟弱地盤対策( <u>N</u> ) | 表示⊙      | ,⊼'-4(Z) | <u> ∿µフ°(H)</u>     |
|         |           |     |       |            |                 |                    |          |          | ハーション情報( <u>A</u> ) |
|         |           |     |       |            |                 |                    |          |          | 計算基準および参考文献(S)      |
| -20     |           | -10 |       | 0          |                 | 10                 |          | 20       | 普乃委自会(1)            |
|         |           |     |       |            |                 |                    |          |          |                     |
|         |           |     |       |            |                 |                    |          |          | 問い合わせ先(1)           |
|         |           |     |       |            |                 |                    |          |          | 参考(円弧すべり計算回数)(E)    |

- 2.10.1 バージョン情報
  - バージョンを表示します。
  - [バージョン情報]メニューをクリックします。

| 留シオテ    | キスタイル緩勾配補 | 強。  | 「主設計シ  | ステム (GEO-E | 2005)【入         | カデータファイル名:G | eo-E2005 | .Dat 🕽 👘        |                                   |
|---------|-----------|-----|--------|------------|-----------------|-------------|----------|-----------------|-----------------------------------|
| ファイル(圧) | 材料登録(M)   | 設計  | -条件 ₩) | 無補強時(乙)    | 補強時( <u>R</u> ) | 軟弱地盤対策(N)   | 表示♡)     | ズーム( <u>Z</u> ) | _√μフ°( <u>H</u> )                 |
|         |           |     |        |            |                 |             |          |                 | ハ <sup>ベーション</sup> 情報( <u>A</u> ) |
|         |           |     |        |            |                 |             |          |                 | 計算基準および参考文献(S)                    |
| -20     |           | -10 |        | 0          |                 | 10          | ,        | 20              |                                   |
|         |           |     |        |            |                 |             |          |                 |                                   |
|         |           |     |        |            |                 |             |          |                 |                                   |
| •       |           |     |        |            |                 |             |          |                 | 参考(H1弧すべり)計算回数)(E)                |

● [バージョン情報]が表示されます。

| 19 バージョン情報                                                                                                    |      |
|----------------------------------------------------------------------------------------------------|------|
| and the second second second second second second second second second second second second second second second |      |
| Version 3.00.00                                                                                                  | 1.   |
| for Windows 98/Me/2000/Xp                                                                                        |      |
| and Microsoft Word 98/2000/2002                                                                                  | 1. J |
| 2005/03/08                                                                                                    | ·    |
|                                                                                                    |      |
| 最新バージョンのプログラムG E O - E2005を                                                                                      | · -  |
| 下記のアドレスからダウンロードできます。                                                                                             | ·    |
| アドレス http://www.fkc.co.jp/geo2002                                                                                |      |
|                                                                                                    | · ·  |
| [ <u>    OK(U)</u> ]                                                                                             | 1.   |

- 2.10.2 計算基準および参考文献
  - 本システムの計算基準と参考資料を表示します。
  - [計算基準および参考文献]メニューをクリックします。

| 響ジオテキ   | スタイル緩勾配補 | 強盛土設計   | システム (GEO-E | 2005)【入         | カデータファイ | ル名:G  | eo-E2005 | .Dat 🕽 👘             |                     |
|---------|----------|---------|-------------|-----------------|---------|-------|----------|----------------------|---------------------|
| 771N(E) | 材料登録(M)  | 設計条件(W) | 無補強時(乙)     | 補強時( <u>R</u> ) | 軟弱地盤対   | /∰(Ŋ) | 表示⊙      | ス <sup>ペ</sup> ーム(乙) | <u>^ルプ(H)</u>       |
|         |          |         |             |                 |         |       |          |                      | ハーション情報( <u>A</u> ) |
|         |          |         |             |                 |         |       |          |                      | 計算基準および参考文献(S)      |
| -20     |          | -10     | 0           |                 | 10      |       |          | 20                   | 普及委員会印              |
| -       |          |         |             |                 |         |       |          |                      |                     |
|         |          |         |             |                 |         |       |          |                      | 参考(円弧すべり計算回数)(E)    |

● [計算基準および参考文献]が表示されます。

| 12日本単わよび参考文献                                                | × |
|-------------------------------------------------------------|---|
| 「計管其淮]                                                      |   |
| いたまでないを用いた雑誌+の設計・協工でででした時間の)                                |   |
| 平成12年2日                                                     |   |
|                                                             |   |
| 7-777770/10/11/21/21/21/22/22/23 (1977)工作研究(7)/**<br>[条类立計] |   |
| 「「愛ろス献」」<br>「満敗ます」のは素工・約素空空工地鉄                              |   |
|                                                             |   |
|                                                             |   |
|                                                             |   |
|                                                             |   |
|                                                             |   |
|                                                             |   |
|                                                             |   |
|                                                             |   |
| 2                                                           | _ |

2.10.3 普及委員会

- (財)土木研究センター「ジオテキスタイル補強土工法普及委員会」の会員会社を表示します。
- [普及委員会]メニューをクリックします。

| 譬シオテキ   | スタイル緩勾配神 | <b>前</b> 強盛土設計: | /ステム (GEO-E | 2005)【入         | 力データファイル | ▶名:Ge         | eo-E2005 | i.Dat 】           |                     |
|---------|----------|-----------------|-------------|-----------------|----------|---------------|----------|-------------------|---------------------|
| ファイル(圧) | 材料登録(M)  | 設計条件(W)         | 無補強時(乙)     | 補強時( <u>R</u> ) | 軟弱地盤対    | 策( <u>N</u> ) | 表示⊙      | ,,,–₹( <u>5</u> ) | ^/↓7°( <u>H</u> )   |
|         |          |                 |             |                 |          |               |          |                   | バージョン情報( <u>A</u> ) |
|         |          |                 |             |                 |          |               |          |                   | 計算基準および参考文献(S)      |
| -20     |          | -10             | 0           |                 | 10       |               |          | 20                | 普及委自会(1)            |
|         |          |                 |             |                 |          |               |          |                   | 四()合わ#牛(刀)          |
|         |          |                 |             |                 |          |               |          |                   | 10.010元①            |
| 1. S.   |          |                 |             |                 |          |               |          |                   | 参考(円弧すべり計算回数)(E)    |

● [(財)土木研究センター ジオテキスタイル補強土工法普及委員会]が表示されます。

| <sup>曾曾</sup> (財)土木研究センター ジオテキスタイル補強土工法普及委員会 | × |
|----------------------------------------------|---|
|                                              |   |
|                                              |   |
|                                              |   |
|                                              |   |
|                                              |   |
|                                              |   |
|                                              |   |
|                                              |   |
|                                              |   |
|                                              |   |
| [ÙK]                                         |   |

### 2.10.4 問い合わせ先

- 本システムの「問い合わせ先」を表示します。
- [問い合わせ先]メニューをクリックします。

| "譬 ジオテキ | スタイル緩勾配剤 | <b>1強盛土設計</b> 3 | ッステム(GEO-E | 2005)【入         | カデータファイル | /名:Ge         | eo-E2005 | .Dat 🕽   |                     |
|---------|----------|-----------------|------------|-----------------|----------|---------------|----------|----------|---------------------|
| 771N(E) | 材料登録(M)  | 設計条件Ѡ           | 無補強時(乙)    | 補強時( <u>R</u> ) | 軟弱地盤対    | 策( <u>N</u> ) | 表示♡      | ,x°−4(Z) | ^⊮7°( <u>H</u> )    |
|         |          |                 |            |                 |          |               |          |          | ハーション情報( <u>A</u> ) |
|         |          |                 |            |                 |          |               |          |          | 計算基準および参考文献(S)      |
| -20     |          | -10             | 0          |                 | 10       |               |          | 20       |                     |
|         |          |                 |            |                 |          |               |          |          |                     |
|         |          |                 |            |                 |          |               |          |          | 1000日初ビ元(1)         |
| 1. S    |          |                 |            |                 |          |               |          |          | 参考(円弧すべり計算回数)(E)    |

● [問い合わせ先]が表示されます。

| 管問い合わせ先                                                                                                    |
|----------------------------------------------------------------------------------------------------|
| [プログラム販売元]<br>(財)土木研究センター<br>〒110-0016 東京都台東区台東1丁目6-4(幼光゙ル)<br>TEL 03-3835-3609 FAX 03-3832-7397                                                       |
| [プログラム作成]<br>(財)土木研究センター ジオテキスタイル補強土工法普及委員会<br><開発元>復建調査設計㈱ <作成元>㈱エフ・ケー開発センター<br>〒732-0052広島市東区光町2丁目10-11(復建ビル7F)<br>TEL 082-286-5177 FAX 082-286-5179 |
|                                                                                                    |

- 2.10.5 参考(円弧すべり計算回数)
  - 本システムを起動してから現在までの円弧すべりの計算回数を参考のため表示します。
  - [参考(円弧すべり計算回数)]メニューをクリックします。

| 1<br>ピッシオテキ | スタイル緩勾配神 | <b>前</b> 金土設計: | システム (GEO-E | 2005)【入         | カデータファイ | ル名:G  | eo-E2005 | .Dat 】            |                     |
|-------------|----------|----------------|-------------|-----------------|---------|-------|----------|-------------------|---------------------|
| ファイル(圧)     | 材料登録(M)  | 設計条件(W)        | 無補強時(乙)     | 補強時( <u>R</u> ) | 軟弱地盤対   | †策(№) | 表示⊙      | ,⊼°-4( <u>Z</u> ) | ^/↓7°( <u>H</u> )   |
|             |          |                |             |                 |         |       |          |                   | バージョン情報( <u>A</u> ) |
|             |          |                |             |                 |         |       |          |                   | 計算基準および参考文献(S)      |
| -20         |          | -10            | 0           |                 | 10      |       |          | 20                |                     |
|             |          |                |             |                 |         |       |          |                   |                     |
|             |          |                |             |                 |         |       |          |                   | 100/10/02/07        |
|             |          |                |             |                 |         |       |          |                   | 参考(円弧すべり計算回数)(E)    |

● [参考(円弧すべり計算回数)]が表示されます。

| 22 参考(円弧すべり計算の計算回数)                              | × |
|--------------------------------------------------|---|
| プログラムを起動させてから,今までに<br>886 回<br>の「円弧すべり計算」を行いました。 |   |
| (UK]                                             |   |

# 3. 設計計算書の出力例

# ジオテキスタイル補強盛土設計計算書

# 平成17年3月

# (財)土木研究センター

# ㈱エフ・ケー開発センター

はじめに

本計算書は,主引張補強材について検討したものであり,部分安定の検討(侵食防止材,転圧補助材) については別途検討が必要である。

また,主引張補強材の設計においても「ジオテキスタイルを用いた補強土の設計・施工マニュアル」 に記述された範囲以外の設計条件の場合には,別途検討を要す。

# 目 次

| 1. 設調 | 計条件·················6                                  |
|-------|--------------------------------------------------------|
| 1.1   | 計画盛土断面および土質材料の設計定数・・・・・・・・・・・・・・・・・・・・・・・・・・・・・・・      |
| 1.2   | ジオテキスタイルの材料 ・・・・・・7                                    |
| 1.3   | 軟弱地盤上の盛土の補強工法のジオテキスタイルの選定および配置計画・・・・・・・7               |
| 1.4   | 設計安全率 •••••••••••••••8                                 |
| 1.5   | 設計水平震度 •••••••••••••••••••••••••••••••••••8            |
| 2. 計算 | 算結果の総括・・・・・・・・・・・・9                                    |
| 2.1   | 無補強時の円弧すべり安定計算・・・・・・・・・・・・・・・・・・・・・・・・・・・・・・・・・・・・     |
| 2.2   | 補強材の使用材料および配置 ・・・・・・9                                  |
| 2.3   | 補強時全体の円弧すべり安定計算・・・・・・10                                |
| 2.4   | 円弧すべり安定計算(軟弱地盤上の盛土の補強工法)・・・・・・・・・・・・・・・・・・・・・・・・・・・・12 |
| 3. 無  | 補強時の安定検討【常時の場合】・・・・・・・・・・・・・・・・・・・・・・・・・・・・・・・13       |
| 3.1   | 円弧すべり計算式 ・・・・・・・・・・・・・・・・・・・・・・・・・・・・・・・・・・・13         |
| 3.2   | 円弧すべり形状 ・・・・・・13                                       |
| 3.3   | 無補強時の安全率一覧表 ・・・・・・・・・・・・・・・・・・・・・・・・・・・・・・・・・・・・       |
| 3.4   | 無補強時の安定検討結果・・・・・・・・・・・・・・・・・・・・・・・・・・・・・・・・・・・・        |
| 4. 無  | 補強時の安定検討 【地震時の場合】・・・・・・・・・・・・・・・・・・・・・・・・・・・・・15       |
| 4.1   | 円弧すべり計算式 ・・・・・・・・・15                                   |
| 4.2   | 円弧すべり形状 ・・・・・・・・・・・・・・・・・・・・・・・・・・・・・・・・・・・・           |
| 4.3   | 無補強時の安全率一覧表 ・・・・・・・・・・・・・・・・・・・・・・・・・・・・・・・・・・・・       |
| 4.4   | 無補強時の安定検討結果・・・・・・・・・・・・・・・・・・・・・・・・・・・・・・・・・・・・        |
| 5. 内的 | 的安定検討【常時の場合】・・・・・ 17                                   |
| 5.1   | 必要引張力の合計が最大となるすべり円弧の算定・・・・・・・・・・・・・・・・・・・・・・・17        |
| 5.2   | 補強材の敷設間隔および使用材料の決定・・・・・・・・・・・・・・・・・・・・・・・・・・・・・・・・19   |
| 5.3   | 補強材の敷設長 ・・・・・・・・・・・・・・・・・・・・・・・・・・・・・・・・・・・・           |
| 6. 内  | 的安定検討【地震時の場合】・・・・・24                                   |

| 6.1   | 必要引張力の合計が最大となるすべり円弧の算定・・・・・・・・・・・・・・・・・・・・・・・24       |
|-------|-------------------------------------------------------|
| 6.2   | 補強材の敷設間隔および使用材料の決定・・・・・・・・・・・・・・・・・・・・・・・・・・・・・・・26   |
| 6.3   | 補強材の敷設長 ・・・・・・・・・・・・・・・・・・・・・・・・・・・・・・・・・・・・          |
| 7. 補  | 強時の全体安定検討【常時の場合】・・・・・・・・・・・・・・・・・・・・・・・・・・・・・・・・・・    |
| 7.1   | 計算式 ••••••••••••••••••••••••••••••                    |
| 7.2   | 全体安定検討[常時 - 1] ・・・・・30                                |
| 8. 補  | 強時の全体安定検討【地震時の場合】・・・・・・・・・・・・・・・・・・・・・・・・・・・・・・・・・・・・ |
| 8.1   | 計算式 ••••••••••••••••••••••••••••••                    |
| 8.2   | 全体安定検討[地震時 - 5]                                       |
| 9. 円  | 弧すべり安定検討(軟弱地盤上の盛土の補強工法)【常時の場合】・・・・・・35                |
| 9.1   | 計算式 ••••••••••••••••••••••••••••••••••••              |
| 9.2   | 円弧すべり安定検討[常時 - 2]・・・・・・・・・・・・・・・・・・・・・・・・・・・・・・・36    |
| 10. 円 | 弧すべり安定検討(軟弱地盤上の盛土の補強工法)【地震時の場合】・・・・・ 38               |
| 10.1  | 計算式 ••••••••••••••••••••••••••••••••••••              |
| 10.2  | 円弧すべり安定検討[地震時 - 1]・・・・・39                             |
| 11. ジ | オテキスタイル上の盛土の滑動の検討(軟弱地盤上の盛土の補強工法)・・・41                 |
| 11.1  | ジオテキスタイル上の盛土の滑動に対する安全率・・・・・・・・・・・・・・・・・・・・・・・・・41     |
| 12. 参 | 考資料                                                   |
| 12.1  | 盛土形状座標データ ・・・・・・・・・・・・・・・・・・・・・・・・・・・・・・・・・・・・        |
| 12.2  | 基礎地盤座標データ・・・・・・・・・・・・・・・・・・・・・・・・・・・・・・・・・・・・         |
| 12.3  | 設計土層座標データ ・・・・・・・・・・・・・・・・・・・・・・・・・・・・・・・・・・・・        |
| 12.4  | 設計外力データ ······42                                      |
| 12.5  | 参考文献 •••••••••••••••••••••42                          |

# 1. 設計条件

- 1.1 計画盛土断面および土質材料の設計定数
  - (1) 計画盛土断面形状

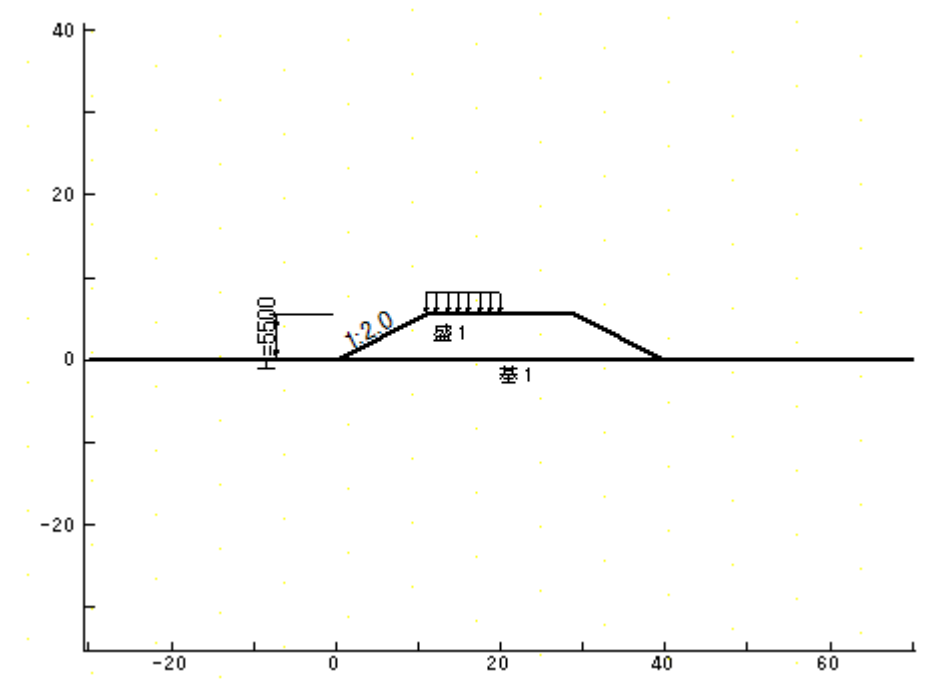

- (2) 盛土高さ : H = 5.500 (m)
- (3) 基本締固め層厚: vo = 25.0 (cm)
- (4) 設計外力

| 設計外力  | 死・活荷重 | 荷重の種類 | 荷重幅 (m) | 記号 | 単位    | 常時    | 地震時 |
|-------|-------|-------|---------|----|-------|-------|-----|
| 載荷重-1 | 活荷重   | 分布荷重  | 9.000   | W1 | kN/m² | 5.000 |     |

(5) 土質材料の設計定数

| 土層番号   | H<br>(m) | h<br>(m) | (kN/m³) | ,<br>(kN/m³) | c<br>(kN/m²) | (°)  |
|--------|----------|----------|---------|--------------|--------------|------|
| 盛土層 -1 | 5.500    | 5.500    | 17.000  | 17.000       | 0.00         | 20.0 |
| 基礎地盤-1 |          |          | 16.000  | 16.000       | 3.00         | 15.0 |

本設計定数は無補強時,内的安定および補強時の全体安定検討に用いる。

H :基礎地盤面からの高さ (m) h :層厚 (m)

- : 土の単位体積重量 (kN/m<sup>3</sup>) ': 土の水中単位体積重量 (kN/m<sup>3</sup>)
- c : 土の粘着力 (kN/m<sup>2</sup>)
  - :土のせん断抵抗角(°)

(6) ジオテキスタイルと土との摩擦補正係数および摩擦応力成分

|        | 摩擦補  | 正係数  | 摩擦応力成分         |          |  |  |
|--------|------|------|----------------|----------|--|--|
| 土層畨号   | 1    | 2    | c *<br>(kN/m²) | *<br>(°) |  |  |
| 盛土層 -1 | 0.00 | 1.00 |                |          |  |  |
| 基礎地盤-1 | 0.50 | 1.00 |                |          |  |  |

1, 2:ジオテキスタイルと土との摩擦に関する補正係数

c\* : 土とジオテキスタイルの見かけの粘着力 (kN/m<sup>2</sup>)

\* : 土とジオテキスタイルの見かけのせん断抵抗角 (°)

1.2 ジオテキスタイルの材料

| 材       | 夕称          | ±B ±2 | 材料単価 T max |         | 材料安全率 |      |      |      |  |
|---------|-------------|-------|------------|---------|-------|------|------|------|--|
| ₩<br>No | 科 古 称<br>No | 况化作品  | (円/m²)     | (kN/m)  | Fcr   | FD   | Fc   | Fв   |  |
| 1       | エフケー35      | FK35  | 1,600      | 36.000  | 1.67  | 1.00 | 1.00 | 1.00 |  |
| 2       | エフケー55      | FK55  | 1,710      | 50.000  | 1.67  | 1.00 | 1.00 | 1.00 |  |
| 6       | エフケー110     | FK110 | 2,660      | 100.000 | 1.67  | 1.00 | 1.00 | 1.00 |  |

Tmax:ジオテキスタイルの最大引張強さ (cm<sup>2</sup>/s)

- Fcr : クリープを考慮した材料安全率
  - Fcr = 1/µ
- µ : クリープ低減係数
- FD : 耐久性を考慮した材料安全率
- Fc :施工中の損傷を考慮した材料安全率
- FB : 接合部の強度低下を考慮した材料安全率
- 1.3 軟弱地盤上の盛土の補強工法のジオテキスタイルの選定および配置計画

|    |       | 補強材名     | E端座標     | 敷設長      | 摩擦             | 特性       | 補正 | 係数 | 土質           | 定数  |
|----|-------|----------|----------|----------|----------------|----------|----|----|--------------|-----|
| No | 材料規格  | X<br>(m) | Y<br>(m) | L<br>(m) | c *<br>(kN/m²) | *<br>(°) | 1  | 2  | c<br>(kN/m²) | (°) |
| 1  | FK110 | -10.000  | -0.200   | 60.0     | 1.50           | 15.0     |    |    |              |     |
| 2  | FK110 | -10.000  | -0.400   | 60.0     | 1.50           | 15.0     |    |    |              |     |

c\* : 土とジオテキスタイルの見かけの粘着力 (kN/m<sup>2</sup>)

\* : 土とジオテキスタイルの見かけのせん断抵抗角 (°)

1, 2:ジオテキスタイルと土との摩擦に関する補正係数

- c : 土の粘着力 (kN/m<sup>2</sup>) : 土のせん断抵抗角 (°)
- 1.4 設計安全率

| 空へ変の種類       | 設 計 安 全 率 |      |    |      |  |
|--------------|-----------|------|----|------|--|
| 女王 平 07 裡 頬  | 护         | 時    | 地  | 震時   |  |
| 円弧すべりに対する安全率 | Fs        | 1.20 | Fs | 1.00 |  |
| 引抜きに対する安全率   | Fs        | 2.00 | Fs | 1.20 |  |

#### 1.5 設計水平震度

kh = Czkho = 0.10

ただし, k h : 設計水平震度

kho: 標準設計水平震度 = 0.10 [ 地盤種別:中規模地震対応 種 ]

cz: 地域別補正係数 = 1.00 [地域区分: A]

# 2. 計算結果の総括

- 2.1 無補強時の円弧すべり安定計算
  - 2.1.1 検討結果:ジオテキスタイルによる補強が必要

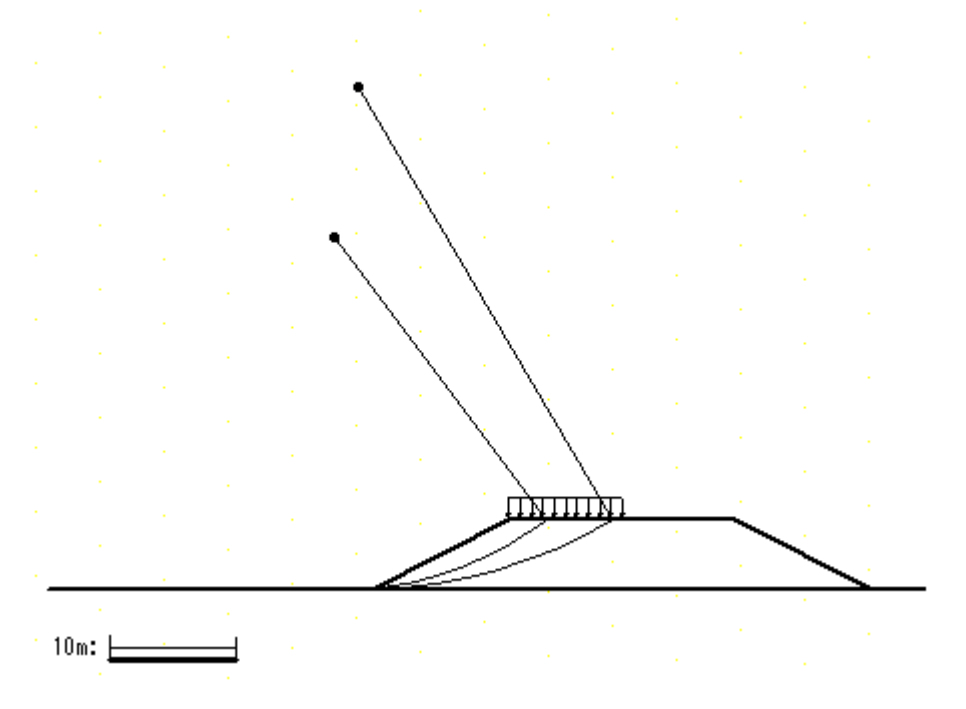

2.1.2 円弧すべり安定計算

()内は設計値

| п п    | 司 一 単位 |    | 常       | 時   | 地震時     |    |
|--------|--------|----|---------|-----|---------|----|
| 山山     |        | 千匹 | 計算結果    | 判定  | 計算結果    | 判定 |
| 空会变    | Fs     |    | 1.234   | 補強  | 0.686   | 補強 |
| 女主卒    | F sa   |    | (1.200) | 不必要 | (1.000) | 必要 |
| 円中心X座標 | Х      | m  | -1.000  |     | -3.000  |    |
| Y座標    | Y      |    | 40.000  |     | 28.000  |    |
| 半径     | R      | m  | 40.012  |     | 28.160  |    |

## 2.2 補強材の使用材料および配置

2.2.1 使用材料の設計引張強さ(常時:TA,地震時:TAE)

| 材<br>料 名称<br>No | 夕 秒     | 坦坡     | Tmax    | 权    | 1料3  | 安全   | 率      | ΤA     | T AE   |
|-----------------|---------|--------|---------|------|------|------|--------|--------|--------|
|                 | 死 俗     | (kN/m) | Fcr     | FD   | Fc   | Fв   | (kN/m) | (kN/m) |        |
| 2               | エフケー55  | FK55   | 50.000  | 1.67 | 1.00 | 1.00 | 1.00   | 30.000 | 30.000 |
| 6               | エフケー110 | FK110  | 100.000 | 1.67 | 1.00 | 1.00 | 1.00   | 60.000 | 60.000 |

2.2.2 ジオテキスタイルの配置

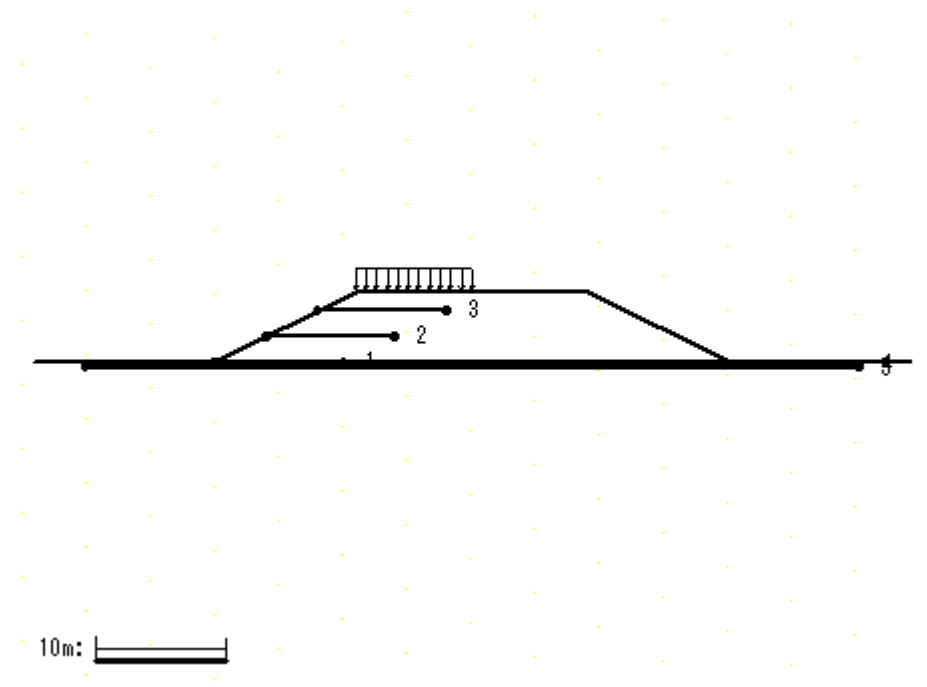

### 2.3 補強時全体の円弧すべり安定計算

2.3.1 各段の使用材料・敷設間隔・敷設長

()内は設計値

| 項目                             | 記号           | 単位   | 常時                         | 地震時                        |
|--------------------------------|--------------|------|----------------------------|----------------------------|
| 材料名称                           |              |      | エフケー55                     | エフケー55                     |
| 材料規格                           |              |      | FK55                       | FK55                       |
| 最大引張強さ                         | Tmax         | kN/m | 50.000                     | 50.000                     |
| 引張強度<br>必要引張力                  | T ∧<br>T req | kN/m | 30.000<br>(21.378)         | 30.000<br>(21.937)         |
| 敷設間隔                           | Sv           | m    | 2.000<br>(2.000)           | 2.000<br>(2.000)           |
| 最上層間隔                          | Sv'          | m    | 1.500<br>(0.500)           | 1.500<br>(0.500)           |
| 敷設枚数                           | Ν            | 枚    | 3                          | 3                          |
| 敷設長<br>No. 3<br>No. 2<br>No. 1 | L            | m    | 10.000<br>10.000<br>10.000 | 10.000<br>10.000<br>10.000 |
| 敷設延長                           | L            | m    | 30.000                     | 30.000                     |

2.3.2 円弧すべり形状

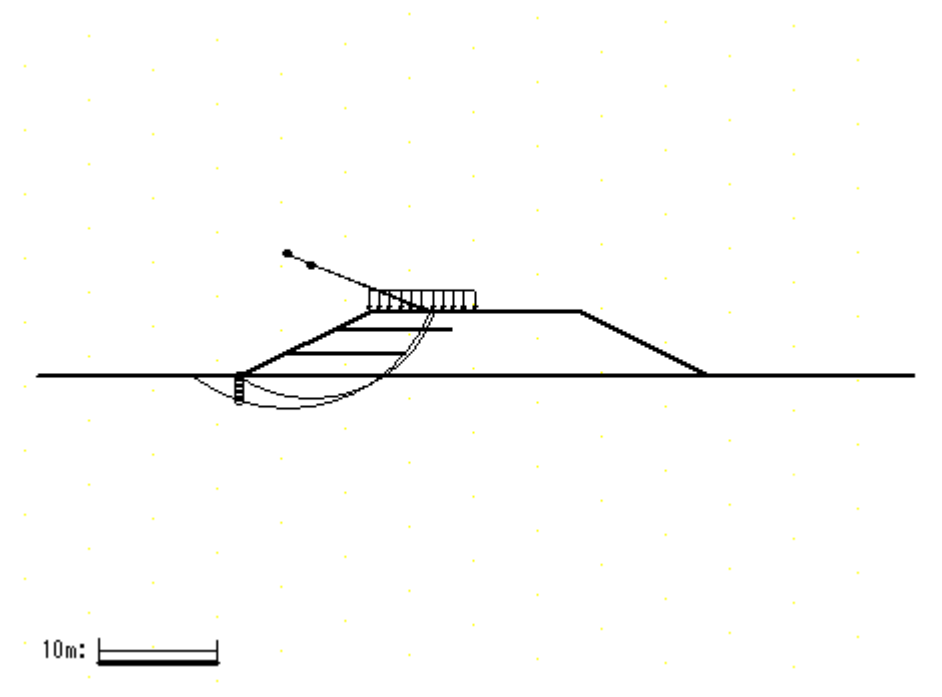

2.3.3 円弧すべり安定計算

| <b>4</b> -7 | 円弧中心座標 |        | 半径     | Fomin  | E ee  | き  |
|-------------|--------|--------|--------|--------|-------|----|
| 9-X         | X (m)  | Y (m)  | R (m)  | F51111 | r Sa  | 刊化 |
| 常 時 - 1     | 6.100  | 9.500  | 11.290 | 1.152  | 1.200 | ×  |
| 地震時 - 5     | 4.000  | 10.500 | 13.124 | 0.898  | 1.000 | ×  |

2.4 円弧すべり安定計算(軟弱地盤上の盛土の補強工法)

| 位置<br>番号 | 材料<br>No | 天端から<br>敷設深さ<br>z (m) | 使 用<br>敷設長<br>L (m) |
|----------|----------|-----------------------|---------------------|
| 5        | 6        | 5.900                 | 60.000              |
| 4        | 6        | 5.700                 | 60.000              |
| 3        | 2        | 1.500                 | 10.000              |
| 2        | 2        | 3.500                 | 10.000              |
| 1        | 2        | 5.500                 | 10.000              |
| L        |          |                       | 150.000             |

2.4.1 各段の使用材料および敷設長

## 2.4.2 円弧すべり形状

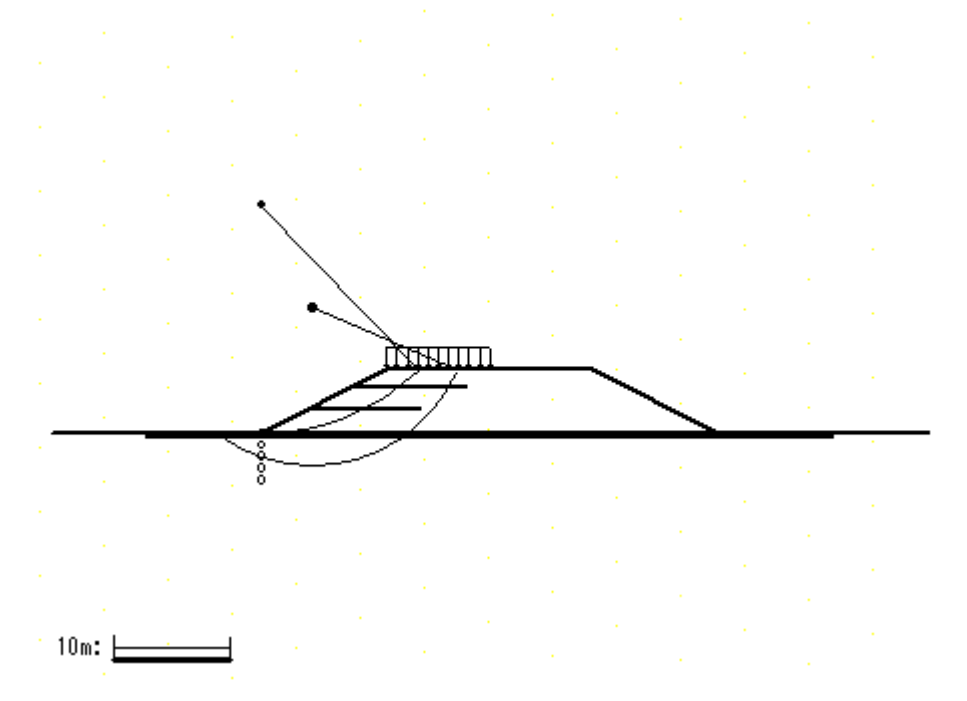

2.4.3 円弧すべり安定計算

| ケーフ     | 円弧中   | 心座標    | 半径     | Fomin           | E co  | 判定 |
|---------|-------|--------|--------|-----------------|-------|----|
| 9-X     | X (m) | Y(m)   | R (m)  | F <b>5</b> 1111 | r Sa  |    |
| 常 時 - 2 | 4.500 | 11.000 | 13.757 | 1.429           | 1.200 |    |
| 地震時 - 1 | 0.000 | 20.000 | 20.000 | 1.039           | 1.000 |    |
## 3. 無補強時の安定検討【常時の場合】

3.1 円弧すべり計算式

 $MRC + MRF = R \{c \ 1 + W'cos \ tan \}$ Fs = =

ただし, Fs: 円弧すべりに対する安全率

MRC:粘着力による抵抗モーメント (kNm/m)

- MRF: せん断抵抗角による抵抗モーメント (kNm/m)
- MD :すべり起動モーメント (kNm/m)
- I :分割片で切られたすべり線の弧長 (m)
- W :分割片の土塊重量 (kN/m)
- W': ジカを考慮した分割片の土塊重量 (kN/m)

W' = W - u b

- u :間隙水圧 (kN/m²) b :分割片の幅 (m)
  - : 各分割片で切られたすべり線の中点とすべり円中心を結ぶ 直線と鉛直線とのなす角度 (°)
- c :土の粘着力 (kN/m²)
- :土のせん断抵抗角 (°)
- R : すべり円弧の半径 (m)
- 3.2 円弧すべり形状

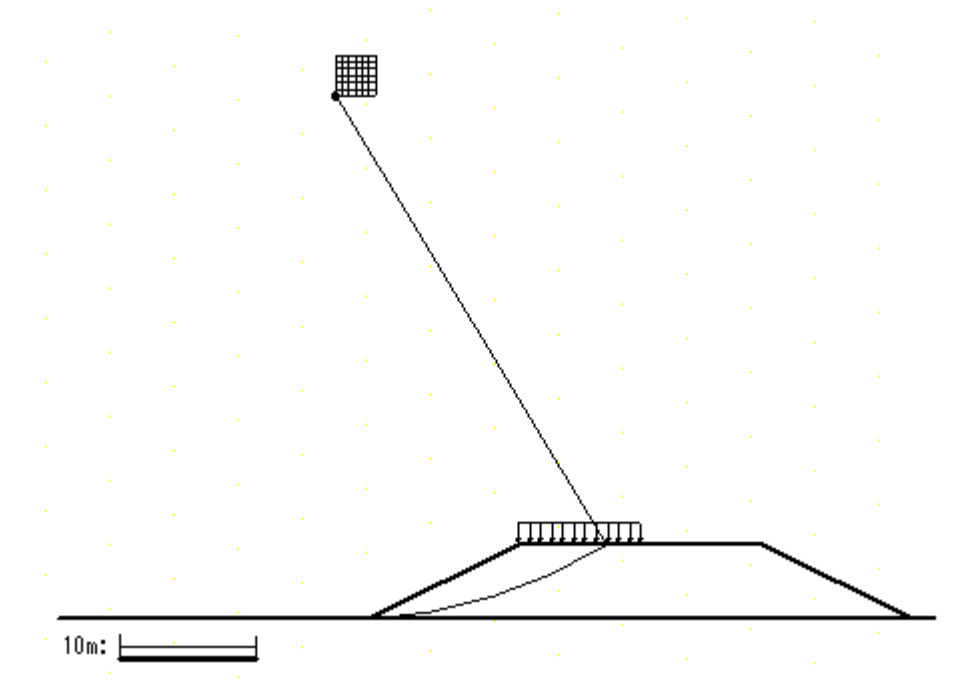

#### 3.3 無補強時の安全率一覧表

| Es |        | 円 中 心 X 座 標 |        |        |        |        |       |       |  |
|----|--------|-------------|--------|--------|--------|--------|-------|-------|--|
|    | 13     | -2.50m      | -2.00m | -1.50m | -1.00m | -0.50m | 0.00m | 0.50m |  |
| 円  | 41.50m | 1.162       | 1.195  | 1.229  | 1.264  | 1.302  | 1.344 | 1.399 |  |
| 中  | 41.00m | 1.152       | 1.185  | 1.219  | 1.254  | 1.291  | 1.333 | 1.388 |  |
| 心  | 40.50m | 1.143       | 1.175  | 1.209  | 1.244  | 1.280  | 1.321 | 1.377 |  |
| Υ  | 40.00m | 1.133       | 1.165  | 1.199  | 1.234  | 1.270  | 1.310 | 1.365 |  |
| 座  | 39.50m | 1.123       | 1.155  | 1.189  | 1.224  | 1.260  | 1.299 | 1.354 |  |
| 標  | 39.00m | 1.114       | 1.146  | 1.179  | 1.214  | 1.250  | 1.288 | 1.343 |  |
|    | 38.50m | 1.104       | 1.136  | 1.169  | 1.204  | 1.240  | 1.277 | 1.331 |  |

#### 3.4 無補強時の安定検討結果

|               |                  |               | ( )                     | 内は設計値     |
|---------------|------------------|---------------|-------------------------|-----------|
| 項目            | 記号               | 単位            | 常時                      | 判定        |
| 格子中心安全率       | Fs<br>Fsa        |               | 1.234<br>(1.200)        | 補強<br>不必要 |
| 抵抗モーメント       | Mrc<br>Mrf<br>Mr | kNm/m         | 0.0<br>9970.9<br>9970.9 |           |
| 起動モーメント       | MD               | <b>k</b> Nm∕m | 8080.6                  |           |
| 円中心X座標<br>Y座標 | X<br>Y           | m             | -1.000<br>40.000        |           |
| 通過点X座標<br>Y座標 | X P<br>Y P       | m             | 0.000<br>0.000          |           |
| 半径            | R                | m             | 40.012                  |           |

注;格子中心安全率は,計算打切り時の値である。

## 4. 無補強時の安定検討 【地震時の場合】

4.1 円弧すべり計算式

ただし, Fs: 円弧すべりに対する安全率

- kh :設計水平震度 = 0.10
- yG : 円弧中心から分割片重心までの距離 (m)
- 4.2 円弧すべり形状

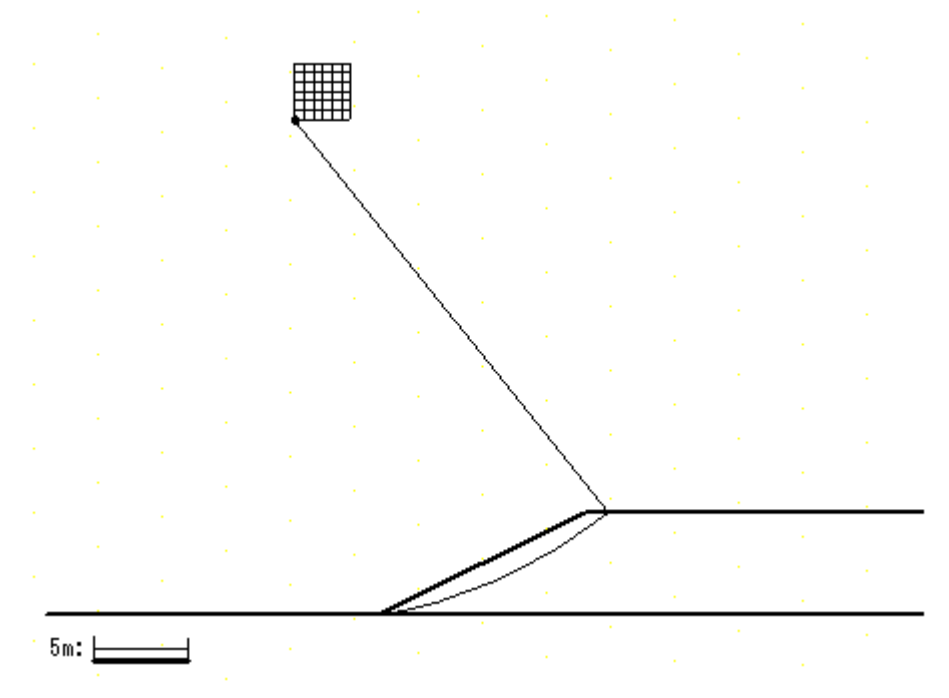

#### 4.3 無補強時の安全率一覧表

| Fs |        |        |        |        |        |        |        |        |  |  |
|----|--------|--------|--------|--------|--------|--------|--------|--------|--|--|
|    | 13     | -4.50m | -4.00m | -3.50m | -3.00m | -2.50m | -2.00m | -1.50m |  |  |
| 円  | 29.50m | 0.655  | 0.671  | 0.689  | 0.707  | 0.726  | 0.746  | 0.767  |  |  |
| 中  | 29.00m | 0.648  | 0.665  | 0.682  | 0.700  | 0.719  | 0.739  | 0.760  |  |  |
| 心  | 28.50m | 0.642  | 0.658  | 0.675  | 0.693  | 0.712  | 0.732  | 0.753  |  |  |
| Υ  | 28.00m | 0.636  | 0.651  | 0.668  | 0.686  | 0.705  | 0.725  | 0.746  |  |  |
| 座  | 27.50m | 0.629  | 0.645  | 0.661  | 0.679  | 0.698  | 0.718  | 0.738  |  |  |
| 標  | 27.00m | 0.623  | 0.638  | 0.655  | 0.672  | 0.691  | 0.710  | 0.731  |  |  |
|    | 26.50m | 0.617  | 0.632  | 0.648  | 0.665  | 0.684  | 0.703  | 0.724  |  |  |

#### 4.4 無補強時の安定検討結果

|               |                  |       | ( )                     | 内は設計値    |
|---------------|------------------|-------|-------------------------|----------|
| 項目            | 記号               | 単位    | 地震時                     | 判定       |
| 格子中心安全率       | Fs<br>Fsa        |       | 0.686<br>(1.000)        | 補強<br>必要 |
| 設計水平震度        | <b>k</b> h       |       | 0.10                    |          |
| 抵抗モーメント       | Mrc<br>Mrf<br>Mr | kNm/m | 0.0<br>2796.6<br>2796.6 |          |
| 起動モーメント       | MD               | kNm/m | 4076.4                  |          |
| 円中心X座標<br>Y座標 | X<br>Y           | m     | -3.000<br>28.000        |          |
| 通過点X座標<br>Y座標 | X P<br>Y P       | m     | 0.000<br>0.000          |          |
| 半径            | R                | m     | 28.160                  |          |

注;格子中心安全率は,計算打切り時の値である。

3 - 16

## 5. 内的安定検討【常時の場合】

- 5.1 必要引張力の合計が最大となるすべり円弧の算定
  - 5.1.1 必要引張力の合計の計算式

R

ただし, Treq:必要引張力の合計 (kN/m)

Fsa :設計安全率 = 1.20 MR :土塊の抵抗モーメント (kNm/m) MR = R {cl+W'cos tan } MD :土塊の起動モーメント (kNm/m) MD = R Wsin R :すべり円弧の半径 (m)

5.1.2 必要引張力の合計が最大となる円弧すべり形状

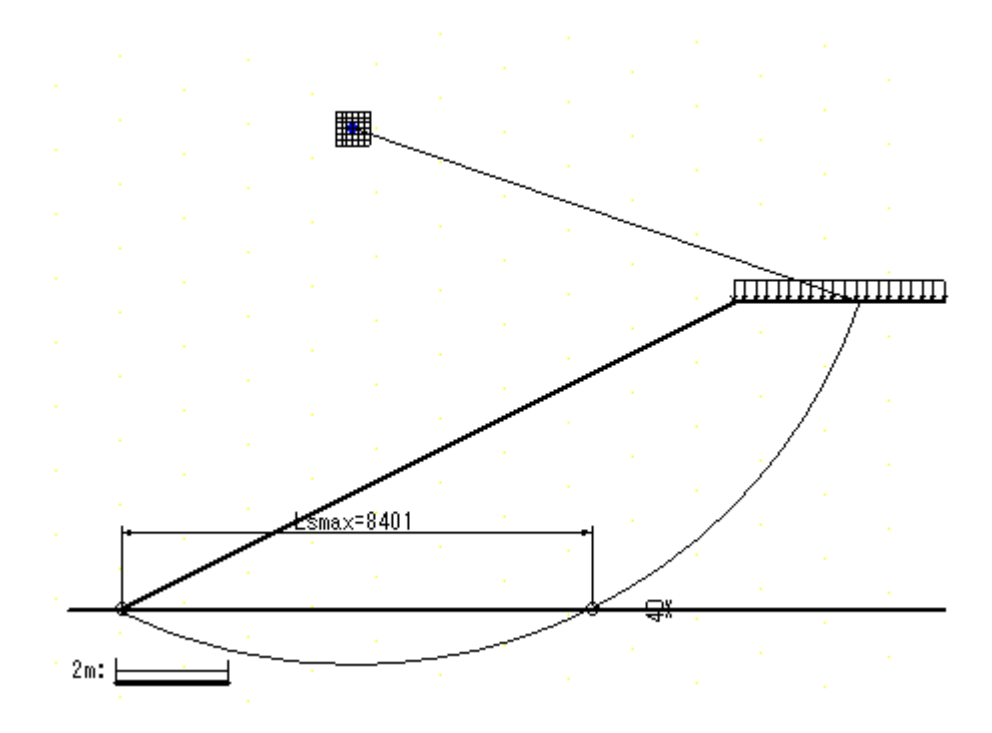

5.1.3 必要引張力の合計一覧表

| Treq<br>(kN/m) |       | 円中心X座標 |        |        |        |        |        |        |  |
|----------------|-------|--------|--------|--------|--------|--------|--------|--------|--|
|                |       | 3.90m  | 4.00m  | 4.10m  | 4.20m  | 4.30m  | 4.40m  | 4.50m  |  |
| 円              | 8.90m | 63.698 | 63.964 | 64.083 | 64.054 | 63.877 | 63.552 | 63.079 |  |
| 中              | 8.80m | 63.640 | 63.945 | 64.101 | 64.106 | 63.960 | 63.663 | 63.216 |  |
| 心              | 8.70m | 63.554 | 63.900 | 64.093 | 64.132 | 64.018 | 63.751 | 63.330 |  |
| Y              | 8.60m | 63.441 | 63.827 | 64.058 | 64.133 | 64.051 | 63.814 | 63.420 |  |
| 座              | 8.50m | 63.298 | 63.726 | 63.996 | 64.106 | 64.058 | 63.851 | 63.485 |  |
| 標              | 8.40m | 63.125 | 63.596 | 63.905 | 64.052 | 64.037 | 63.861 | 63.523 |  |
|                | 8.30m | 62.920 | 63.434 | 63.784 | 63.969 | 63.988 | 63.844 | 63.535 |  |

5.1.4 必要引張力の合計が最大となるすべり円弧の抽出

| 項目            | 記号               | 単位    | 常時                        |
|---------------|------------------|-------|---------------------------|
| 引張力の最大値       | T req            | kN/m  | 64.133                    |
| 設計安全率         | F sa             |       | 1.200                     |
| 抵抗モーメント       | Mrc<br>Mrf<br>Mr | kNm/m | 249.7<br>1660.7<br>1910.4 |
| 起動モーメント       | MD               | kNm/m | 2103.5                    |
| 円中心X座標<br>Y座標 | X<br>Y           | m     | 4.200<br>8.600            |
| 通過点X座標<br>Y座標 | X P<br>Y P       | m     | 0.000<br>0.000            |
| 半径            | R                | m     | 9.571                     |

()内は設計値

- 5.2 補強材の敷設間隔および使用材料の決定
  - 5.2.1 計算式
    - (1) ジオテキスタイル一枚あたりの必要引張力

Treq = Treq / N

ただし, T req : ジオテキスタイルー枚あたりの必要引張力 (kN/m 枚)
T req: ジオテキスタイルの必要引張力の合計の最大値 = 64.133 (kN/m)
N : ジオテキスタイルの敷設枚数 (枚)

(2) 補強使用材料の設計引張強さ

# Tmax

- TA = Treq Fcr FD FC FB
- ただし, TA :ジオテキスタイルの設計引張強さ (kN/m)
  - T max:ジオテキスタイルの最大引張強さ (kN/m)
  - Fcr : クリープを考慮した材料安全率
  - FD : 耐久性を考慮した材料安全率
  - Fc :施工中の損傷を考慮した材料安全率
  - FB : 接合部の強度低下を考慮した材料安全率
- 5.2.2 ジオテキスタイル補強材の敷設間隔の検討
  - (1) 比較するジオテキスタイルの設計引張強さ

| 項目     | 記号   | 単位   | 検討 No.1 | 検討 No.2 |
|--------|------|------|---------|---------|
| 材料番号   |      |      | 1       | 2       |
| 最大引張強さ | Tmax | kN/m | 36.000  | 50.000  |
| **     | Fcr  |      | 1.67    | 1.67    |
| 彩料     | FD   |      | 1.00    | 1.00    |
| 文全     | Fc   |      | 1.00    | 1.00    |
| 华      | Fв   |      | 1.00    | 1.00    |
| 引張強度   | ΤA   | kN/m | 21.600  | 30.000  |

(2) ジオテキスタイル一枚あたりの必要引張力

()内は設計値

| 項目             | 記号           | 単位   | 検討 No.1            | 検討 No.2            |
|----------------|--------------|------|--------------------|--------------------|
| 引張り合力          | T req        | kN/m | 64.133             | 64.133             |
| 敷設枚数           | N            | 枚    | 4                  | 3                  |
| 必要引張り力<br>(許容) | T req<br>T A | kN/m | 16.033<br>(21.600) | 21.378<br>(30.000) |

(3) ジオテキスタイルの敷設枚数・敷設間隔・材料費の比較

基本締固め層厚 : vo = 25.0 (cm) n:基本締固め層厚の整数倍

|       |    |      | (                | )内は設計値           |
|-------|----|------|------------------|------------------|
| 項目    | 記号 | 単位   | 検討 No.1          | 検討 No.2          |
| 敷設枚数  | Ν  | 枚    | 4                | 3                |
| 整数倍   | n  | 倍    | 6                | 8                |
| 敷設間隔  | V  | m    | 1.500<br>(2.000) | 2.000<br>(2.000) |
| 最上層間隔 | ν' | m    | 1.000<br>(0.500) | 1.500<br>(0.500) |
| 仮敷設延長 | L  | m    | 42.0             | 31.5             |
| 材料単価  |    | 円/m² | 1,600            | 1,710            |
| 材料費   |    | 千円/m | 67               | 54*              |
| 使用材料  |    |      | ×                |                  |

仮敷設延長(L)は,定着長を2mとし,すべての敷設長が等しいものとして計算した。

5.2.3 ジオテキスタイル(主補強材)の使用材料の決定

| 1 | 1     | +=ひ=+/店 |
|---|-------|---------|
|   | / ۲ ש |         |

| 項目     | 記号           | 単位   | 使用材料               |
|--------|--------------|------|--------------------|
| 検討番号   |              |      | 検討 No.2            |
| 材料番号   |              |      | 2                  |
| 材料名称   |              |      | エフケー55             |
| 材料規格   |              |      | FK55               |
| 最大引張強さ | Tmax         | kN/m | 50.000             |
| 引張強度   | T ∧<br>T req | kN/m | 30.000<br>(21.378) |
| 敷設間隔   | V            | m    | 2.000<br>(2.000)   |
| 最上層間隔  | ν'           | m    | 1.500<br>(0.500)   |
| 敷設枚数   | N            | 枚    | 3                  |

#### 5.3 補強材の敷設長

5.3.1 計算式

【引抜き試験などからジオテキスタイルと土の摩擦係数が求められる場合】

FsTreq

Le = 2 (c\* + vtan \*)

ただし,Le:ジオテキスタイルの必要定着長(m)

Fs : 引抜きに対する安全率 = 2.00

- Treq:ジオテキスタイルの引張力 = 21.378 (kN/m)
  - v :ジオテキスタイル敷設位置での鉛直荷重 (kN/m<sup>2</sup>)
- c\* : 土とジオテキスタイルの見かけの粘着力 (kN/m<sup>2</sup>)
  - \* :土とジオテキスタイルの見かけのせん断抵抗角(°)

【土のせん断強度から土の摩擦係数を推定する場合】

## 5.3.2 盛土材料の設計定数および摩擦補正係数

| 盛土層 | 高さ    |                      | ,                    | С       |       | 1    | 2    | С*      | *   |
|-----|-------|----------------------|----------------------|---------|-------|------|------|---------|-----|
| 番号  | (m)   | (kN/m <sup>3</sup> ) | (kN/m <sup>3</sup> ) | (kN/m²) | (°)   |      |      | (kN/m²) | (°) |
| 1   | 5.500 | 17.000               | 17.000               | 0.00    | 20.00 | 0.00 | 1.00 |         |     |
| 基-1 | 0.000 | 16.000               | 16.000               | 3.00    | 15.00 | 0.50 | 1.00 |         |     |

5.3.3 初期必要定着長の計算

| 位置 | 高さ    | 盛土層 | V       | Ls    | Le    | 必要敷設長    | 敷設長    |
|----|-------|-----|---------|-------|-------|----------|--------|
| 番号 | (m)   | 畨 号 | (kN/m²) | (m)   | (m)   | L req(m) | L (m)  |
| 3  | 4.000 | 1   | 25.500  | 4.593 | 2.303 | 6.896    | 10.000 |
| 2  | 2.000 | 1   | 59.500  | 7.131 | 1.000 | 8.131    | 10.000 |
| 1  | 0.000 | 1   | 79.900  | 8.400 | 1.000 | 9.400    | 10.000 |

v:定着長を2mと仮定した場合の定着長の中点における鉛直荷重とする。

Ls:必要引張力の合計が最大となる潜在すべり円弧の交点から前方の敷設長

## 6. 内的安定検討【地震時の場合】

- 6.1 必要引張力の合計が最大となるすべり円弧の算定
  - 6.1.1 必要引張力の合計の計算式

R

ただし, Treq:必要引張力の合計 (kN/m)

Fsa :設計安全率 = 1.00 MR :土塊の抵抗モーメント (kNm/m) MR = R {cl+(W'cos - khWsin )tan } MD :土塊の起動モーメント (kNm/m) MD = (RWsin + khWyG) R :すべり円弧の半径 (m)

6.1.2 必要引張力の合計が最大となる円弧すべり形状

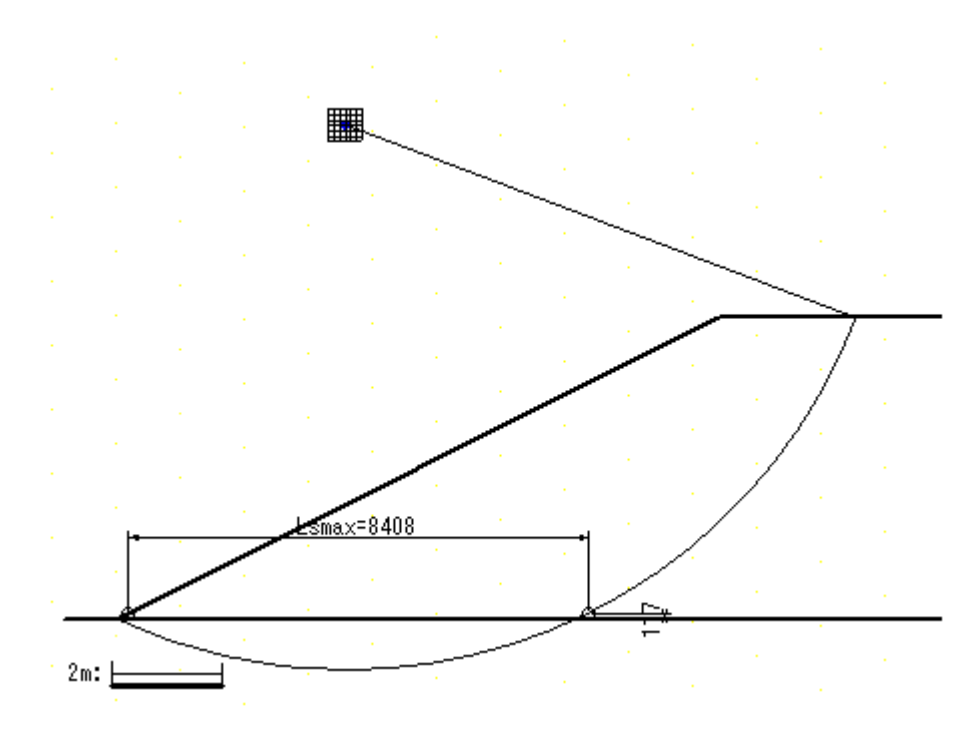

6.1.3 必要引張力の合計一覧表

| Treq<br>(kN/m) |       | 円 中 心 X 座 標 |        |        |        |        |        |        |  |  |
|----------------|-------|-------------|--------|--------|--------|--------|--------|--------|--|--|
|                |       | 3.90m       | 4.00m  | 4.10m  | 4.20m  | 4.30m  | 4.40m  | 4.50m  |  |  |
| 円              | 9.30m | 65.321      | 65.570 | 65.714 | 65.753 | 65.688 | 65.517 | 65.240 |  |  |
| 中              | 9.20m | 65.299      | 65.568 | 65.732 | 65.789 | 65.738 | 65.581 | 65.316 |  |  |
| 心              | 9.10m | 65.259      | 65.550 | 65.733 | 65.808 | 65.773 | 65.629 | 65.375 |  |  |
| Y              | 9.00m | 65.202      | 65.515 | 65.718 | 65.810 | 65.791 | 65.660 | 65.419 |  |  |
| 座              | 8.90m | 65.126      | 65.462 | 65.685 | 65.795 | 65.791 | 65.675 | 65.445 |  |  |
| 標              | 8.80m | 65.032      | 65.390 | 65.633 | 65.762 | 65.774 | 65.672 | 65.454 |  |  |
|                | 8.70m | 64.917      | 65.299 | 65.563 | 65.710 | 65.739 | 65.651 | 65.445 |  |  |

6.1.4 必要引張力の合計が最大となるすべり円弧の抽出

| 項目            | 記号               | 単位    | 地震時                       |
|---------------|------------------|-------|---------------------------|
| 引張力の最大値       | T req            | kN/m  | 65.810                    |
| 設計安全率         | F sa             |       | 1.000                     |
| 設計水平震度        | <b>k</b> h       |       | 0.10                      |
| 抵抗モーメント       | Mrc<br>Mrf<br>Mr | kNm/m | 258.4<br>1668.2<br>1926.6 |
| 起動モーメント       | MD               | kNm/m | 2580.2                    |
| 円中心X座標<br>Y座標 | X<br>Y           | m     | 4.200<br>9.000            |
| 通過点X座標<br>Y座標 | X P<br>Y P       | m     | 0.000<br>0.000            |
| 半径            | R                | m     | 9.932                     |

()内は設計値

- 6.2 補強材の敷設間隔および使用材料の決定
  - 6.2.1 設計引張強さ

6.2.2 敷設間隔および使用材料

|         |              |      | ( )                |
|---------|--------------|------|--------------------|
| 項目      | 記号           | 単 位  | 使用材料               |
| 材料名称    |              |      | エフケー55             |
| 材料規格    |              |      | FK55               |
| 最大引張強さ  | Tmax         | kN/m | 50.000             |
| 引張強度    | T ∧<br>T req | kN/m | 30.000<br>(21.937) |
| 基本締固め層厚 | V 0          | CM   | 25.0               |
| 整数倍     | n            | 倍    | 8                  |
| 敷設間隔    | V            | m    | 2.000<br>(2.000)   |
| 最上層間隔   | V '          | m    | 1.500<br>(0.500)   |
| 敷設枚数    | N            | 枚    | 3                  |

()内は設計値

#### 6.3 補強材の敷設長

6.3.1 計算式

【引抜き試験などからジオテキスタイルと土の摩擦係数が求められる場合】

FsTreq

 $Le = 2 (c^* + vtan^*)$ 

ただし,Le:ジオテキスタイルの必要定着長(m)

Fs : 引抜きに対する安全率 = 1.20

- Treq:ジオテキスタイルの引張力 = 21.937 (kN/m)
  - v :ジオテキスタイル敷設位置での鉛直荷重 (kN/m<sup>2</sup>)
- c\* : 土とジオテキスタイルの見かけの粘着力 (kN/m<sup>2</sup>)
  - \* :土とジオテキスタイルの見かけのせん断抵抗角(°)

【土のせん断強度から土の摩擦係数を推定する場合】

## 6.3.2 盛土材料の設計定数および摩擦補正係数

| 盛土層 | 高さ    |                      | ,                    | С       |       | 1    | 2    | С*      | *   |
|-----|-------|----------------------|----------------------|---------|-------|------|------|---------|-----|
| 番号  | (m)   | (kN/m <sup>3</sup> ) | (kN/m <sup>3</sup> ) | (kN/m²) | (°)   |      |      | (kN/m²) | (°) |
| 1   | 5.500 | 17.000               | 17.000               | 0.00    | 20.00 | 0.00 | 1.00 |         |     |
| 基-1 | 0.000 | 16.000               | 16.000               | 3.00    | 15.00 | 0.50 | 1.00 |         |     |

6.3.3 初期必要定着長の計算

| 位置 | 高さ    | 盛土層 | V                | Ls    | Le    | 必要敷設長    | 敷設長    |
|----|-------|-----|------------------|-------|-------|----------|--------|
| 香亏 | (m)   | 奋 号 | ( <b>k</b> N/m²) | (m)   | (m)   | L req(m) | L (m)  |
| 3  | 4.000 | 1   | 25.500           | 4.781 | 1.418 | 6.199    | 10.000 |
| 2  | 2.000 | 1   | 59.500           | 7.246 | 1.000 | 8.246    | 10.000 |
| 1  | 0.000 | 1   | 79.900           | 8.400 | 1.000 | 9.400    | 10.000 |

v:定着長を2mと仮定した場合の定着長の中点における鉛直荷重とする。

Ls:必要引張力の合計が最大となる潜在すべり円弧の交点から前方の敷設長

#### 7. 補強時の全体安定検討【常時の場合】

- 7.1 計算式
  - 7.1.1 定着部の引抜き抵抗力の計算式

【引抜き試験などからジオテキスタイルと土の摩擦係数が求められる場合】

2 ( c\* + vtan \* ) Le Tp = Fs

ただし,Tp:引抜き抵抗力 (kN/m)

v:ジオテキスタイル敷設位置での鉛直荷重 (kN/m<sup>2</sup>)

Le: すべり線より奥のジオテキスタイルの定着長 (m)

Fs: 引抜きに対する安全率 = 2.00

【土のせん断強度から土の摩擦係数を推定する場合】

Tp = 2( 1c + 2 vtan ) Le Fs

7.1.2 ジオテキスタイルの発揮可能引張強さの計算式

Tavail = min(TA, Tp)

ただし, Tavail:ジオテキスタイルの発揮可能引張強さ (kN/m)
TA :ジオテキスタイルの設計引張強さ = 30.000 (kN/m)
Tp :定着部の引抜き抵抗力 (kN/m)

7.1.3 補強盛土の安定に対する計算式

RTavail Mr + Fs =МD R (cl+W'cos tan ) + R Tavail Fsa \_ МD ただし,Fs : 円弧すべりに対する安全率 : 円弧すべりに対する設計安全率 = 1.20 Fsa Mr :抵抗モーメント (kNm/m) Md :起動モーメント (kNm/m) Tavail: 各ジオテキスタイルの引張力 (kN/m) R : すべり円弧の半径 (m)

## 7.2 全体安定検討[常時 - 1]

7.2.1 円弧すべり形状

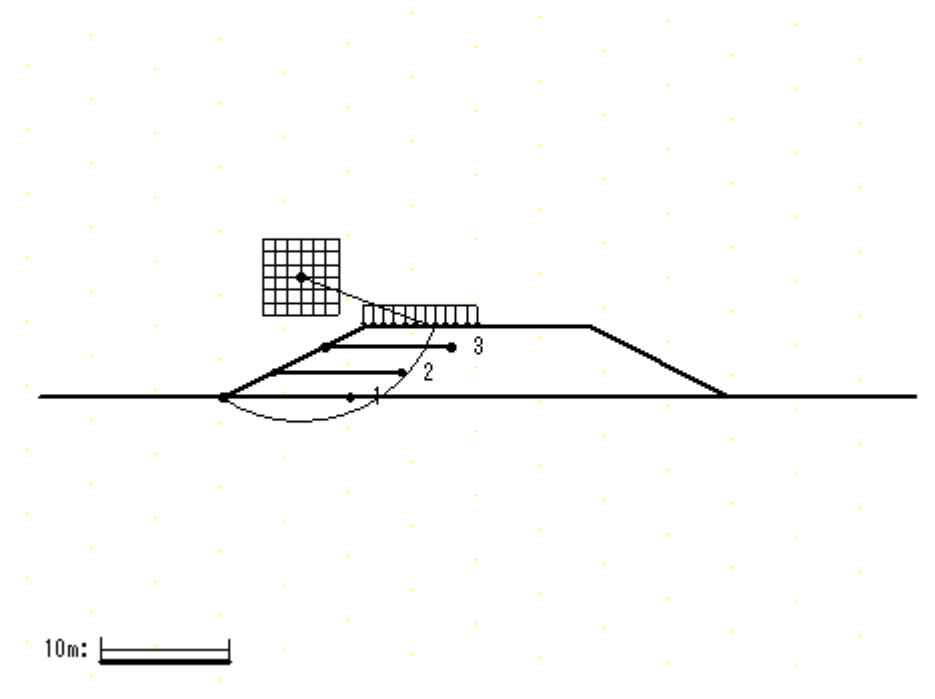

7.2.2 ジオテキスタイルの発揮可能引張強さの計算

| 位置 | 高さ    | 盛土層 | Ls     | Le     | L      | v                | Тр     | ΤA     | Tavail   |
|----|-------|-----|--------|--------|--------|------------------|--------|--------|----------|
| 番号 | (m)   | 番号  | (m)    | (m)    | (m)    | ( <b>k</b> N/m²) | (kN/m) | (kN/m) | (kN/m)   |
| 3  | 4.000 | 1   | 7.960  | 2.040  | 10.000 | 25.500           | 18.938 | 30.000 | 18.938   |
| 2  | 2.000 | 1   | 10.539 | -0.539 | 10.000 | 0.000            | 0.000  | 30.000 | 0.000    |
| 1  | 0.000 | 1   | 12.200 | -2.200 | 10.000 | 0.000            | 0.000  | 30.000 | 0.000    |
|    |       |     |        |        |        |                  |        | Tavai  | = 18.938 |

Ls:安全率が最小となる潜在すべり円弧の交点から前方の敷設長

Le:安全率が最小となるすべり線より奥のジオテキスタイルの定着長

L :敷設長 L = Ls + Le

v:定着長の中点の鉛直荷重とする。

#### 7.2.3 補強時の安全率一覧表

# 上段は安全率,下段()内は不足抵抗力(kN/m)

| Γc       |        |       |       | 円中    | 心 X    | 座標    |       |       |
|----------|--------|-------|-------|-------|--------|-------|-------|-------|
|          | F S    | 3.10m | 4.10m | 5.10m | 6.10m  | 7.10m | 8.10m | 9.10m |
| Ш        | 12.50m | 1.365 | 1.357 | 1.172 | 1.174  | 1.254 | 1.396 | 1.561 |
| IJ       |        | (0.0) | (0.0) | (7.6) | (8.1)  | (0.0) | (0.0) | (0.0) |
| ь        | 11.50m | 1.360 | 1.340 | 1.181 | 1.163  | 1.236 | 1.378 | 1.551 |
| 44       |        | (0.0) | (0.0) | (5.1) | (11.3) | (0.0) | (0.0) | (0.0) |
| <i>.</i> | 10.50m | 1.364 | 1.326 | 1.194 | 1.156  | 1.222 | 1.364 | 1.545 |
| ىن،      |        | (0.0) | (0.0) | (1.6) | (13.6) | (0.0) | (0.0) | (0.0) |
| v        | 9.50m  | 1.382 | 1.319 | 1.199 | 1.152  | 1.222 | 1.355 | 1.544 |
| T        |        | (0.0) | (0.0) | (0.3) | (14.5) | (0.0) | (0.0) | (0.0) |
| त्वंद्र  | 8.50m  | 1.424 | 1.322 | 1.208 | 1.155  | 1.229 | 1.359 | 1.552 |
| 座        |        | (0.0) | (0.0) | (0.0) | (13.5) | (0.0) | (0.0) | (0.0) |
| ₽₽       | 7.50m  | 1.508 | 1.340 | 1.207 | 1.167  | 1.245 | 1.373 | 1.570 |
| 小示       |        | (0.0) | (0.0) | (0.0) | (9.7)  | (0.0) | (0.0) | (0.0) |
|          | 6.50m  | 1.600 | 1.386 | 1.222 | 1.205  | 1.276 | 1.402 | 1.603 |
|          |        | (0.0) | (0.0) | (0.0) | (0.0)  | (0.0) | (0.0) | (0.0) |

7.2.4 補強時の円弧すべり安定計算結果

# ()内は設計値

| 項目            | 記号                           | 単位    | 常時                                 |
|---------------|------------------------------|-------|------------------------------------|
| 最小安全率         | Fsmin<br>Fsa                 |       | 1.152 #<br>(1.200)                 |
| 引張力の合力        | Tavail                       | kN/m  | 18.938                             |
| 抵抗モーメント       | Mrc<br>Mrf<br>Mr<br>R Tavail | kNm/m | 436.5<br>3315.0<br>3751.5<br>213.8 |
| 起動モーメント       | MD                           | kNm/m | 3441.2                             |
| 円中心X座標<br>Y座標 | X<br>Y                       | m     | 6.100<br>9.500                     |
| 通過点X座標<br>Y座標 | X P<br>Y P                   | m     | 0.000<br>0.000                     |
| 半径            | R                            | m     | 11.290                             |

### 8. 補強時の全体安定検討【地震時の場合】

- 8.1 計算式
  - 8.1.1 定着部の引抜き抵抗力の計算式

【引抜き試験などからジオテキスタイルと土の摩擦係数が求められる場合】

2 ( c\* + vtan \* ) Le Tp = Fs

ただし,Tp:引抜き抵抗力 (kN/m)

v:ジオテキスタイル敷設位置での鉛直荷重 (kN/m<sup>2</sup>)

Le: すべり線より奥のジオテキスタイルの定着長 (m)

Fs: 引抜きに対する安全率 = 1.20

【土のせん断強度から土の摩擦係数を推定する場合】

Tp = 2( 1c + 2 vtan ) Le Fs

8.1.2 ジオテキスタイルの発揮可能引張強さの計算式

Tavail = min (TAE, Tp)

ただし, Tavail:ジオテキスタイルの発揮可能引張強さ (kN/m)
TAE :ジオテキスタイルの設計引張強さ = 30.000 (kN/m)
Tp :定着部の引抜き抵抗力 (kN/m)

8.1.3 補強盛土の安定に対する計算式

Mr + Mr Fs =МD R {cl+(W'cos - khWsin )tan } + R Tavail F sa \_ (RWsin + khWyG)ただし,Fs : 円弧すべりに対する安全率 Fsa : 円弧すべりに対する設計安全率 = 1.00 Mr :抵抗モーメント (kNm/m) Md :起動モーメント (kNm/m) Tavail: 各ジオテキスタイルの引張力 (kN/m) : すべり円弧の半径 (m) R

- 8.2 全体安定検討 [地震時 5]
  - 8.2.1 円弧すべり形状

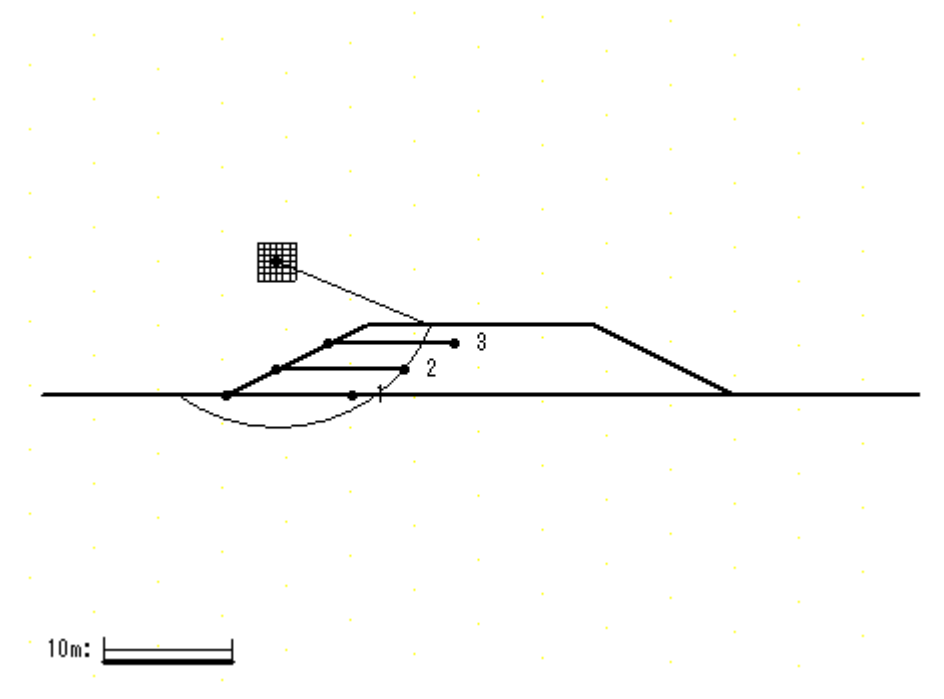

8.2.2 ジオテキスタイルの発揮可能引張強さの計算

| 位置 | 高さ    | 盛土層 | Ls     | Le     | L      | V       | Тр     | ΤA     | Tavail   |
|----|-------|-----|--------|--------|--------|---------|--------|--------|----------|
| 番号 | (m)   | 凿 号 | (m)    | (m)    | (m)    | (kN/m²) | (kN/m) | (kN/m) | (kN/m)   |
| 3  | 4.000 | 1   | 7.402  | 2.598  | 10.000 | 25.500  | 40.192 | 30.000 | 30.000   |
| 2  | 2.000 | 1   | 10.000 | 0.000  | 10.000 | 59.500  | 0.000  | 30.000 | 0.000    |
| 1  | 0.000 | 1   | 11.874 | -1.874 | 10.000 | 0.000   | 0.000  | 30.000 | 0.000    |
|    |       |     |        |        |        |         |        | Tavai  | = 30.000 |

Ls:安全率が最小となる潜在すべり円弧の交点から前方の敷設長

Le:安全率が最小となるすべり線より奥のジオテキスタイルの定着長

L :敷設長 L = Ls + Le

v:定着長の中点の鉛直荷重とする。

#### 8.2.3 補強時の安全率一覧表

# 上段は安全率,下段()内は不足抵抗力(kN/m)

| Εc       |        |        |        | 円中     | ·心X    | 座標     |        |        |
|----------|--------|--------|--------|--------|--------|--------|--------|--------|
|          | F S    | 2.50m  | 3.00m  | 3.50m  | 4.00m  | 4.50m  | 5.00m  | 5.50m  |
| В        | 12.00m | 0.956  | 0.952  | 0.905  | 0.907  | 0.903  | 0.903  | 0.914  |
|          |        | (17.2) | (20.0) | (41.7) | (42.6) | (46.5) | (48.5) | (44.7) |
| н        | 11.50m | 0.953  | 0.955  | 0.916  | 0.906  | 0.906  | 0.906  | 0.910  |
| Ŧ        |        | (18.0) | (18.3) | (36.0) | (42.4) | (44.3) | (46.3) | (46.1) |
| <i>.</i> | 11.00m | 0.967  | 0.952  | 0.929  | 0.902  | 0.910  | 0.910  | 0.914  |
| ىن،      |        | (12.4) | (19.1) | (30.0) | (43.7) | (41.8) | (43.8) | (43.6) |
| v        | 10.50m | 0.983  | 0.950  | 0.943  | 0.898  | 0.915  | 0.915  | 0.919  |
| T        |        | (6.4)  | (19.6) | (23.5) | (44.7) | (38.9) | (40.9) | (40.7) |
| 채지       | 10.00m | 1.000  | 0.948  | 0.954  | 0.912  | 0.913  | 0.921  | 0.925  |
| 座        |        | (0.0)  | (19.8) | (18.8) | (38.1) | (39.2) | (37.7) | (37.4) |
| ₽₽       | 9.50m  | 1.020  | 0.948  | 0.953  | 0.927  | 0.911  | 0.927  | 0.931  |
| 小示       |        | (0.0)  | (19.6) | (18.9) | (30.9) | (39.6) | (34.0) | (33.5) |
|          | 9.00m  | 1.039  | 0.948  | 0.952  | 0.944  | 0.909  | 0.933  | 0.939  |
|          |        | (0.0)  | (18.9) | (18.6) | (23.2) | (39.6) | (30.7) | (29.2) |

# 8.2.4 補強時の円弧すべり安定計算結果

|               |                              |       | ()内は設計値                            |
|---------------|------------------------------|-------|------------------------------------|
| 項目            | 記号                           | 単位    | 地震時                                |
| 最小安全率         | Fsmin<br>Fsa                 |       | 0.898 #<br>(1.000)                 |
| 設計水平震度        | <b>k</b> h                   |       | 0.10                               |
| 引張力の合力        | Tavail                       | kN/m  | 30.000                             |
| 抵抗モーメント       | Mrc<br>Mrf<br>Mr<br>R Tavail | kNm/m | 665.0<br>4100.1<br>4765.1<br>393.7 |
| 起動モーメント       | Md                           | kNm/m | 5745.4                             |
| 円中心X座標<br>Y座標 | X<br>Y                       | m     | 4.000<br>10.500                    |
| 通過点X座標<br>Y座標 | X P<br>Y P                   | m     | 0.000<br>-2.000                    |
| 半径            | R                            | m     | 13.124                             |

- 9. 円弧すべり安定検討(軟弱地盤上の盛土の補強工法)【常時の場合】
  - 9.1 計算式
    - 9.1.1 定着部の引抜き抵抗力の計算式

【引抜き試験などからジオテキスタイルと土の摩擦係数が求められる場合】

2 ( c\* + vtan \* ) Le Tp = Fs

ただし, Tp:引抜き抵抗力 (kN/m)

v:ジオテキスタイル敷設位置での鉛直荷重 (kN/m<sup>2</sup>)

Le: すべり線より奥のジオテキスタイルの定着長 (m)

Fs: 引抜きに対する安全率 = 2.00

【土のせん断強度から土の摩擦係数を推定する場合】

Tp = 2( 1c + 2 vtan ) Le Fs

9.1.2 ジオテキスタイルの発揮可能引張強さの計算式

Tavail = min(TA, Tp)

ただし, Tavail:ジオテキスタイルの発揮可能引張強さ (kN/m) TA :ジオテキスタイルの設計引張強さ = 30.000 (kN/m)

- Tp : 定着部の引抜き抵抗力 (kN/m)
- 9.1.3 補強盛土の安定に対する計算式

Mr + R T avail Fs =МD R (cl+W'cos tan ) + R Tavail F sa МD ただし,Fs : 円弧すべりに対する安全率 : 円弧すべりに対する設計安全率 = 1.20 Fsa Mr :抵抗モーメント (kNm/m) Md :起動モーメント (kNm/m) Tavail: 各ジオテキスタイルの引張力 (kN/m) R : すべり円弧の半径 (m)

- 9.2 円弧すべり安定検討[常時 2]
  - 9.2.1 円弧すべり形状

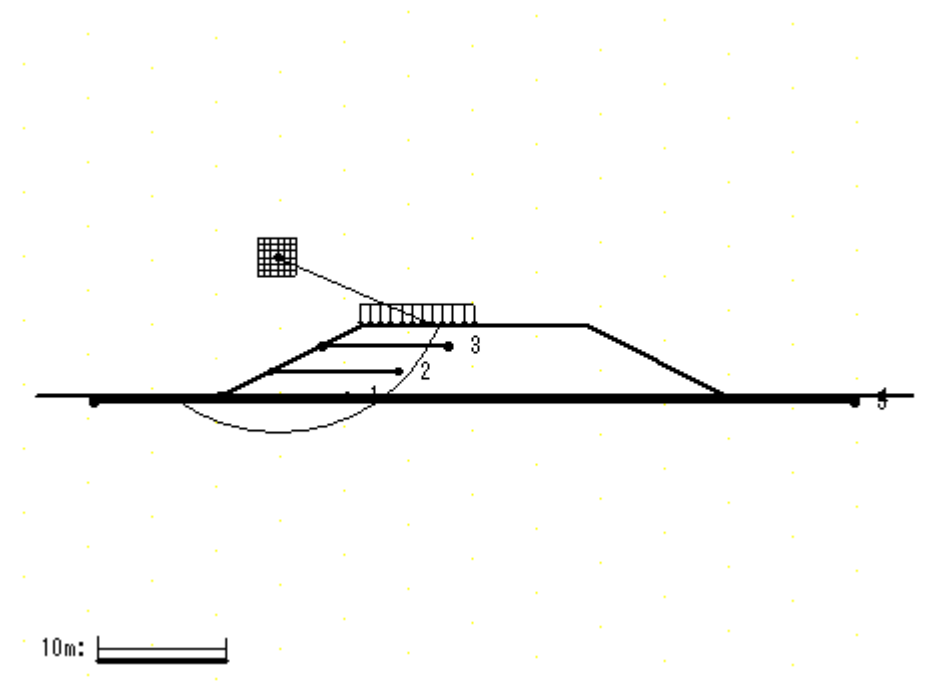

9.2.2 ジオテキスタイルの発揮可能引張強さの計算

| 位置 | 高さ     | 材料 | 土層  | Ls     | Le     | L      | V          | Тр     | ΤA     | Tavail   |
|----|--------|----|-----|--------|--------|--------|------------|--------|--------|----------|
| 番号 | (m)    | 番号 | 番号  | (m)    | (m)    | (m)    | $(kN/m^2)$ | (kN/m) | (kN/m) | (kN/m)   |
| 5  | -0.400 | 6  | 基-1 | 22.200 | 37.800 | 60.000 | 82.050     | 887.74 | 60.00  | 60.00    |
| 4  | -0.200 | 6  | 基-1 | 22.488 | 37.512 | 60.000 | 77.626     | 836.50 | 60.00  | 60.00    |
| 3  | 4.000  | 2  | 1   | 8.343  | 1.657  | 10.000 | 25.500     | 15.38  | 30.00  | 15.38    |
| 2  | 2.000  | 2  | 1   | 10.904 | -0.904 | 10.000 | 0.000      | 0.00   | 30.00  | 0.00     |
| 1  | 0.000  | 2  | 1   | 12.761 | -2.761 | 10.000 | 0.000      | 0.00   | 30.00  | 0.00     |
|    |        |    |     |        |        |        |            |        | Tavai  | = 135.38 |

高さ:補強盛土ののり尻からの鉛直距離(下側は-)

Ls:安全率が最小となる潜在すべり円弧の交点から前方の敷設長

Le:安全率が最小となるすべり線より奥のジオテキスタイルの定着長

L : 敷設長 L = Ls + Le

v:定着長の中点の鉛直荷重とする。

#### 9.2.3 補強時の安全率一覧表

# 上段は安全率,下段()内は不足抵抗力(kN/m)

| Fc       |        |       |       | 円中    | 心 X   | 座標    |       |       |
|----------|--------|-------|-------|-------|-------|-------|-------|-------|
|          | F S    | 3.00m | 3.50m | 4.00m | 4.50m | 5.00m | 5.50m | 6.00m |
| Ш        | 12.50m | 1.490 | 1.440 | 1.433 | 1.433 | 1.441 | 1.465 | 1.500 |
| IJ       |        | (0.0) | (0.0) | (0.0) | (0.0) | (0.0) | (0.0) | (0.0) |
| н        | 12.00m | 1.504 | 1.446 | 1.432 | 1.431 | 1.438 | 1.457 | 1.492 |
| Ŧ        |        | (0.0) | (0.0) | (0.0) | (0.0) | (0.0) | (0.0) | (0.0) |
| <i>.</i> | 11.50m | 1.516 | 1.459 | 1.431 | 1.430 | 1.436 | 1.449 | 1.485 |
| ىن،      |        | (0.0) | (0.0) | (0.0) | (0.0) | (0.0) | (0.0) | (0.0) |
| v        | 11.00m | 1.528 | 1.473 | 1.432 | 1.429 | 1.435 | 1.448 | 1.479 |
| T        |        | (0.0) | (0.0) | (0.0) | (0.0) | (0.0) | (0.0) | (0.0) |
| त्वंद्र  | 10.50m | 1.541 | 1.489 | 1.434 | 1.430 | 1.435 | 1.448 | 1.473 |
| 座        |        | (0.0) | (0.0) | (0.0) | (0.0) | (0.0) | (0.0) | (0.0) |
| ₽₽       | 10.00m | 1.545 | 1.502 | 1.449 | 1.432 | 1.436 | 1.449 | 1.469 |
| 小示       |        | (0.0) | (0.0) | (0.0) | (0.0) | (0.0) | (0.0) | (0.0) |
|          | 9.50m  | 1.550 | 1.516 | 1.468 | 1.436 | 1.439 | 1.451 | 1.471 |
|          |        | (0.0) | (0.0) | (0.0) | (0.0) | (0.0) | (0.0) | (0.0) |

9.2.4 補強時の円弧すべり安定計算結果

# ()内は設計値

| 項目               | 記号                           | 単位    | 常時                                  |
|------------------|------------------------------|-------|-------------------------------------|
| 最小安全率            | Fsmin<br>Fsa                 |       | 1.429<br>(1.200)                    |
| 引張力の合力           | Tavail                       | kN/m  | 135.382                             |
| 抵抗モーメント          | Mrc<br>Mrf<br>Mr<br>R Tavail | kNm/m | 731.4<br>5012.8<br>5744.2<br>1862.4 |
| 起動モーメント          | MD                           | kNm/m | 5321.4                              |
| 円中心 X 座標<br>Y 座標 | X<br>Y                       | m     | 4.500<br>11.000                     |
| 通過点X座標<br>Y座標    | X P<br>Y P                   | m     | 0.000<br>-2.000                     |
| 半径               | R                            | m     | 13.757                              |

## 10. 円弧すべり安定検討(軟弱地盤上の盛土の補強工法)【地震時の場合】

10.1 計算式

10.1.1 定着部の引抜き抵抗力の計算式

【引抜き試験などからジオテキスタイルと土の摩擦係数が求められる場合】

2 ( c\* + vtan \* ) Le Tp = Fs

ただし, Tp:引抜き抵抗力 (kN/m)

v:ジオテキスタイル敷設位置での鉛直荷重 (kN/m<sup>2</sup>)

Le: すべり線より奥のジオテキスタイルの定着長 (m)

Fs: 引抜きに対する安全率 = 1.20

【土のせん断強度から土の摩擦係数を推定する場合】

Tp = 2( 1c + 2 vtan ) Le Fs

10.1.2 ジオテキスタイルの発揮可能引張強さの計算式

Tavail = min (TAE, Tp)

ただし, Tavail:ジオテキスタイルの発揮可能引張強さ (kN/m)
TAE :ジオテキスタイルの設計引張強さ = 30.000 (kN/m)
Tp :定着部の引抜き抵抗力 (kN/m)

10.1.3 補強盛土の安定に対する計算式

Mr + Mr Fs =МD R {cl+(W'cos - khWsin )tan } + R Tavail F sa \_ (RWsin + khWyG)ただし,Fs : 円弧すべりに対する安全率 : 円弧すべりに対する設計安全率 = 1.00 Fsa Mr :抵抗モーメント (kNm/m) Md :起動モーメント (kNm/m) Tavail: 各ジオテキスタイルの引張力 (kN/m) : すべり円弧の半径 (m) R

#### 10.2 円弧すべり安定検討 [地震時 - 1]

#### 10.2.1 円弧すべり形状

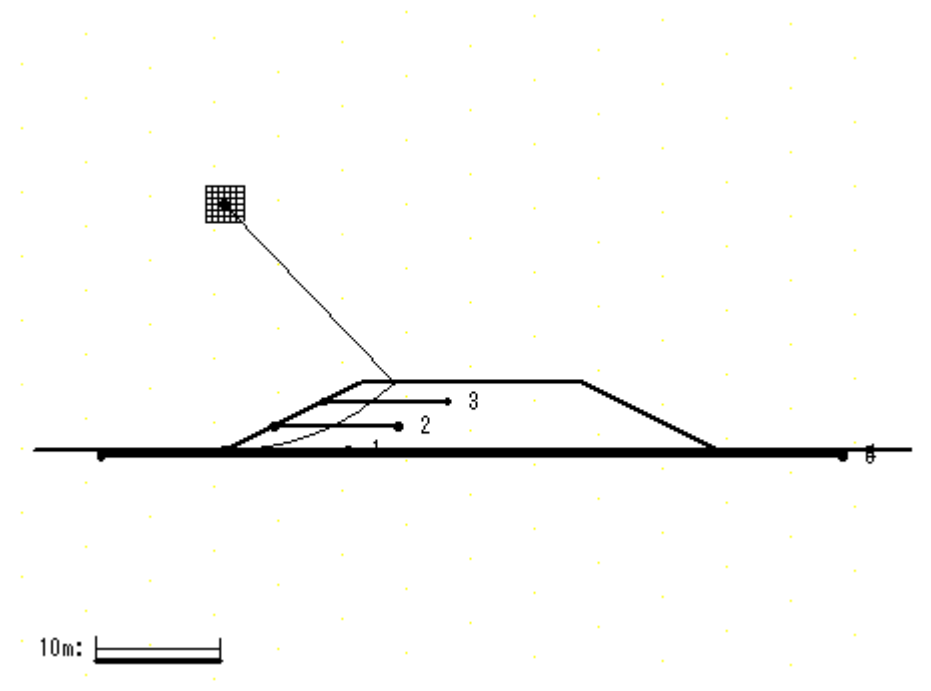

10.2.2 ジオテキスタイルの発揮可能引張強さの計算

| 位置 | 高さ     | 材料 | 土層 | Ls    | Le    | L      | V       | Тр     | ΤA     | Tavail  |
|----|--------|----|----|-------|-------|--------|---------|--------|--------|---------|
| 番号 | (m)    | 番号 | 番号 | (m)   | (m)   | (m)    | (kN/m²) | (kN/m) | (kN/m) | (kN/m)  |
| 5  | -0.400 | 6  |    | 0.000 | 0.000 | 60.000 | 0.000   | 0.00   | 60.00  | 0.00    |
| 4  | -0.200 | 6  |    | 0.000 | 0.000 | 60.000 | 0.000   | 0.00   | 60.00  | 0.00    |
| 3  | 4.000  | 2  | 1  | 4.000 | 6.000 | 10.000 | 25.500  | 92.81  | 30.00  | 30.00   |
| 2  | 2.000  | 2  | 1  | 4.718 | 5.282 | 10.000 | 59.500  | 190.66 | 30.00  | 30.00   |
| 1  | 0.000  | 2  | 1  | 0.000 | 0.000 | 10.000 | 0.000   | 0.00   | 30.00  | 0.00    |
|    |        |    |    |       |       |        |         |        | Tavai  | = 60.00 |

高さ:補強盛土ののり尻からの鉛直距離(下側は-)

Ls:安全率が最小となる潜在すべり円弧の交点から前方の敷設長

Le:安全率が最小となるすべり線より奥のジオテキスタイルの定着長

L : 敷設長 L = Ls + Le

v:定着長の中点の鉛直荷重とする。

#### 10.2.3 補強時の安全率一覧表

# 上段は安全率,下段()内は不足抵抗力(kN/m)

| Εc     |        |        | <u>円中心X座標</u> |        |       |       |       |       |  |  |
|--------|--------|--------|---------------|--------|-------|-------|-------|-------|--|--|
|        | 1 3    | -1.50m | -1.00m        | -0.50m | 0.00m | 0.50m | 1.00m | 1.50m |  |  |
| Ш      | 21.50m | 1.091  | 1.066         | 1.050  | 1.042 | 1.203 | 1.202 | 1.202 |  |  |
| IJ     |        | (0.0)  | (0.0)         | (0.0)  | (0.0) | (0.0) | (0.0) | (0.0) |  |  |
| L IIII | 21.00m | 1.099  | 1.069         | 1.051  | 1.040 | 1.203 | 1.200 | 1.199 |  |  |
| Ŧ      |        | (0.0)  | (0.0)         | (0.0)  | (0.0) | (0.0) | (0.0) | (0.0) |  |  |
|        | 20.50m | 1.109  | 1.074         | 1.052  | 1.040 | 1.204 | 1.199 | 1.196 |  |  |
| ·ل·    |        | (0.0)  | (0.0)         | (0.0)  | (0.0) | (0.0) | (0.0) | (0.0) |  |  |
| v      | 20.00m | 1.121  | 1.081         | 1.055  | 1.039 | 1.205 | 1.198 | 1.194 |  |  |
| Ť      |        | (0.0)  | (0.0)         | (0.0)  | (0.0) | (0.0) | (0.0) | (0.0) |  |  |
| 1      | 19.50m | 1.136  | 1.089         | 1.059  | 1.040 | 1.207 | 1.198 | 1.192 |  |  |
| 座      |        | (0.0)  | (0.0)         | (0.0)  | (0.0) | (0.0) | (0.0) | (0.0) |  |  |
| ₽₽     | 19.00m | 1.155  | 1.100         | 1.064  | 1.041 | 1.210 | 1.198 | 1.190 |  |  |
| 小示     |        | (0.0)  | (0.0)         | (0.0)  | (0.0) | (0.0) | (0.0) | (0.0) |  |  |
|        | 18.50m | 1.178  | 1.113         | 1.071  | 1.044 | 1.214 | 1.199 | 1.189 |  |  |
|        |        | (0.0)  | (0.0)         | (0.0)  | (0.0) | (0.0) | (0.0) | (0.0) |  |  |

10.2.4 補強時の円弧すべり安定計算結果

|               |                              |       | ()内は設計値                           |
|---------------|------------------------------|-------|-----------------------------------|
| 項目            | 記号                           | 単位    | 地震時                               |
| 最小安全率         | Fsmin<br>Fsa                 |       | 1.039<br>(1.000)                  |
| 設計水平震度        | <b>k</b> h                   |       | 0.10                              |
| 引張力の合力        | Tavail                       | kN/m  | 60.000                            |
| 抵抗モーメント       | Mrc<br>Mrf<br>Mr<br>R Tavail | kNm/m | 0.0<br>2361.7<br>2361.7<br>1200.0 |
| 起動モーメント       | Md                           | kNm/m | 3426.7                            |
| 円中心X座標<br>Y座標 | X<br>Y                       | m     | 0.000<br>20.000                   |
| 通過点X座標<br>Y座標 | X P<br>Y P                   | m     | 0.000<br>0.000                    |
| 半径            | R                            | m     | 20.000                            |

## 11. ジオテキスタイル上の盛土の滑動の検討(軟弱地盤上の盛土の補強工法)

11.1 ジオテキスタイル上の盛土の滑動に対する安全率

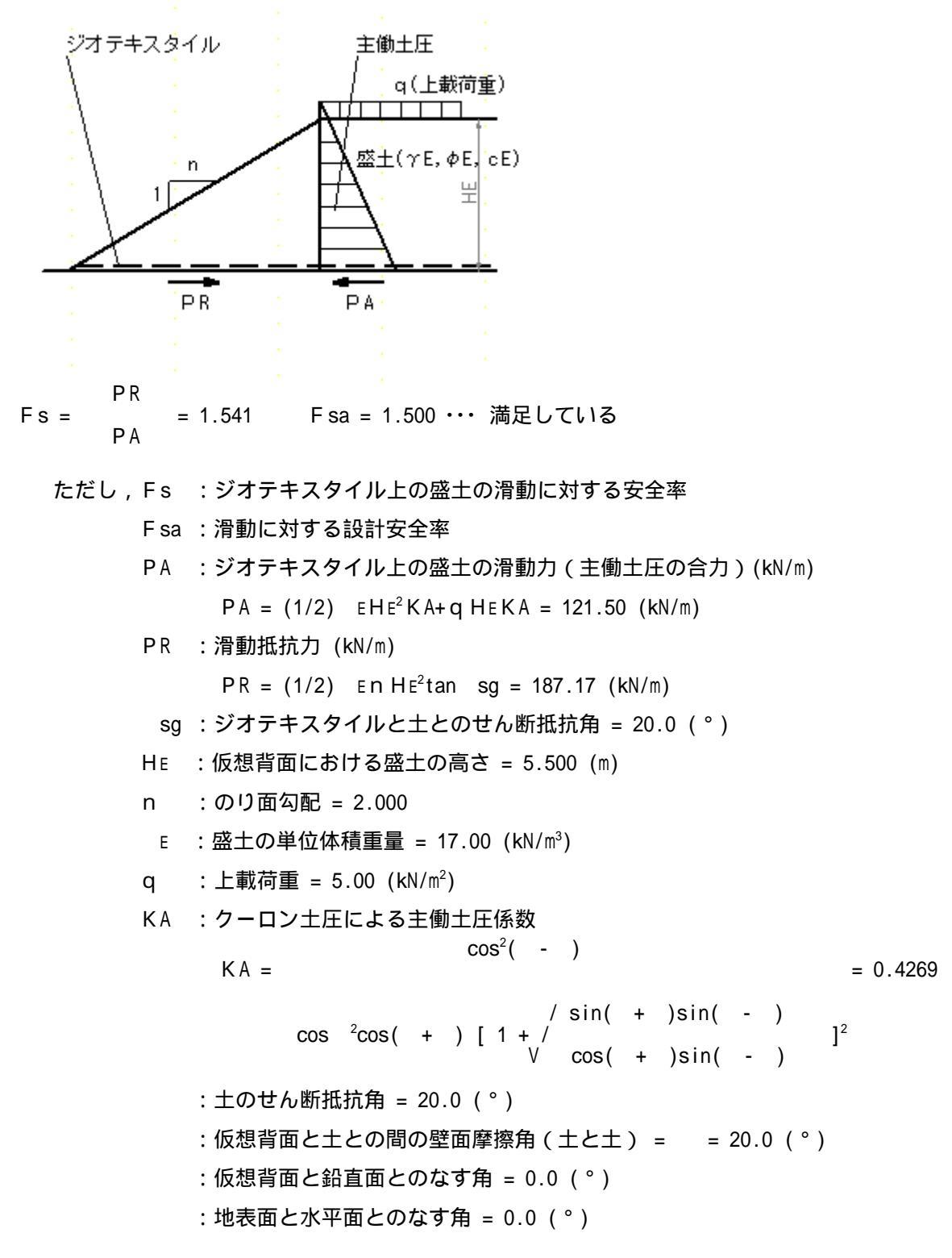

## 12. 参考資料

12.1 盛土形状座標データ

| 土層番号    | 座標番号 | X座標 (m) | Y座標 (m) |
|---------|------|---------|---------|
| 盛土層 - 1 | 1    | 0.000   | 0.000   |
|         | 2    | 11.000  | 5.500   |
|         | 3    | 29.000  | 5.500   |
|         | 4    | 40.000  | 0.000   |

12.2 基礎地盤座標データ

| 土層番号     | 座標番号 | X座標 (m) | Y座標 (m) |
|----------|------|---------|---------|
| 基礎地盤 - 1 | 1    | -30.000 | 0.000   |
|          | 2    | 70.000  | 0.000   |

12.3 設計土層座標データ

| 土層番号   |     | 旧座標番号 | 新座標番号 | X座標 (m) | Y座標 (m) |
|--------|-----|-------|-------|---------|---------|
| 盛土層 -1 | - 1 | 1     | 1     | 0.000   | 0.000   |
|        |     | 2     | 2     | 11.000  | 5.500   |
|        |     | 3     | 3     | 29.000  | 5.500   |
|        |     | 4     | 4     | 40.000  | 0.000   |
| 基礎地盤-1 | - 1 | 1     | 1     | -30.000 | 0.000   |
|        |     | 2     | 2     | 70.000  | 0.000   |

12.4 設計外力データ

| 載芬電釆只   | 荷重の | 左端     | 座標    | 右端     | 座標    | 常時       | 地震時      |
|---------|-----|--------|-------|--------|-------|----------|----------|
| 戰何里留丂   | 種類  | X (m)  | Y (m) | X (m)  | Y (m) | W (kN/m) | W (kN/m) |
| 載荷重 - 1 | 活荷重 | 11.000 | 5.500 | 20.000 | 5.500 | 5.000    | 0.000    |

#### 12.5 参考文献

- (1) ジオテキスタイルを用いた補強土の設計・施工マニュアル(改訂版)ジオテキスタイル補強土工法普及委員会(財)土木研究センター 平成12年2月
- (2) 道路土工のり面工・斜面安定工指針(社)日本道路協会 平成11年3月

*PWRC* GEO-E2005 Version : 3.00.01

<u> 無断複製を禁ず</u>

ジオテキスタイル緩勾配補強盛土設計システム プログラム使用説明書

| 平成 4 年10月<br>平成14年 2 月<br>平成17年 3 月 | G E O - E<br>G E O - E2002<br>G E O - E2005 | 初版発行                                                                                                    |
|-------------------------------------|---------------------------------------------|----------------------------------------------------------------------------------------------------|
|                                     | プログラム販売                                     | 財団法人 土木研究センター<br>〒110-0016 東京都台東区台東1丁目6-4(タカラビル)<br>TEL 03-3835-3609 FAX 03-3832-7397                                              |
| 設計・施コ                               | ロマニュアル作成                                    | ジオテキスタイル補強土工法普及委員会                                                                                                    |
|                                     | プログラム作成<br>問合せ先                             | ジオテキスタイル補強土工法普及委員会<br><開発元> 復建調査設計株式会社<br><作成元> 株式会社 エフ・ケー開発センター<br>〒732-0052 広島市東区光町2丁目10-11<br>TEL 082-286-5177 FAX 082-286-5179 |